# HITACHI

# **USER'S MANUAL**

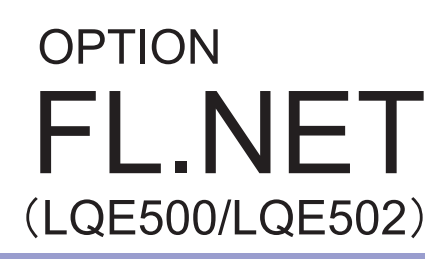

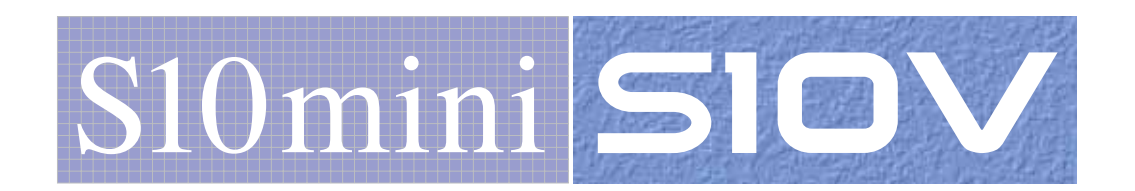

SVE-1-101(F)

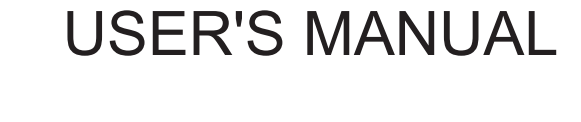

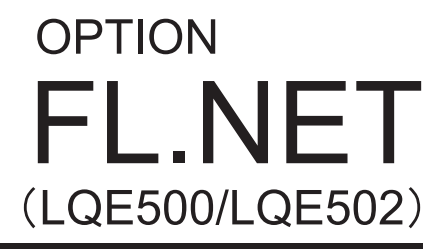

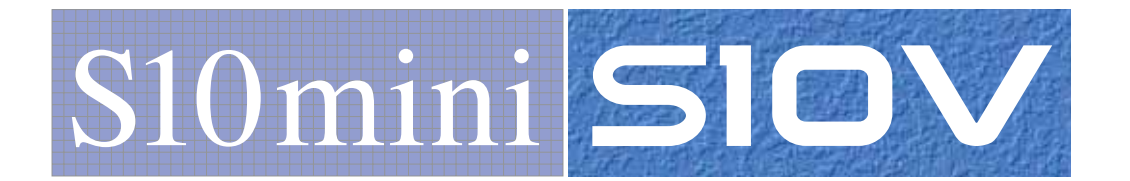

First Edition, April 2003, SVE-1-101(B) (out of print) Second Edition, July 2003, SVE-1-101(C) (out of print) Third Edition, June 2004, SVE-1-101(D) (out of print) Fourth Edition, December 2006, SVE-1-101(E) (out of print) Fifth Edition, October 2008, SVE-1-101(F)

All Rights Reserved, Copyright © 2003, 2008, Hitachi, Ltd.

The contents of this publication may be revised without prior notice.

No part of this publication may be reproduced in any form or by any means without permission in writing from the publisher.

Printed in Japan.

BI-NR-HS<IC-IC> (FL-MW20, AI8.0)

#### SAFETY PRECAUTIONS

Be sure to read this manual and all other attached documents carefully before installing, operating inspecting or conducting maintenance on this unit. Always use this unit properly. Be sure to carefully read the information about the device, the safety information and precautions before using this unit. Be sure that the person(s) responsible for maintenance receives and understands this manual completely.

This manual divides the safety precautions into DANGERs and CAUTIONs.

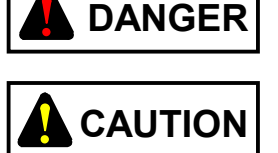

: Failure to observe these warnings may result in death or serious injury.

: Failure to observe these cautions may result in injury or property damage.

Failure to observe any

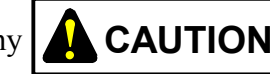

**CAUTION** may lead to serious consequences.

All of these DANGERs and CAUTIONs provide very important precautions and should always be observed. Additional safety symbols representing a prohibition or a requirement are as follows:

: Prohibition. For example, "Do not disassemble" is represented by:

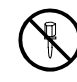

: Requirement. For example, if a ground is required, the following will be shown:

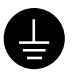

#### 1. Installation Precautions

## 

- If an emergency stop circuit, interlock circuit, or similar circuit is to be formulated, it must be positioned external to this module. If you do not observe this precaution, equipment damage or accident may occur when this module becomes defective.
- Ensure that the employed external power source has overvoltage and overcurrent protection functions.
- The external power source voltage may create an electric shock hazard. If you disconnect/connect the module or cable with the power supply switched on, you may inadvertently touch a power supply terminal and receive an electric shock or the equipment may become damaged due to short circuit or noise. Switch off the power supply before disconnecting/connecting the module or cable.

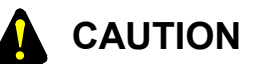

- Use the module in an environment specified in the catalog and manual. If you use the module in an environment where the module is subjected to high temperature, high humidity, dust, corrosive gas, vibration, or impact, a risk of electric shock, fire, or malfunction may result.
- Observe the installation procedure stated in the manual.
   If the module is improperly installed, it may drop, become defective, or malfunction.
- Do not allow wire cuttings or other foreign matter to enter the module. The entry of foreign matter in the module may result in a fire or cause the module to become defective or malfunction.
- When the module is to be positioned at a location where it may become wet with water, place it within a drip-proof enclosure to prevent it from becoming defective.
- The module may become defective due to a high temperature, which may result from heat dissipation failure. It may also malfunction due to electromagnetic interference from nearby equipment. For heat dissipation and electromagnetic radiation minimization, provide the specified clearances among the module, its enclosure, and neighboring equipment.

# 

- The degree of temperature rise varies depending on how the module is mounted. The mounting intervals specified in the manual should be used as a guide only. While a test run is conducted after completion of mounting, measure the temperature near the module to check whether it is within the specified range. If the measured temperature is beyond the specified range, increase the mounting intervals or provide forced air cooling with a cooling fan.
- Dust or other foreign matter might accumulate on the connector, resulting in poor contact. Immediately after the module is unpacked, perform the mounting and wiring procedures.
- To prevent the module from being damaged, observe the following precautions when you mount or demount the module:
  - Before mounting the module to the mount base connector, check that the connector pins are properly aligned and not bent, broken, or soiled with dirt or the like.
  - Ensure that the module is parallel to the mount base vertical surface as shown below when mounting. If you connect a module to or disconnect it from its connector while it is tilted, the connector pins may become damaged.
  - If the mount base is positioned overhead due to the employed enclosure structure, use a stepladder or the like and mount the module squarely. If you mount the module obliquely, the connector may become damaged.

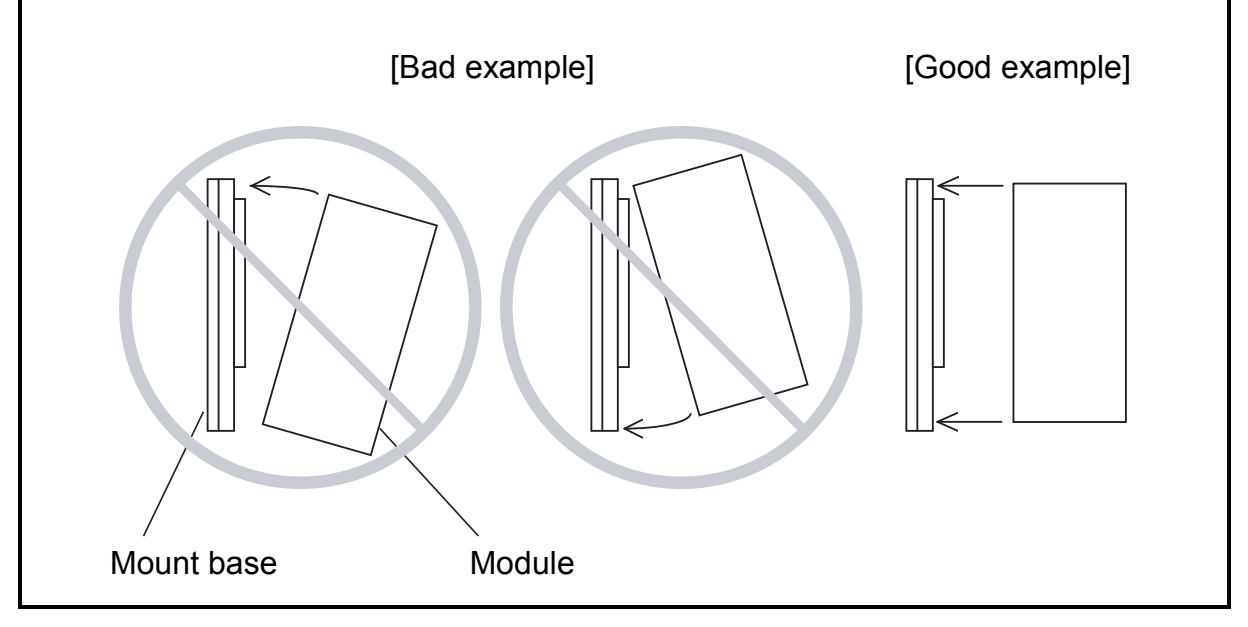

## REQUIREMENT

- Fasten the mount base to a vertical surface. Fastening the mount base to a horizontal surface lessens the heat dissipation effects and allows the temperature to rise, thereby rendering the module defective or incurring component parts deterioration.
- Before installing the module, discharge any static buildup from your body because static electricity may render the module defective.
- Properly tighten the screws. If they are inadequately tightened, malfunction, smoke emission, or combustion may occur.

# 

Do not disassemble or modify the module. Failure to observe this precaution may result in a fire or cause the module to become defective or malfunction.

#### 2. Wiring Precautions

# 

Electric shock hazards exist so that you might suffer burns or become electrocuted. Further, the system might malfunction due to noise interference. Therefore, ground the line ground (LG), frame ground (FG), and shield wire (SHD).

### 

- Insulate the mount base from the enclosure. To keep the mount base insulated, avoid removing the insulation sheets that are supplied with the mount base.
- The LG is a ground terminal for power supply noise. The FG and SHD are ground terminals for the noise in the remote I/O, communication module and other external interface lines. To avoid interference between the ground terminals, separately ground the LG and FG.

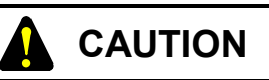

- If the input voltage for the power supply module is within the specified range but close to the upper or lower limit, you should conclude that an input power problem exists, and ask the power supply facility manager to conduct an inspection.
- Be sure that the power source for supplying power to various modules is rated as specified. The use of a differently rated power source may cause a risk of fire.
- Only qualified personnel should be allowed to make cable connections. Incorrect wiring connections may cause a risk of fire, malfunction, or electric shock.

## REQUIREMENT

- To provide protection against short circuit, furnish the external power source with a fuse or circuit protector. Ensure that the employed circuit protector is rated as specified.
- Before supplying power to the equipment, thoroughly check the wiring connections.
- Before making power supply wiring connections, make sure that no voltage is applied to the power cable. Immediately after completion of power supply wiring, be sure to install the terminal cover.
- Ensure that the communication, power supply, motive power, and other cables are routed apart from each other. It is essential that the inverter, motor, power regulator, and other motive power cables be routed at least 300 mm away from the other types of cables. Also, be sure that the communication and motive power cables are routed within separate conduits.

# 

To avoid noise-induced malfunction, do not bundle the 100 VAC/100 VDC wiring and network cable together, but route them at least 100 mm away from each other.

#### 3. Operating Precautions

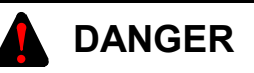

While the power is ON, do not touch any terminal, otherwise you may receive an electric shock.

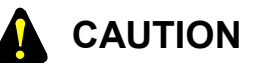

- Before changing the program, generating a forced output, or performing the RUN, STOP, or like procedure during an operation, thoroughly verify the safety because the use of an incorrect procedure may cause equipment damage or other accident.
- When you switch on the power supply, follow the specified sequence. Failure to follow the specified sequence may cause equipment damage or other accident.
- Do not use a transceiver, cellular phone, or similar device near the module because module malfunction or system failure may occur due to noise.
- To avoid malfunction, ensure that the power supply is switched on and off at intervals of longer than 1 second.
- Before constructing a system, creating a program, or performing a similar procedure, thoroughly read this manual to become familiar with the contained instructions and precautions. If you perform any incorrect procedure, the system may malfunction.
- Store this manual at a predetermined place where it can readily be referred to whenever it is needed.
- If you have any doubt or question about the contents of this manual, contact your local source.

# Hitachi cannot be responsible for accidents or losses resulting from a customer's misuse. If the software supplied by Hitachi is modified for use, Hitachi cannot be

- If the software supplied by Hitachi is modified for use, Hitachi cannot be responsible for accidents or losses resulting from such modification.
- Hitachi cannot be responsible for reliability if you use software other than supplied from Hitachi.
- Back up files on a daily basis. You might lose the contents of files due, for instance, to a file unit failure, power failure during a file access, or operating error. To provide against such contingencies, back up files according to an appropriate plan.
- When this product is to be discarded, ask a qualified industrial waste disposal contractor to properly dispose of it.
- Install a protective circuit or a safety circuit externally so as to completely secure the safety of the system to be used even if our product causes a failure or malfunctions or a fault is found in the program. Design the system so as to take full safety precautions against an accident that may result in injury, death or serious disaster.
- Configure an emergency stop circuit, interlock circuit, etc. outside the PLC. Otherwise, PLC failure may cause machine damage or an accident.

#### WARRANTY AND SERVICING

Unless a special warranty contract has been arranged, the following warranty is applicable to this product.

- 1. Warranty period and scope
  - Warranty period

The warranty period for this product is for one year after the product has been delivered to the specified delivery site.

#### Scope

If a malfunction should occur during the above warranty period while using this product under normal product specification conditions as described in this manual, please deliver the malfunctioning part of the product to the dealer or Hitachi Engineering & Services Co., Ltd. The malfunctioning part will be replaced or repaired free of charge. If the malfunctioning is shipped, however, the shipment charge and packaging expenses must be paid for by the customer.

This warranty is not applicable if any of the following are true.

- The malfunction was caused by handling or use of the product in a manner not specified in the product specifications.
- The malfunction was caused by a unit other than that which was delivered.
- The malfunction was caused by modifications or repairs made by a vendor other than the vendor that delivered the unit.
- The malfunction was caused by a relay or other consumable which has passed the end of its service life.
- The malfunction was caused by a disaster, natural or otherwise, for which the vendor is not responsible.

The warranty mentioned here means the warranty for the individual product that is delivered. Therefore, we cannot be held responsible for any losses or lost profits that result from the operation of this product or from malfunctions of this product. This warranty is valid only in Japan and is not transferable.

#### 2. Range of services

The price of the delivered product does not include on-site servicing fees by engineers. Extra fees will be charged for the following:

- Instruction for installation and adjustments, and witnessing trial operations.
- Inspections, maintenance and adjustments.
- Technical instruction, technical training and training schools.
- Examinations and repairs after the warranty period is concluded.
- Even if the warranty is valid, examination of malfunctions that are caused by reasons outside the above warranty scope.

This manual provides information for the following hardware and program products:

<Hardware product> FL.NET (LQE500/LQE502)

<Program products> S-7890-30 "FL.NET SYSTEM" 07-03 S-7895-30 "S10V FL.NET SYSTEM" 01-01

<Changes added to this manual>

| Description of added changes                                          | Page |
|-----------------------------------------------------------------------|------|
| Subsection 6.1.1, "Replacing or adding on the module" is newly added. | 6-3  |

In addition to the above changes, all the unclear descriptions and typographical errors found are also corrected without prior notice.

#### **Revision record**

| Revision No. | Revision Record (revision details and reason for revision)            | Month, Year  | Remarks |
|--------------|-----------------------------------------------------------------------|--------------|---------|
| В            | First Edition                                                         | April 2003   |         |
| F            | Subsection 6.1.1, "Replacing or adding on the module" is newly added. | October 2008 |         |
|              |                                                                       |              |         |
|              |                                                                       |              |         |
|              |                                                                       |              |         |
|              |                                                                       |              |         |
|              |                                                                       |              |         |
|              |                                                                       |              |         |
|              |                                                                       |              |         |
|              |                                                                       |              |         |
|              |                                                                       |              |         |
|              |                                                                       |              |         |
|              |                                                                       |              |         |
|              |                                                                       |              |         |
|              |                                                                       |              |         |
|              |                                                                       |              |         |
|              |                                                                       |              |         |
|              |                                                                       |              |         |
|              |                                                                       |              |         |
|              |                                                                       |              |         |
|              |                                                                       |              |         |
|              |                                                                       |              |         |
|              |                                                                       |              |         |
|              |                                                                       |              |         |
|              |                                                                       |              |         |
|              |                                                                       |              |         |
|              |                                                                       |              |         |
|              |                                                                       |              |         |
|              |                                                                       |              |         |

#### PREFACE

Thank you for purchasing the FL.NET module, which is an option for use with the S10mini/S10V. This manual, named "USER'S MANUAL OPTION FL.NET," describes how to use the FL.NET module. For proper use of the CPU link module, it is requested that you thoroughly read this manual.

The S10mini and S10Vproducts are available in two types: standard model and environmentally resistant model. The environmentally resistant model has thicker platings and coatings than those for the standard model.

The model number of the environmentally resistant model is marked by adding the suffix "-Z" to the model number of the standard model.

(Example) Standard model: LQE500, LQE502 Environmentally resistant model: LQE500-Z, LQE502-Z

This manual is applicable to both the standard model and environmentally resistant models. Although the descriptions contained in this manual are based on the standard model, follow the instructions set forth in this manual for proper use of the product even if you use the environmentally resistant model.

#### <Limitation of LQE500>

When mounting S10V, FL.NET module (LQE500) before Module Rev. B (Ver-Rev: 0002-0000) doesn't provide for message communication function (neither do C mode handler and mathematical/logical function), but provides for cyclic communication function applying common memory area. Utilizing message communication function in combination with S10V, you should use the module after Module Rev.C (Ver-Rev: 0003-0000).

Moreover, the above-mentioned Ver-Rev is a micro program Ver-Rev of FL.NET module which is shown on "Module List" of S10V BASE SYSTEM.

<Precautions on the FL-net protocol version>

For the FL-net protocol, Ver. 1.00 and Ver. 2.00 are available. These versions are not compatible and a Ver. 100 device and a Ver. 2.00 device cannot be connected to each other. Note the protocol version that the FL.NET module can support varies depending on the model. The FL-net protocol version for each model is shown below.

| Model                   | LQE500    | LQE502    |
|-------------------------|-----------|-----------|
| FL-net protocol version | Ver. 1.00 | Ver. 2.00 |

Do not connect an FL-net protocol Ver. 1.00 device to a Ver. 2.00 device. The FL-net protocol Ver. 2.00 device has a function that prevents participation in the data link when an FL-net protocol Ver. 100 device is detected on the network. Accordingly, the Ver. 1.00 device and Ver. 2.00 device cannot configure a data link.

To determine whether device versions are compatible, see below.

| Self-device<br>Other device | Ver. 1.00 device | Ver. 2.00 device |
|-----------------------------|------------------|------------------|
| Ver. 1.00 device            | $\checkmark$     | nc               |
| Ver. 2.00 device            | nc               | $\checkmark$     |

 $\sqrt{}$ : Connectable, nc: Not connectable

- Ver. 1.00: FL-net protocol version of the device manufactured on the standard of the FA Control Network [FL-net (OPCN-2)] - Protocol Specification JEM 1479 2000-edition issued by Japan Electrical Manufacturers' Association (JEMA)
- Ver. 2.00: FL-net protocol version of the device manufactured on the standard of the FA Control Network [FL-net (OPCN-2)] - Protocol Specification JEM 1479 2002-revision issued by Japan Electrical Manufacturers' Association (JEMA)

The existing parameter setting software (FL.NET system) shown in the following table can be used for LQE500 and LQE502 regardless of the FL-net protocol version.

| Name                      | Model      | Remarks               |
|---------------------------|------------|-----------------------|
| FL.NET system for S10mini | S-7890-30J | For LQE500 and LQE502 |
| FL.NET system for S10V    | S-7895-30J | For LQE500 and LQE502 |

#### <Trademarks>

- Microsoft® Windows® operating system, Microsoft® Windows® 95 operating system, Microsoft® Windows® 98 operating system, Microsoft® Windows® 2000 operating system, Microsoft® Windows® XP operating system are registered trademarks of Microsoft Corporation in the United States and/or other countries.
- Ethernet® is registered trademark of Xerox, Corp.

<Note for storage capacity calculations>

• Memory capacities and requirements, file sizes and storage requirements, etc. must be calculated according to the formula 2<sup>n</sup>. The following examples show the results of such calculations by 2<sup>n</sup> (to the right of the equals signs).

1 KB (kilobyte) = 1,024 bytes

1 MB (megabyte) = 1,048,576 bytes

1 GB (gigabyte) = 1,073,741,824 bytes

• As for disk capacities, they must be calculated using the formula 10<sup>n</sup>. Listed below are the results of calculating the above example capacities using 10<sup>n</sup> in place of 2<sup>n</sup>.

1 KB (kilobyte) = 1,000 bytes

1 MB (megabyte) =  $1,000^2$  bytes

 $1 \text{ GB} (\text{gigabyte}) = 1,000^3 \text{ bytes}$ 

#### **CONTENTS**

| 1 OVERVIEW                                                                     | 1-1               |
|--------------------------------------------------------------------------------|-------------------|
| 1.1 What is FL-net                                                             | 1-2               |
| 1.2 FL-net Features                                                            | 1-3               |
| 2 FL NET MODULE                                                                | 2-1               |
| 2.1 System Configuration                                                       | 2-2               |
| 2.1.1 System comparation<br>2.1.1 Functionality and performance specifications | 2-3               |
| 2.1.2 Support tool specification                                               | 2-3               |
| 2.1.2 Support tool specifications                                              | 2-4               |
| 2.1.4 Link parameter setup area                                                |                   |
| 2.1.5 Profile system parameter setup area                                      |                   |
| 2.2 FL.NET Module Component Names and Functions                                |                   |
| 2.2.1 External views                                                           |                   |
| 2.2.2 Component names and functions                                            | 2-9               |
|                                                                                |                   |
| 3 FL.NET MODULE INSTALLATION                                                   | 3-1               |
| 3.1 Mount Base                                                                 | 3-2               |
| 3.2 Mounting the Module                                                        | 3-2               |
| 3.3 Setting the Module Number Selector Switch                                  | 3-4               |
| 4 FL.NET MODULE WIRING PROCEDURES                                              | 4-1               |
| 4.1 Connecting the Communication Cable                                         | 4-2               |
| 4.2 Applicable Communication Cables                                            | 4-4               |
| 4.3 Power Supply Wiring                                                        | 4-5               |
| 4.4 Ground Wiring                                                              | 4-6               |
| 5 USER GUIDE                                                                   | 5-1               |
| 5.1 Ethernet                                                                   | 5-2               |
| 5.1.1 10BASE5 system                                                           | 5-2               |
| 5.1.2 10BASE-T system                                                          | 5 <b>2</b><br>5-7 |
| 52 FL-net                                                                      | 5-10              |
| 5.2.1 FL-net overview                                                          | 5-10              |
| 5.2.2 Connection capacity and node numbers                                     | 5-12              |
| 5.2.3 Supported data communications                                            | 5-13              |

| 5   | 5.2.4  | Amount of data transmission             | 5-14  |
|-----|--------|-----------------------------------------|-------|
| 5   | 5.2.5  | Transfer cycle and monitoring           | 5-15  |
| 5   | 5.2.6  | Data area and memory                    | 5-16  |
| 5   | 5.2.7  | Communication management tables         | 5-17  |
| 5   | 5.2.8  | Cyclic transmission and area            | 5-19  |
| 5   | 5.2.9  | Message transmission                    | 5-24  |
| 5.3 | FL.N   | ET Module Setup Procedures              | 5-36  |
| 5   | 5.3.1  | Startup procedure                       | 5-36  |
| 5   | 5.3.2  | Module installation and switch setup    | 5-38  |
| 5   | 5.3.3  | Tool connection procedure               | 5-38  |
| 5   | 5.3.4  | Tool startup procedure                  | 5-38  |
| 5.4 | Using  | g the FL.NET Module                     | 5-39  |
| 5   | 5.4.1  | Link parameter setup procedure          | 5-39  |
| 5   | 5.4.2  | CPU or LPU memory allocation procedure  | 5-42  |
| 5   | 5.4.3  | Using bit data                          | 5-51  |
| 5   | 5.4.4  | Using word data                         | 5-52  |
| 5   | 5.4.5  | Using message communications            | 5-52  |
| 5   | 5.4.6  | Using the management tables             | 5-113 |
| 5   | 5.4.7  | FL.NET module communication performance | 5-120 |
| 5   | 5.4.8  | Using the communication log             | 5-126 |
| 5.5 | Instal | ling and Starting Up the System         | 5-128 |
| 5   | 5.5.1  | Installing                              | 5-128 |
| 5   | 5.5.2  | Uninstalling                            | 5-129 |
| 5   | 5.5.3  | Starting up the system                  | 5-129 |
| 5   | 5.5.4  | Changing connections                    | 5-132 |
| 5   | 5.5.5  | Selecting an edition file               | 5-133 |
| 5   | 5.5.6  | Closing the system                      | 5-134 |
| 5.6 | Opera  | ating Method                            | 5-135 |
| 5   | 5.6.1  | Self-node information                   | 5-135 |
| 5   | 5.6.2  | Other nodes display                     | 5-137 |
| 5   | 5.6.3  | Other nodes reception setup             | 5-138 |
| 5   | 5.6.4  | Joining other nodes information         | 5-139 |
| 5   | 5.6.5  | Network status                          | 5-141 |
| 5   | 5.6.6  | Node setting list                       | 5-142 |
| 5   | 5.6.7  | RAS information                         | 5-142 |
| 5   | 5.6.8  | Saving setups                           | 5-143 |

|     | 5.6.9  | Sending setups                                          | 5-144 |
|-----|--------|---------------------------------------------------------|-------|
|     | 5.6.10 | Setup IP address                                        | 5-146 |
|     | 5.6.11 | Entering operation function (S10mini only)              | 5-148 |
|     | 5.6.12 | Printing                                                | 5-150 |
|     | 5.6.13 | CSV output                                              | 5-152 |
| 6   | MAINT  | ENANCE                                                  | 6-1   |
| 6.1 | Main   | tenance and Inspection                                  | 6-2   |
|     | 6.1.1  | Replacing or adding on the module                       | 6-3   |
| 7   | TROUE  | BLESHOOTING                                             | 7-1   |
| 7.1 | Trout  | ble Detection and Solution                              | 7-2   |
| 7.2 | Netw   | ork Problems and Repairing                              | 7-3   |
| 7.3 | Preca  | utions for FL-net Use                                   | 7-6   |
| 7.4 | Error  | Indications and Countermeasures                         | 7-7   |
| 8   | APPEN  | DIXES                                                   | 8-1   |
| 8.1 | Syste  | m Configuration Guide                                   | 8-2   |
|     | 8.1.1  | Ethernet overview                                       | 8-2   |
|     | 8.1.2  | 10BASE5 specifications                                  | 8-3   |
|     | 8.1.3  | 10BASE-T specifications                                 | 8-4   |
|     | 8.1.4  | Other Ethernet specifications                           | 8-5   |
| 8.2 | Syste  | m Configuration Examples                                | 8-7   |
|     | 8.2.1  | Small-scale configuration                               | 8-7   |
|     | 8.2.2  | Basic configuration                                     | 8-8   |
|     | 8.2.3  | Large-scale configuration                               | 8-9   |
|     | 8.2.4  | Long-distance distributed configuration                 | 8-10  |
|     | 8.2.5  | Locally concentrated configuration                      | 8-11  |
|     | 8.2.6  | Locally and widely distributed configuration            | 8-12  |
|     | 8.2.7  | Concept of FL-net system                                | 8-12  |
|     | 8.2.8  | Differences between general-purpose Ethernet and FL-net | 8-13  |
| 8.3 | Netw   | ork System Definitions                                  | 8-14  |
|     | 8.3.1  | Standard compliance of communication protocol           | 8-14  |
|     | 8.3.2  | Communication protocol hierarchical structure           | 8-14  |
|     | 8.3.3  | FL-net physical layer                                   | 8-15  |
|     | 8.3.4  | IP address                                              | 8-15  |

| 8.3.5  | Subnet mask                                                         | 8-16 |
|--------|---------------------------------------------------------------------|------|
| 8.3.6  | TCP/IP and UDP/IP communication protocols                           | 8-16 |
| 8.3.7  | Port numbers                                                        | 8-16 |
| 8.3.8  | FL-net data format                                                  | 8-17 |
| 8.3.9  | FL-net transaction codes                                            | 8-19 |
| 8.3.1  | Transaction code receive operation at the UDP port                  | 8-21 |
| 8.4 FL | -net Network Management                                             | 8-22 |
| 8.4.1  | FL-net token management                                             | 8-22 |
| 8.4.2  | Entering in/leaving from FL-net                                     | 8-26 |
| 8.4.3  | Node status management                                              | 8-29 |
| 8.4.4  | FL-net self-node management table                                   | 8-29 |
| 8.4.5  | FL-net entering node management table                               | 8-30 |
| 8.4.6  | FL-net status management                                            | 8-31 |
| 8.4.7  | FL-net message sequence number management                           | 8-31 |
| 8.5 Ne | twork Components                                                    | 8-33 |
| 8.5.1  | Ethernet component list                                             | 8-33 |
| 8.5.2  | 10BASE5 components                                                  | 8-35 |
| 8.5.3  | 10BASE-T components                                                 | 8-46 |
| 8.6 FL | -net Network Installation Procedures                                | 8-48 |
| 8.6.1  | 10BASE5 coaxial cable wiring                                        | 8-48 |
| 8.6.2  | 10BASE-T (UTP) cable                                                | 8-66 |
| 8.7 Gr | ounding the FL-net System                                           | 8-68 |
| 8.7.1  | Overview of FL-net system grounding                                 | 8-68 |
| 8.7.2  | Power supply wiring and grounding                                   | 8-69 |
| 8.7.3  | Power supply wiring and grounding for FL-net system network devices | 8-70 |
| 8.7.4  | Wiring duct/conduit wiring and grounding                            | 8-72 |
| 8.8 FL | -net Installation Work Check Sheet                                  | 8-73 |
| 8.9 FL | -net Profile                                                        | 8-74 |
| 8.9.1  | Device communication information classification                     | 8-74 |
| 8.9.2  | Details of common parameters                                        | 8-75 |
| 8.9.3  | Details of device-specific parameters (when used)                   | 8-76 |
| 8.9.4  | System parameter examples (PLC examples)                            | 8-76 |
| 8.9.5  | System parameter examples (CNC examples)                            | 8-81 |

#### **FIGURES**

| Figure 1-1  | FA Control Network Configuration Example               | 1-2  |
|-------------|--------------------------------------------------------|------|
| Figure 1-2  | FL-net Protocol Basis Structure                        | 1-3  |
| Figure 2-1  | FA Control Network Configuration Example               | 2-2  |
| Figure 2-2  | FL.NET Module External Views                           | 2-8  |
| Figure 2-3  | FL.NET Module Component Names                          | 2-9  |
| Figure 3-1  | Mounting the Option Module                             | 3-2  |
| Figure 3-2  | Setting the Module Number Selector Switch              | 3-4  |
| Figure 4-1  | Connecting the 10BASE5 Transceiver Cable to the Module | 4-2  |
| Figure 4-2  | Connecting the 10BASE-T Cable to the Module            | 4-3  |
| Figure 4-3  | Module Power Supply Wiring                             | 4-5  |
| Figure 4-4  | Unit Ground Wiring                                     | 4-6  |
| Figure 5-1  | 10BASE5 System Basic Connection Method                 |      |
|             | (No Repeater Used; Maximum Distance: 500 m)            | 5-2  |
| Figure 5-2  | 10BASE5 System Basic Connection Method                 |      |
|             | (Repeaters Used; Maximum Distance: 1500 m)             | 5-3  |
| Figure 5-3  | 10BASE5 System Basic Connection Method                 |      |
|             | (Repeaters Used; Maximum Distance: 2500 m)             | 5-4  |
| Figure 5-4  | 10BASE-T System Basic Connection Method 1              | 5-7  |
| Figure 5-5  | 10BASE-T System Basic Connection Method 2              | 5-8  |
| Figure 5-6  | Ethernet IP Address Classification                     | 5-9  |
| Figure 5-7  | Ethernet Class C IP Address Example                    | 5-9  |
| Figure 5-8  | FL-net Concept                                         | 5-10 |
| Figure 5-9  | FA Link Protocol                                       | 5-11 |
| Figure 5-10 | FL-net IP Address                                      | 5-12 |
| Figure 5-11 | FL-net Connection Capacity and Node Numbers            | 5-12 |
| Figure 5-12 | Data Communication Types Supported by FL-net           | 5-13 |
| Figure 5-13 | Typical Common Memory and Cyclic Transmission          | 5-13 |
| Figure 5-14 | Typical Message Transmission                           | 5-14 |
| Figure 5-15 | Data Amount of Cyclic Transmission                     | 5-14 |
| Figure 5-16 | Data Amount of Message Transmission                    | 5-14 |
| Figure 5-17 | Typical Refresh Cycle Time Limit                       | 5-15 |
| Figure 5-18 | Data Area and Memory                                   | 5-16 |
| Figure 5-19 | Token Rotation and Cyclic Transmission 1               | 5-20 |
| Figure 5-20 | Token Rotation and Cyclic Transmission 2               | 5-20 |

| Figure 5-21 | Cyclic Transmission Common Memory Area Example 1                     | 5-21  |
|-------------|----------------------------------------------------------------------|-------|
| Figure 5-22 | Cyclic Transmission Common Memory Area Example 2                     | 5-22  |
| Figure 5-23 | Common Memory Area 1 and 2                                           | 5-22  |
| Figure 5-24 | Data Synchronicity Assurance                                         | 5-23  |
| Figure 5-25 | Message Transmission Overview                                        | 5-24  |
| Figure 5-26 | Byte Block Read                                                      | 5-26  |
| Figure 5-27 | Byte Block Write                                                     | 5-27  |
| Figure 5-28 | Word Block Read                                                      | 5-28  |
| Figure 5-29 | Word Block Write                                                     | 5-29  |
| Figure 5-30 | Network Parameter Read                                               | 5-30  |
| Figure 5-31 | Network Parameter Write                                              | 5-31  |
| Figure 5-32 | Run/Stop Directive                                                   | 5-32  |
| Figure 5-33 | Profile Read                                                         | 5-33  |
| Figure 5-34 | Communication Log Data Read                                          | 5-34  |
| Figure 5-35 | Communication Log Data Clear                                         | 5-34  |
| Figure 5-36 | Message Return Function                                              | 5-35  |
| Figure 5-37 | Transparent Message Transmission                                     | 5-35  |
| Figure 5-38 | IP Address Setup Window                                              | 5-37  |
| Figure 5-39 | Link Parameter Setup Window                                          | 5-39  |
| Figure 5-40 | Common Memory Data Transfer Image of FL.NET Module                   | 5-42  |
| Figure 5-41 | Self-node CPU or LPU Memory Allocation Window                        | 5-44  |
| Figure 5-42 | Common Memory Area Setup Window for Other Participating Nodes        | 5-46  |
| Figure 5-43 | Setup Window for Setting Various Status Flag Areas for the Self-node | 5-48  |
| Figure 5-44 | Setup Window for Setting the Status Flag Areas for the Other Nodes   |       |
|             | Reception Setup                                                      | 5-50  |
| Figure 5-45 | Bit Conversion of Area 1 Data                                        | 5-51  |
| Figure 5-46 | Transparent Receiving Flag Area and Transparent Reception Task Setup |       |
|             | Window                                                               | 5-59  |
| Figure 5-47 | Participating Node Number List Window 1                              | 5-113 |
| Figure 5-48 | Self-node Information (Self-node Management Table) Window            | 5-114 |
| Figure 5-49 | Participating Node Number List Window 2                              | 5-118 |
| Figure 5-50 | Participating Other Node Link Information Window                     | 5-119 |
| Figure 5-51 | Network Status (Network Management Table) Window                     | 5-119 |
| Figure 5-52 | [RAS Information] Dialog Box                                         | 5-126 |
| Figure 5-53 | [FL.NET] Window                                                      | 5-130 |
| Figure 5-54 | [[S10V] FL.NET] Window                                               | 5-130 |

| Figure 5-55 | The [Communication type] Window                           | 5-131 |
|-------------|-----------------------------------------------------------|-------|
| Figure 5-56 | File Selection Dialog Box                                 | 5-131 |
| Figure 5-57 | The [Open] Window an Example                              | 5-133 |
| Figure 5-58 | The [Create confirmation] Dialog Box                      | 5-134 |
| Figure 5-59 | The Error Message Dialog Box Displayed in the Event of a  |       |
|             | Non-Existent or Invalid FL.NET Setup Info File Specified  | 5-134 |
| Figure 5-60 | The [Print] Dialog Box an Example                         | 5-150 |
| Figure 5-61 | The [Save as] Dialog Box an Example                       | 5-152 |
| Figure 7-1  | Details of Stack Frames in Error Freeze Information Table | 7-11  |
| Figure 7-2  | Module Error Lamp                                         | 7-15  |
| Figure 8-1  | Scheme of Standardization by IEEE 802.3                   |       |
| Figure 8-2  | 10BASE5 Ethernet Configuration Example                    | . 8-3 |
| Figure 8-3  | 10BASE-T Ethernet Configuration Example                   | . 8-4 |
| Figure 8-4  | 10BASE2 Ethernet Configuration Example                    | 8-5   |
| Figure 8-5  | Optical Ethernet Configuration Example                    | . 8-5 |
| Figure 8-6  | Wireless Ethernet Configuration Example                   | . 8-6 |
| Figure 8-7  | Small-scale Configuration Example                         | 8-7   |
| Figure 8-8  | Basic Configuration Example                               | 8-8   |
| Figure 8-9  | Large-scale Configuration Example                         | 8-9   |
| Figure 8-10 | Long-distance Distributed Configuration Example           | 8-10  |
| Figure 8-11 | Locally Concentrated Configuration Example                | 8-11  |
| Figure 8-12 | Locally and Widely Distributed Configuration Example      | 8-12  |
| Figure 8-13 | FA Link Protocol Definition                               | 8-14  |
| Figure 8-14 | FL-net IP Address                                         | 8-15  |
| Figure 8-15 | FL-net Data Format Overview                               | 8-17  |
| Figure 8-16 | FL-net Data (One-frame) Example                           | 8-18  |
| Figure 8-17 | FL-net Header                                             | 8-19  |
| Figure 8-18 | Token Flow                                                | 8-23  |
| Figure 8-19 | Startup Timing Diagram 1                                  | 8-27  |
| Figure 8-20 | Startup Timing Diagram 2                                  | 8-28  |
| Figure 8-21 | Ethernet Components                                       | 8-33  |
| Figure 8-22 | Transceiver Overview                                      | 8-35  |
| Figure 8-23 | Transceiver and Transceiver Cable (AUI)                   | 8-35  |
| Figure 8-24 | Tap and Coaxial Cable Installation                        | 8-36  |
| Figure 8-25 | Tap and Transceiver Body Installation                     | 8-36  |
| Figure 8-26 | Ethernet Transceiver (Tap Type)                           | 8-37  |

| Figure 8-27 | Ethernet Transceiver (Connector Type)                    | 8-38 |
|-------------|----------------------------------------------------------|------|
| Figure 8-28 | Ethernet Multiport Transceiver                           | 8-39 |
| Figure 8-29 | Ethernet Repeater                                        | 8-40 |
| Figure 8-30 | Ethernet Coaxial Cable                                   | 8-41 |
| Figure 8-31 | Ethernet Coaxial Connector                               | 8-41 |
| Figure 8-32 | Ethernet Junction Connector                              | 8-42 |
| Figure 8-33 | Ethernet Terminator (Terminating Resistor)               | 8-42 |
| Figure 8-34 | Ethernet Coaxial Cable Ground Terminal                   | 8-43 |
| Figure 8-35 | Ethernet Transceiver Cable                               | 8-43 |
| Figure 8-36 | Ethernet 10BASE5/10BASE-T Converter                      | 8-44 |
| Figure 8-37 | Ethernet 10BASE5/10BASE-T Converter Installation         | 8-44 |
| Figure 8-38 | Ethernet Coaxial/Optical Media Converter/Repeater        | 8-45 |
| Figure 8-39 | Ethernet Hub                                             | 8-46 |
| Figure 8-40 | Ethernet 10BASE-T Cable                                  | 8-47 |
| Figure 8-41 | Ethernet 10BASE-T/Optical Media Converter/Repeater       | 8-47 |
| Figure 8-42 | Peeling Off the Coaxial Cable Covering (PVC Sheath)      | 8-49 |
| Figure 8-43 | Coaxial Cable Aluminum Tape Removal 1                    | 8-50 |
| Figure 8-44 | Coaxial Cable Aluminum Tape Removal 2                    | 8-50 |
| Figure 8-45 | Peeling the Coaxial Cable Insulation                     | 8-50 |
| Figure 8-46 | Coaxial Cable Parts Incorporation and Shield Treatment   | 8-50 |
| Figure 8-47 | Coaxial Cable Shield Treatment and Pin Contact Soldering | 8-51 |
| Figure 8-48 | Coaxial Cable Connector Assembly                         | 8-51 |
| Figure 8-49 | Transceiver Component Names                              | 8-52 |
| Figure 8-50 | Transceiver Shield Pressure-connecting Pin into Tap Body | 8-53 |
| Figure 8-51 | Loosing the Cap Screw of the Transceiver Tap Frame       | 8-53 |
| Figure 8-52 | Installing the Transceiver Tap Frame and Tap Body        | 8-53 |
| Figure 8-53 | Inserting the Transceiver Tap Frame and Coaxial Cable    | 8-54 |
| Figure 8-54 | Drilling a Conductor Probe Hole in a Coaxial Cable       | 8-54 |
| Figure 8-55 | Mounting the Conductor Probe on a Coaxial Cable          | 8-55 |
| Figure 8-56 | Inserting the Transceiver Body into the Tap Connector    | 8-55 |
| Figure 8-57 | Securing the Transceiver Body and Tap                    | 8-56 |
| Figure 8-58 | Installing the Connector-type Transceiver                | 8-57 |
| Figure 8-59 | Connecting the Repeater                                  | 8-58 |
| Figure 8-60 | Repeater Installation Space Requirements                 | 8-59 |
| Figure 8-61 | Junction Connector Insulation                            | 8-60 |
| Figure 8-62 | L-type Connector Insulation                              | 8-60 |

| Figure 8-63 | Transceiver and Transceiver Cable Wall-mounting Example 1           |      |  |
|-------------|---------------------------------------------------------------------|------|--|
| Figure 8-64 | Transceiver and Transceiver Cable Wall-mounting Examples 2 8        |      |  |
| Figure 8-65 | Transceiver and Transceiver Cable Above-the-ceiling Mounting        |      |  |
|             | and Under-the-floor Mounting Example                                | 8-63 |  |
| Figure 8-66 | Mounting the Insertion Claw in the Ground Terminal Body             | 8-64 |  |
| Figure 8-67 | Installing the Ground Terminal                                      | 8-64 |  |
| Figure 8-68 | Cutting the Insertion Claw                                          | 8-65 |  |
| Figure 8-69 | Mounting the Coaxial Cable Ground Terminal                          | 8-65 |  |
| Figure 8-70 | Removing the UTP Cable Sheath                                       | 8-66 |  |
| Figure 8-71 | Cutting the UTP Cable Signal Wires                                  | 8-66 |  |
| Figure 8-72 | Inserting the UTP Cable into the Connector                          | 8-67 |  |
| Figure 8-73 | Assembling the UTP Cable Connector                                  | 8-67 |  |
| Figure 8-74 | Controller Control Panel Grounding Method 1 (Steel Frame Grounding) | 8-68 |  |
| Figure 8-75 | Controller Control Panel Grounding Method 2 (Controller's Dedicated |      |  |
|             | Class D Grounding)                                                  | 8-69 |  |
| Figure 8-76 | Typical FL-net System Power Supply Wiring and Grounding             | 8-70 |  |
| Figure 8-77 | Typical Power Supply Wiring/Grounding Scheme for FL-net System      |      |  |
|             | Network Devices                                                     | 8-71 |  |
| Figure 8-78 | Typical Wiring with Wiring Duct                                     | 8-72 |  |
| Figure 8-79 | Typical Wiring with Conduit                                         | 8-72 |  |
| Figure 8-80 | Device Communication Information Classification                     | 8-74 |  |

#### **TABLES**

| Table 2-1  | General Specifications                                              | 2-2  |  |
|------------|---------------------------------------------------------------------|------|--|
| Table 2-2  | Functionality and Performance Specifications                        |      |  |
| Table 2-3  | Registers Available for Common Memory Area Allocation in            |      |  |
|            | CPU or LPU Memory                                                   | 2-4  |  |
| Table 2-4  | Virtual Address Space and Physical Memory                           | 2-4  |  |
| Table 2-5  | Virtual Address Spaces and Symbol Names                             | 2-5  |  |
| Table 2-6  | Error Memory Area for Link Data                                     | 2-6  |  |
| Table 2-7  | Profile System Parameter Setup Area (Description example of LQE500) | 2-7  |  |
| Table 2-8  | Profile System Parameter Setup Area (Description example of LQE502) | 2-7  |  |
| Table 2-9  | FL.NET Module Component Names and Functions                         | 2-9  |  |
| Table 3-1  | Mount Bases Applicable to the FL.NET Module                         | 3-2  |  |
| Table 3-2  | Details of Module Number Selector Switch                            | 3-4  |  |
| Table 4-1  | Communication Cable (10BASE5 Transceiver Cable) Applicable to the   |      |  |
|            | Module                                                              | 4-4  |  |
| Table 4-2  | Communication Cable (10BASE-T Twisted-pair Cable) Applicable to the |      |  |
|            | Module                                                              | 4-4  |  |
| Table 5-1  | General Specifications for Ethernet System Configuration            | 5-5  |  |
| Table 5-2  | Self-node Management Table                                          | 5-17 |  |
| Table 5-3  | Participating Node Management Table                                 | 5-18 |  |
| Table 5-4  | Network Management Table                                            | 5-18 |  |
| Table 5-5  | List of Supported Message Transmissions                             | 5-25 |  |
| Table 5-6  | Network Parameter Information                                       | 5-30 |  |
| Table 5-7  | Address Ranges for Common Memory Area Allocation in CPU or LPU      |      |  |
|            | Memory                                                              | 5-43 |  |
| Table 5-8  | C Mode Handler List                                                 | 5-54 |  |
| Table 5-9  | Mathematical/Logical Function List                                  | 5-56 |  |
| Table 5-10 | Transparent Receiving Flag Allocation                               | 5-60 |  |
| Table 7-1  | Network Problems and Repairing (Concerning Communication Failures)  | 7-3  |  |
| Table 7-2  | Network Problems and Repairing (Concerning Unstable Communications) | 7-4  |  |
| Table 7-3  | CPU Module Indicator Readouts                                       | 7-7  |  |
| Table 7-4  | Details of CPU Unit Module Indications Given upon FA Protocol       |      |  |
|            | Error Occurrence                                                    | 7-8  |  |
| Table 7-5  | Details of CPU Unit Module Indications Given upon Hardware          |      |  |
|            | Error Occurrence                                                    | 7-9  |  |

| Table 7-6  | Details of Error Freeze Information Table                        | 7-10 |  |
|------------|------------------------------------------------------------------|------|--|
| Table 7-7  | List of Detectable Codes                                         |      |  |
| Table 8-1  | FL-net Communication Protocols                                   | 8-14 |  |
| Table 8-2  | IP Address Classification                                        | 8-15 |  |
| Table 8-3  | FL-net Port Numbers                                              | 8-16 |  |
| Table 8-4  | List of Transaction Codes                                        | 8-20 |  |
| Table 8-5  | Transaction Code Receives Processing at the UDP Port (LQE502)    | 8-21 |  |
| Table 8-6  | Token and Data (LQE500)                                          | 8-24 |  |
| Table 8-7  | Token and Data (LQE502)                                          | 8-25 |  |
| Table 8-8  | Node Status Management Table Overview                            | 8-29 |  |
| Table 8-9  | Self-node Management Table                                       | 8-29 |  |
| Table 8-10 | Entering Node Management Table                                   | 8-30 |  |
| Table 8-11 | Network Management Table                                         | 8-31 |  |
| Table 8-12 | Transmission Management Data for Message Sequence                |      |  |
|            | Number Management                                                | 8-31 |  |
| Table 8-13 | Reception Management Data for Message Sequence Number Management | 8-32 |  |
| Table 8-14 | Ethernet Component List                                          | 8-34 |  |
| Table 8-15 | Coaxial Cable Specifications                                     | 8-49 |  |
| Table 8-16 | SQE Switch Settings                                              | 8-56 |  |
| Table 8-17 | FL-net Installation Work Check Sheet                             | 8-73 |  |
| Table 8-18 | Details of Common Parameters                                     | 8-75 |  |
| Table 8-19 | Details of Device-Specific Parameters                            | 8-76 |  |
| Table 8-20 | System Parameter Tabular Document Notation (PLC Examples)        | 8-76 |  |
| Table 8-21 | System Parameter Tabular Document Notation (CNC Examples)        | 8-81 |  |

# 1 OVERVIEW

#### 1.1 What is FL-net

FL-net is an open FA network that the FA Open Systems Promotion Group (FAOP) standardized in the Manufacturing Science and Technology Center (MSTC), which is an organization affiliated to the Ministry of International Trade and Industry. The Japan Electrical Manufacturers' Association (JEMA) prepared the specification.

As shown in Figure 1-1, this network can interconnect programmable controllers (PLCs), computer numerical control (CNC) devices, and various other factory automation controllers and personal computers of many different brands to exercise control and monitoring functions.

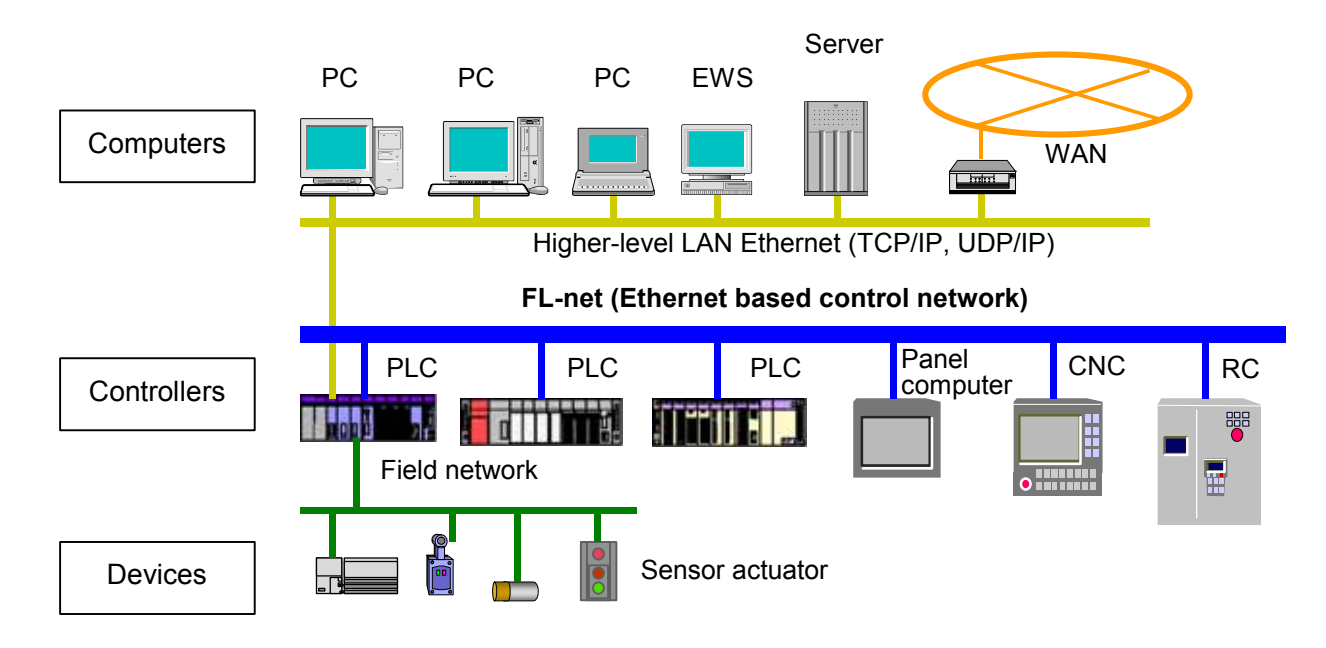

Figure 1-1 FA Control Network Configuration Example

#### 1.2 FL-net Features

FL-net has the following features:

- An open system can be implemented.
- A multivendor environment can be established.
- Programmable controllers (PLCs), computer numerical control (CNC) devices, and various other factory automation controllers and personal computers of many different brands can be interconnected to exercise control and monitoring functions.

| Application layer      |     | Controller interface   |                      | 4       |        |
|------------------------|-----|------------------------|----------------------|---------|--------|
|                        |     | Cyclic                 | Service function     |         |        |
| FA link protocol layer |     | transmission           | Message transmission |         |        |
|                        |     | Tol                    | ken function         |         | FL-net |
| Transport layer        | UDP |                        |                      | protoco |        |
| Network layer          | IP  |                        |                      |         |        |
| Data link layer        |     | Ethernet               |                      |         |        |
| Physical layer         |     | (IEEE 802.3-compliant) |                      |         | 7      |

Figure 1-2 FL-net Protocol Basis Structure

<A widely accepted standard is complied with.>

FL-net is based on Ethernet, which is a standard for OA (office automation) equipment. Further, standard UDP/IP is used to achieve a high degree of communication efficiency.

• Low price

Since common communication devices can be used as components, the price is decreased.

- Use of widespread network equipment Transceivers, hubs, cables, personal computer LAN cards, and various other widely accepted Ethernet devices can be used.
- Future speed increase

In the future, you can expect that the speed of transfer will increase from 10 Mbps through 100 Mbps to 1 Gbps.

Introduction of fiber-optic communication

Optical repeaters and other widespread devices for Ethernet can be used to replace relevant portions with fiber-optic lines. The introduction of such fiber-optic lines will permit transmission over a distance of 500 m or longer, provide increased noise immunity, and protect against a lightning surge in outdoor wiring.

<The functions required for FA controllers are supported.>

Since the initial objective of FL-net is to meet user requests, it offers various features required for FA (factory automation).

• Large-scale network

Up to 254 units of devices (nodes) can be connected.

- Selective use of two different communication features for various purposes Both the common memory feature and message communication feature are supported. The former permits all nodes to share the same data through cyclic communications. The latter allows necessary information to be exchanged only when it is needed.
- Large-capacity common memory

The common memory has a capacity as large as 8k bits + 8k words.

• Fast response

When FL-net-compliant modules are interconnected, the performance varies with the connected devices. However, when the S10mini/S10V FL.NET modules (Ver. 1.00: Model LQE500) are interconnected, the response speed is as high as 64 ms/32 nodes (in 2k bit + 2k word mode). When the FL-NET modules (Ver. 2.00: Model LQE502) are interconnected, the response speed is 101 ms/32 nodes (in 2k bit + 2k word mode).

• High reliability based on the use of a masterless system Since no master exists, individual nodes can participate and depart without affecting the communications maintained by the other nodes. As a result, any nodes can be freely switched on/off and serviced.

# 2 FL.NET MODULE

#### 2 FL.NET MODULE

#### 2.1 System Configuration

The S10mini/S10V FL.NET module (LQE500, LQE502) is Hitachi's module that is compliant with the FL-net protocol.

This is hereafter described as the FL.NET module.

Figure 2-1 shows a typical system configuration for the use of FL-net communications.

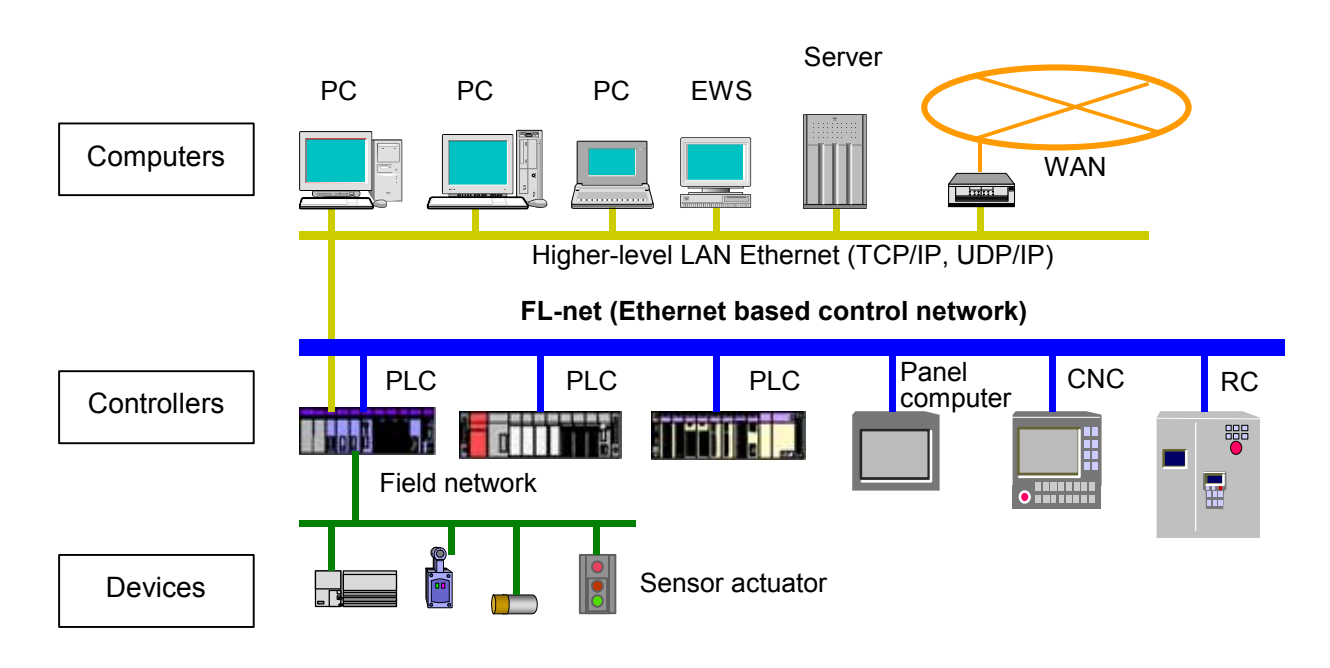

| Table 2-1 | General Specifications |
|-----------|------------------------|
|-----------|------------------------|

| Item                          | Specifications                                               |  |
|-------------------------------|--------------------------------------------------------------|--|
| Operating ambient temperature | 0 to 55°C                                                    |  |
| Storage ambient temperature   | -20 to 75°C                                                  |  |
| Operating atmosphere          | Dust: 0.1 mg/m <sup>3</sup> maximum; free from corrosive gas |  |
| Operating ambient humidity    | 30 to 90% RH (non-condensing)                                |  |
| Storage ambient humidity      | 10 to 90% RH (non-condensing)                                |  |
| Vibration resistance          | JIS C 0040-compliant                                         |  |
| Shock resistance              | JIS C 0041-compliant                                         |  |

#### 2.1.1 Functionality and performance specifications

#### Table 2-2 Functionality and Performance Specifications

| Item                                       | Specifications                                                                            | Remarks                          |  |
|--------------------------------------------|-------------------------------------------------------------------------------------------|----------------------------------|--|
| Model                                      | LQE500, LQE502                                                                            |                                  |  |
| Maximum number of mountable modules        | S10mini: 2 modules per CPU (Installing from the leftmost slot is required.)               |                                  |  |
|                                            | S10V: 2 modules per LPU (Installing from the leftmost slot is not required.)              |                                  |  |
| Transfer speed                             | 10 Mbps                                                                                   |                                  |  |
| Electrical interface                       | IEEE 802.3-compliant (CSMA/CD-compliant)                                                  |                                  |  |
| Transmission protocol                      | UDP/IP, FA link protocol                                                                  |                                  |  |
| Number of connectable units                | Up to 254 units per network                                                               |                                  |  |
| Connector                                  | AUI connector (10BASE5)<br>RJ45 connector (10BASE-T)                                      |                                  |  |
| External AUI supply power (terminal block) | 12 VDC, 500 mA or less (M3 screw terminal block)                                          | Required for 10BASE5<br>use only |  |
| Module outside dimensions                  | 34 (W) × 130 (H) × 100.2 (D) mm                                                           |                                  |  |
| Weight                                     | 240 g                                                                                     |                                  |  |
| Transfer word count                        | Cyclic: 8.5k words maximum (node)<br>Message: 1024 bytes maximum (node)                   |                                  |  |
| Transfer distance                          | 10BASE5: 2.5 km maximum (inter-node)<br>10BASE-T: 1.5 km maximum (inter-node)             |                                  |  |
| Cable length                               | Transceiver cable: 50 m maximum (10BASE5)<br>Twisted-pair cable: 100 m maximum (10BASE-T) |                                  |  |

#### 2.1.2 Support tool specification

For the use of the FL.NET module, you must set the node numbers, common memory, and various other items with the setup tool named "FL.NET For Windows®."

For the detailed specifications for the setup tool, see "5.5 Installing and Starting up the System" and "5.6 Operating Method."

#### 2.1.3 Link data specifications

(1) Common memory area

The FL.NET module allows you to set up a common memory area for each node. For the common memory area setup procedure, see "5.4.1 Link parameter setup procedure." For the procedure for reserving a common memory area in the CPU's or LPU's memory, see "5.4.2 CPU or LPU memory allocation procedure."

#### Table 2-3 Registers Available for Common Memory Area Allocation in CPU or LPU Memory

| No. | Available register/address                 | Remarks                               |
|-----|--------------------------------------------|---------------------------------------|
| 1   | XW000 to XWFF0                             | External input                        |
| 2   | YW000 to YWFF0                             | External output                       |
| 3   | JW000 to JWFF0                             | Transfer register                     |
| 4   | QW000 to QWFF0                             | Receive register                      |
| 5   | GW000 to GWFF0                             | Global link register                  |
| 6   | RW000 to RWFF0                             | Internal register                     |
| 7   | EW400 to EWFF0                             | Event register                        |
| 8   | MW000 to MWFF0                             | Internal register                     |
| 9   | DW000 to DWFFF                             | Function data register                |
| 10  | FW000 to FWBFF                             | Function work register                |
| 11  | /100000 to /4FFFFE (Extension memory) (*1) | (Extension memory for the CPU module) |
| 12  | LBW0000 to LBWFFF0 (*2)                    | Work register                         |
| 13  | LWW0000 to LWWFFFF (*2)                    | Word work register                    |
| 14  | LXW0000 to LXW3FFF (*2)                    | Word work register                    |

(\*1) Usable in the S10mini only. (\*2) Usable in the S10V only.

(2) Virtual address space and physical memory

#### Table 2-4 Virtual Address Space and Physical Memory

| Item                      | Description                                                                                                    |                              |  |
|---------------------------|----------------------------------------------------------------------------------------------------|------------------------------|--|
| Area name                 | Memory address (0x000000 to 0xFFFFFF) (Common to the S10mini and S10V)                                                                                           |                              |  |
| Access unit               | Word                                                                                                    |                              |  |
| Area size                 | 16777216 bytes                                                                                                    |                              |  |
| Access attribute          | Read/Write<br>Conditions: A write operation canr<br>areas and OS areas.                                                                                          | not be performed on some ROM |  |
| Correspondence to virtual | Vendor-unique notation                                                                                                    | Virtual address              |  |
| address (word block) (*)  | 0x000000, 0x000001                                                                                                    | 0x0000000                    |  |
|                           | 0x000002, 0x000003                                                                                                    | 0x0000001                    |  |
|                           | <u>}</u>                                                                                                    | 2                            |  |
| l                         | 0xFFFFFE, 0xFFFFFF                                                                                                    | 0x007FFFFF                   |  |
| Data arrangement          | A 2-byte area corresponds to one word of a word block.<br>$\begin{array}{c} \text{MSB} \\ \hline \text{Address n} \\ \hline \text{Address n} + 1 \\ \end{array}$ |                              |  |
| Other access method       | Nothing in particular                                                                                                    |                              |  |

(\*) To support the correspondence to virtual addresses, a byte block is not supported.
Table 2-5 shows the relationships among virtual address spaces, memory addresses, and registers.

| Register name            | Symbol name                   | Memory address                   | Virtual address space          |
|--------------------------|-------------------------------|----------------------------------|--------------------------------|
|                          |                               | 0x0A0000 to 0x0A1FFE             | 0x050000 to 0x050FFF           |
| External input           | X000 to XFFF                  | (S10mini)                        | (S10mini)                      |
| I                        |                               | 0x240000 to $0x241FFE(S10V)$     | 0x120000 to $0x120FFF$         |
|                          |                               | (310V)<br>0x0A4000  to  0x0A5FFE | (310V)<br>0x052000 to 0x052FFF |
| Eutomal autnut           | V000 to VEEE                  | (S10mini)                        | (S10mini)                      |
|                          | 1000 10 1 FFF                 | 0x242000 to 0x243FFE             | 0x121000 to 0x121FFF           |
|                          |                               | (S10V)                           | (S10V)                         |
| Internal register        | R000 to RFFF                  | 0x0AC000 to 0x0ADFFE             | 0x00056000 to 0x00056FFF       |
| Global register          | G000 to GFFF                  | 0x0A8000 to 0x0A9FFE             | 0x00054000 to 0x00054FFF       |
| On-delay timer           | T000 to T1FF                  | 0x0B3000 to 0x0B33FE             | 0x00059800 to 0x000599FF       |
| One-shot timer           | U000 to U0FF                  | 0x0B5000 to 0x0B51FE             | 0x0005A800 to 0x0005A8FF       |
| Counter                  | C000 to C0FF                  | 0x0B7000 to 0x0B71FE             | 0x0005B800 to 0x0005B8FF       |
| Keep                     | K000 to KFFF                  | 0x0B0000 to 0x0B1FFE             | 0x00058000 to 0x00058FFF       |
| System register          | S000 to SBFF                  | 0x0BE800 to 0x0BFFFE             | 0x0005F400 to 0x0005FFFF       |
| Z-register               | Z000 to Z3FF                  | 0x0BE000 to 0x0BE7FE             | 0x0005F000 to 0x0005F3FF       |
| Internal register        | M000 to MFFF                  | 0x0AE000 to 0x0AFFFE             | 0x00057000 to 0x00057FFF       |
| Transfer register        | J000 to JFFF                  | 0x0A2000 to 0x0A3FFE             | 0x00051000 to 0x00051FFF       |
| Receive register         | Q000 to QFFF                  | 0x0A6000 to 0x0A7FFE             | 0x00053000 to 0x00053FFF       |
|                          |                               | 0x0E0000 to 0x0E1OFE             | 0x070000 to 0x0700FE           |
| External input (word)    | XW000 to XWFF0                | (S10mini)                        | (S10mini)                      |
| 1 ( )                    |                               | 0x414000 to 0x4141FE<br>(\$10V)  | (S10V)                         |
|                          |                               | (0.107)                          | (0.070200  to  0.0702EF)       |
|                          |                               | (S10mini)                        | (S10mini)                      |
| External output (word)   | Y WOOD to Y WFF0              | 0x414200 to 0x4143FE             | 0x20A100 to 0x20A1FE           |
|                          |                               | (S10V)                           | (S10V)                         |
| Internal register (word) | RW000 to RWFF0                | 0x0E0C00 to 0x0E0DFE             | 0x00070600 to 0x000706FF       |
| Global register (word)   | GW000 to GWFF0                | 0x0E0800 to 0x0E09FE             | 0x00070400 to 0x000704FF       |
| On-delay timer (word)    | TW000 to TW1F0                | 0x0E1300 to 0x0E133E             | 0x00070980 to 0x0007099F       |
| One-shot timer (word)    | UW000 to UW0F0                | 0x0E1500 to 0x0E151E             | 0x00070A80 to 0x00070A8F       |
| Counter (word)           | CW000 to CW0F0                | 0x0E1700 to 0x0E171E             | 0x00070B80 to 0x00070B8F       |
| Keep (word)              | KW000 to KWFF0                | 0x0E1000 to 0x0E11FE             | 0x00070800 to 0x000708FF       |
| System register (word)   | SW000 to SWBF0                | 0x0E1E80 to 0x0E1FFE             | 0x00070F40 to 0x00070FFF       |
| Z-register (word)        | ZW000 to ZW3F0                | 0x0E1E00 to 0x0E1E7E             | 0x00070F00 to 0x00070F3F       |
| Internal register (word) | MW000 to MWFF0                | 0x0E0E00 to 0x0E0FFE             | 0x00070700 to 0x000707FF       |
| Transfer register (word) | JW000 to JWFF0                | 0x0E0200 to 0x0E03FE             | 0x00070100 to 0x000701FF       |
| Receive register (word)  | QW000 to QWFF0                | 0x0E0600 to 0x0E07FE             | 0x00070300 to 0x000703FF       |
| Function data register   | DW000 to DWFFF                | 0x061000 to 0x062FFE             | 0x00030800 to 0x000317FF       |
| Function work register   | FW000 to FWBFF                | 0x0E2000 to 0x0E37FE             | 0x00071000 to 0x00071BFF       |
| Extension memory address | Extension memory address (*1) | 0x100000 to 0x4FFFFE             | 0x00080000 to 0x0027FFFF       |
| Work register            | LB0000 to LBFFFF (*2)         | 0x220000 to 0x23FFFE             | 0x110000 to 0x11FFFF           |
| Word work register       | LBW0000 to LBWFFF0 (*2)       | 0x412000 to 0x413FFE             | 0x209000 to 0x209FFF           |
| Word work register       | LWW0000 to LWWFFFF (*2)       | 0x450000 to 0x46FFFE             | 0x228000 to 0x237FFF           |
| Word work register       | LXW0000 to LXW3FFF (*2)       | 0x4A0000 to 0x4A7FFE             | 0x250000 to 0x253FFF           |

Table 2-5 Virtual Address Spaces and Symbol Names

(\*1) Usable in the S10mini only. (\*2) Usable in the S10V only.

## (3) Error memory area

The FL.NET module offers tables for recording error information.

| Item                           | Specifications                                                        |
|--------------------------------|-----------------------------------------------------------------------|
| Error freeze information table | Stores information about abnormal operations performed in the module. |
| Error message data table       | Stores the error messages generated by the other nodes.               |

| Table 2-6 | Error Memory Area for Link Data |
|-----------|---------------------------------|
|-----------|---------------------------------|

For detailed information about the tables, see "7 TROUBLESHOOTING."

#### (4) Status memory area

For the self-node status of the FL.NET module, FA link status, and Higher layer status you can refer to the setup tool [FL.NET for Windows®].

## 2.1.4 Link parameter setup area

The link parameters for the FL.NET module can be referenced with the setup tool named FL.NET For Windows® (for details, see "5.4 Using the FL.NET Module").

## 2.1.5 Profile system parameter setup area

The profile system parameters for the FL.NET module can be referenced with the setup tool named FL.NET For Windows® (for details, see "5.4 Using the FL.NET Module").

For the FL.NET module, the profile system parameters for the vendor name, manufacturer model, and protocol version are fixed data. The FL.NET module automatically changes the FA link status and self-node status in accordance with the communication status and other conditions. The user can merely perform node name setting with the setup tool.

| Table 2-7 | Profile System Parameter | Setup Area (Desc | ription example of LQE500) |
|-----------|--------------------------|------------------|----------------------------|
|-----------|--------------------------|------------------|----------------------------|

| Item                       | Length   | Data      | Description                             |
|----------------------------|----------|-----------|-----------------------------------------|
| Vendor name                | 10 bytes | "HITACHI" | Vendor name                             |
| Maker form                 | 10 bytes | "LQE500"  | Maker form/device name                  |
| Node name (equipment name) | 10 bytes |           | User-defined node name                  |
| Protocol version           | 1 byte   |           | Fixed at 0x80.                          |
| FA link status             | 1 byte   |           | Entering/leaving, etc.                  |
| Self-node status           | 1 byte   |           | Node number duplication detection, etc. |

 Table 2-8
 Profile System Parameter Setup Area (Description example of LQE502)

| Item                       | Length   | Data      | Description                             |
|----------------------------|----------|-----------|-----------------------------------------|
| Vendor name                | 10 bytes | "HITACHI" | Vendor name                             |
| Maker form                 | 10 bytes | "LQE502"  | Maker form/device name                  |
| Node name (equipment name) | 10 bytes |           | User-defined node name                  |
| Protocol version           | 1 byte   |           | Fixed at 0x80.                          |
| FA link status             | 1 byte   |           | Entering/leaving, etc.                  |
| Self-node status           | 1 byte   |           | Node number duplication detection, etc. |

## 2 FL.NET MODULE

## 2.2 FL.NET Module Component Names and Functions

#### 2.2.1 External views

Figure 2-2 shows external views of the FL.NET module.

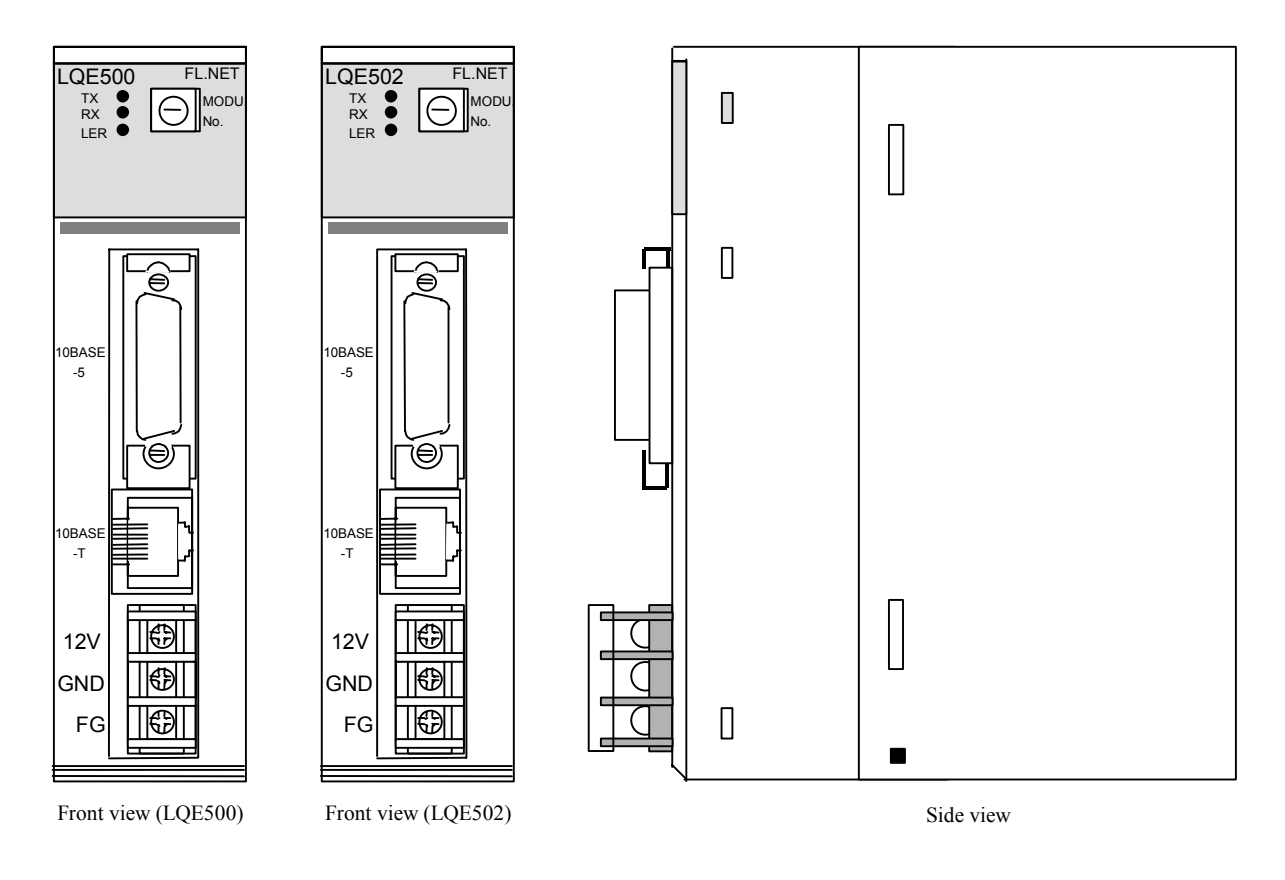

Figure 2-2 FL.NET Module External Views

## 2.2.2 Component names and functions

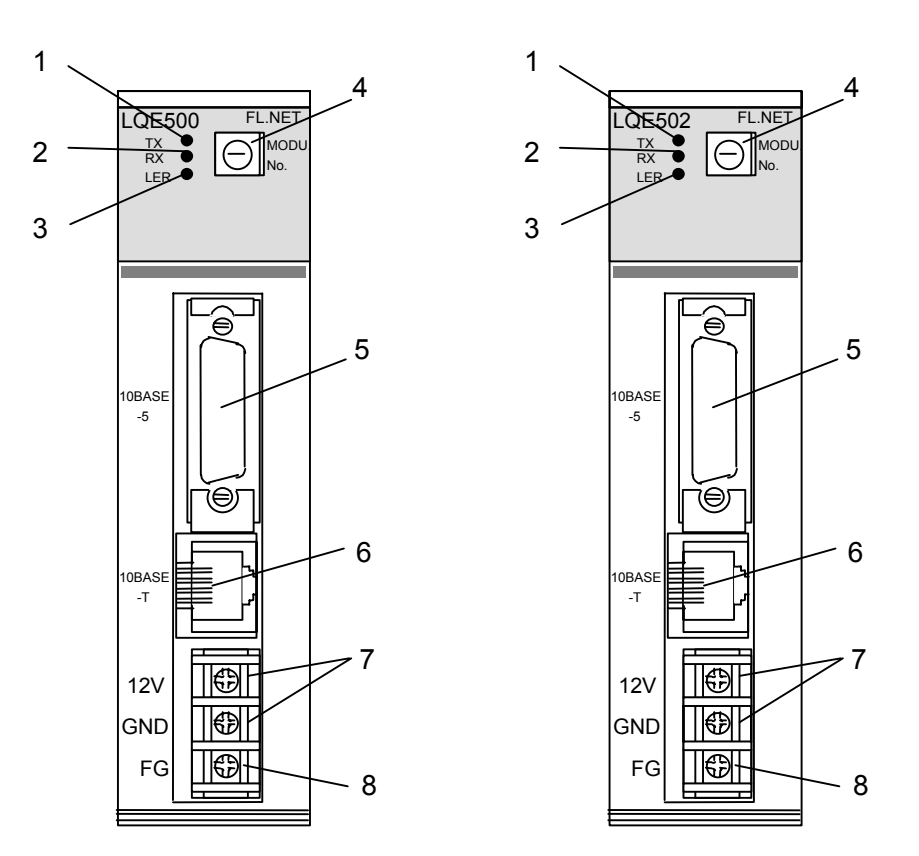

Figure 2-3 FL.NET Module Component Names

| Table 2-9 | FL.NET Module | Component N | lames and | Functions |
|-----------|---------------|-------------|-----------|-----------|
|-----------|---------------|-------------|-----------|-----------|

| No. | Name                           | Function                                                                                                    |
|-----|--------------------------------|----------------------------------------------------------------------------------------------------|
| 1   | TX LED (Green)                 | This LED indicates while data is being transferred.                                                                                                    |
| 2   | RX LED (Green)                 | This LED indicates while data flows along a transmission path (a carrier is detected).                                                                                                    |
| 3   | LER LED (Red)                  | This LED indicates when a fatal fault occurs, unconnected FA link, or FA link communication failure. When the module is installed in a different model from the model in which the parameters shown in "5 USER GUIDE" were set, a ROM 3 checksum error occurs and this LED comes on. |
| 4   | Module number selector switch  | This switch performs main module/submodule setup or selects a communication port type.                                                                                                    |
| 5   | 10BASE5 interface<br>connector | Connect this connector to the S10mini and S10V or other controller.                                                                                                    |
| 6   | 10BASE-T interface connector   | Connect this connector to the S10mini and S10V or other controller.                                                                                                    |
| 7   | Power input terminals          | Connect these terminals to the power supply (12 VDC) for the transceiver that is to be connected to the 10BASE5 interface connector.                                                                                                    |
| 8   | Frame ground                   | Connect this ground to the shielded wire in the transceiver cable.                                                                                                    |

# 3 FL.NET MODULE INSTALLATION

## 3.1 Mount Base

The FL.NET module can be mounted in the mount bases shown in Table 3-1.

| Table 3-1 Mc | ount Bases | Applicable to | the FL | NET | Module |
|--------------|------------|---------------|--------|-----|--------|
|--------------|------------|---------------|--------|-----|--------|

| Series  | Name              | Model    | Specification                                  |
|---------|-------------------|----------|------------------------------------------------|
|         | 2-slot mount base | HSC-1020 | Power supply + CPU + 2 slots (option, for I/O) |
| S10mini | 4-slot mount base | HSC-1040 | Power supply + CPU + 4 slots (option, for I/O) |
|         | 8-slot mount base | HSC-1080 | Power supply + CPU + 8 slots (option, for I/O) |
| SIOV    | 4-slot mount base | HSC-1540 | Power supply + LPU + 4 slots (option, for I/O) |
| 5100    | 8-slot mount base | HSC-1580 | Power supply + LPU + 8 slots (option, for I/O) |

## 3.2 Mounting the Module

Mount the option module in an option slots (slot number 0 through 7) on the mount base as shown below.

#### S10mini Series

- Mount the option module in option slots that is located to the immediate right of the CPU module. Be sure that no I/O module is mounted between this option module and CPU module. Also, ensure that there is no unoccupied slot between option modules.
- This module (LQE500, LQE502) can be mounted together with the LQE000 FL.NET module, which is specially designed for use with the S10mini.
   S10V Series
- SIUV Series
- There are no specific rules about the mounting position or unoccupied slots.
- The LQE000 FL.NET module cannot be used as it is specially designed for use with the S10mini.

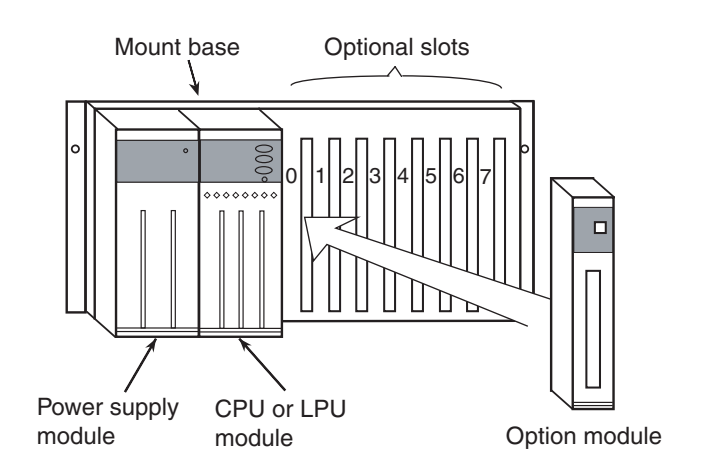

Figure 3-1 Mounting the Option Module

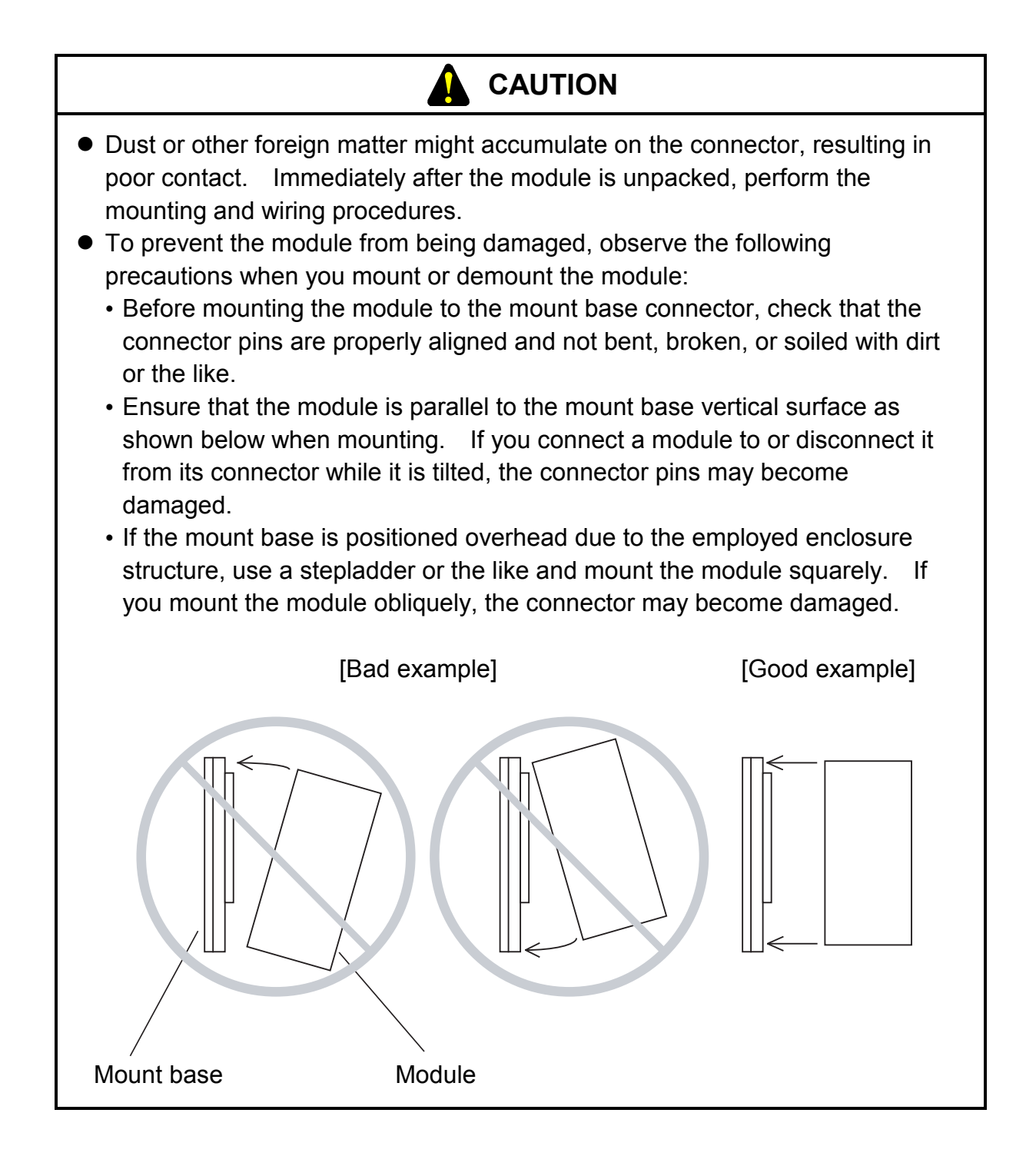

## 3.3 Setting the Module Number Selector Switch

When using the FL-net module, it is necessary to perform main module/submodule setup and communication port setup.

Setup can be completed by pointing the arrow mark on the module number selector switch toward the desired module number.

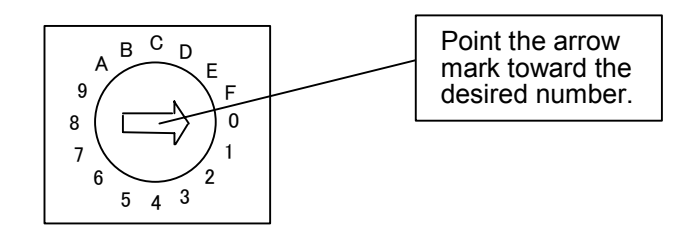

Figure 3-2 Setting the Module Number Selector Switch

Table 3-2 shows the meanings of the module number selector switch settings.

| MODU No.    |           | Mooning of sotting                                                                                   |  |
|-------------|-----------|----------------------------------------------------------------------------------------------------|--|
| Main module | Submodule | Meaning of setting                                                                                   |  |
| 0           | 1         | 10BASE5 communication.                                                                               |  |
| 2           | 3         | 10BASE-T communication.                                                                              |  |
| 4           | 5         | These module number settings are invalid. When                                                       |  |
| 6           | 7         | these settings are selected, the system indicates a module switch setting error and does not perform |  |
| 8           | 9         | communication or other operations.                                                                   |  |
| А           | В         |                                                                                                    |  |
| С           | D         |                                                                                                    |  |
| Е           | F         |                                                                                                    |  |

| Table 3-2 Details of Module Number Selector S | Switch |
|-----------------------------------------------|--------|
|-----------------------------------------------|--------|

When setting a module number, ensure that the power supply is OFF. Setting a module number with the power supply ON may cause the system to malfunction.

# 4 FL.NET MODULE WIRING PROCEDURES

## 4 FL.NET MODULE WIRING PROCEDURES

## 4.1 Connecting the Communication Cable

(1) Connecting the 10BASE5 transceiver cable

When the module number selector switch is set to 0 or 1, the module uses the 10BASE5 interface connector to establish communication with the other modules.
Ensure that the 10BASE5 cable is connected as shown in Figure 4-1.
For communications with 10BASE5, it is also necessary to supply power from a 12-VDC external power source. For external power source connection, see "4.3 Power Supply Wiring."

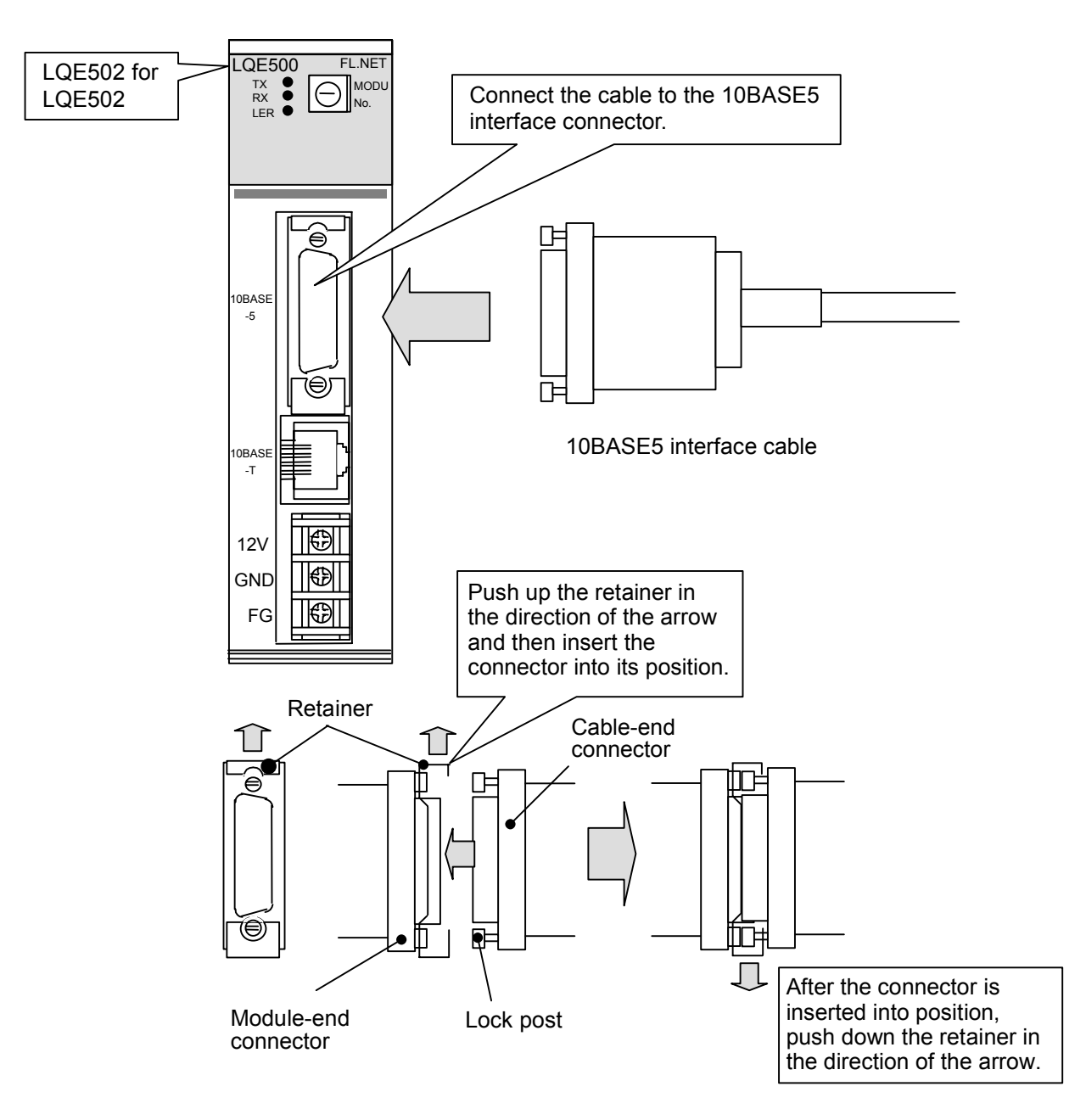

Figure 4-1 Connecting the 10BASE5 Transceiver Cable to the Module

- When the 10BASE5 connector is connected, make sure that the lock post is locked by the retainer. If the lock post is not properly locked, a malfunction may be caused by a poor contact or open circuit.
- Do not touch the 10BASE5 connector while the power supply is ON. Failure to observe this precaution may cause the system to malfunction due to static electricity.

## (2) Connecting the 10BASE-T cable

When the module number selector switch is set to 2 or 3, the module uses the 10BASE-T interface connector to establish communication with the other modules. Ensure that the 10BASE-T cable is connected as shown in Figure 4-2.

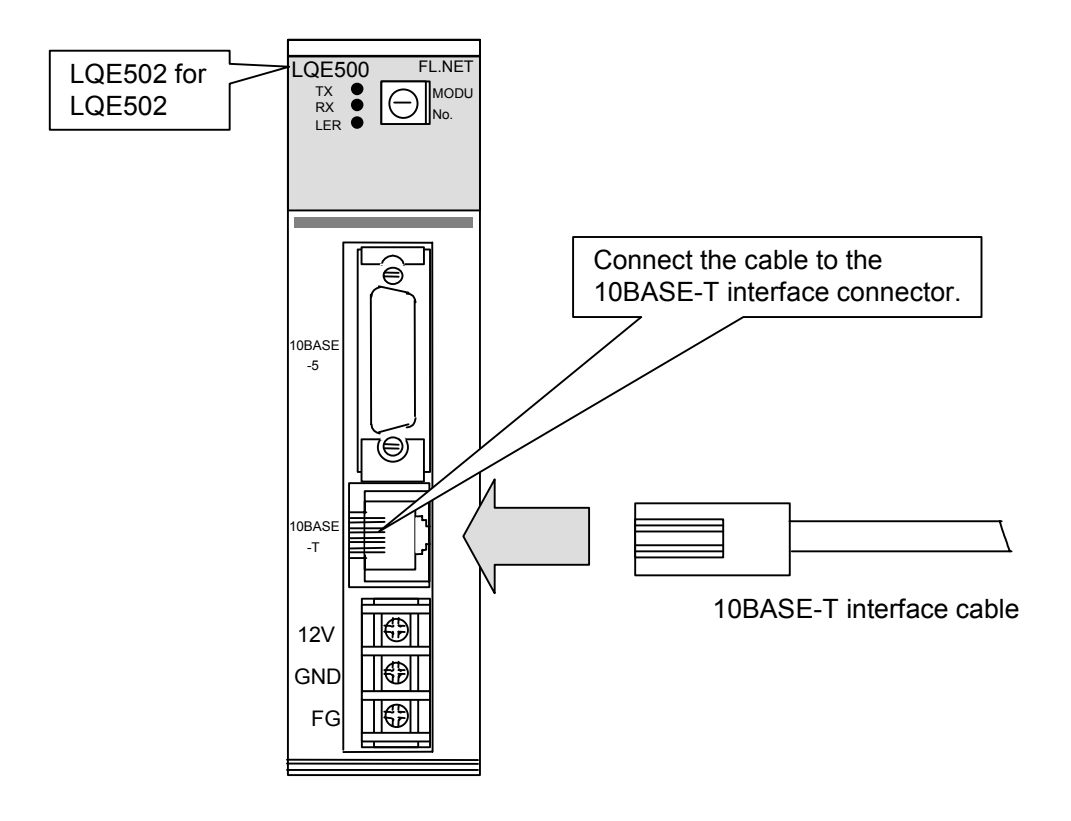

Figure 4-2 Connecting the 10BASE-T Cable to the Module

## 4.2 Applicable Communication Cables

## (1) 10BASE5 transceiver cable

## Table 4-1 Communication Cable (10BASE5 Transceiver Cable) Applicable to the Module

| Product name      | Model number | Manufacturer        |
|-------------------|--------------|---------------------|
| Transceiver cable | HBN-TC-100   | Hitachi Cable, Ltd. |

#### (2) 10BASE-T cable

## Table 4-2Communication Cable (10BASE-T Twisted-pair Cable)Applicable to the Module

| Product name       | Model number | Manufacturer        |  |
|--------------------|--------------|---------------------|--|
| Twisted-pair cable | HUTP-CAT5 4P | Hitachi Cable, Ltd. |  |

## 4.3 Power Supply Wiring

For the use of 10BASE5, it is necessary to supply power from an external power source as indicated in Figure 4-3.

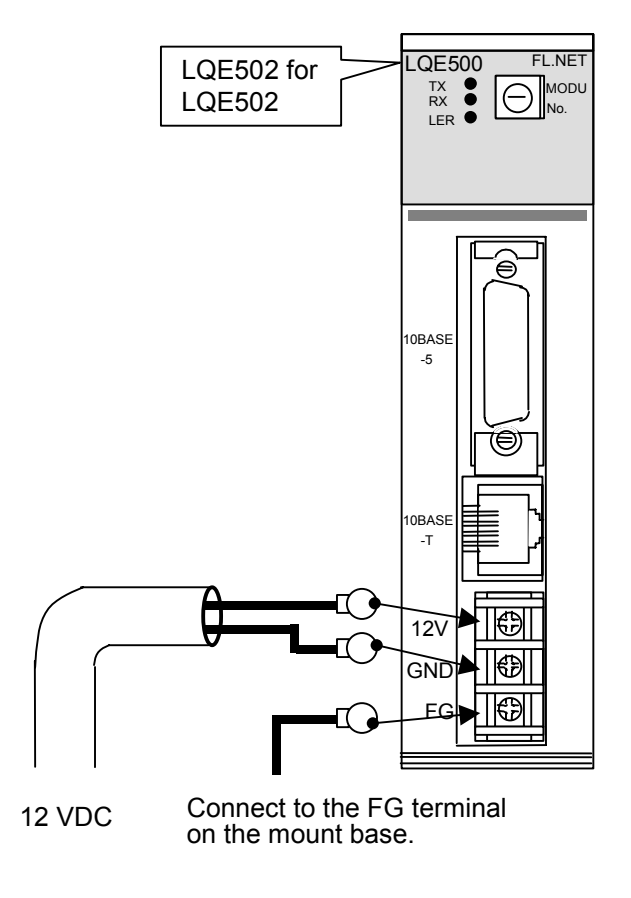

Figure 4-3 Module Power Supply Wiring

It is recommended that you use the following 12-VDC external power supply source.

Power source: Model HK-25A-12 (manufacturer: Densei-Lambda K.K.)

## 4.4 Ground Wiring

When using 10BASE5, make the ground wiring connection as shown in Figure 4-4.

• Typical ground wiring for 10BASE5

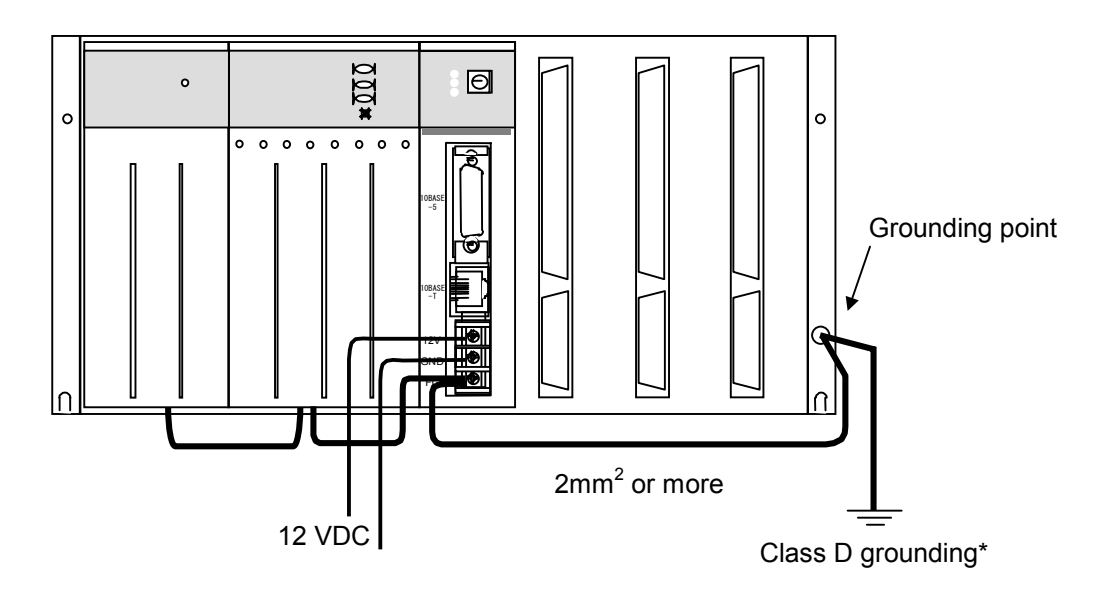

• Ground wiring for 10BASE-T (Do not make a ground wiring connection to the FG on the FL.NET module.)

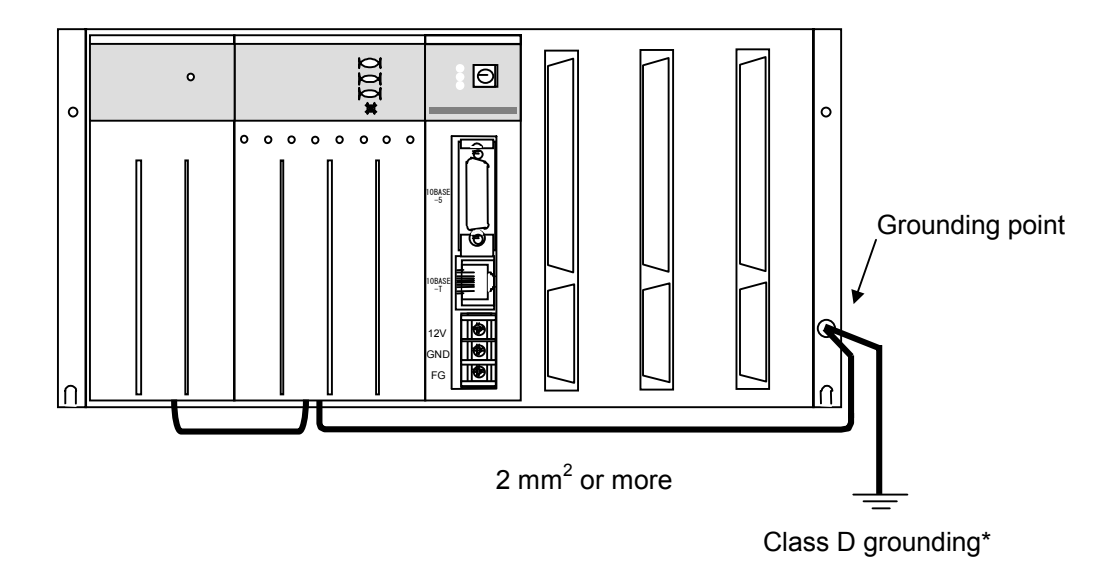

Figure 4-4 Unit Ground Wiring

\* Class D grounding is defined in the Technical Standard for Electrical Facilities of Japan. This standard states that the grounding resistance must be 100 ohms or less for equipment operating on 300 VAC or less, and 500 ohms or less for devices that shut down automatically within 0.5 seconds when shorting occurs in low tension lines.

## 

- Ground the FG (frame ground) terminal as follows: Connect the FG terminal on each module provided with external terminals to the grounding terminal on the mount base. Perform Class D grounding for the grounding terminal on the mount base.
- Use ground lines whose size is 2 mm<sup>2</sup> or more.
- Do not touch the 10BASE5 connector during power-on. Otherwise, the system may malfunction due to static electricity, etc.

# 5 USER GUIDE

## 5 USER GUIDE

## 5.1 Ethernet

#### 5.1.1 10BASE5 system

In the basic configuration, nodes are connected to a coaxial cable having a maximum length of 500 m as shown in Figure 5-1. Nodes are connected to the coaxial cable via transceiver cables (AUI cables) and transceivers. Two types of transceivers are available: single-port and multiport transceivers. Single-port transceivers permit the connection of only one transceiver cable (AUI cable). Multiport transceivers permit the connection of two or more transceiver cables. This basic configuration is referred to as a segment, which consists of up to 100 nodes.

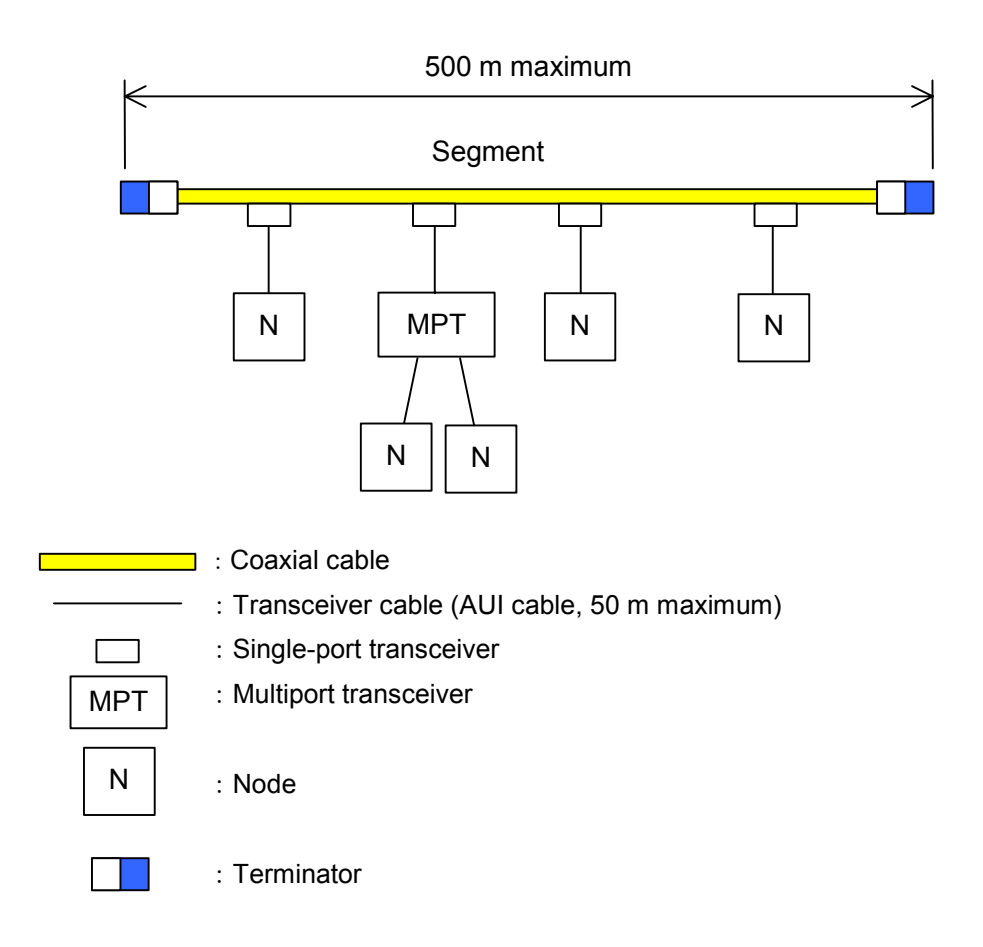

Figure 5-1 10BASE5 System Basic Connection Method (No Repeater Used; Maximum Distance: 500 m) If the inter-node distance is longer than 500 m, you can increase the number of segments by making branches with repeaters as shown in Figure 5-2. In an example system shown in Figure 5-2, the maximum inter-node distance is not longer than 1500 m. Ensure that the number of repeaters does not exceed 2 in any path between arbitrarily selected two nodes.

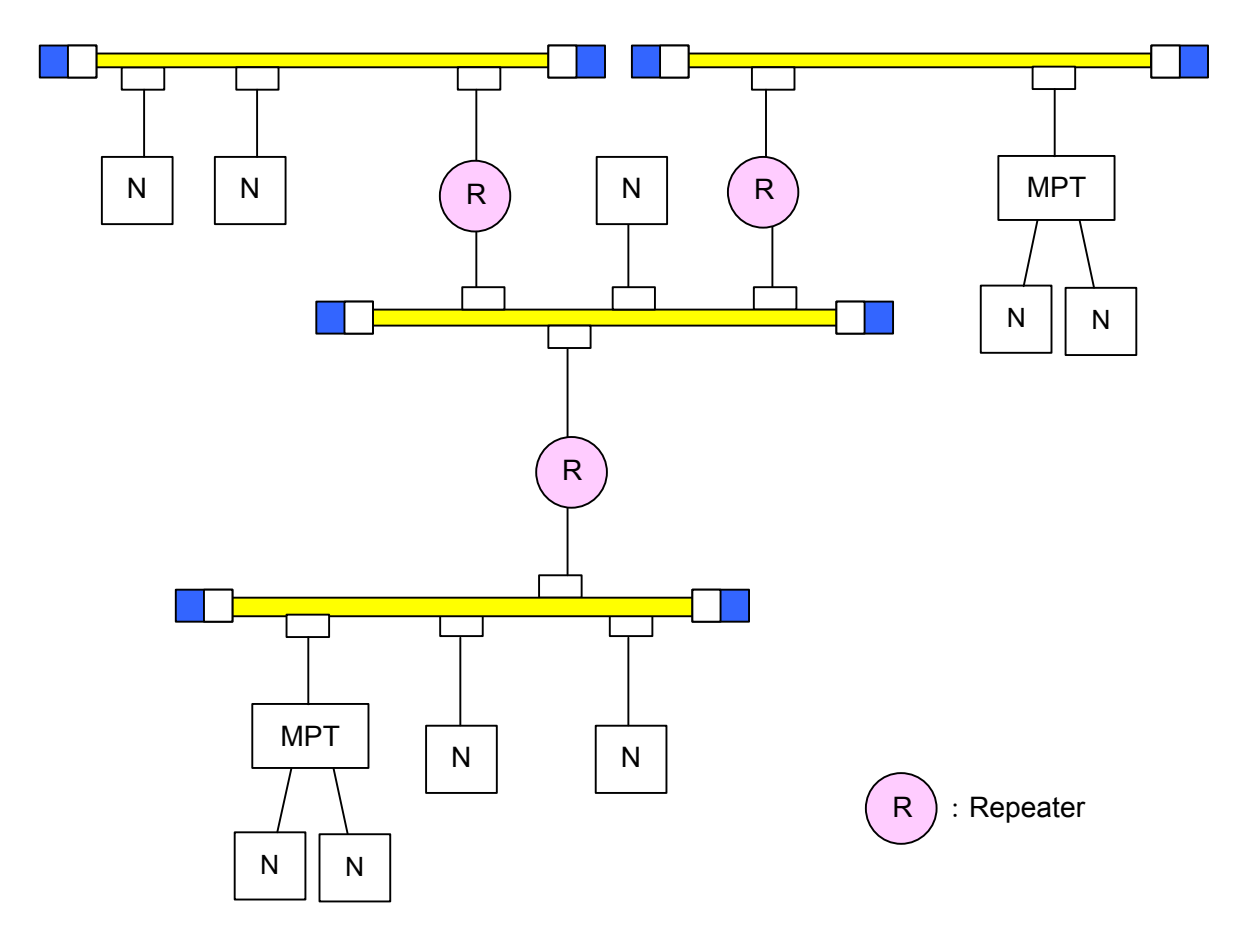

Figure 5-2 10BASE5 System Basic Connection Method (Repeaters Used; Maximum Distance: 1500 m)

- Connect each repeater to the coaxial cable via a transceiver cable and transceiver.
- A repeater can be mounted on any transceiver within the same coaxial segment.
- Transceivers must be installed at spacing intervals of an integer multiple of 2.5 m.

## 5 USER GUIDE

In the example shown in Figure 5-3, the maximum inter-node distance is 2500 m. A link cable (the maximum length is 500 m when the cable is coaxial) having repeaters on both ends is used to increase the transmission distance. A segment formed in this manner is called a link segment. No node is to be connected to a link segment. However, the portion enclosed by dotted lines, including the repeaters on both ends, can be counted as one repeater unit. Therefore, you can raise the limit on the total number of repeaters between nodes.

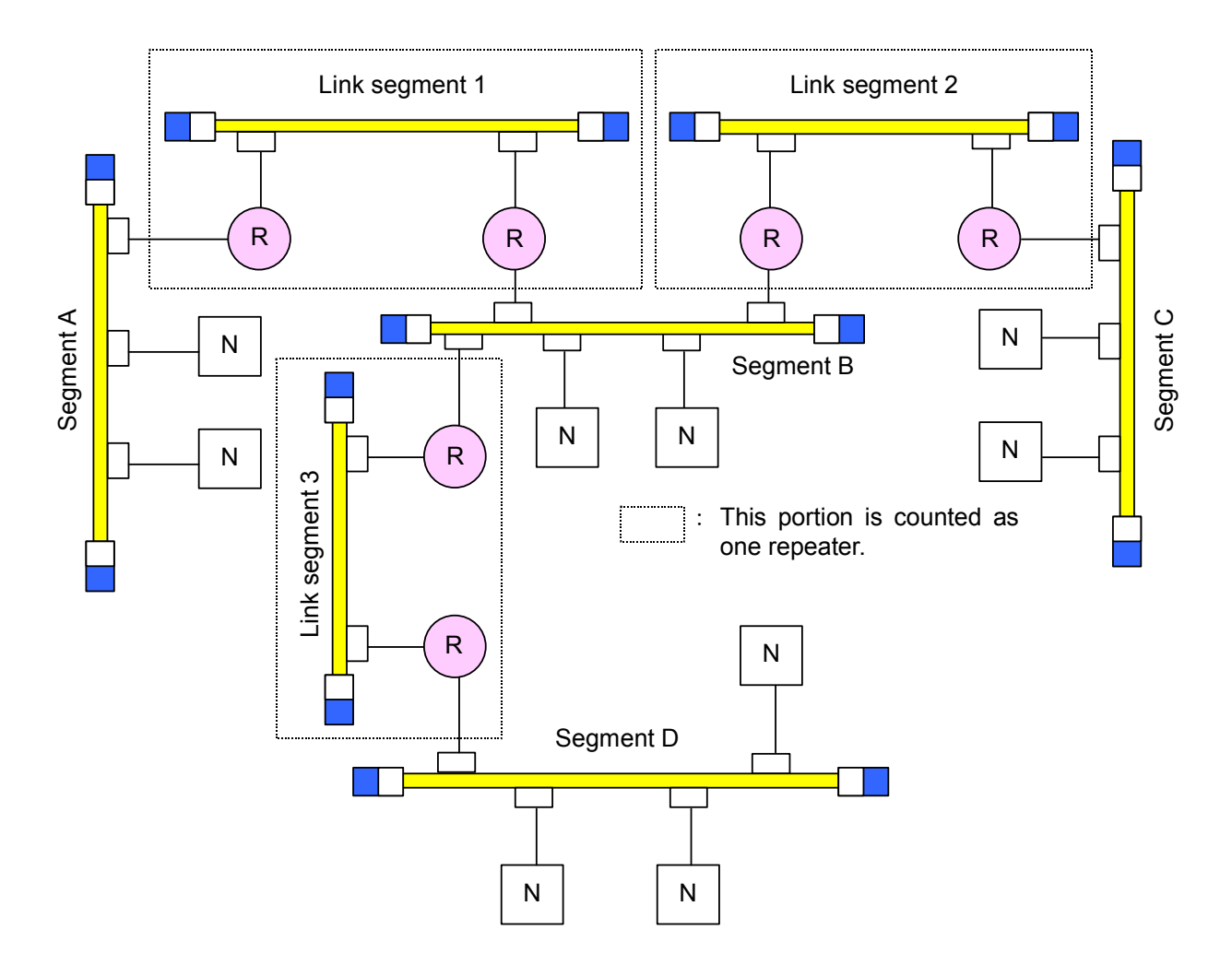

Figure 5-3 10BASE5 System Basic Connection Method (Repeaters Used; Maximum Distance: 2500 m)

- The maximum link segment length is 500 m.
- Do not connect any node to a link segment.
- When a link segment is used, the portion enclosed by dotted lines in Figure 5-3, including the repeaters on both ends, is counted as one repeater.
- Ensure that the number of repeaters between nodes does not exceed 2.
- Only one segment can be connected to two or more repeaters.

Table 5-1 shows the system configuration parameters.

## Table 5-1 General Specifications for Ethernet System Configuration

| Item                                              | Specification                                                                                            |  |  |
|---------------------------------------------------|----------------------------------------------------------------------------------------------------|--|--|
| Maximum segment length                            | 500 m                                                                                                    |  |  |
| Maximum number of transceivers in segment         | 100 units                                                                                                |  |  |
| Maximum distance between stations                 | 2500 m or less (excluding transceiver cable)                                                             |  |  |
| Maximum number of system nodes                    | 254 units                                                                                                |  |  |
| Maximum length of transceiver cable (AUI cable)   | 50 m                                                                                                    |  |  |
| Cable length between transceiver and repeater     | 2 m or less (recommended value)                                                                          |  |  |
| Maximum number of repeaters in an inter-node path | 2 units (however, a link segment is counted as one repeater unit, including the repeaters on both ends). |  |  |

Limitations on multiport transceiver installation location

When a multiport transceiver is installed in the farthest coaxial segment in a system whose maximum coaxial cable length is 2500 m (5 segments), the multiport transceiver installation location is limited due to an increase in the data delay time. The maximum permissible coaxial cable length for an internode path decreases by 100 m whenever the number of multiport transceivers contained in the path increases by one. Therefore, the coaxial cable length L [m] between nodes is limited as indicated below:

 $L[m] \le 2,500[m] - 100 \times N[m]$ 

N: Number of multiport transceivers contained in the path

 In a system consisting of a 2500 m coaxial cable, the multiport transceiver must be positioned at least 100 m inside of the farthest coaxial cable terminator (so as to reduce the inter-node distance).

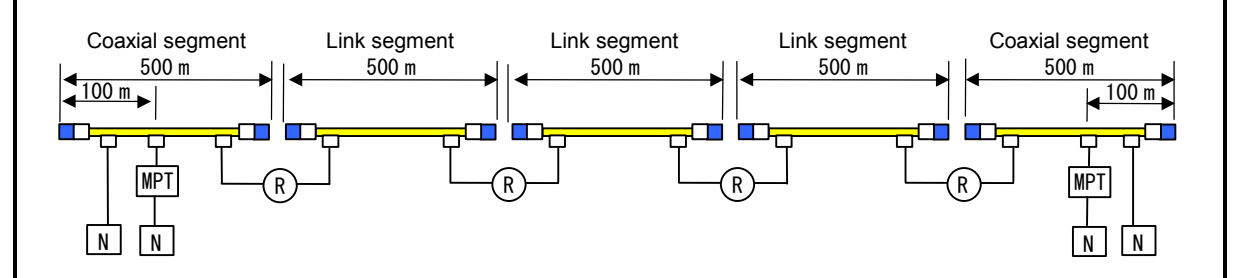

 In situations where inter-segment repeaters are connected with multiport transceivers, any additionally installed multiport transceiver must be positioned so as to reduce the distance between the farthest nodes by 100 m.

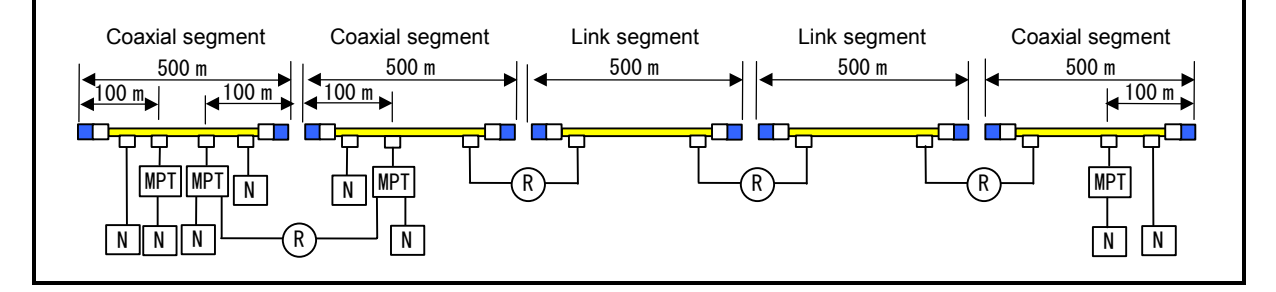

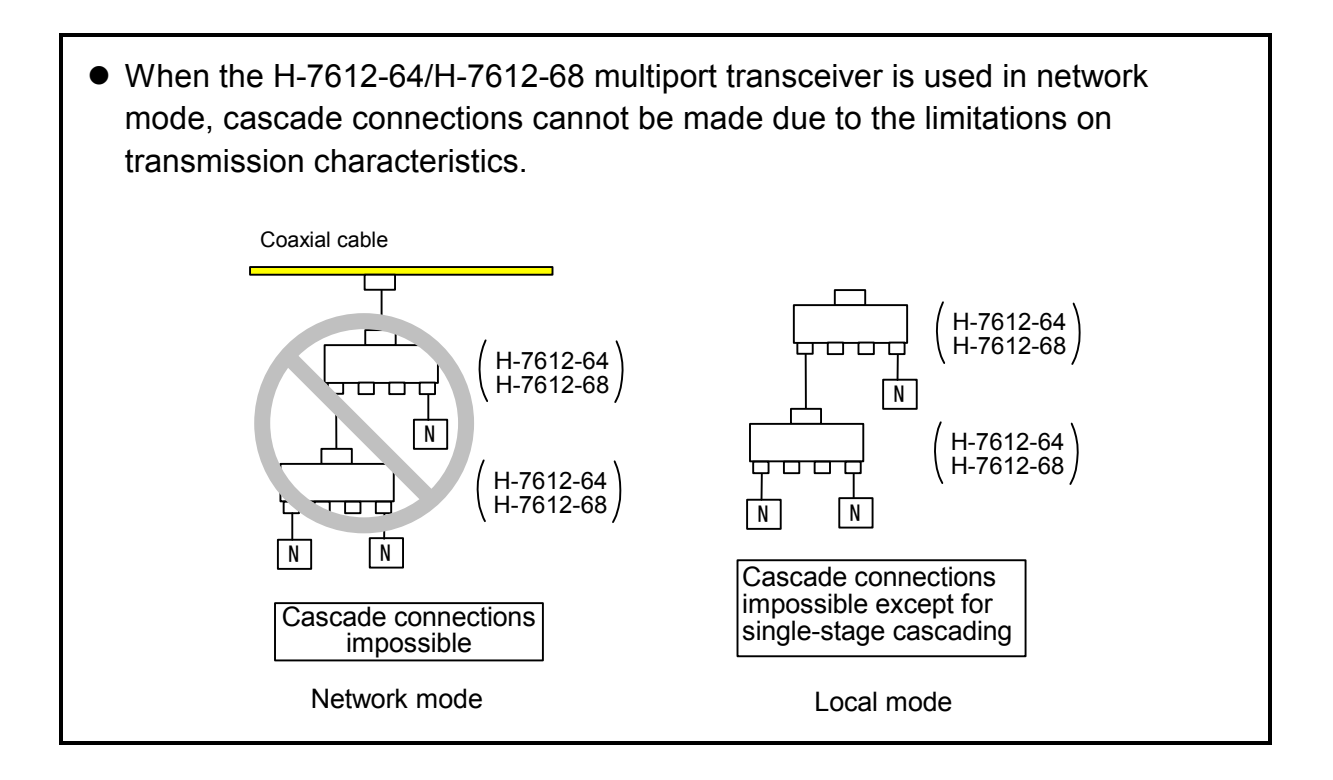

## 5.1.2 10BASE-T system

As shown in Figure 5-4, you can connect two or more nodes to a hub that is connected to a transceiver via a transceiver cable (AUI cable).

For connecting nodes to a hub, use a twisted-pair cable (10BASE-T).

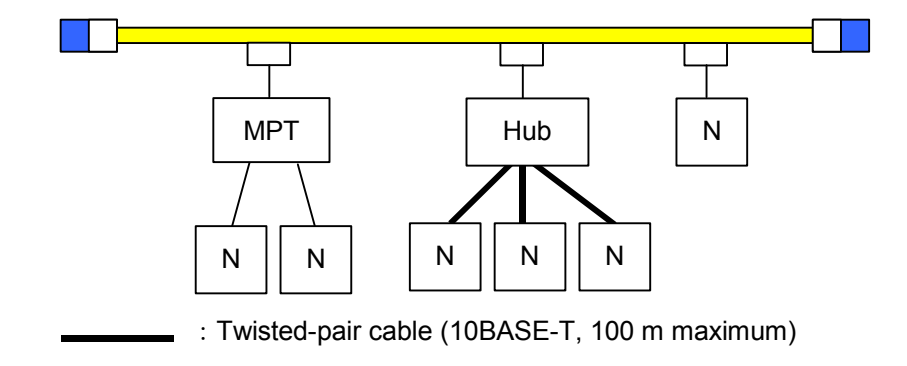

Figure 5-4 10BASE-T System Basic Connection Method 1

## 5 USER GUIDE

When the inter-node distance is short, you can connect nodes to a hub via twisted-pair cables as shown in Figure 5-5. These node connections can be made without a coaxial cable or transceiver.

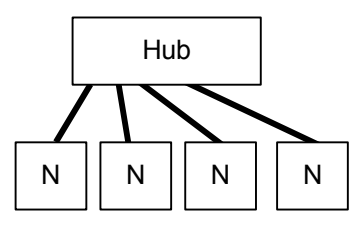

Figure 5-5 10BASE-T System Basic Connection Method 2

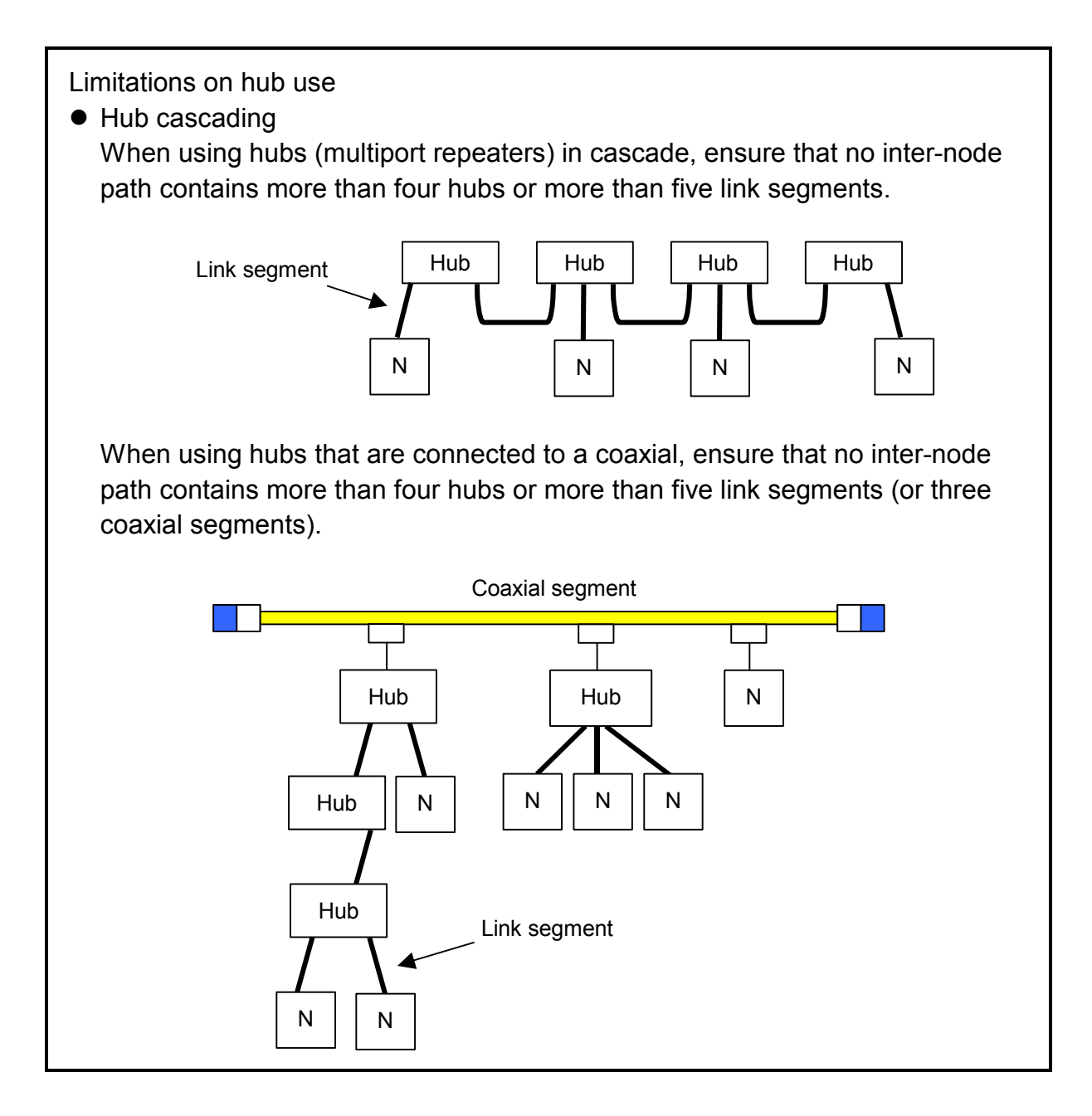

<IP address>

UDP/IP uses a 32-bit logical address called an IP address. The IP address consists of a network address and host address. Class C is used in the field of FA (factory automation).

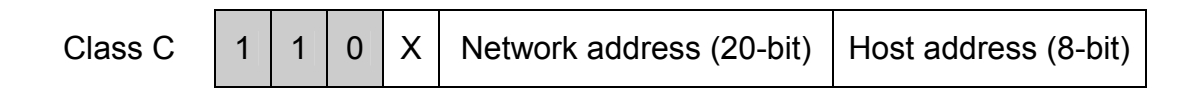

## Figure 5-6 Ethernet IP Address Classification

The IP address consists of 8-bit strings of decimal numbers joined by periods (.). In Class C, it is indicated as shown in the following example.

| Network address |          |   |          |   | Host number |          |   |
|-----------------|----------|---|----------|---|-------------|----------|---|
|                 | 192      | • | 001      | • | 000         | <br>003  | ر |
|                 | 11000000 |   | 00000001 |   | 0000000     | 00000011 |   |

For the FL-net, the default value is 192.168.250.N, where N is a node number between 1 and 254.

Figure 5-7 Ethernet Class C IP Address Example

## 5 USER GUIDE

## 5.2 FL-net

#### 5.2.1 FL-net overview

(1) FL-net concept

The FL-net is an Ethernet-based factory-automation control network. It has a cyclic transmission function and message transmission function.

The basic ideas incorporated in the FL-net are as follows:

- Ethernet is used as the media (physical level, data link) of communication between FA (factory automation) controllers.
- UDP/IP prevalent throughout Ethernet is used to implement a basic means of data transmission.
- Transmission over a predetermined period of time is assured by managing/controlling communication media access of networked nodes (for collision avoidance) while making use of the above-mentioned basic means of data transmission.

The FL-net is designed for use in an FA (factory automation) control network that provides data exchanges between programmable controllers (PLCs), robot controllers (RCs), computer numerical control (CNC) devices, and various other production system controllers and control personal computers.

Figure 5-8 shows the role of the FL-net.

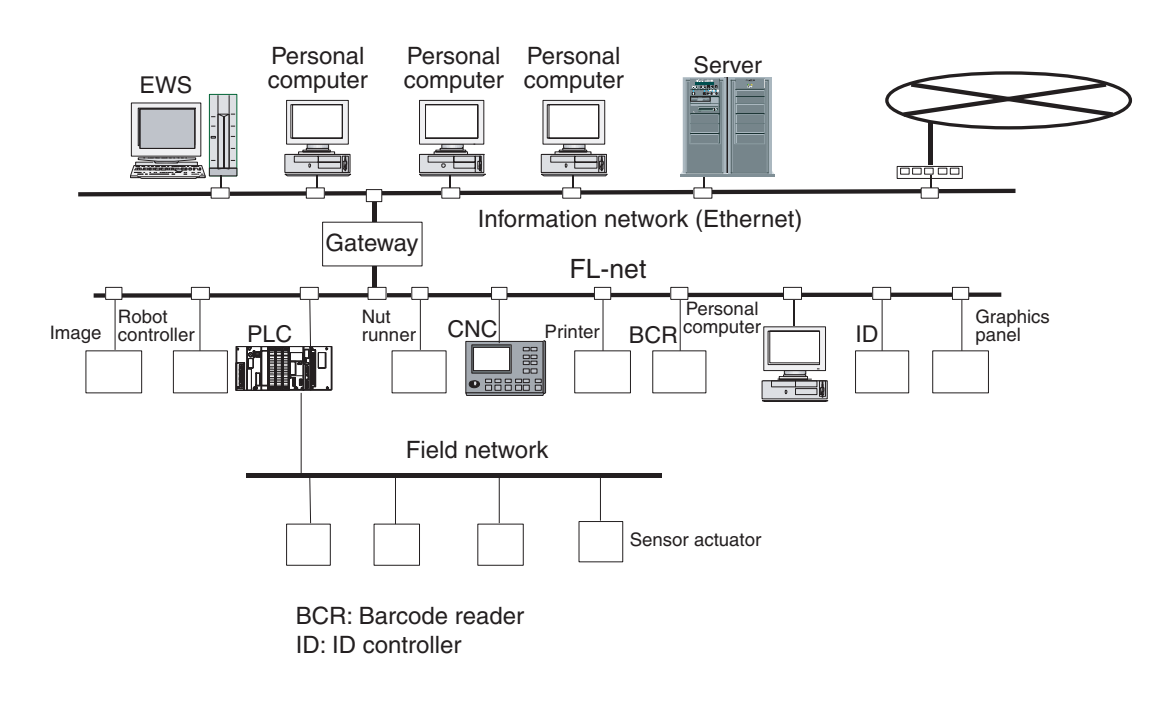

Figure 5-8 FL-net Concept

## (2) FL-net protocol

The FL-net consists of six protocol layers as shown in Figure 5-9.

The transport layer and network layer use UDP/IP, whereas the data link layer and physical layer use Ethernet.

| Application layer      | <br>Controller interface |                      |          |
|------------------------|--------------------------|----------------------|----------|
|                        | <br>Cyclic               | Service function     |          |
| FA link protocol layer | transmission             | Message transmission |          |
|                        | То                       | ken function         | FL-net   |
| Transport layer        | UDP                      |                      | protocol |
| Network layer          | IP                       |                      |          |
| Data link layer        | Ethernet                 |                      |          |
| Physical layer         | (IEEE 8                  | 302.3-compliant)     | 7        |

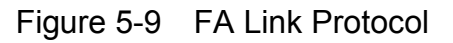

(3) FL-net transmission system features

The features of the FL-net FA link protocol layer are outlined below:

- Masterless, token-based transmission management is exercised to avoid collisions.
- A token can be circulated at fixed intervals to define the refresh cycle time.
- A predetermined token is transmitted together with cyclic data.
- At startup, a token is transmitted from a node having the lowest node number.
- If a token is not transmitted for a predetermined period of time, the next node transmits a node.
- Thanks to the use of a masterless, token-based system, network inoperativeness can be avoided even when some nodes become faulty.
- Operating mode (RUN/STOP), hardware error (ALARM), and other information management tables are available for referencing the operating status of the other nodes.

(4) FL-net IP address

The IP address is an address that is used in IP(Internet Protocol)-based transmission to indicate a specific node (station). It is therefore necessary to set and manage IP addresses so as to avoid address duplication.

For each FL-net node, an IP address needs to be set. It is recommended that you use Class C IP addresses in accordance with the FL-net protocol.

The IP address default value for the FL-net is 192.168.250.\*\*\*, where the \*\*\* portion is a node number. (The default value is recommended by the FL-net protocol.)

| Network address | Host number<br>(node number) |
|-----------------|------------------------------|
| 192.168.250.    | n<br>(n: 1 to 254)           |

| Figure 5-10 | FL-net IP Address |
|-------------|-------------------|
|-------------|-------------------|

#### 5.2.2 Connection capacity and node numbers

| Up to 254 units can be conne | cted. The available node numbers are from 1 to 254.                   |
|------------------------------|-----------------------------------------------------------------------|
| Node number: 1 to 249        | For normal FL-net devices.                                            |
| Node number: 250 to 254      | For FL-net maintenance.                                               |
| Node number: 255             | Used within the FL-net (used for global address broadcasting) and not |
|                              | available to the user.                                                |
|                              |                                                                       |

Node number: 0 Used within the FL-net and not available to the user.

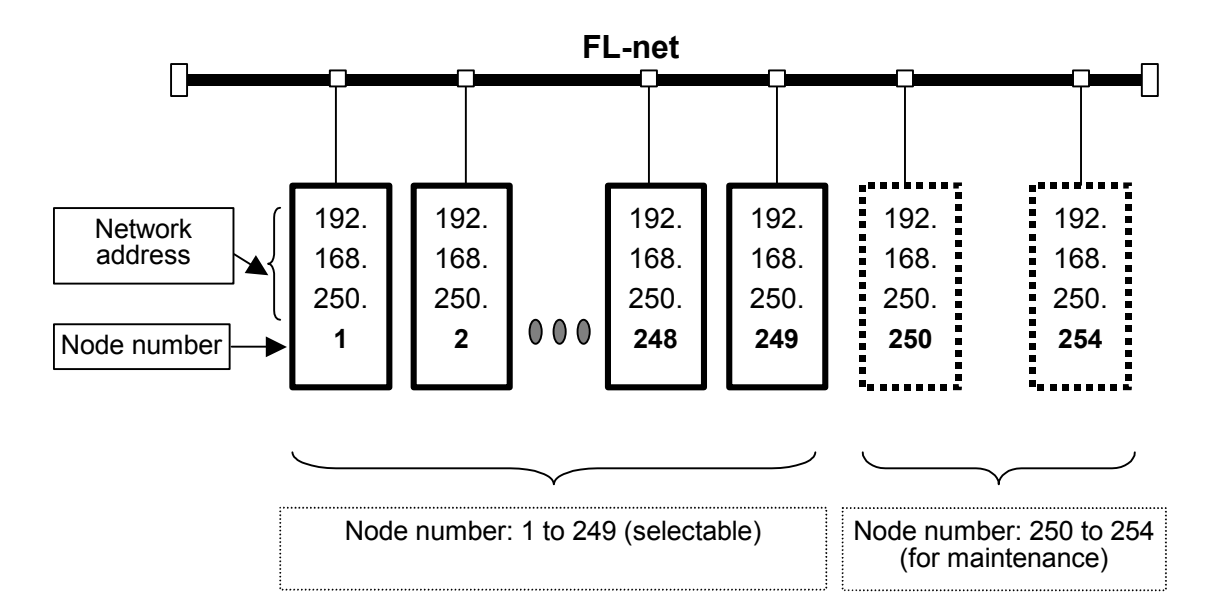

Figure 5-11 FL-net Connection Capacity and Node Numbers

## 5.2.3 Supported data communications

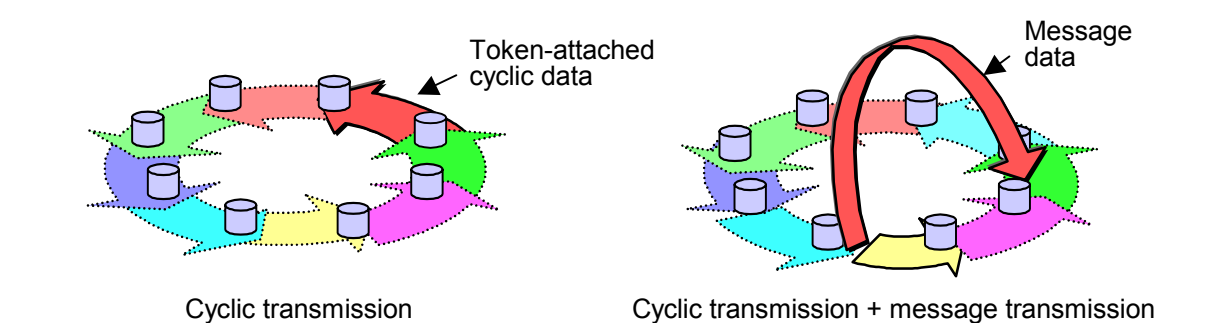

Data communications supported by the FL-net are cyclic transmission and message transmission.

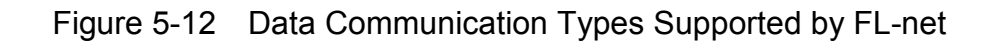

(1) Cyclic transmission

Cyclic transmission provides periodic transmission of data. All nodes can share data via the common memory (shared memory).

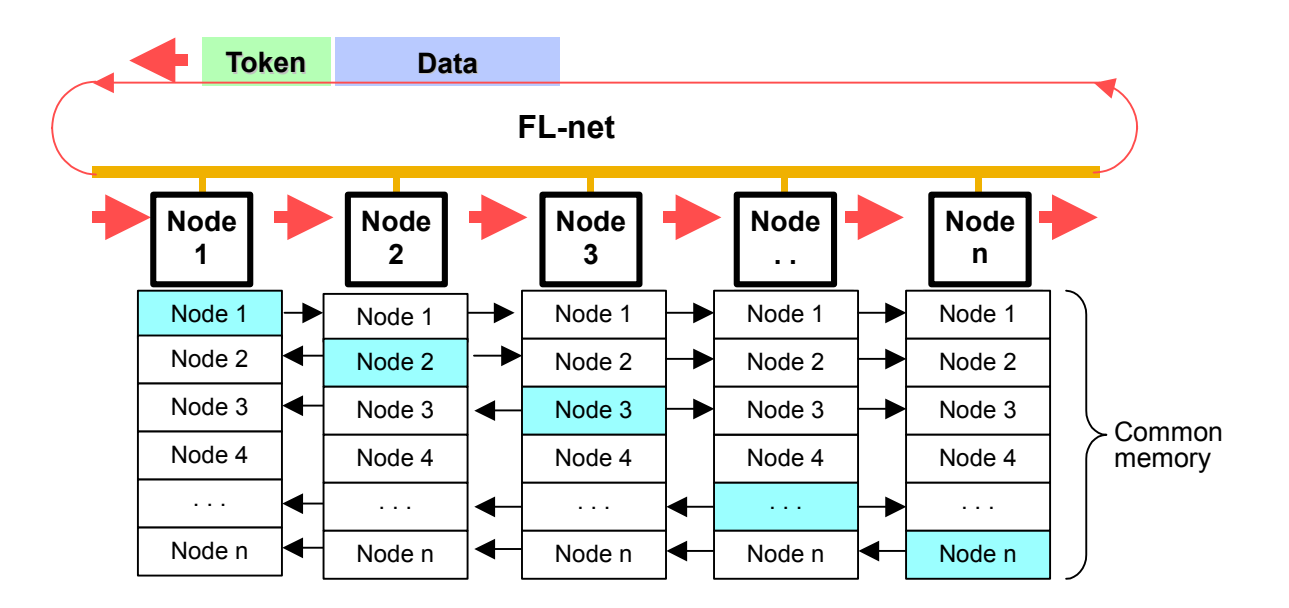

Figure 5-13 Typical Common Memory and Cyclic Transmission

## (2) Message transmission

Message transmission provides nonperiodic transmission of data. Under normal conditions, communication is transmitted to a specific node upon request.

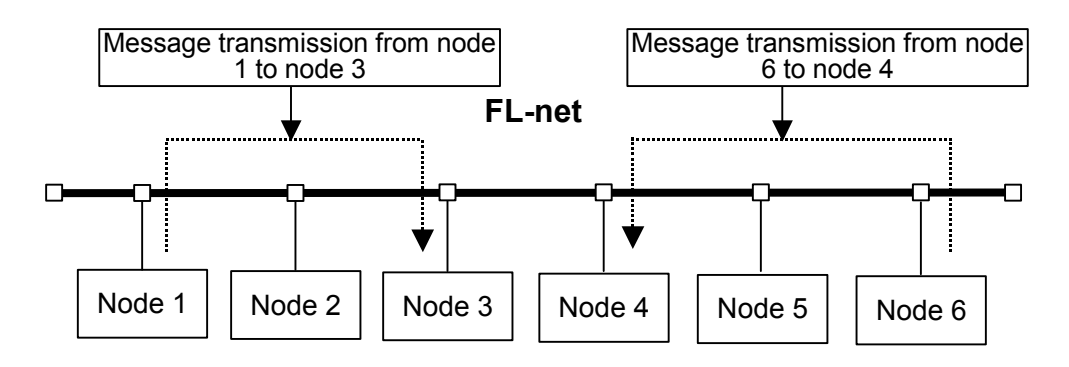

Figure 5-14 Typical Message Transmission

## 5.2.4 Amount of data transmission

#### (1) Cyclic transmission

The entire network has 8.5k words (= 8k bits + 8k words). The maximum permissible amount of transmission is 8.5k words per node. Note that each word consists of two bytes.

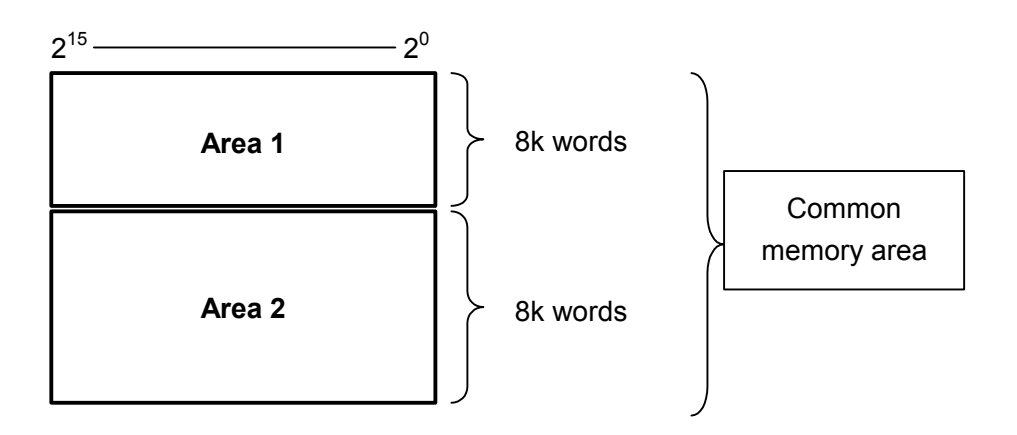

Figure 5-15 Data Amount of Cyclic Transmission

#### (2) Message transmission

The permissible amount of one message frame is maximum 1024 bytes (excluding the header).

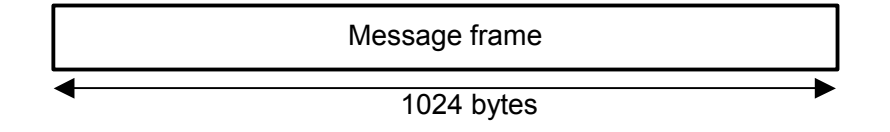

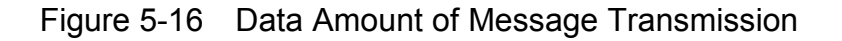

## 5.2.5 Transfer cycle and monitoring

In cyclic data communication, the common memory is refreshed at virtually fixed intervals. Message transmission is controlled to prevent a single message communication from causing the time limit on the common memory refresh cycle to be exceeded.

Each node constantly monitors message communication frames flowing within the network during the time interval between the reception of a token addressed to itself and the reception of the next token addressed to itself. When no message communication frame flows within the network during such one cycle, 120 percent of the duration of one such cycle is used as the refresh cycle time limit.

Thanks to the above monitoring process, the refresh cycle time limit is dynamically determined by the number of participating nodes within the network.

Example: When only cyclic data communication is maintained by five nodes (no message communication is effected by any nodes)

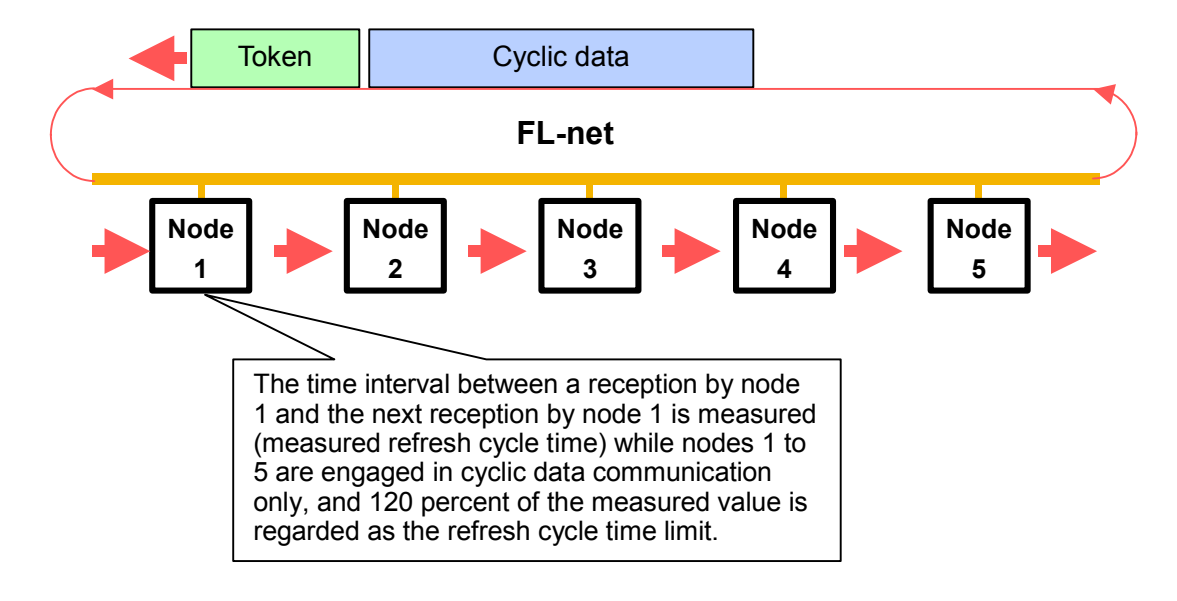

Figure 5-17 Typical Refresh Cycle Time Limit

For the calculation procedure, see "5.4.7 FL-net module communication performance."

5.2.6 Data area and memory

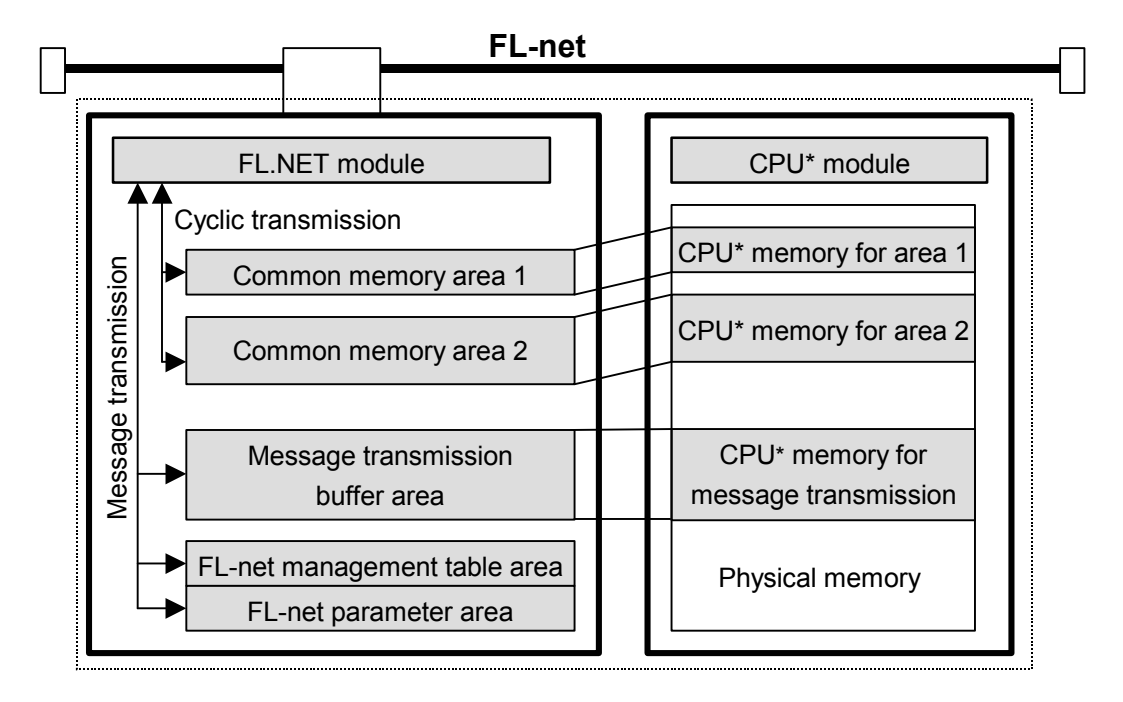

\* The CPU denotes the CPU module in the S10mini, or LPU module in the S10V.

Figure 5-18 Data Area and Memory

## 5.2.7 Communication management tables

Node status management is provided by means of the self-node management table, participating node management table, and network management table.

## (1) Self-node management table

The self-node management table is used to manage the self-node setup.

| Name                                           | Length   | Description/data range                  |
|------------------------------------------------|----------|-----------------------------------------|
| Node number                                    | 1 byte   | 1 to 254                                |
| Area 1 data starting address for common memory | 2 bytes  | Word address (0 to 0x1FF)               |
| Area 1 data size for common memory             | 2 bytes  | Size (0 to 0x1FF)                       |
| Area 2 data starting address for common memory | 2 bytes  | Word address (0 to 0x1FFF)              |
| Area 2 data size for common memory             | 2 bytes  | Size (0 to 0x1FFF)                      |
| Higher layer status                            | 2 bytes  | RUN/STOP/ALARM/WARNING/NORMAL           |
| Token surveillance timeout                     | 1 byte   | Variable in 1-s units                   |
| Minimum frame interval                         | 1 byte   | Variable in 100µs units                 |
| Vendor name                                    | 10 bytes | Name of the vendor                      |
| Maker form                                     | 10 bytes | Maker form/device name                  |
| Node name (equipment name)                     | 10 bytes | User-defined node name                  |
| Protocol version                               | 1 byte   | Fixed at 0x80                           |
| FA link status                                 | 1 byte   | Entering/leaving, etc.                  |
| Self-node status                               | 1 byte   | Node number duplication detection, etc. |

Table 5-2 Self-node Management Table

## (2) Participating node management table

The participating node management table is used to manage the information about nodes that have participated in the network.

| Name                                           | Length  | Description/data range             |
|------------------------------------------------|---------|------------------------------------|
| Node number                                    | 1 byte  | 1 to 254                           |
| Higher layer status                            | 2 bytes | RUN/STOP/ALARM/WARNING/NORMAL      |
| Area 1 data starting address for common memory | 2 bytes | Word address (0 to 0x1FF)          |
| Area 1 data size for common memory             | 2 bytes | Size (0 to 0x1FF)                  |
| Area 2 data starting address for common memory | 2 bytes | Word address (0 to 0x1FFF)         |
| Area 2 data size for common memory             | 2 bytes | Size (0 to 0x1FFF)                 |
| Refresh cycle time                             | 2 bytes | Variable in 1-s units              |
| Token surveillance timeout                     | 1 byte  | Variable in 1-s units              |
| Minimum frame interval                         | 1 byte  | Variable in 100 µs units           |
| FA link status                                 | 1 byte  | Entering/leaving information, etc. |

| Table 5-3 | Participating Node Management Table |
|-----------|-------------------------------------|

## (3) Network management table

The network management table manages the information common in the network.

| Name                                     | Length  | Description/data range              |
|------------------------------------------|---------|-------------------------------------|
| Token maintenance node number            | 1 byte  | Node that currently holds the token |
| Minimum frame interval                   | 1 byte  | Variable in 100 µs units            |
| Refresh cycle time                       | 2 bytes | Variable in 1-s units               |
| Refresh cycle measurement time (current) | 2 bytes | Variable in 1-s units               |
| Refresh cycle measurement time (maximum) | 2 bytes | Variable in 1-s units               |
| Refresh cycle measurement time (minimum) | 2 bytes | Variable in 1-s units               |

| Table 5-4 | Network | Management | Table |
|-----------|---------|------------|-------|
|-----------|---------|------------|-------|

## 5.2.8 Cyclic transmission and area

- (1) Cyclic transmission overview
  - The cyclic transmission function uses the common memory to periodically exchange data.
  - Transmits data when the node holds the token.
  - Recognizes nodes conducting no cyclic transmission as far as they participate in the network.
  - Ensures that all the cyclic data to be transmitted are transmitted when the token is held.
    - Token: Only one token basically exists within the network. If two or more tokens should exist within the network, the one with the lowest destination node number takes precedence with the others discarded.

Token frame: A token frame (frame that contains the token) consists of a token destination node number and token transmission node number.A node becomes a token holder when it agrees with the destination node number for the token in a token frame it receives.

Token sequence: The order of token rotation is determined by a node number. Token rotation occurs in the ascending order of nodes registered in the participating node management table. A node having the maximum node number passes the token to a node having the minimum node number.

## 5 USER GUIDE

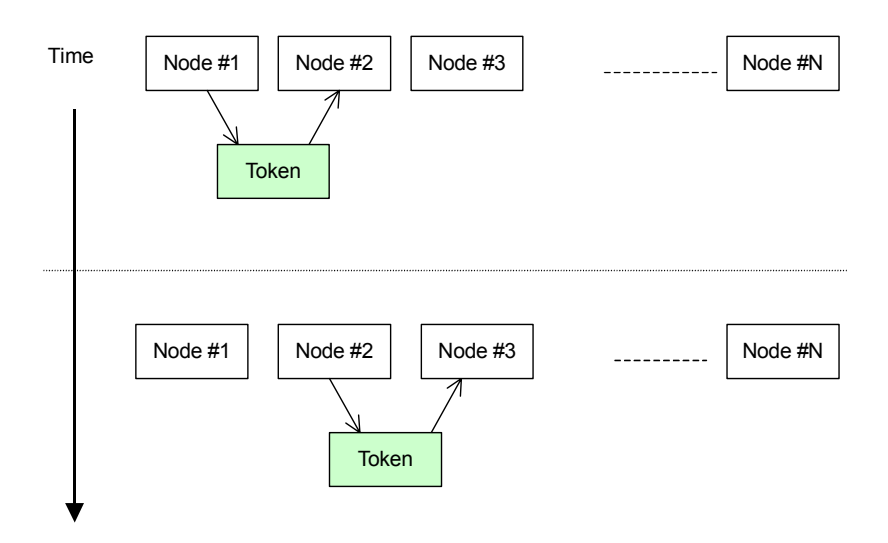

Figure 5-19 Token Rotation and Cyclic Transmission 1

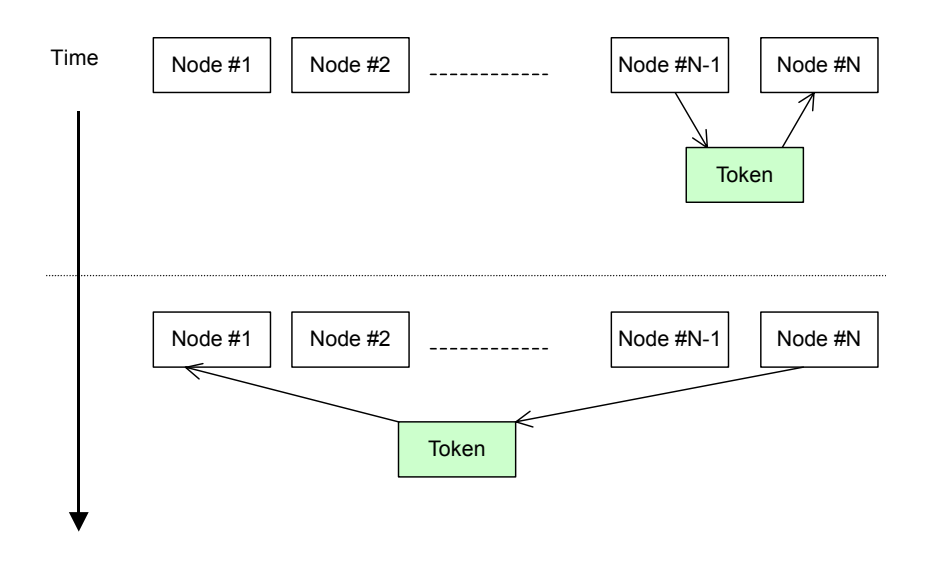

Figure 5-20 Token Rotation and Cyclic Transmission 2
(2) Common memory

The ideas of the common memory are described below.

- Furnishes the nodes conducting cyclic transmission with functions that can be handled as the functions of the common memory.
- Two areas (Area 1 and 2) can be allocated for one node.
- Two or more frames are used for data transmission when the 1024-byte transmission size limit per frame is exceeded by an area transmitted by one node.
- In the reception of data divided into two or more frames, the common memory does not refresh until all the frames coming from a node are completely received.
- The common memory size furnished by the communication section of one node is fixed at 8.5k words (= 8k bits + 8k words).
- As the common memory's transmission area for one node, Area 1 and 2 can be both set up as desired as far as the maximum permissible size is not exceeded.
- The same data can be shared by the entire system when individual nodes broadcast data at fixed intervals. Nodes on the FL-net exchange data by using their own transmission areas that do not overlap with those of the other nodes. In a common memory operation, the transmission area allocated for one node is the reception area for another node.

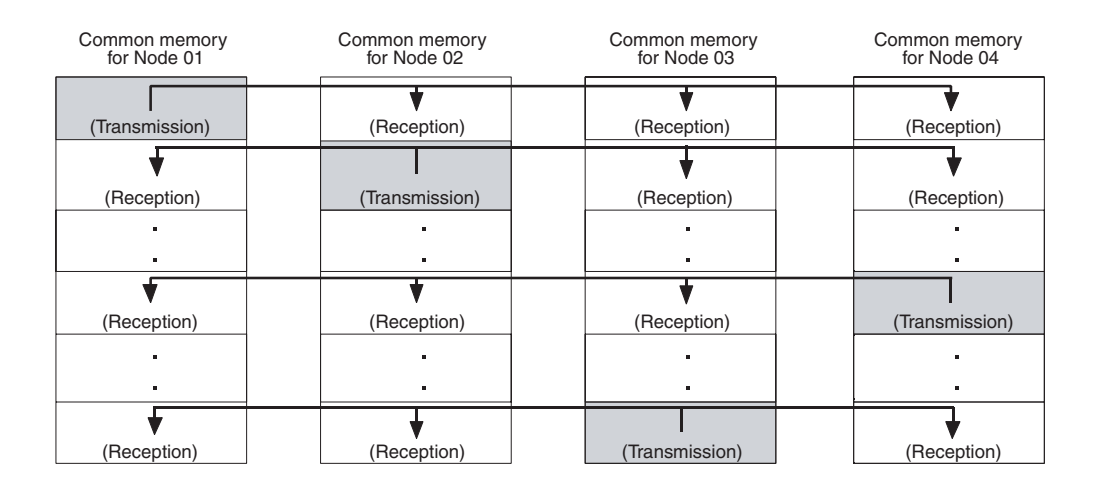

Figure 5-21 Cyclic Transmission Common Memory Area Example 1

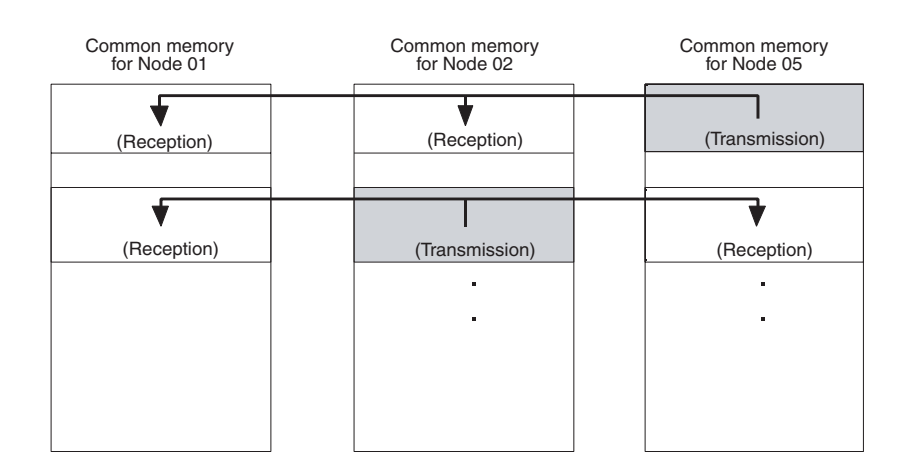

It is also possible to use only a reception area of the common memory.

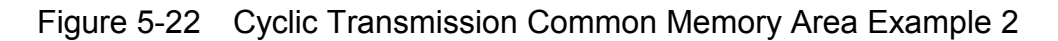

#### (3) Area 1 and 2

One node can allocate two data areas (Area 1 and 2) in the common memory. Transmission area setup is performed in accordance with the area starting address and size.

For area access, a word address is used. Area 1 consists of 0.5k words and Area 2, 8k words.

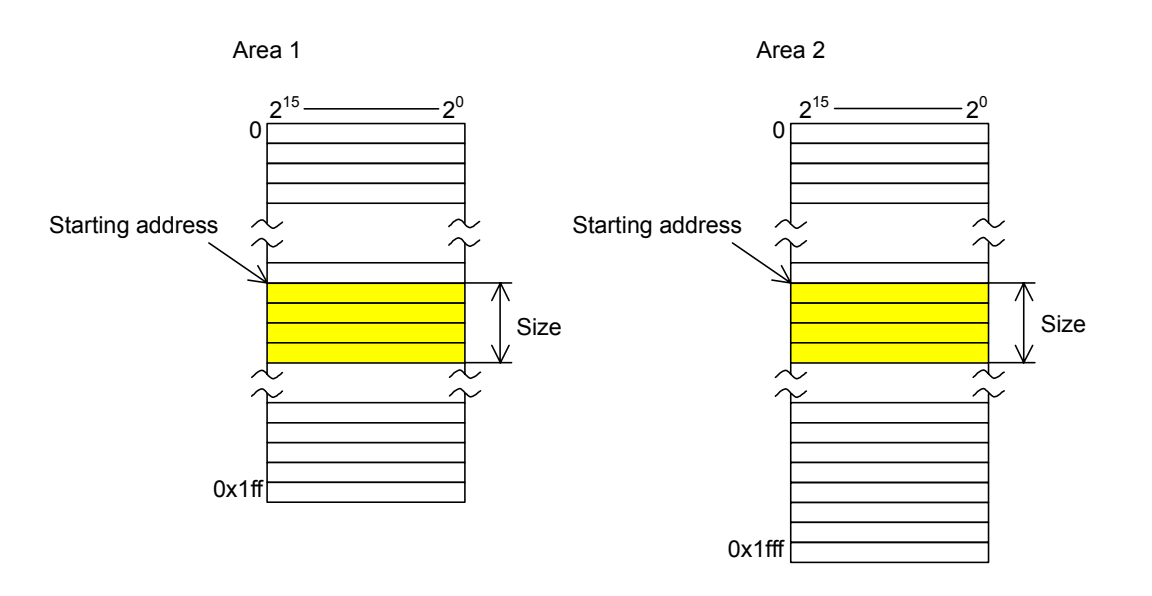

Figure 5-23 Common Memory Area 1 and 2

(4) Data synchronicity assurance

In cyclic transmission, the data to be transmitted is divided into frames depending its size. The following procedures are used to assure common memory (internal memory such as the FL.NET module) synchronicity on an individual node basis.

• Transmission timing

When a data transmission is requested by a higher layer, the cyclic data of the self-node is copied to a buffer to prepare for transmission and then sequentially transmitted. If the size of the data retained by a transmitting node is larger than the maximum permissible size limit for the transmission of one frame, the buffered data is divided into two or more frames for transmission.

#### • Reception sequence refresh timing

When a receiving node completely receives cyclic data from another node, it refreshes the associated area while maintaining the synchronicity with a higher layer.

Even when cyclic data is transmitted after being divided into two or more frames, the associated area refreshes when all the frames sent from a node are completely received. If all such transmitted frames are not received, the entire data received from the transmitting node is discarded.

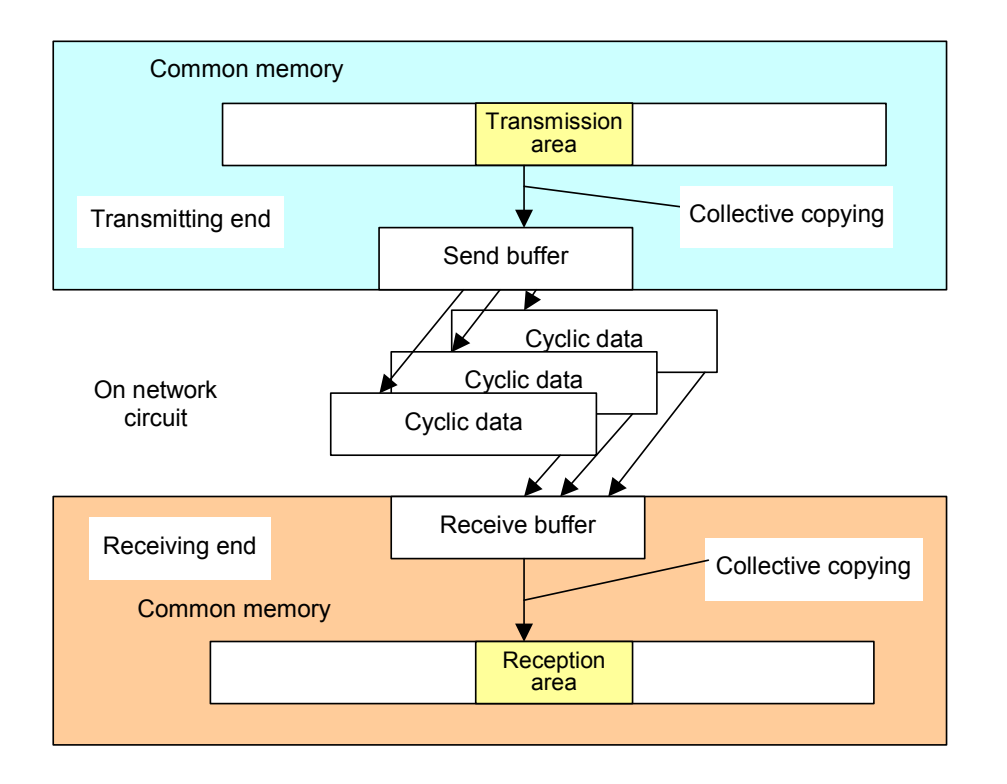

Figure 5-24 Data Synchronicity Assurance

## 5 USER GUIDE

#### 5.2.9 Message transmission

(1) Message transmission overview

The message transmission function supports asynchronous data exchanges that are made between nodes.

The fundamentals of the message transmission function are described below.

- When a node receives the token, it can transmit up to one frame of data before cyclic frame transmission.
- The maximum amount of data that can be transmitted in one session is 1024 bytes.
- A special algorithm is employed to ensure that the refresh cycle time limit for cyclic transmission is not exceeded.
- One-to-one transmission for sending data to a preselected remote node and one-to-n transmission for sending data to all nodes are both achievable.
- In one-to-one message transmission, the delivery verification feature is available to check whether transmitted data is properly received by a recipient.

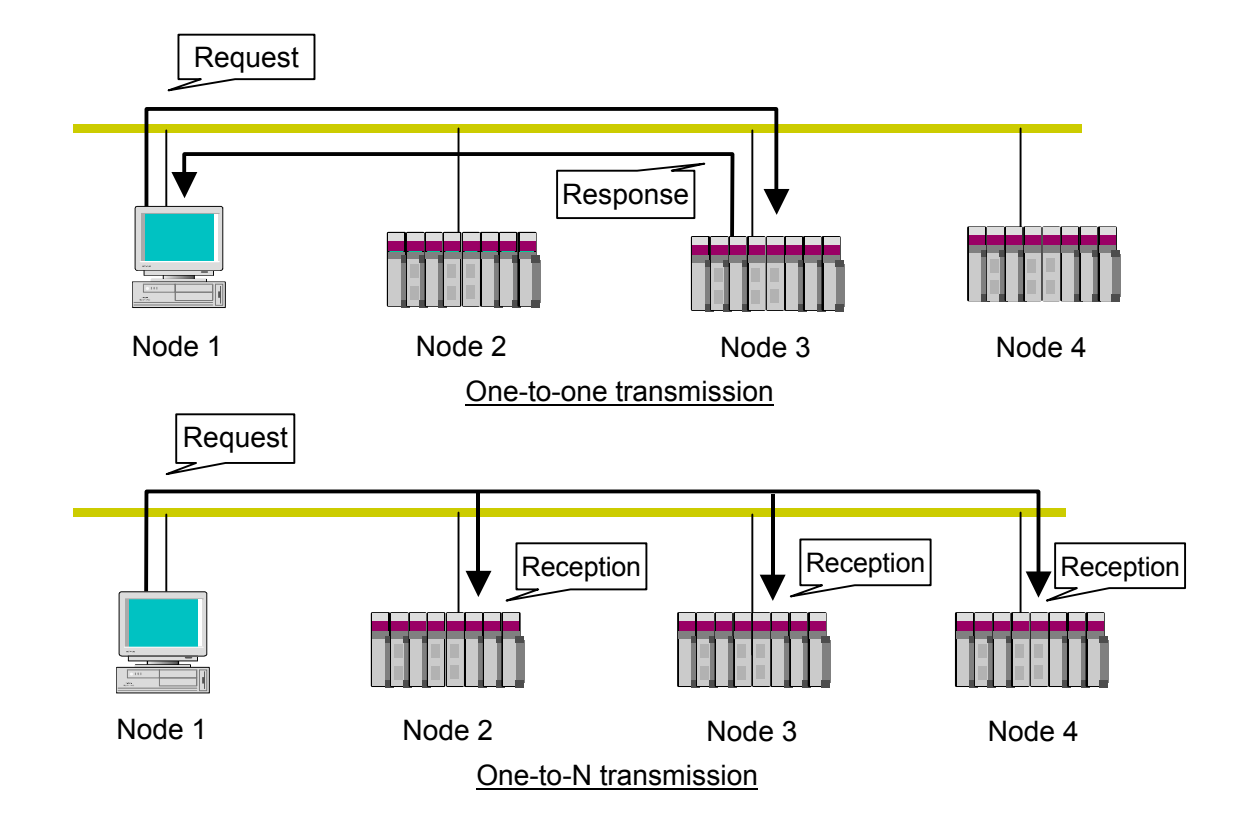

Figure 5-25 Message Transmission Overview

# (2) List of supported messages

Table 5-5 lists the types of messages that are supported by the FL.NET module.

| Message                      | Request      | Response     |
|------------------------------|--------------|--------------|
| Byte block read              | ns           | ns           |
| Byte block write             | ns           | ns           |
| Word block read              | $\checkmark$ | $\checkmark$ |
| Word block write             | $\checkmark$ | $\checkmark$ |
| Network parameter read       | $\checkmark$ | $\checkmark$ |
| Network parameter write      | $\checkmark$ | $\checkmark$ |
| Run/stop directive           | $\checkmark$ | ns           |
| Profile read                 | ns           | $\checkmark$ |
| Communication log data read  | $\checkmark$ | $\checkmark$ |
| Communication log data clear | $\checkmark$ | $\checkmark$ |
| Message return               | $\checkmark$ |              |
| Transparent message          | $\checkmark$ |              |

| Table 5-5 | List of Supported Message Transmis | ssions  |
|-----------|------------------------------------|---------|
|           | List of oupported message fransmit | 5510115 |

 $\sqrt{1}$ : Supported ns : Not supported

# 5 USER GUIDE

- (3) Message function description
  - Byte block read

This message function reads a remote node's virtual address space (32-bit address space) from the network byte by byte (in 1-address 8-bit units). This function is not supported by the FL.NET module.

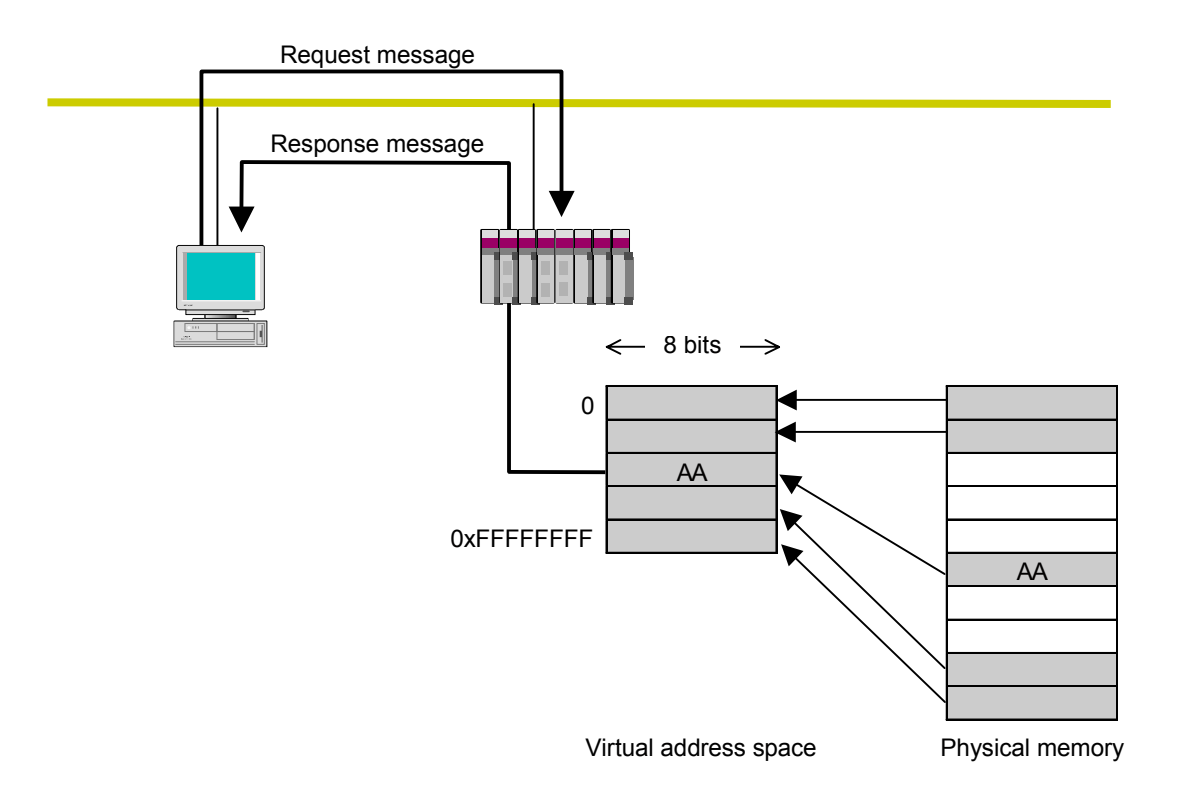

Figure 5-26 Byte Block Read

• Byte block write

This message function writes into a remote node's virtual address space (32-bit address space) from the network byte by byte (in 1-address 8-bit units). This function is not supported by the FL.NET module.

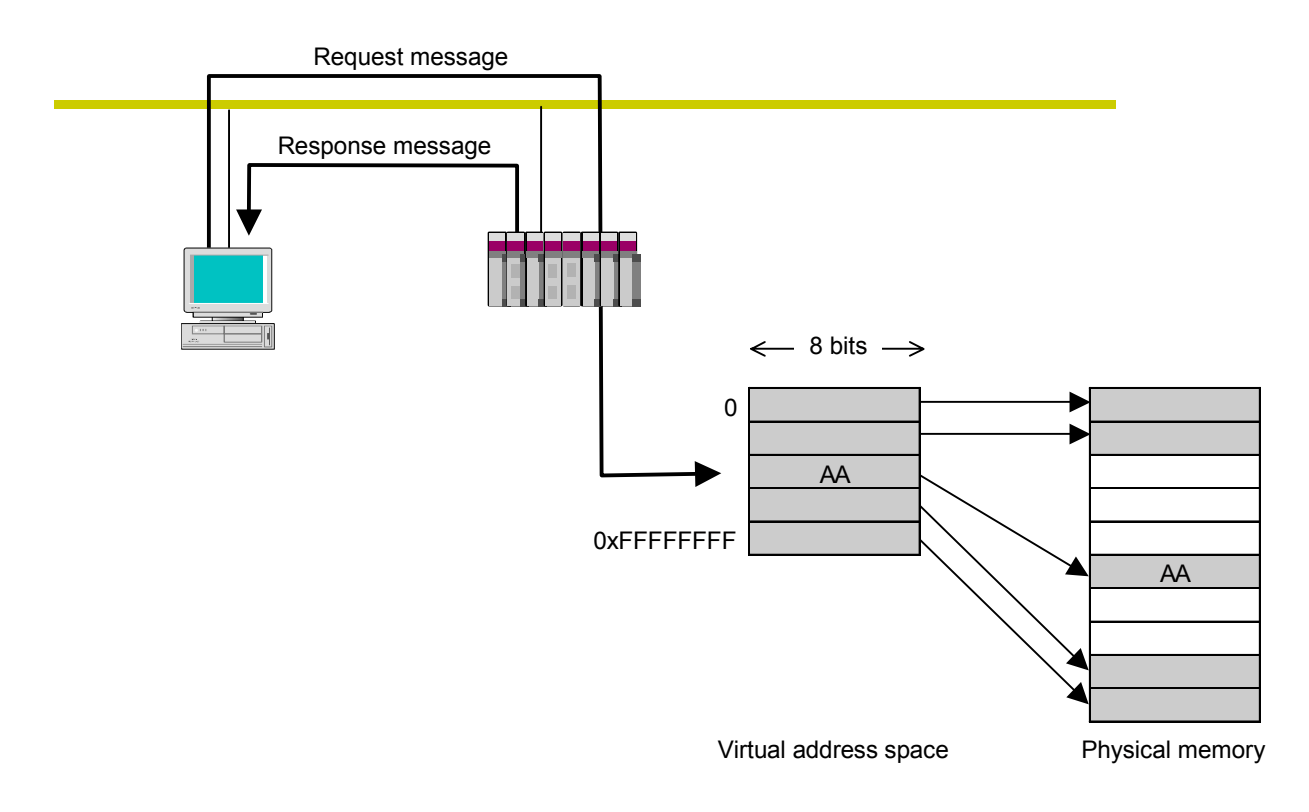

Figure 5-27 Byte Block Write

• Word block read

This message function reads a remote node's virtual address space (32-bit address space) from the network word by word (in 1-address 16-bit units). For use instructions, see "5.4 Using the FL.NET Module."

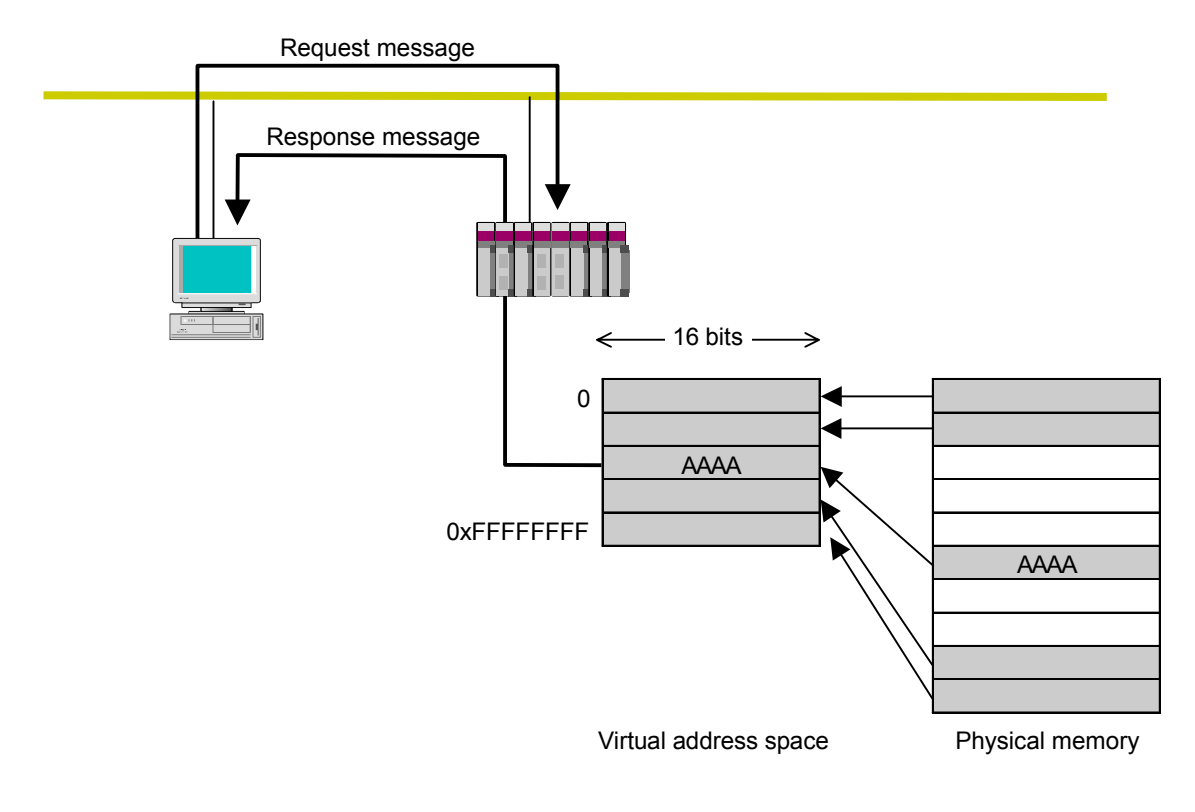

Figure 5-28 Word Block Read

• Word Block Write

This message function writes into a remote node's virtual address space (32-bit address space) from the network word by word (in 1-address 16-bit units). For use instructions, see "5.4 Using the FL.NET Module."

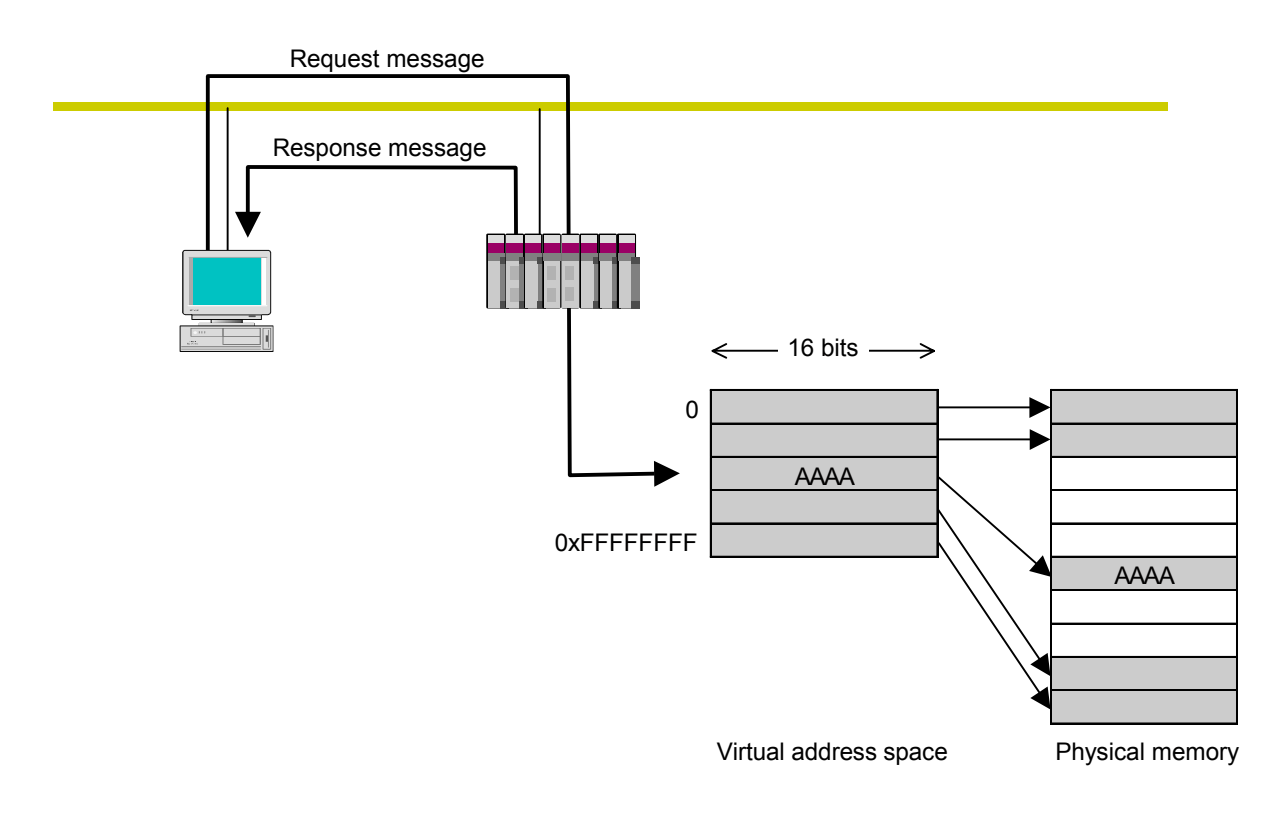

Figure 5-29 Word Block Write

#### • Network parameter read

This function reads a remote node's network parameter information from the network. The table 5-6 lists the items of information that this function reads. For use instructions, see "5.4 Using the FL.NET Module."

Table 5-6 Network Parameter Information

| Node number                                  |
|----------------------------------------------|
| Vendor name                                  |
| Maker form                                   |
| Node name (equipment name)                   |
| Common memory address and size               |
| Token surveillance timeout                   |
| Refresh cycle time                           |
| Measured refresh cycle time (measured value) |
| Minimum frame interval                       |
| Higher layer status                          |
| FL-net status                                |
| Protocol version                             |

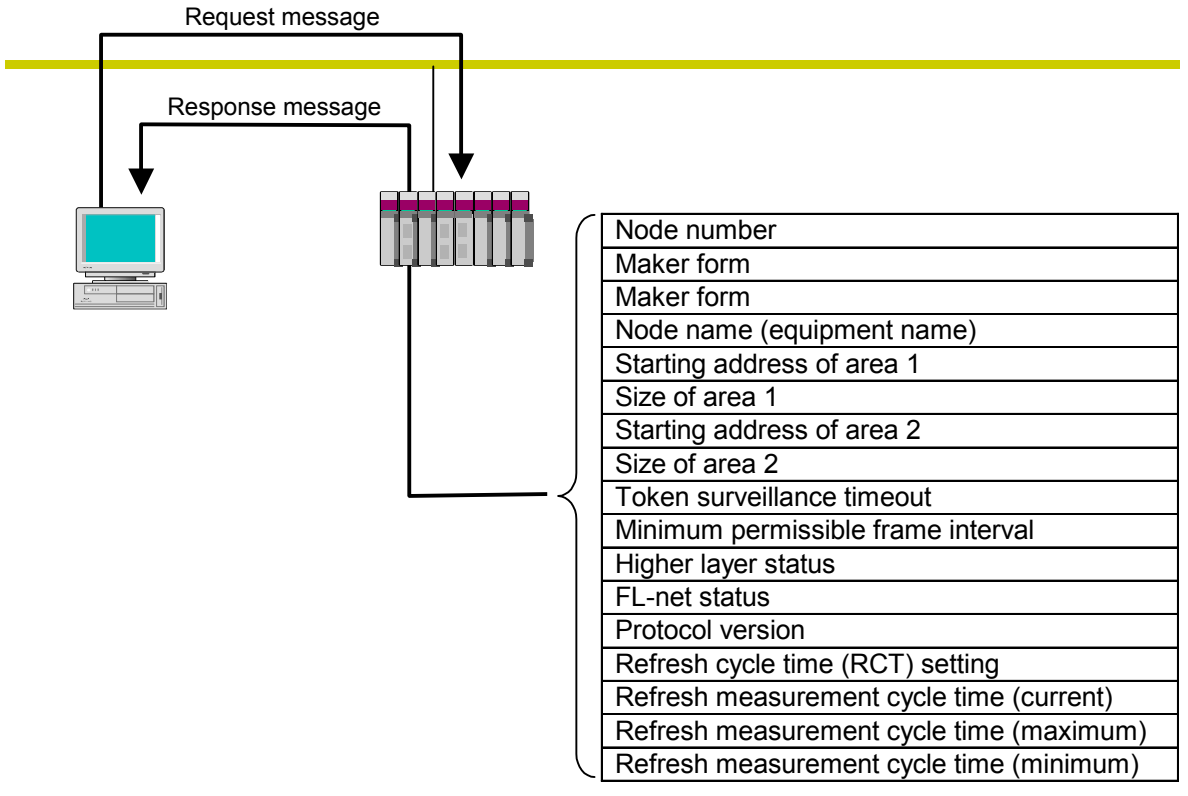

Network parameters

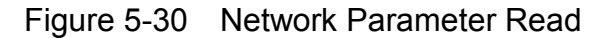

• Network parameter write

This function edits a remote node's network parameter information from the network. The following items of information can be edited. For use instructions, see "5.4 Using the FL.NET Module."

- Node name (equipment name)
- Common memory area address and size

If the starting address of area 1 or 2 is outside the common memory, an error occurs.

However, the node name is not checked.

If the common memory address or size is changed, the remote node departs from the network and then participates in it again. If only the node name is changed, the remote node does not depart from the network.

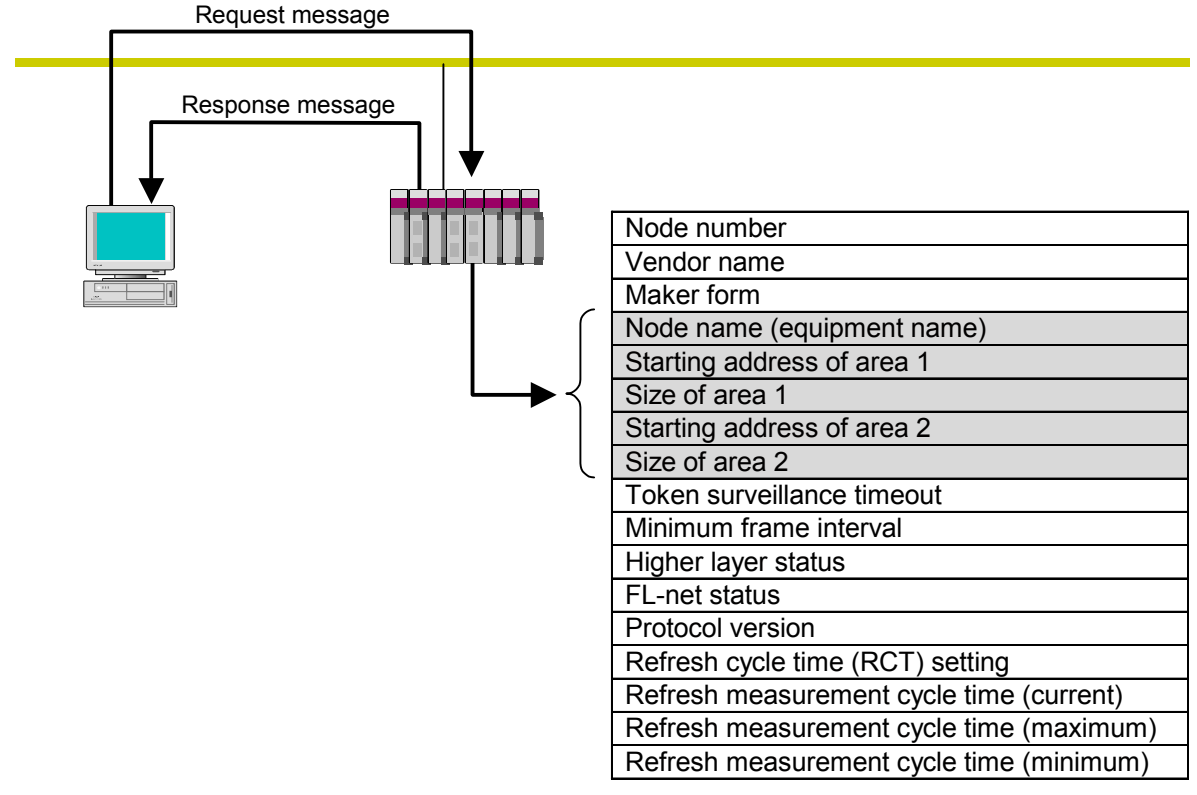

Network parameters

Figure 5-31 Network Parameter Write

• Run/stop directive

This function allows the network to remotely run or stop the operation of a device connected to the FL-net. Only the associated request is supported by the FL.NET module. For use instructions, see "5.4 Using the FL.NET Module."

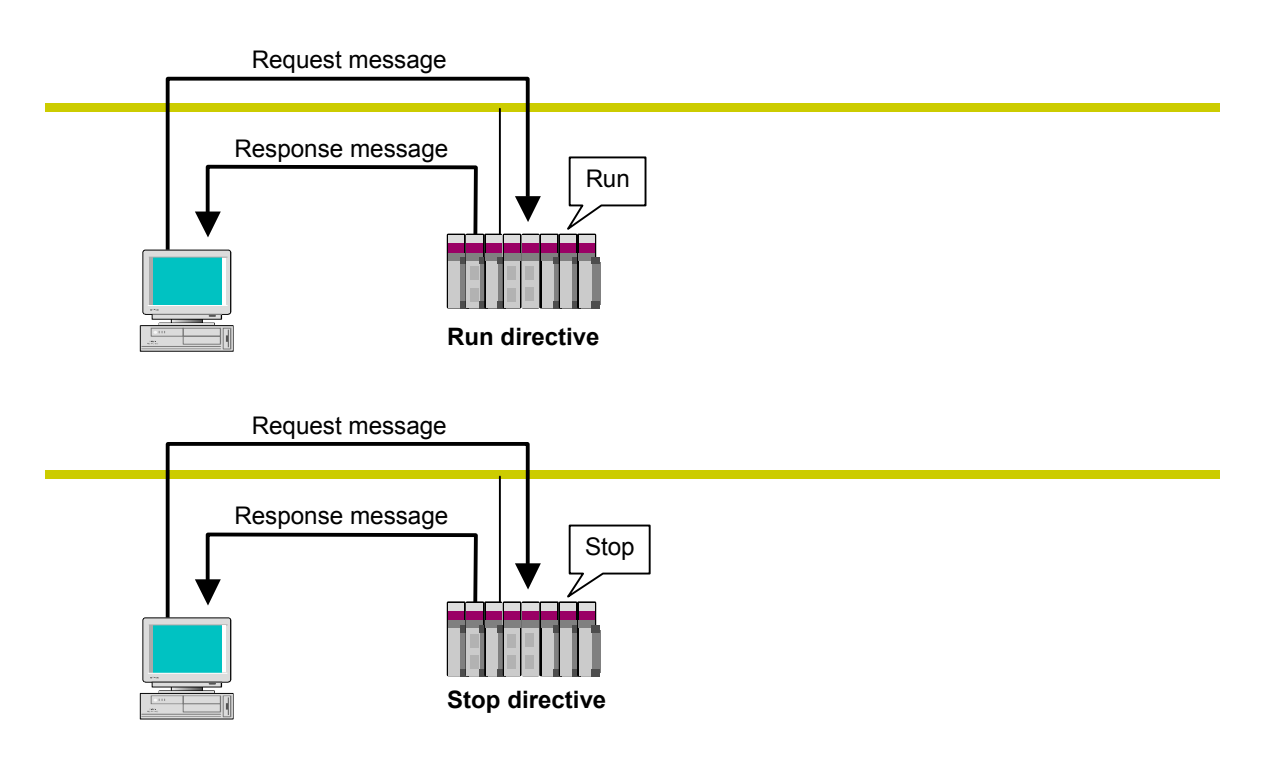

Figure 5-32 Run/Stop Directive

• Profile read

This function reads from the network the device profile system parameters that represent the information about a remote node. Only the associated response is supported by the FL.NET module.

The system parameters represent the following items of information:

- Common parameters (essential)
- Device-specific parameters (optional)

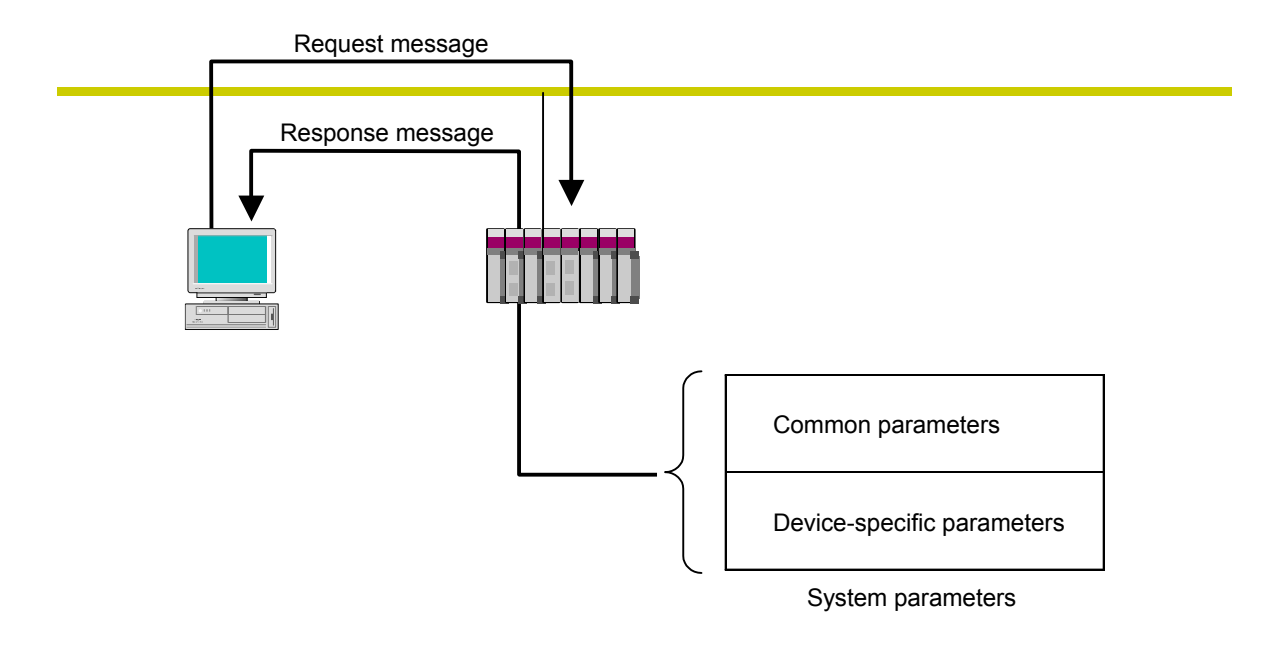

For the details of device profile system parameters, see "8 APPENDIXES."

Figure 5-33 Profile Read

### • Communication log data read

This function reads a remote node's log information from the network. For use instructions, see "5.4 Using the FL.NET Module."

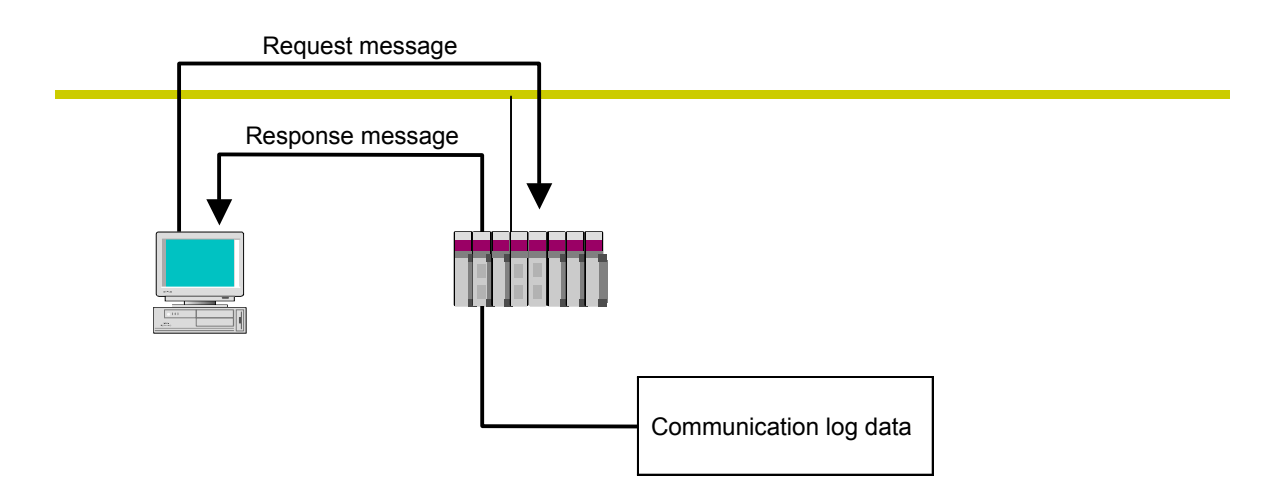

Figure 5-34 Communication Log Data Read

• Communication log data clear

This function clears a remote node's log information from the network. For use instructions, see "5.4 Using the FL.NET Module."

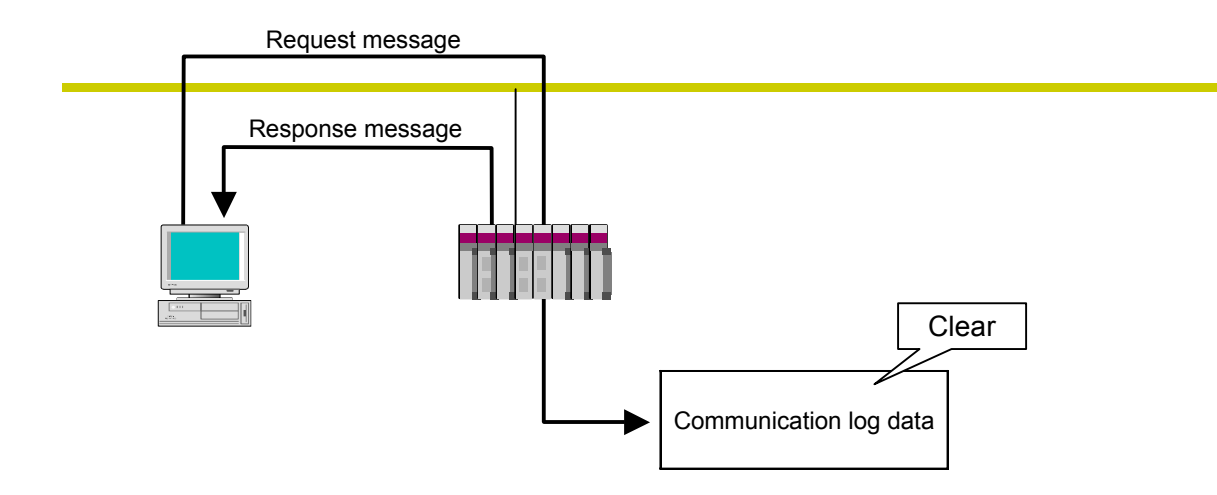

Figure 5-35 Communication Log Data Clear

• Message return

This function returns a received message.

A message return automatically takes place within the FL.NET module. For use instructions, see "5.4 Using the FL.NET Module."

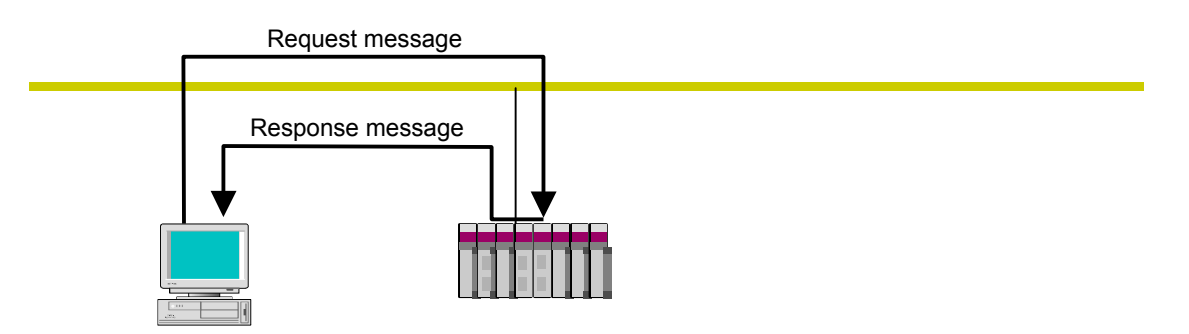

Figure 5-36 Message Return Function

• Transparent message transmission

This function offers a transparent service to an FL-net higher layer.

This service notifies an FL-net higher layer of a received message. Upon receipt of such a notification, the FL-net higher layer sends the same notification to the user interface level. When the notification is sent to the user interface level, it is necessary to create and return an associated response. For use instructions, see "5.4 Using the FL.NET Module."

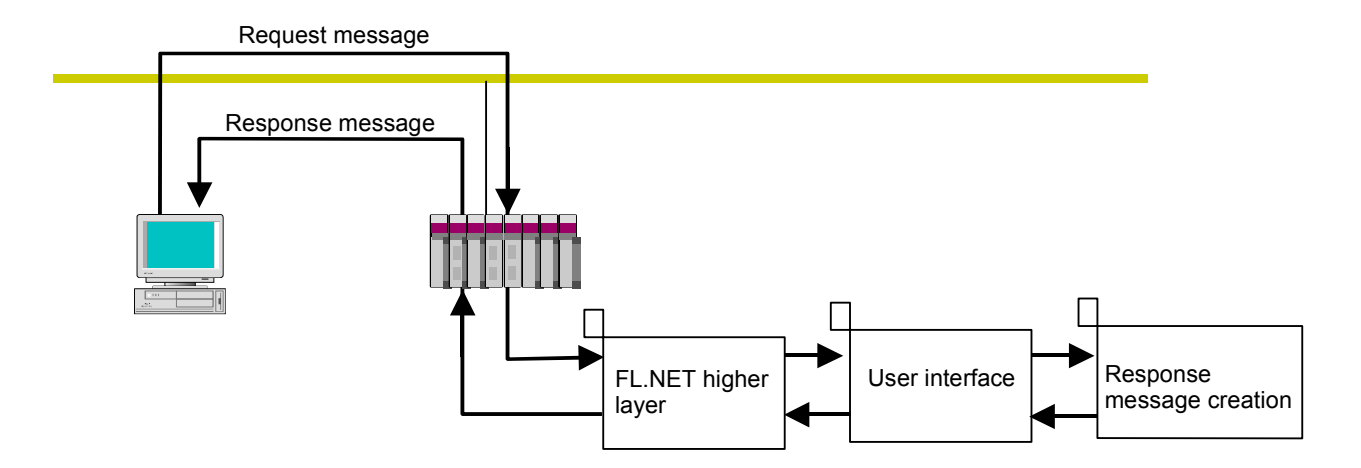

Figure 5-37 Transparent Message Transmission

## 5 USER GUIDE

# 5.3 FL.NET Module Setup Procedures

#### 5.3.1 Startup procedure

The startup procedure for the FL.NET module is described below:

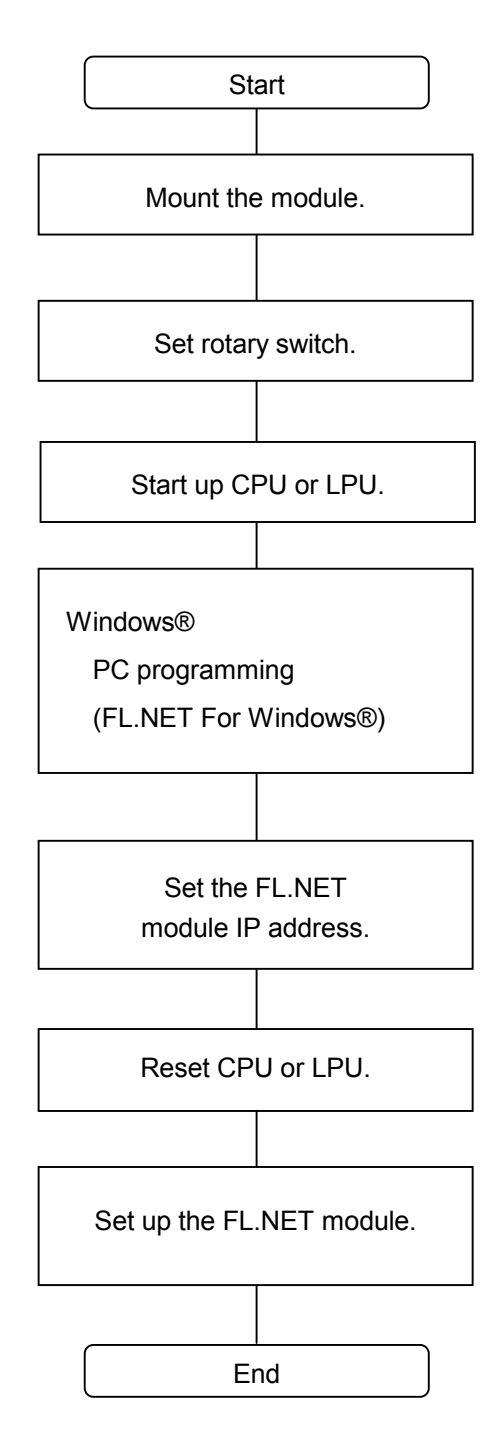

- ① Switch OFF the CPU unit or LPU unit and then install the FL.NET module.
- ② Set the module number selector switch on the FL.NET module, as indicated below:

| MODU No. |     | Description            |  |  |  |  |
|----------|-----|------------------------|--|--|--|--|
| Main     | Sub | Description            |  |  |  |  |
| 0        | 1   | 10BASE5 communication  |  |  |  |  |
| 2        | 3   | 10BASE-T communication |  |  |  |  |

- ③ Switch ON the CPU unit or LPU unit.
- ④ Connect the CPU unit or LPU unit to the Windows® personal computer via an RS-232C interface cable or Ethernet. Start the setup tool named "FL.NET For Windows®" (See "5.5 Installing and Starting up the System.").
- (5) Set the IP address and subnet mask for the FL.NET module. (For IP address and subnet mask setup procedures, see item (1), "IP address/subnet setup precautions," on the next page.)
- 6 Reset the CPU unit or LPU unit.

 $\bigcirc$  Set up the FL.NET module.

(1) IP address/subnet setup precautions

For the FL.NET module, you can freely set the IP address and subnet mask. However, you must comply with the FL-net protocol. It is therefore recommended that you use Class C for IP address setup and set the network address to 192.168.250. Also, be sure that the subnet mask setting is 255.255.255.0.

| FL.NET              |                                                        | ×           |   |                                                       |
|---------------------|--------------------------------------------------------|-------------|---|-------------------------------------------------------|
| Main module —       | IP address<br>192 . 168 . 250 . 1                      | OK<br>Close |   |                                                       |
|                     | Subnet mask<br>255 . 255 . 255 . 0<br>Physical address |             | - | Ensure that the subnet mask setting is 255.255.255.0. |
| Sub module          | 003300330033                                           |             |   |                                                       |
| 🗖 Setup( <u>6</u> ) | Subnet mask                                            |             |   |                                                       |
|                     | Physical address                                       |             |   |                                                       |
|                     |                                                        |             |   |                                                       |

Figure 5-38 IP Address Setup Window

- Note 1: If all the IP address entries are set to 0 or 255, an input error occurs.
- Note 2: If all the host number entries are set to /0 or /F, the FL.NET module performs the same process as in cases where IP address setup is not completed.
- Note 4: When referencing the physical address, install the FL.NET module and set the IP address. The IP address and subnet mask can be referenced even if the FL.NET module is not installed.

- Note 5: If the IP address is not set or its setting is cleared, for instance, by clearing the memory at the time of OS loading, all the processes come to a stop except IP address setup, with the LER LED on the FL.NET module glowing and the S10mini CPU unit indicator showing the following error message: When the main module IP address is not set: "FLNMIPNG" When the submodule IP address is not set: "FLNSIPNG"
- Note 6: Before performing self-node setup and remote node reception setup, be sure to set the IP address for the FL.NET module. If you perform self-node setup and remote node reception setup while leaving FL.NET module IP address setup incomplete, a timeout error occurs so that the setup process does not end normally.

5.3.2 Module installation and switch setup

For the procedures for module installation and switch setup, see "3 FL.NET MODULE INSTALLATION."

5.3.3 Tool connection procedure

For the tool connection procedure, See "5.5 Installing and Starting Up the System."

#### 5.3.4 Tool startup procedure

For the tool startup procedure, See "5.5 Installing and Starting Up the System."

# 5.4 Using the FL.NET Module

#### 5.4.1 Link parameter setup procedure

The link parameters are used to set up the FL.NET module common memory area for each node. Use the setup tool named [FL.NET For Windows®] to perform link parameter setup. The selfnode setup screen is shown below.

The "Current value" section shows the current settings for the FL.NET module.

To change the settings, enter desired values in the "Rewriting value" section and click the OK button. The newly entered link parameter settings are then saved in the FL.NET module.

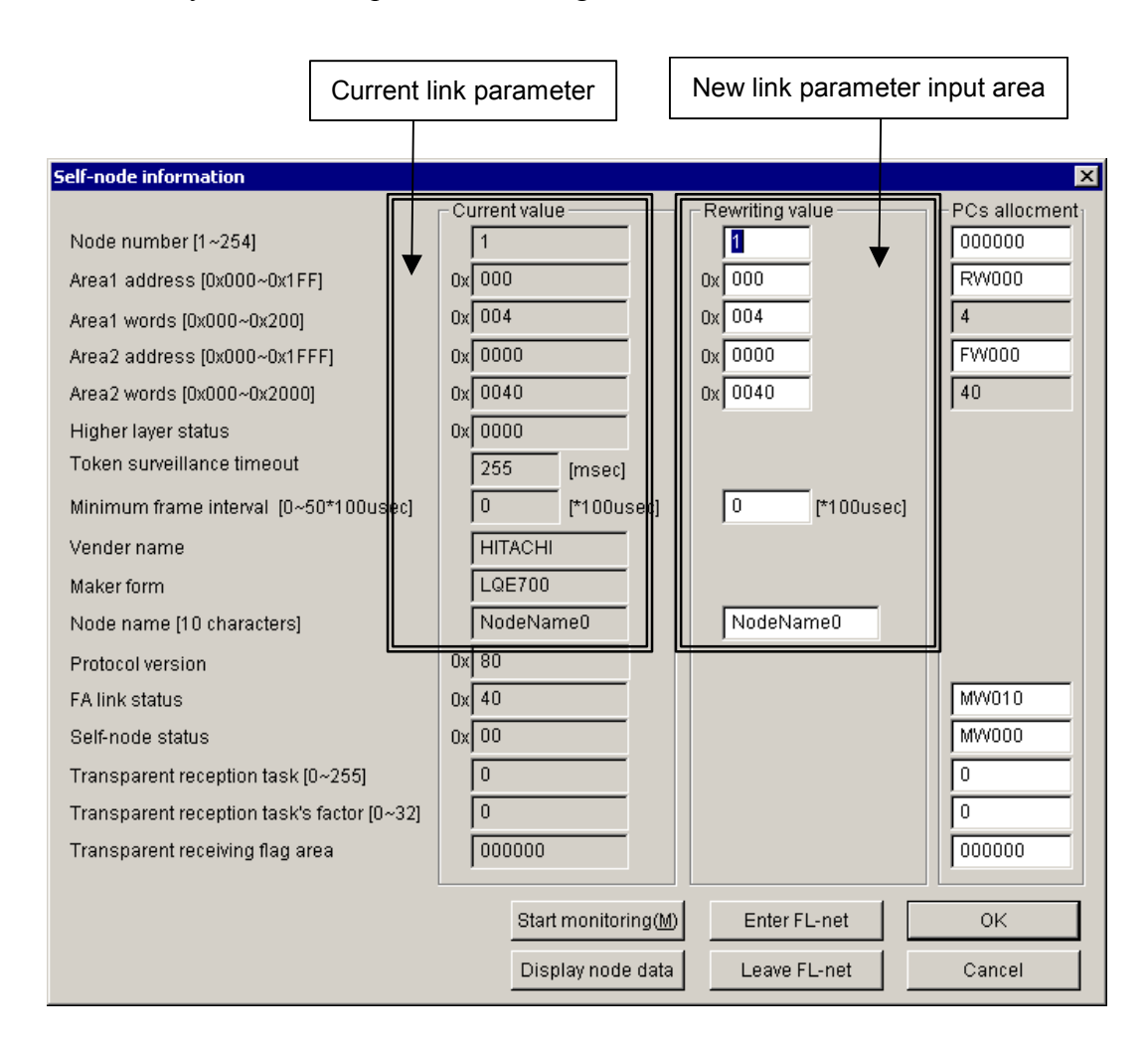

Figure 5-39 Link Parameter Setup Window

| Input item                 | Description                                                                                                    | Acceptable setting range                                            |
|----------------------------|----------------------------------------------------------------------------------------------------|---------------------------------------------------------------------|
| Node number                | This number is used to identify the nodes for FL-net communication purposes.                                                                                                    | 1 to 254                                                            |
| Token surveillance timeout | This value represents the period of time (ms) during<br>which the token addressed to the self-node can be held.                                                                                                    | Fixed at 255 (cannot be edited by the user)                         |
| Minimum frame<br>interval  | This value (variable in 100 $\mu$ s units) represents the minimum time intervals at which frames can be consecutively transmitted or the minimum time interval between the instant at which the token addressed to the self-node is received and the instant at which frame transmission starts. | 0 to 50                                                             |
| Area 1 address             | This value specifies the starting address for the area 1 transmission area. Enter a hexadecimal number.                                                                                                    | 0 to 0x1FF<br>(511)                                                 |
| Area 1 words               | This value specifies the size of the area 1 transmission area. Enter a hexadecimal number.                                                                                                    | 0 to 0x200<br>(512)                                                 |
| Area 2 address             | This value specifies the starting address for the area 2 transmission area. Enter a hexadecimal number.                                                                                                    | 0 to 0x1FFF<br>(8191)                                               |
| Area 2 words               | This value specifies the size of the area 2 transmission area. Enter a hexadecimal number.                                                                                                    | 0 to 0x2000<br>(8192)                                               |
| Node name                  | This entry represents the self-node name.                                                                                                    | String of no more than 10<br>single-byte alphanumeric<br>characters |

The table below shows the acceptable input value range for each setting item.

For detailed procedure descriptions, See "5.6 Operating Method."

- Note 1: If the minimum frame interval is set to "0", there will be no interval between frame transmissions.
- Note 2: When no common memory transmission is to be initiated from the self-node, set both the starting address and size to "0".
- Note 3: Ensure that the minimum frame interval setting is 20 or greater (2 ms or more.) The use of a smaller minimum frame interval setting may result in failure to establish connections to the other nodes.

Example: When the following link parameter settings are employed, the FL-net module operates as indicated below:

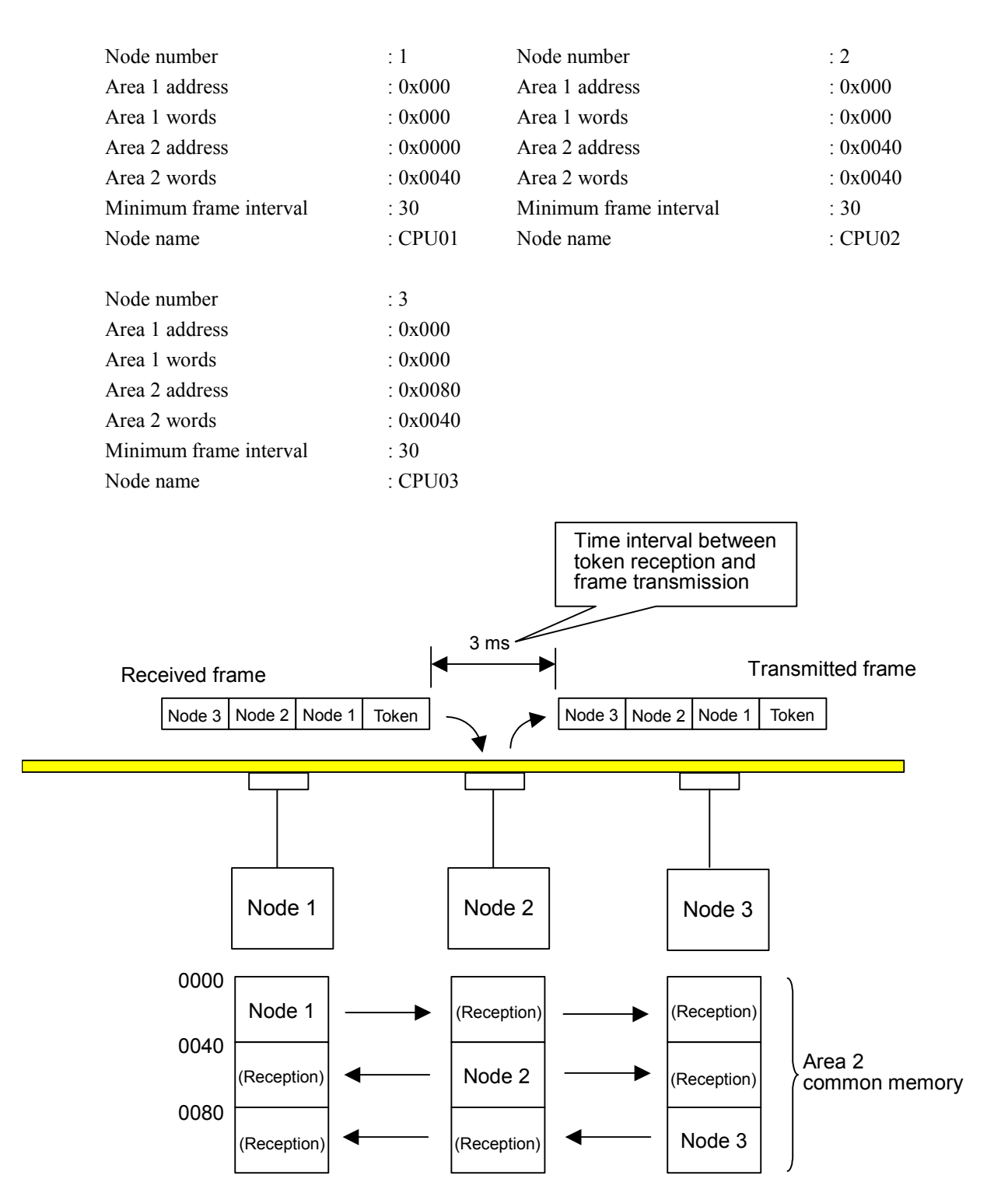

Data is exchanged using the area 2 common memory area as shown above.

# 5 USER GUIDE

#### 5.4.2 CPU or LPU memory allocation procedure

The FL.NET module allocates the common memory area in the CPU or LPU memory. The data received by the FL.NET module is transferred to the resulting CPU or LPU memory.

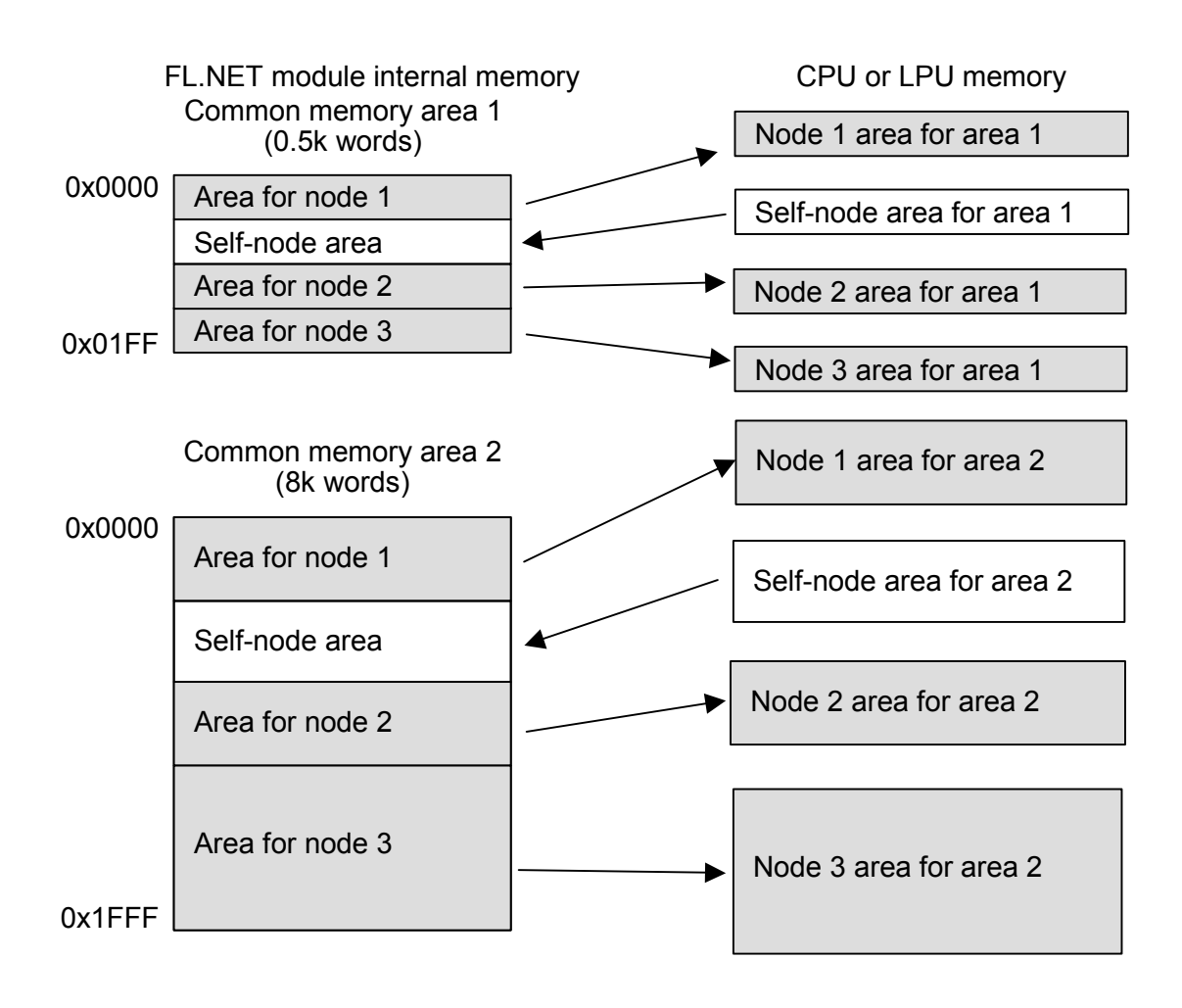

Figure 5-40 Common Memory Data Transfer Image of FL.NET Module

Setup for common memory area allocation in the CPU or LPU memory is to be performed with the setup tool named [FL.NET For Windows®].

For the details of the procedures to be performed from various setup windows, See "5.6 Operating Method."

Table 5-7 shows the addresses that are available for common memory area allocation in the CPU or LPU memory.

| Selectable register/address                | Remarks                     |
|--------------------------------------------|-----------------------------|
| XW000 to XWFF0                             | External input              |
| YW000 to YWFF0                             | External output             |
| JW000 to JWFF0                             | Transfer register           |
| QW000 to QWFF0                             | Receive register            |
| GW000 to GWFF0                             | Global link register        |
| RW000 to RWFF0                             | Internal register           |
| EW400 to EWFF0                             | Event register              |
| MW000 to MWFF0                             | Internal register           |
| DW000 to DWFFF                             | Function data register      |
| FW000 to FWBFF                             | Function work register      |
| /100000 to /4FFFFE (Extension memory) (*1) | CPU module extension memory |
| LBW0000 to LBWFFF0 (*2)                    | Work register               |
| LWW0000 to LWWFFFF (*2)                    | Word work register          |
| LXW0000 to LXW3FFF (*2)                    | Word work register          |

# Table 5-7Address Ranges for Common Memory Area Allocation in<br/>CPU or LPU Memory

(\*1) Usable in the S10mini only.

(\*2) Usable in the S10V only.

### 5 USER GUIDE

(1) Allocating the self-node CPU or LPU memory

With the setup tool named [FL.NET For Windows®], open the [self-node information] window. In the "PCs allocment" section, enter the addresses for the PI/O or extension memory to be allocated as the self-node CPU or LPU memory area. After completion of input, click the OK button. The entered settings are then saved in the FL.NET module.

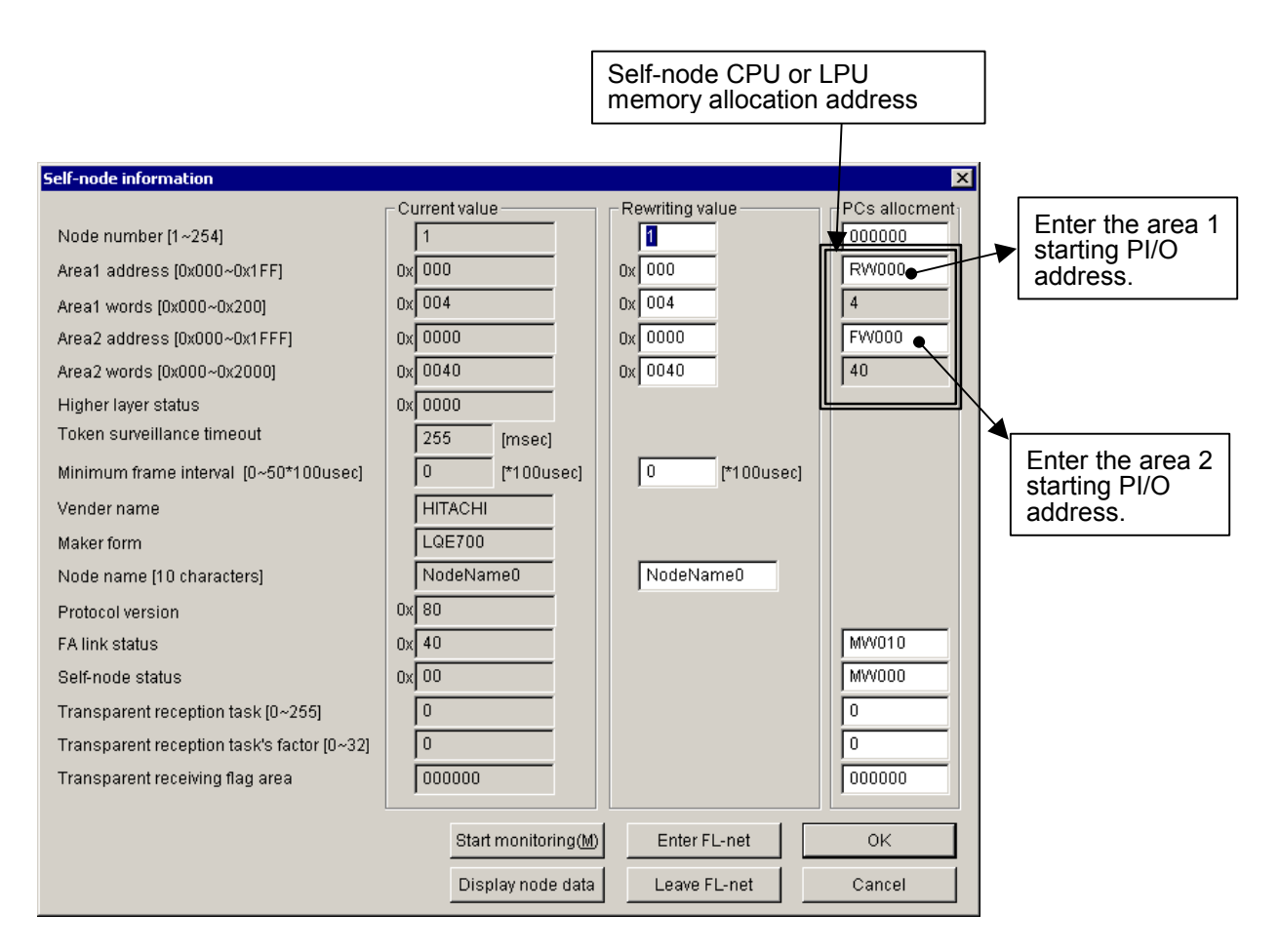

Figure 5-41 Self-node CPU or LPU Memory Allocation Window

| Input item                         | Description                                                                                      | Acceptable selection range                                                                    |
|------------------------------------|--------------------------------------------------------------------------------------------------|-----------------------------------------------------------------------------------------------|
| Area 1 address<br>(PCs allocation) | Set the starting address for the allocation<br>of area 1 common memory and CPU or<br>LPU memory. | See Table 5-7, "Address Ranges for<br>Common Memory Area Allocation in CPU<br>or LPU Memory." |
| Area 2 address<br>(PCs allocation) | Set the starting address for the allocation<br>of area 2 common memory and CPU or<br>LPU memory. | See Table 5-7, "Address Ranges for<br>Common Memory Area Allocation in CPU<br>or LPU Memory." |

- Note 1: The area 1 word count (area 2 word count) for PCs allocation is the same as the link parameter area 1 word count (area 2 word count).
- Note 2: The allocation address setting for the self-node CPU or LPU memory must not be a duplicate of any one of those for the other nodes.
- Note 3: CPU or LPU memory allocation cannot be performed over more than one PI/O range. Example: An unacceptable setup example is given below:

When the word count (size) setting for area 1 is 3 words, "RWFF0" cannot be specified for CPU or LPU memory allocation (because the RW area limit would be exceeded).

Note 4: If the link parameter area 1 word count (area 2 word count) is set to "0", the area 1 address (area 2 address) for PCs allocation cannot be set.

(2) Setting the CPU or LPU memory area for the other nodes

Perform reception setup for the other nodes with the setup tool named [FL.NET For Windows®].

The data received from various nodes are transferred to the area allocated in the CPU or LPU memory. If the CPU or LPU memory area word count differs from the common memory size setting (link parameter area word count), the FL.NET module transfers data from the common memory. The amount of this data transfer is determined from the number of words specified by the CPU or LPU memory area word count setting. To acquire the entire data received by the common memory, ensure that the size setting made is equal to the common memory setting (link parameter setting) for the other nodes.

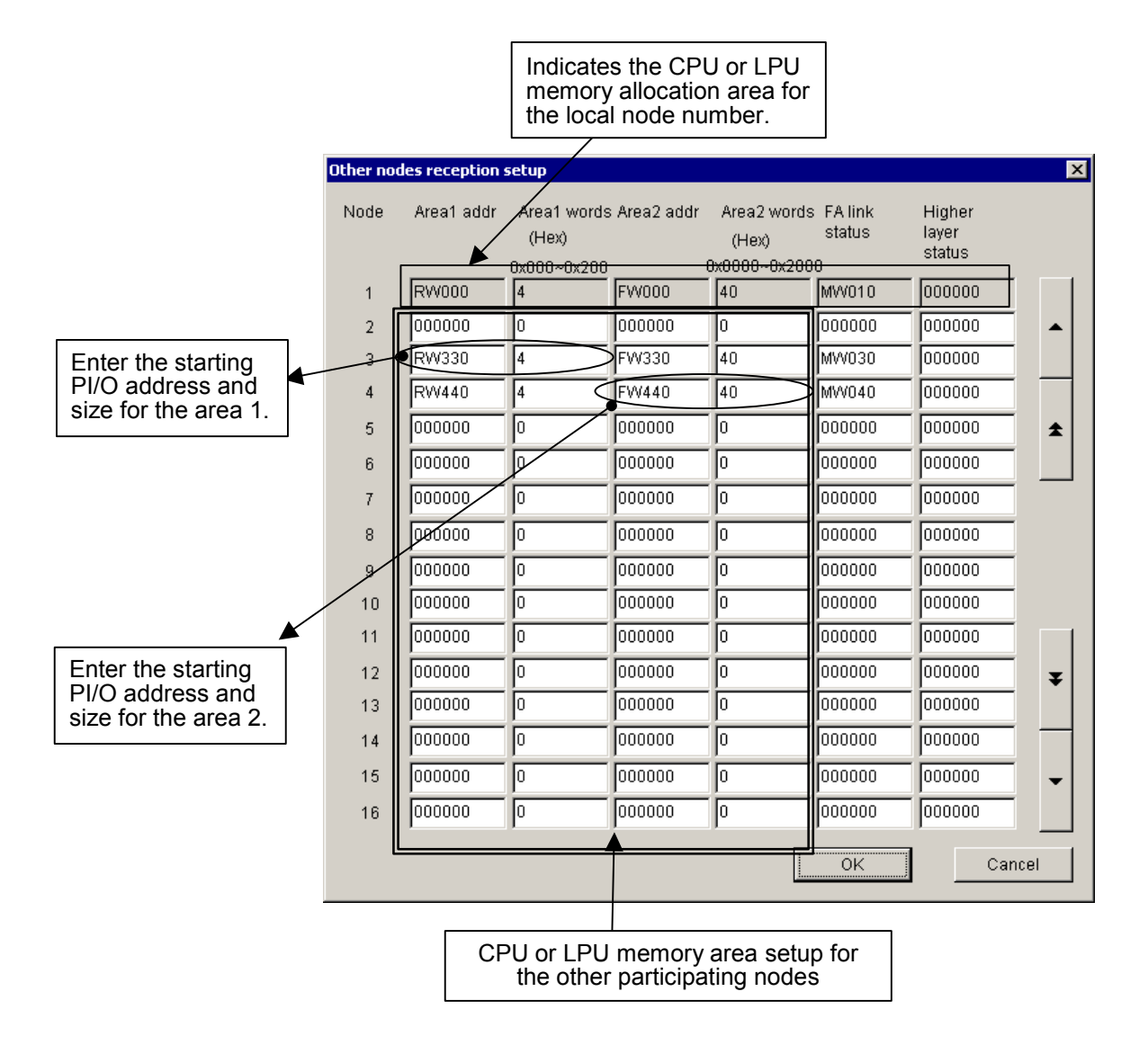

Figure 5-42 Common Memory Area Setup Window for Other Participating Nodes

| Input item        | Description                                                                                                    | Acceptable selection range                                                                    |
|-------------------|----------------------------------------------------------------------------------------------------|-----------------------------------------------------------------------------------------------|
| Area 1 address    | Specify the starting address of the area 1 reception area for the specified node (having the node number indicated at the left end).                          | See Table 5-7, "Address Ranges for<br>Common Memory Area Allocation in CPU<br>or LPU Memory." |
| Area 1 word count | Specify the size of the area 1 reception<br>area for the specified node (having the<br>node number indicated at the left end).<br>Enter a hexadecimal number. | 0 to 0x200 (512)                                                                              |
| Area 2 address    | Specify the starting address of the area 2 reception area for the specified node (having the node number indicated at the left end).                          | See Table 5-7, "Address Ranges for<br>Common Memory Area Allocation in CPU<br>or LPU Memory." |
| Area 2 word count | Specify the size of the area 2 reception<br>area for the specified node (having the<br>node number indicated at the left end).<br>Enter a hexadecimal number. | 0 to 0x2000 (8192)                                                                            |

The table below shows the acceptable input ranges for various input items.

- Note 1: The area selected for reception setup for an other (remote) node must not be a duplicate of the area allocated in the self-node CPU or LPU memory area.
- Note 2: CPU or LPU memory N allocation cannot be performed over more than one PI/O range. Example: An unacceptable setup example is given below:

When the word count (size) setting for area 1 is 3, "RWFF0" cannot be specified as the area 1 address (because the RW area limit would be exceeded).

- If the CPU or LPU memory area word count differs from the common memory size setting (link parameter area word count), the FL.NET module transfers data from the common memory. The amount of this data transfer is determined from the number of words specified by the CPU or LPU memory area word count setting.
- If any node is left without being set, the FL.NET module cannot transfer to the S10mini or S10V the data received from that node into the common memory.

(3) Referencing the self-node status and FA link status

The self-node status/FA link status of the FL.NET module, the FA link status of each node, and a higher layer status flag can be referenced with the setup tool named [FL.NET For Windows®].

When various items of status information on the S10mini or S10V need to be referenced, the status of participating nodes and the like can be grasped by setting the transfer area for each flag.

To set up the self-node status/FA link status transfer area for the self-node, use the [Self-node information] window.

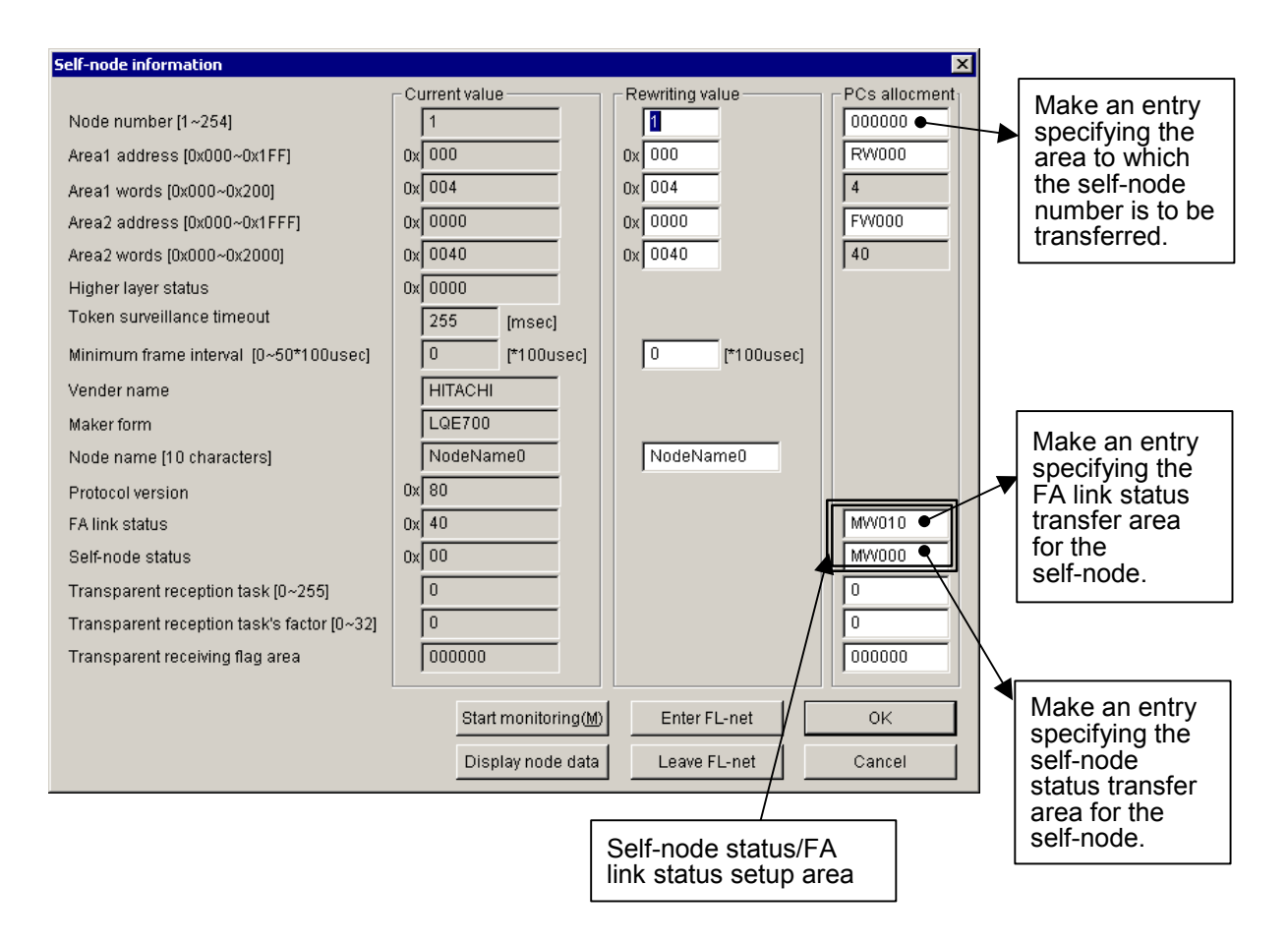

# Figure 5-43 Setup Window for Setting Various Status Flag Areas for the Self-node

For the on-screen information (bit allocation) concerning the self-node status and FA link status, see "5.4.6 Using the management tables."

| Input item                           | Description                                                                                                    | Acceptable input range                                                                        |
|--------------------------------------|----------------------------------------------------------------------------------------------------|-----------------------------------------------------------------------------------------------|
| Node number<br>(PCs allocation)      | Specify the area to which the self-node<br>number is to be transferred (the area size<br>is 1 word).                | See Table 5-7, "Address Ranges for<br>Common Memory Area Allocation in CPU<br>or LPU Memory." |
| FA link status<br>(PCs allocation)   | Specify the area to which the FA link<br>status of the self-node is to be transferred<br>(the area size is 1 word). | See Table 5-7, "Address Ranges for<br>Common Memory Area Allocation in CPU<br>or LPU Memory." |
| Self-node status<br>(PCs allocation) | Specify the area to which the self-node status is to be transferred (the area size is 1 word).                      | See Table 5-7, "Address Ranges for<br>Common Memory Area Allocation in CPU<br>or LPU Memory." |

The table below shows the acceptable input ranges for various input items.

- Note 1: The register/extension memory address range applicable to the self-node status area and FA link status area is the same as for the CPU or LPU memory allocation area.
- Note 2: The self-node status/FA link status area setting must not be a duplicate of the CPU or LPU memory allocation area setting for any of the other participating nodes or the self-node.
- When the self-node status area is set up, the self-node status flag is transferred as 1-word data.
- When the FA link status area is set up, the FA link status flag for the self-node is transferred to the low-order byte of the specified area.
- If the area for self-node status or FA link status information is not specified, the FL.NET module cannot transfer the status information to the S10mini or S10V.

# 5 USER GUIDE

To set up the FA link status/higher layer flag area, use the setup window for the other nodes reception setup.

|           | Shows the self-node number area setup. |                                            |              |                      |                        |                           |       |                |               |                        |
|-----------|----------------------------------------|--------------------------------------------|--------------|----------------------|------------------------|---------------------------|-------|----------------|---------------|------------------------|
|           |                                        |                                            |              |                      | /                      |                           |       |                |               |                        |
| Other nod | les reception :                        | setup                                      |              | /                    |                        |                           |       | ×              |               |                        |
| Node      | Area1 addr                             | Area1 word:<br>(Hex)<br><u>0x000~0x200</u> | s Area2 addr | Area2 words<br>(Hex) | FA link<br>status<br>0 | Higher<br>Iayer<br>status | _     |                |               |                        |
| 1         | RW000                                  | 4                                          | FW000        | 40                   | MVV010                 | 000000                    |       |                |               |                        |
| 2         | 000000                                 | 0                                          | 000000       | 0                    | 000000                 | 000000                    | Γ     | •              |               |                        |
| 3         | RW330                                  | 4                                          | FW330        | 40                   | MW030                  | 000000                    |       |                |               |                        |
| 4         | RW440                                  | 4                                          | FW440        | 40                   | MVV040                 | 000000                    |       | $ \downarrow $ |               | Make an entry          |
| 5         | 000000                                 | 0                                          | 000000       | 0                    | 000000                 | 000000                    | ]     | <b>±</b>       |               | specifying the FA link |
| 6         | 000000                                 | 0                                          | 000000       | 0                    | 000000                 | 000000                    | K.    |                |               | status transfer area   |
| 7         | 000000                                 | 0                                          | 000000       | 0                    | 000000                 | 000000                    | 1 \   | $\setminus$    |               | for each hode.         |
| 8         | 000000                                 | 0                                          | 000000       | 0                    | 000000                 | 000000                    | Ī     |                |               |                        |
| 9         | 000000                                 | 0                                          | 000000       | 0                    | 000000                 | 000000                    | Ī     |                |               |                        |
| 10        | 000000                                 | 0                                          | 000000       | 0                    | 000000                 | 000000                    | 1     |                | $  \setminus$ |                        |
| 11        | 000000                                 | 0                                          | 000000       | 0                    | 000000                 | 000000                    | 1     |                |               |                        |
| 12        | 000000                                 | 0                                          | 000000       | 0                    | 000000                 | 000000                    | Ī     | Ŧ              | Г             |                        |
| 13        | 000000                                 | 0                                          | 000000       | 0                    | 000000                 | 000000                    | I     |                |               | Make an entry          |
| 14        | 000000                                 | 0                                          | 000000       | 0                    | 000000                 | 000000                    | 1 1   |                |               | laver status transfer  |
| 15        | 000000                                 | 0                                          | 000000       | 0                    | 000000                 | 000000                    | 1     | -              |               | area for each node.    |
| 16        | 000000                                 | 0                                          | 000000       | 0                    | 000000                 | 000000                    | Ī     |                |               |                        |
|           |                                        |                                            |              |                      | ØK ]                   | Ca                        | ancel |                |               |                        |
|           |                                        |                                            |              |                      |                        |                           |       |                | -             |                        |

Enter the FA link and higher layer status settings.

# Figure 5-44 Setup Window for Setting the Status Flag Areas for the Other Nodes Reception Setup

The table below shows the acceptable input ranges for the input items.

| Input item          | Description                                                                                                    | Acceptable input range                                                                        |
|---------------------|----------------------------------------------------------------------------------------------------|-----------------------------------------------------------------------------------------------|
| FA link status      | Specify the area to which the FA link<br>status of the node having the node<br>number indicated at the left end is to be<br>transferred (the area size is 1 word).      | See Table 5-7, "Address Ranges for<br>Common Memory Area Allocation in CPU<br>or LPU Memory." |
| Higher layer status | Specify the area to which the higher<br>layer status of the node having the node<br>number indicated at the left end is to be<br>transferred (the area size is 1 word). | See Table 5-7, "Address Ranges for<br>Common Memory Area Allocation in CPU<br>or LPU Memory." |

For the on-screen information (bit allocation) concerning the FA link status and higher layer status, see "5.4.6 Using the management tables."

- The register/extension memory address range applicable to the higher layer status area and FA link status area is the same as for the CPU or LPU memory allocation area.
- When the higher layer status area is set up, the contents of the higher layer status flag are transferred as 1-word data.
- When the FA link status area is set up, the contents of the FA link status flag for the node are transferred to the low-order byte of the specified area.
- The higher layer status/FA link status area setting must not be a duplicate of the CPU or LPU memory allocation area setting for a remote node (reception setting) or the self-node or of the setting for any other area.
- If any node is omitted from the node settings given, the FL.NET module cannot transfer the higher layer status or FA link status of that node to the S10mini or S10V.

# 5.4.3 Using bit data

The FL.NET module subjects the common memory area 1 data to bit conversion at the time of transmission/reception.

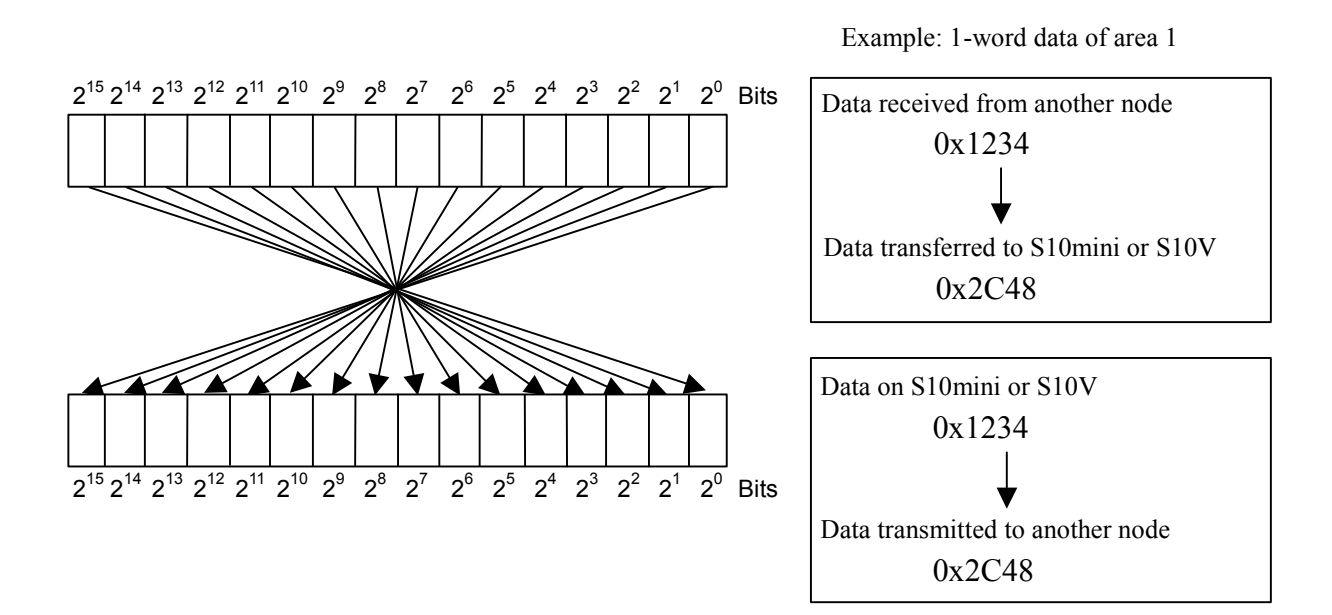

Figure 5-45 Bit Conversion of Area 1 Data

### 5 USER GUIDE

#### 5.4.4 Using word data

The FL.NET module does not perform bit conversion when transmitting or receiving the data of the common memory area 2. It transfers the data to the network without changing its arrangement on the S10mini or S10V, so the data received from the other nodes is transferred as it is.

#### 5.4.5 Using message communications

(1) Message communication (server side)

When the FL.NET module receives a message request from another node, it processes the message within itself. The user does not have to pay attention to it.

However, when the FL.NET module receives a transparent message, it notifies the user of the transparent message reception via the self-node status flag and transparent reception flag. For details, see item (4), "Transparent message reception."

When a transparent message is received, use a C mode program or mathematical/logical function to fetch it from the FL.NET module.

If the FL.NET module is filled with transparent messages, it may not be able to process any more request messages.

(2) Message communication (client side)

When requesting a message for another node (or receiving a transparent message), it is necessary to issue a request to the FL.NET module from a C mode program or mathematical/logical function.

The FL.NET module offers a C mode handler and mathematical/logical function as a means of issuing a message request.

The procedures for using a C mode program or ladder program to issue a message request are explained below:

Note: For message communication, an environment for permitting a user program to reference the self-node status flag is required.

Set up a self-node status flag area from the self-node setup window of the setup tool named [FL.NET For Windows®]. For detailed procedure descriptions, See "5.6 Operating Method."

- (3) C mode handler or mathematical/logical function
  - (a) Message transmission request by C mode handler

A C mode handler is called as a C function. It issues a message request to the FL.NET module to exchange data in place of a user program. Various C mode handlers are available for use with all message types.

A C mode handler must be called by specifying its entry address. A user program cannot be created (linked) in such a manner that a C mode handler is contained in it.

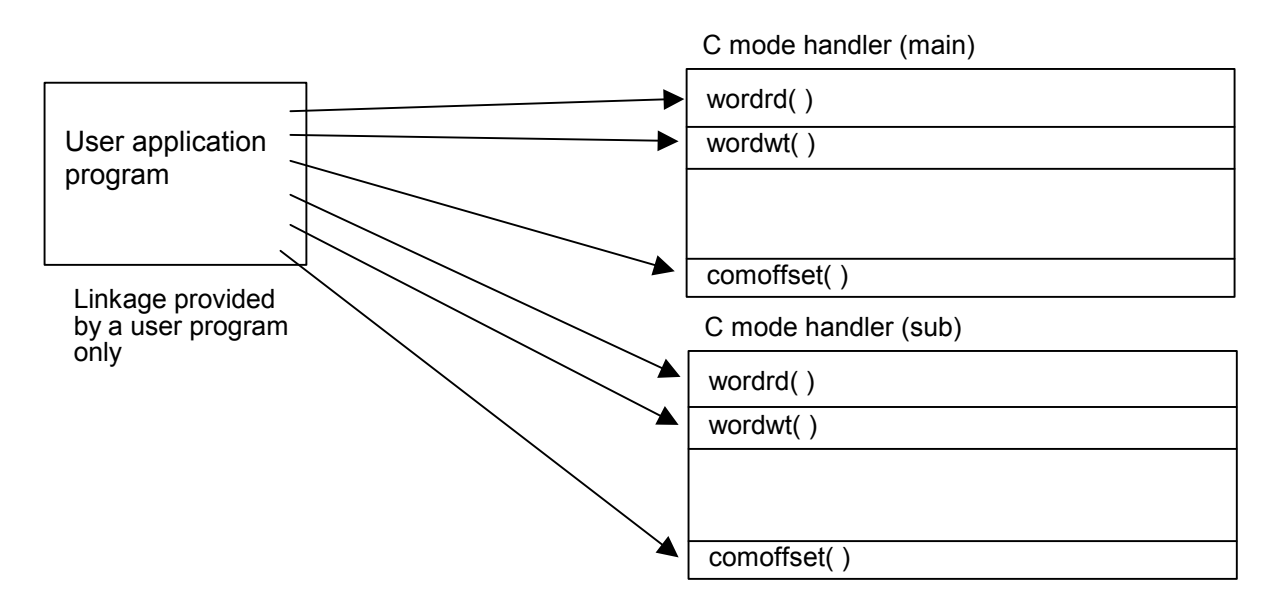

It should also be pointed out in this connection that the C mode handler for the FL.NET module merely issues a request to the FL.NET module and then terminates its whole process immediately.

When the return code fed from the C mode handler is -1 (0xFFFFFFF), it means that a parameter abnormality exists or that the handler is busy processing another message.

Check the data at an error code storage address specified at C mode handler startup. When the return code is 0, the C mode handler indicates that a request has been processed normally.

When return code is -2 (0xFFFFFFE) during S10V mounting, it means that an address on CMU was specified at parameter which specifies an address, such as an error code storage address.

After receipt of a request, the FL.NET module turns ON (sets) the "user request processing in progress" bit in the self-node status flag, and turns it OFF (resets it) at the end of the processing.

To verify the end of message processing after issuance, check the self-node status flag. The status indicates the end of the processing.

After a request is issued by the C mode handler, do not make another message request until the "user request processing in progress" bit is reset. If any message request is issued before the bit is reset, it is not processed because another message is being processed (the "message processing already in progress" error code is set at an error code storage address). After the "user request processing in progress" bit is reset, enter the status prevailing after the end of the processing at an error code storage address specified at C mode handler startup.

To check whether the requested processing is ended normally, note the code that is set at the error code storage address.

|             | S       | ubroutine | call addres | s       |                                                                                                   |  |
|-------------|---------|-----------|-------------|---------|---------------------------------------------------------------------------------------------------|--|
| Name        | Main    |           | Sub         |         | Functionality description                                                                         |  |
|             | S10mini | S10V      | S10mini     | S10V    |                                                                                                   |  |
| wordrd()    | /D74112 | /D60020   | /DF4112     | /DE0020 | Issues a word block read request.                                                                 |  |
| wordwt( )   | /D74118 | /D60040   | /DF4118     | /DE0040 | Issues a word block write request.                                                                |  |
| parard()    | /D7411E | /D60060   | /DF411E     | /DE0060 | Issues a network parameter read request.                                                          |  |
| parawt()    | /D74124 | /D60080   | /DF4124     | /DE0080 | Issues a network parameter write request.                                                         |  |
| reqstop()   | /D7412A | /D600A0   | /DF412A     | /DE00A0 | Issues a stop request.                                                                            |  |
| reqrun()    | /D74130 | /D600C0   | /DF4130     | /DE00C0 | Issues a run request.                                                                             |  |
| logrd()     | /D7413C | /D600E0   | /DF413C     | /DE00E0 | Issues a communication log read request.                                                          |  |
| logclr()    | /D74142 | /D60100   | /DF4142     | /DE0100 | Issues a communication log clear request.                                                         |  |
| mesret()    | /D74148 | /D60120   | /DF4148     | /DE0120 | Issues a message return request.                                                                  |  |
| reqmacro()  | /D74160 | /D60140   | /DF4160     | /DE0140 | Issues a specified-task control request (Hitachi's unique transparent type of support).           |  |
| toukaread() | /D74178 | /D60160   | /DF4178     | /DE0160 | Issues a transparent message reception request (Hitachi's unique transparent type of support).    |  |
| toukasend() | /D7417E | /D60180   | /DF417E     | /DE0180 | Issues a transparent message transmission request (Hitachi's unique transparent type of support). |  |
| comoffset() | /D74184 | /D601A0   | /DF4184     | /DE01A0 | Issues a common memory offset feature request.                                                    |  |

Table 5-8 C Mode Handler List

Note: For bit allocation for the self-node status flag, see "5.4.6 Using the management tables."

- Do not mix to use C mode handler and mathematical/logical function. Please be sure to unify either C mode handler or mathematical/logical function at FL.NET module unit.
- When mounting S10V, FL.NET module (LQE500) before Module Rev.B (Ver-Rev: 0002-0000) doesn't provide for message communication function (neither do C mode handler and mathematical/logical function), but provided for cyclic communication function having applied common memory area. Utilizing message communication function in combination with S10V, you should use the module after Module Rev.C (Ver-Rev: 0003-0000). Moreover, the above-mentioned Ver-Rev is a micro program Ver-Rev of FL.NET module which is shown on "Module List" of S10V BASE SYSTEM.

(b) Message transmission request by mathematical/logical function

A mathematical/logical function is called from a ladder program to issue a message request to the FL.NET module for data exchange purposes. The mathematical/logical function for the main module/submodule is available. The parameter specified at mathematical/logical function startup dictates the message processing to be requested. For the S10mini, it is necessary to register the mathematical/logical function for the main module/sub-module beforehand with the [FL.NET For Windows®] to use the mathematical/logical function in a ladder program. For the S10V, it is not required because the mathematical/logical function is already registered in the ladder tool. For the procedure for registering the FL.NET module mathematical/logical function, See "5.6 Operating Method."

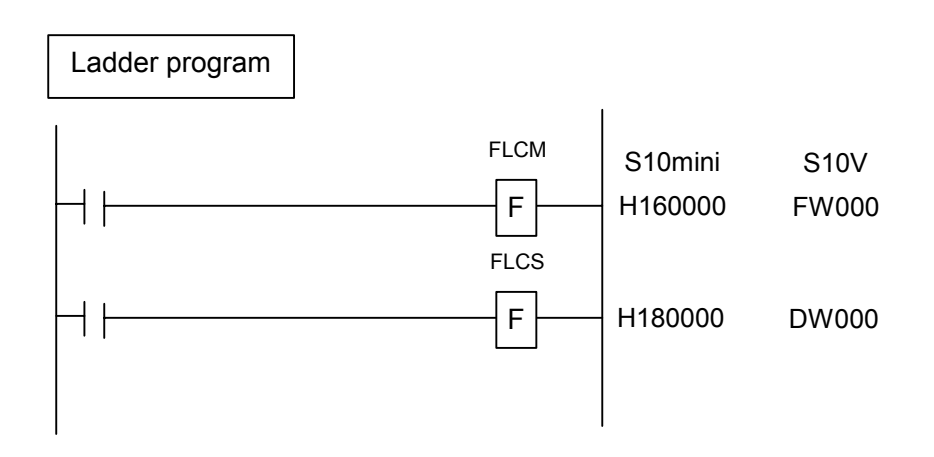

As is the case with the C mode handler, the mathematical/logical function merely issues a request to the FL.NET module and then terminates the processing.

After receipt of a request, the FL.NET module sets the "user request processing in progress" bit in the self-node status flag, and resets it at the end of the processing.

To verify the end of the message processing after issuance, check the self-node status flag. The status indicates the end of the processing.

After a request is issued by the mathematical/logical function, do not make another message request until the "user request processing in progress" bit is resets. If any message request is issued before the bit is reset, it is not processed because another message is being processed (the "message processing already in progress" error code is set at an error code storage address).

After the "user request processing in progress" bit is reset, enter the status prevailing after the end of the processing at an error code storage address specified at mathematical/logical function startup. To check whether the requested processing is ended normally, note the code that is set at the error code storage address.

| Name |      | Mat     | hematical/<br>registratio | logical func<br>n address | tion    |                                               |
|------|------|---------|---------------------------|---------------------------|---------|-----------------------------------------------|
| Main | Sub  | Ma      | ain                       | S                         | ub      | Functionality description                     |
|      |      | S10mini | S10V                      | S10mini                   | S10V    |                                               |
| FLCM | FLCS | /D74100 | /D60000                   | /DF4100                   | /DE0000 | Issues various message transmission requests. |

Table 5-9 Mathematical/Logical Function List

<Process request to FL.NET module by mathematical/logical function>

Create a ladder program with the mathematical/logical function for the FL.NET module. Write a request parameter at an address specified for the mathematical/logical function and then execute the mathematical/logical function.

When making a message transmission request from the mathematical/logical function, you must use a message transmission service number to specify the type of the message to request. For details on various parameters, see "(5) Parameters for various message requests."

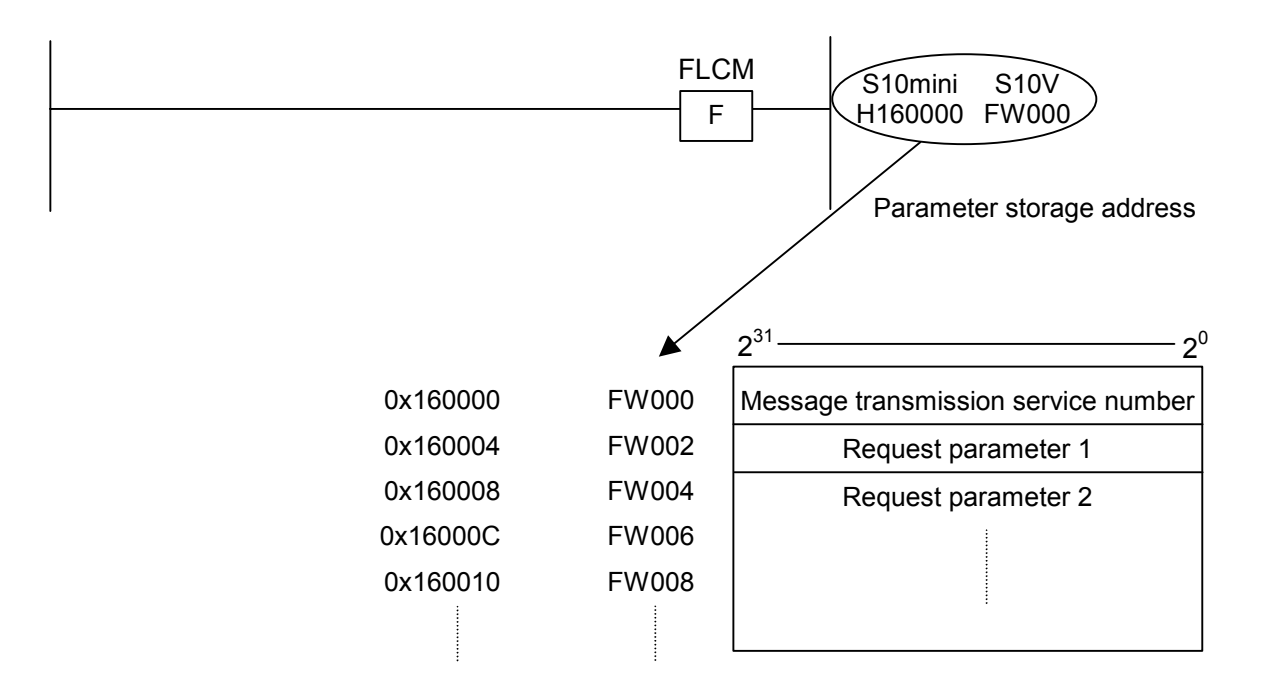

Whenever specifying the parameters for use with a mathematical/logical function, use a long word length.
Also, selectively use an appropriate mathematical/logical function depending on the employed module setup. (When issuing a request to a main module, use the main module mathematical/logical function FLCM. To issue a request to a submodule, use the submodule mathematical/logical function FLCS.)

- Note 1: For bit allocation for the self-node status flag, see "5.4.6 Using the management tables."
- Note 2: To make a request by using a mathematical/logical function in the S10mini, register the mathematical/logical function for the FL.NET module into the S10mini CPU by using the setup tool [FL.NET For Windows®]. For the detailed setup method, see "5.6 Operating Method." For the S10V, this registration is not required.
- When issuing a request to the FL.NET module, do not simultaneously use the C mode handler and mathematical/logical function.
- For the S10V, you cannot specify an index in a parameter (PI/O address.)
- (4) Transparent message reception

The figure below outlines the operation performed for transparent messages.

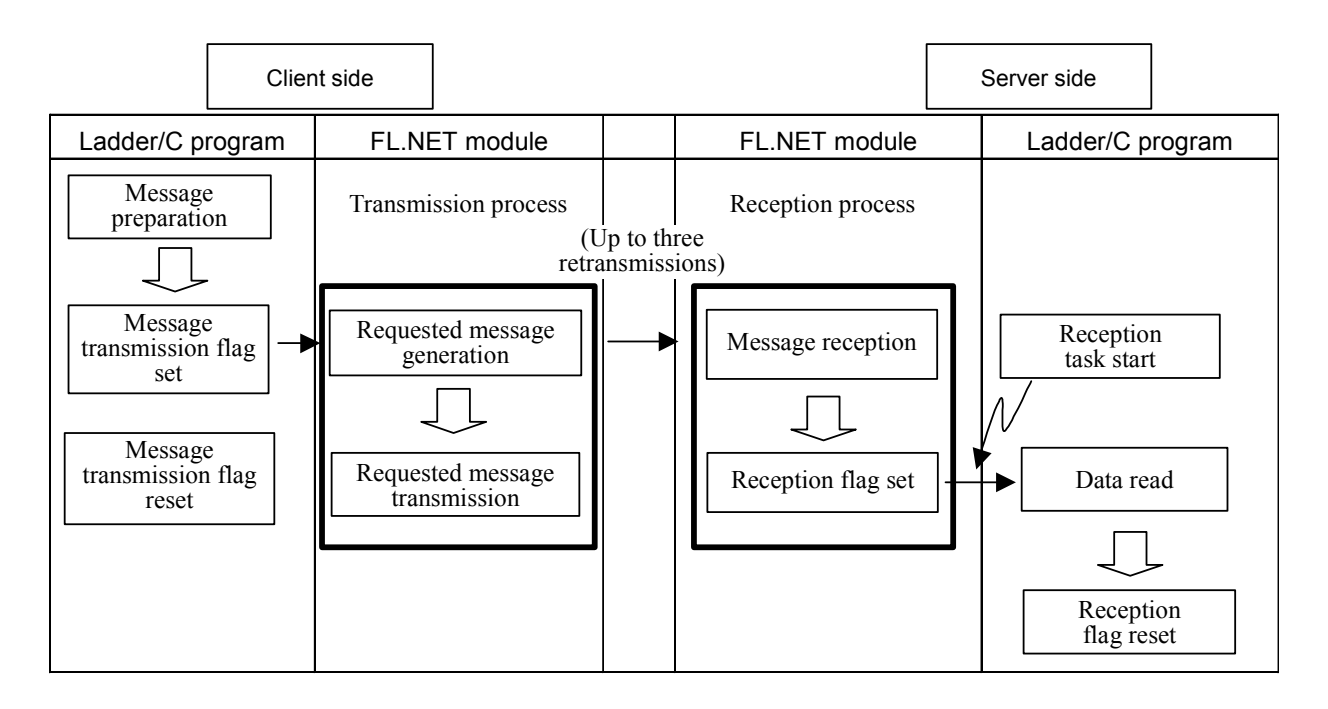

The FL.NET module has special functions concerning the reception of transparent messages.

#### <Transparent reception task>

When a transparent message is received in situations where a transparent reception task is registered in the FL.NET module, task queuing takes place with the start factor (transparent reception task's factor) that is set for the task number of the registered task. If the registered task is not released, however, it does not start.

#### <Transparent receiving flag>

When a transparent receiving flag is set for the FL.NET module, a 16-word area beginning with the associated selected address is used as a transparent-type reception flag area.

When the FL.NET module receives a transparent message, the transparent receiving flag area indicates the node from which the message has been transmitted.

A total of eight cases of transparent message reception buffer are readied.

When a transparent message is received, it is first stored in the reception buffer. When it is stored, its transmission source node number is checked, and the bit corresponding to the transmission source node number for the transparent receiving flag area is set.

After the transparent message is fetched by the user, a check is conducted to determine whether messages having the same transmission source node number as for the message delivered to the user remain within the transparent message reception buffer.

When there are no more messages having the same transmission source node number, the bit corresponding to the transmission source node number for the transparent receiving flag area is reset.

However, when a received transparent message is for a TCD that is related to a function (preselected task control and preselected subroutine control) uniquely supported by the FL.NET module, it is not handled as a transparent message.

A transparent receiving task and transparent receiving flag can be set up with the setup tool named [FL.NET For Windows®]. For details on the procedure, See "5.6 Operating Method."

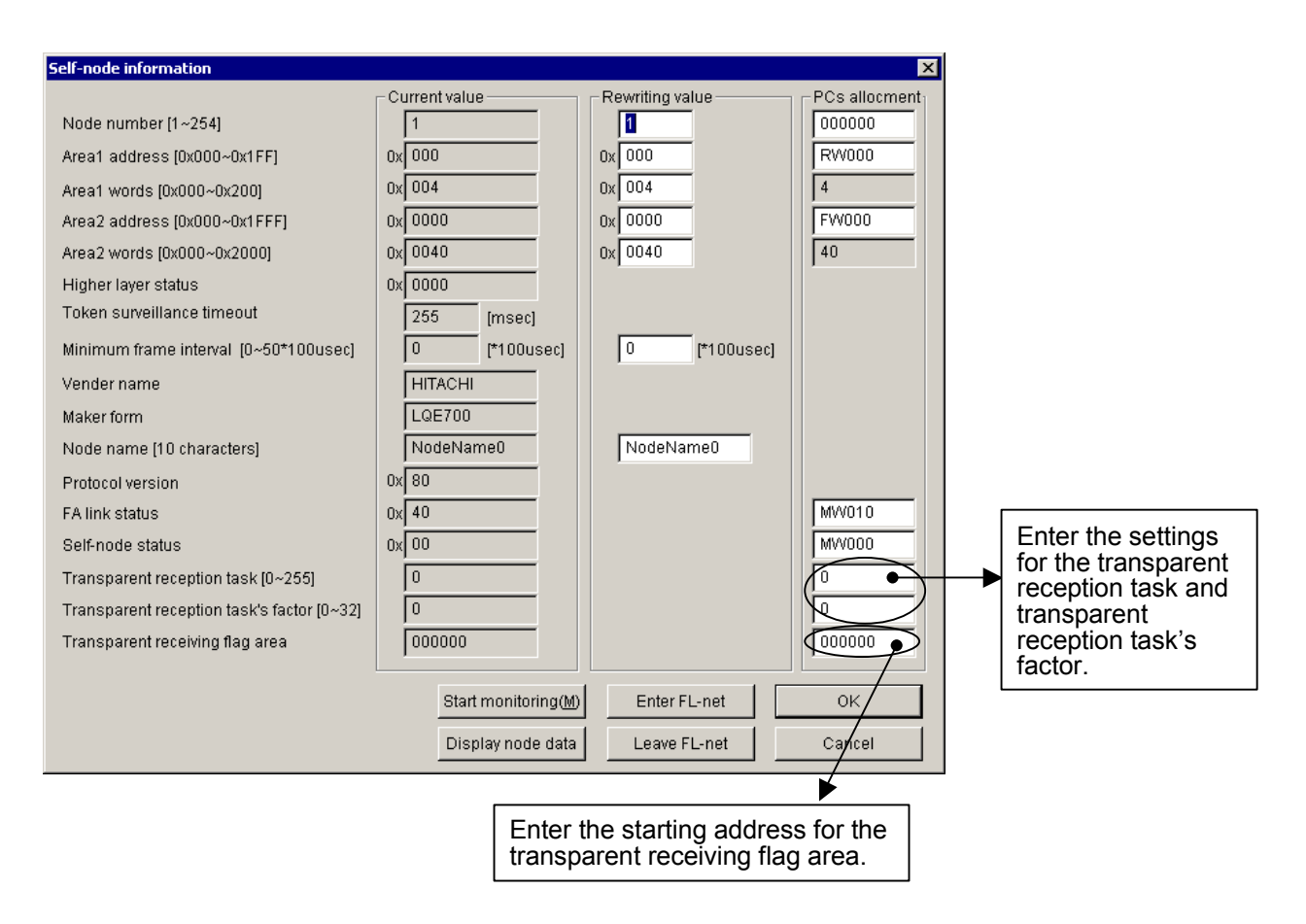

# Figure 5-46 Transparent Receiving Flag Area and Transparent Reception Task Setup Window

The table below shows the acceptable input ranges for the setup items.

| Input item                          | Description                                                                                                    | Acceptable setting range                                                                                                    |
|-------------------------------------|----------------------------------------------------------------------------------------------------|----------------------------------------------------------------------------------------------------|
| Transparent reception task          | Task number of the task that is to start<br>upon receipt of a transparent message.                                            | For the S10mini, the acceptable setting<br>ranges from 1 to 128. However, enter a<br>setting between 2 and 100. For the S10V,<br>the acceptable setting ranges from 1 to 255.<br>Because 230 to 255 are used by the system,<br>they are not started. |
| Transparent reception task's factor | Factor for starting a transparent reception task.                                                                             | S10mini: 0 to 16<br>S10V: 0 to 32                                                                                                    |
| Transparent receiving flag area     | This area reports a transmission source<br>node number when a transparent message<br>is received (the area size is 16 words). | See Table 5-7, "Address Ranges for<br>Common Memory Area Allocation in CPU<br>or LPU Memory."                                                                                                    |

Note: The symbols and extension memory addresses selectable for a transparent receiving flag area are the same as for a CPU or LPU memory area. Also, note that a transparent receiving flag area setting must not be a duplicate of any of those for the other set areas. Table 5-10 shows the bit allocation for the transparent receiving flag area.

| Addroso | Bit number      |                 |                 |                        |                 |                 |                |                |                |                |                |                |                |                |                |                |
|---------|-----------------|-----------------|-----------------|------------------------|-----------------|-----------------|----------------|----------------|----------------|----------------|----------------|----------------|----------------|----------------|----------------|----------------|
| Address | 2 <sup>15</sup> | 2 <sup>14</sup> | 2 <sup>13</sup> | <b>2</b> <sup>12</sup> | 2 <sup>11</sup> | 2 <sup>10</sup> | 2 <sup>9</sup> | 2 <sup>8</sup> | 2 <sup>7</sup> | 2 <sup>6</sup> | 2 <sup>5</sup> | 2 <sup>4</sup> | 2 <sup>3</sup> | 2 <sup>2</sup> | 2 <sup>1</sup> | 2 <sup>0</sup> |
| 0x0000  |                 | 1               | 2               | 3                      | 4               | 5               | 6              | 7              | 8              | 9              | 10             | 11             | 12             | 13             | 14             | 15             |
| 0x0002  | 16              | 17              | 18              | 19                     | 20              | 21              | 22             | 23             | 24             | 25             | 26             | 27             | 28             | 29             | 30             | 31             |
| 0x0004  | 32              | 33              | 34              | 35                     | 36              | 37              | 38             | 39             | 40             | 41             | 42             | 43             | 44             | 45             | 46             | 47             |
| 0x0006  | 48              | 49              | 50              | 51                     | 52              | 53              | 54             | 55             | 56             | 57             | 58             | 59             | 60             | 61             | 62             | 63             |
| 0x0008  | 64              | 65              | 66              | 67                     | 68              | 69              | 70             | 71             | 72             | 73             | 74             | 75             | 76             | 77             | 78             | 79             |
| 0x000A  | 80              | 81              | 82              | 83                     | 84              | 85              | 86             | 87             | 88             | 89             | 90             | 91             | 92             | 93             | 94             | 95             |
| 0x000C  | 96              | 97              | 98              | 99                     | 100             | 101             | 102            | 103            | 104            | 105            | 106            | 107            | 108            | 109            | 110            | 111            |
| 0x000E  | 112             | 113             | 114             | 115                    | 116             | 117             | 118            | 119            | 120            | 121            | 122            | 123            | 124            | 125            | 126            | 127            |
| 0x0010  | 128             | 129             | 130             | 131                    | 132             | 133             | 134            | 135            | 136            | 137            | 138            | 139            | 140            | 141            | 142            | 143            |
| 0x0012  | 144             | 145             | 146             | 147                    | 148             | 149             | 150            | 151            | 152            | 153            | 154            | 155            | 156            | 157            | 158            | 159            |
| 0x0014  | 160             | 161             | 162             | 163                    | 164             | 165             | 166            | 167            | 168            | 169            | 170            | 171            | 172            | 173            | 174            | 175            |
| 0x0016  | 176             | 177             | 178             | 179                    | 180             | 181             | 182            | 183            | 184            | 185            | 186            | 187            | 188            | 189            | 190            | 191            |
| 0x0018  | 192             | 193             | 194             | 195                    | 196             | 197             | 198            | 199            | 200            | 201            | 202            | 203            | 204            | 205            | 206            | 207            |
| 0x001A  | 208             | 209             | 210             | 211                    | 212             | 213             | 214            | 215            | 216            | 217            | 218            | 219            | 220            | 221            | 222            | 223            |
| 0x001C  | 224             | 225             | 226             | 227                    | 228             | 229             | 230            | 231            | 232            | 233            | 234            | 235            | 236            | 237            | 238            | 239            |
| 0x001E  | 240             | 241             | 242             | 243                    | 244             | 245             | 246            | 247            | 248            | 249            | 250            | 251            | 252            | 253            | 254            |                |

| Table 5-10 | Transparent Receiving Flag Allocation  |
|------------|----------------------------------------|
|            | Transparent receiving ring / incoation |

The numerical values in the above table represent transmission source node numbers for transparent messages. Note that a blank bit location is not used.

(Indication example)

The transparent receiving flag area is set to MW000.

When the self-node receives a transparent message from node number 17, the MW011 (the node 17 bit) is turned ON (set).

| PI/O  | Bit data |
|-------|----------|
| MW000 | 0x0000   |
| MW010 | 0x4000   |
| :     | :        |
| MW0F0 | 0x0000   |

(5) Parameters for various message requests

The rest of this section describes the parameters that the C mode handler and mathematical/logical function use to issue various message requests.

#### Word block read request: wordrd()

# [Linking procedure]

| C lan                                    | guage                                    |
|------------------------------------------|------------------------------------------|
| Main                                     | Sub                                      |
| Struct wordr_p {                         | Struct wordr_p {                         |
| long node ;                              | long node ;                              |
| unsigned short *Erradr;                  | unsigned short *Erradr;                  |
| unsigned short *Setadr;                  | unsigned short *Setadr;                  |
| long Readadr ;                           | long Readadr ;                           |
| long Readsz ;                            | long Readsz ;                            |
| };                                       | };                                       |
| $\langle$                                | 2                                        |
| long (*wordrd)();                        | long (*wordrd)();                        |
| long rtn ;                               | long rtn ;                               |
| struct wordr_p *padr ;                   | struct wordr_p *padr ;                   |
| 2                                        | 2                                        |
| wordrd = (long(*)())0xD60020 ;/* S10V */ | wordrd = (long(*)())0xDE0020 ;/* S10V */ |
| $\langle$                                | 2                                        |
| rtn = (*wordrd)(padr);                   | rtn = (*wordrd)(padr);                   |
|                                          |                                          |

Note: For the S10mini, substitute 0xD74112, 0xDF4112 for 0xD60020, 0xDE0020.

[Parameters for mathematical/logical function]

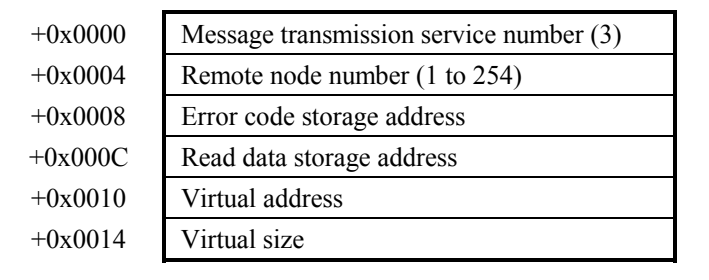

[Parameters]

| padr                     | : Input parameter storage starting address |  |  |
|--------------------------|--------------------------------------------|--|--|
| Struct wordr_p {         |                                            |  |  |
| long node ;              | : Remote node number (1 to 254)            |  |  |
| unsigned short *Erradr ; | : Error code storage address               |  |  |
| unsigned short *Setadr ; | : Read data storage address                |  |  |
| long Readadr;            | : Virtual address                          |  |  |
| long Readsz;             | : Virtual size (1 to 512 words)            |  |  |
|                          |                                            |  |  |

};

Be sure to specify an even-numbered address in padr.

| Parameter                           | Input range                                           |  |
|-------------------------------------|-------------------------------------------------------|--|
| Message transmission service number | 3 (only when a mathematical/logical function is used) |  |
| Remote node number                  | 1 to 254                                              |  |
| Error code storage address          | Specify a real address (even-numbered address)        |  |
| Read data storage address           | on the CPU or LPU. (*)                                |  |
| Virtual address                     | 0 to 0xFFFFFFFF                                       |  |
| Virtual size                        | 1 to 512 (variable in 1-word units)                   |  |

(\*) For the relationship between real address on LPU (memory address) and symbol name such as XW000, see "Table 2-5 Virtual Address Spare and Symbol Names." "Memory address" in table is the address to be specified.

#### [Return code] (for C mode handler only)

#### 0 (0x0000000): Normal termination

-1 (0xFFFFFFF): Parameter abnormality exists or the handler is busy processing another

message. Error code is stored in area which specified error code storage address. For content and measure of error code, see "Table 7-7 List of Detectable Codes."

-2 (0xFFFFFFE): When mounting S10V, specifies real address (0x01000000 to 0xFFFFFFE) on CMU at error code storage address or read data storage address. Please review the specified address.

# [Function]

- A word block read request using the specified virtual address and virtual size will be issued to a remote node. When a response code is received, the data is transferred to a read data storage address.
- The virtual address varies from one FL.NET module to another. For the virtual address specifications for the FL.NET module, see "Table 2-4 Virtual Address Space and Physical Memory."

The server feature of the FL.NET module returns an abnormal response if, on reception of a word block read request, the virtual size is found exceeding 512 words. The error code used in such an event is 0xFFFFFFF.

Word block write request: wordwt()

[Linking procedure]

| C language                               |                                          |  |  |  |
|------------------------------------------|------------------------------------------|--|--|--|
| Main                                     | Sub                                      |  |  |  |
| Struct wordw_p {                         | Struct wordw_p {                         |  |  |  |
| long node ;                              | long node ;                              |  |  |  |
| unsigned short *Erradr;                  | unsigned short *Erradr;                  |  |  |  |
| unsigned short *Setadr;                  | unsigned short *Setadr;                  |  |  |  |
| long writeadr ;                          | long writeadr ;                          |  |  |  |
| long writesz ;                           | long writesz ;                           |  |  |  |
| }                                        | }                                        |  |  |  |
| <                                        | $\langle$                                |  |  |  |
| long (*wordwt)();                        | long (*wordwt)();                        |  |  |  |
| long rtn ;                               | long rtn ;                               |  |  |  |
| struct wordw_p *padr ;                   | struct wordw_p *padr ;                   |  |  |  |
| $\langle$                                | 2                                        |  |  |  |
| wordwt = (long(*)())0xD60040 ;/* S10V */ | wordwt = (long(*)())0xDE0040 ;/* S10V */ |  |  |  |
| 2                                        | 5                                        |  |  |  |
| rtn = (*wordwt)(padr);                   | rtn = (*wordwt)(padr);                   |  |  |  |
|                                          |                                          |  |  |  |

Note: For the S10mini, substitute 0xD74118, 0xDF4118 for 0xD60040, 0xDE0040.

[Parameters for mathematical/logical function]

| +0x0000 | Message transmission service number (4) |  |  |  |
|---------|-----------------------------------------|--|--|--|
| +0x0004 | Remote node number (1 to 254)           |  |  |  |
| +0x0008 | Error code storage address              |  |  |  |
| +0x000C | Write data storage address              |  |  |  |
| +0x0010 | Virtual address                         |  |  |  |
| +0x0014 | Virtual size                            |  |  |  |

#### [Parameters]

```
: Input parameter storage starting address
padr
Struct wordrw_p {
                                      : Remote node number (1 to 254)
              long node ;
    unsigned short *Erradr;
                                      : Error code storage address
                                      : Write data storage address
    unsigned short *Setadr ;
                                      : Virtual address
              long Writeadr;
                                      : Virtual size (1 to 512 words)
              long Writesz;
```

};

Be sure to specify an even-numbered address in padr.

| Parameter                           | Input range                                           |
|-------------------------------------|-------------------------------------------------------|
| Message transmission service number | 4 (only when a mathematical/logical function is used) |
| Remote node number                  | 1 to 254                                              |
| Error code storage address          | Specify a real address (even-numbered address)        |
| Write data storage address          | on the CPU or LPU. (*)                                |
| Virtual address                     | 0 to 0xFFFFFFF                                        |
| Virtual size                        | 1 to 512 (variable in 1-word units)                   |

(\*) For the relationship between real address on LPU (memory address) and symbol name such as XW000, see "Table 2-5 Virtual Address Spare and Symbol Names." "Memory address" in table is the address to be specified.

#### [Return code] (for C mode handler only)

0 (0x0000000): Normal termination

- -1 (0xFFFFFFF): Parameter abnormality exists or the handler is busy processing another
  - message. Error code is stored in area which specified error code storage address. For content and measure of error code, see "Table 7-7 List of Detectable Codes."
- -2 (0xFFFFFFE): When mounting S10V, specifies real address (0x01000000 to 0xFFFFFFE) on CMU at error code storage address or write data storage address. Please review the specified address.

#### [Function]

- A word block write request using the specified virtual address, virtual size, and data at the write data storage address will be issued to a remote node.
- The virtual address varies from one FL.NET module to another. For the virtual address specifications for the FL.NET module, see "Table 2-4 Virtual Address Space and Physical Memory."

The server feature of the FL.NET module returns an abnormal response if, on reception of a word block write request, the virtual size is found exceeding 512 words or conflicting with the data size. The error code used in such an event is 0xFFFFFFF.

Network parameter read request: parard()

### [Linking procedure]

| C language                               |                                          |  |  |  |  |  |
|------------------------------------------|------------------------------------------|--|--|--|--|--|
| Main                                     | Sub                                      |  |  |  |  |  |
| Struct parar_p {                         | Struct parar_p {                         |  |  |  |  |  |
| long node ;                              | long node ;                              |  |  |  |  |  |
| unsigned short *Erradr ;                 | unsigned short *Erradr ;                 |  |  |  |  |  |
| unsigned char *Setadr;                   | unsigned char *Setadr;                   |  |  |  |  |  |
| };                                       | };                                       |  |  |  |  |  |
| 5                                        | 5                                        |  |  |  |  |  |
| long (*parard)();                        | long (*parard)();                        |  |  |  |  |  |
| long rtn ;                               | long rtn ;                               |  |  |  |  |  |
| struct parar_p *padr ;                   | <pre>struct parar_p *padr ;</pre>        |  |  |  |  |  |
| 5                                        | 5                                        |  |  |  |  |  |
| parard = (long(*)())0xD60060 ;/* S10V */ | parard = (long(*)())0xDE0060 ;/* S10V */ |  |  |  |  |  |
| 5                                        | 5                                        |  |  |  |  |  |
| rtn = (*parard)(padr);                   | rtn = (*parard)(padr);                   |  |  |  |  |  |
|                                          |                                          |  |  |  |  |  |

Note: For the S10mini, substitute 0xD7411E, 0xDF411E for 0xD60060, 0xDE0060.

#### [Parameters for mathematical/logical function]

| +0x0000 | Message transmission service number (5) |
|---------|-----------------------------------------|
| +0x0004 | Remote node number (1 to 254)           |
| +0x0008 | Error code storage address              |
| +0x000C | Read parameter data storage address     |

## [Parameters]

| padr                     | : Input parameter storage starting address |
|--------------------------|--------------------------------------------|
| Struct parar_p {         |                                            |
| long node ;              | : Remote node number (1 to 254)            |
| unsigned short *Erradr ; | : Error code storage address               |
| unsigned char *Setadr;   | : Read parameter data storage address      |
| };                       |                                            |

Be sure to specify an even-numbered address in padr.

| Parameter                           | Input range                                           |
|-------------------------------------|-------------------------------------------------------|
| Message transmission service number | 5 (only when a mathematical/logical function is used) |
| Remote node number                  | 1 to 254                                              |
| Error code storage address          | Specify a real address (even-numbered address)        |
| Read parameter data storage address | on the CPU or CMU.                                    |

(\*) For the relationship between real address on LPU (memory address) and symbol name such as XW000, see "Table 2-5 Virtual Address Spare and Symbol Names."
 "Memory address" in table is the address to be specified.

[Return code] (for C mode handler only)

0 (0x0000000): Normal termination

- -1 (0xFFFFFFF): Parameter abnormality exists or the handler is busy processing another
  - message. Error code is stored in area which specified error code storage address. For content and measure of error code, see "Table 7-7 List of Detectable Codes."
- -2 (0xFFFFFFE): When mounting S10V, specifies real address (0x01000000 to 0xFFFFFFE) on CMU at error code storage address or read parameter data storage address. Please review the specified address.

# [Function]

A network parameter read request will be issued to a remote node.

When a response code is received, the network parameter information about the specified node transfers to the read parameter data storage address.

The data transfers to the read parameter data storage address in the format shown below. The node number does not transfer to the S10mini or S10V.

|                      | 1      | 2 <sup>15</sup>              | 2 <sup>0</sup>             |
|----------------------|--------|------------------------------|----------------------------|
| Read parameter       | 0x0000 | Node name (equipment name    | e)                         |
| data storage address |        |                              |                            |
|                      | J      |                              |                            |
|                      |        |                              |                            |
|                      |        |                              |                            |
|                      | 0x000A | Vendor name                  |                            |
|                      |        |                              |                            |
|                      |        |                              |                            |
|                      |        |                              |                            |
|                      | 0,0014 | Makar farmat                 |                            |
|                      | 0x0014 |                              |                            |
|                      |        |                              |                            |
|                      |        |                              |                            |
|                      |        |                              |                            |
|                      | 0x001E | Area 1 starting address      |                            |
|                      | 0x0020 | Area 1 size                  |                            |
|                      | 0x0022 | Area 2 starting address      |                            |
|                      | 0x0024 | Area 2 size                  |                            |
|                      | 0x0026 | Reserve                      | Token surveillance timeout |
|                      | 0x0028 | Reserve                      | Minimum frame interval     |
|                      | 0x002A | Reserve                      | Link status                |
|                      | 0x002C | Reserve                      | Protocol version           |
|                      | 0x002E | Higher layer status          |                            |
|                      | 0x0030 | Refresh cycle time (RCT) set | ting                       |
|                      | 0x0032 | Refresh cycle measurement    | value (current)            |
|                      | 0x0034 | Refresh cycle measurement    | value (maximum)            |
|                      | 0x0036 | Refresh cycle measurement    | value (minimum)            |

# Network parameter write request: parawt()

#### [Linking procedure]

| C language                               |                                          |  |
|------------------------------------------|------------------------------------------|--|
| Main                                     | Sub                                      |  |
| Struct paraw_p {                         | Struct paraw_p {                         |  |
| long node ;                              | long node ;                              |  |
| unsigned short *Erradr ;                 | unsigned short *Erradr;                  |  |
| unsigned char *Dataadr;                  | unsigned char *DataPadr;                 |  |
| };                                       | };                                       |  |
| Ş                                        | \$                                       |  |
| long (*parawt)();                        | long (*parawt)();                        |  |
| long rtn ;                               | long rtn ;                               |  |
| struct paraw_p *padr ;                   | struct paraw_p *padr ;                   |  |
| \$                                       | 5                                        |  |
| parawt = (long(*)())0xD60080 ;/* S10V */ | parawt = (long(*)())0xDE0080 ;/* S10V */ |  |
| 5                                        | 5                                        |  |
| rtn = (*parawt)(padr);                   | rtn = (*parawt)(padr);                   |  |
|                                          |                                          |  |

Note: For the S10mini, substitute 0xD74124, 0xDF4124 for 0xD60080, 0xDE0080.

#### [Parameters for mathematical/logical function]

| +0x0000 | Message transmission service number (6) |
|---------|-----------------------------------------|
| +0x0004 | Remote node number (1 to 254)           |
| +0x0008 | Error code storage address              |
| +0x000C | Write parameter data storage address    |

#### [Parameters]

Be sure to specify an even-numbered address in padr.

| Parameter                            | Input range                                           |
|--------------------------------------|-------------------------------------------------------|
| Message transmission service number  | 6 (only when a mathematical/logical function is used) |
| Remote node number                   | 1 to 254                                              |
| Error code storage address           | Specify a real address (even-numbered address)        |
| Write parameter data storage address | on the CPU or LPU. (*)                                |

(\*) For the relationship between real address on LPU (memory address) and symbol name such as XW000, see "Table 2-5 Virtual Address Spare and Symbol Names." "Memory address" in table is the address to be specified.

[Return code] (for C mode handler only)

0 (0x0000000): Normal termination

-1 (0xFFFFFFF): Parameter abnormality exists or the handler is busy processing another message. Error code is stored in area which specified error code storage address. For content and measure of error code, see "Table 7-7 List of Detectable Codes."

-2 (0xFFFFFFE): When mounting S10V, specifies real address (0x01000000 to 0xFFFFFFE) on CMU at error code storage address or write parameter data storage address. Please review the specified address.

#### [Function]

A network parameter write request using the parameters at the write parameter data storage address will be issued to a remote node.

[Write parameter data structure] (contiguous areas)

Create the data as shown below in the area specified by the write parameter data storage address.

1. When rewriting the common memory address and common memory size only

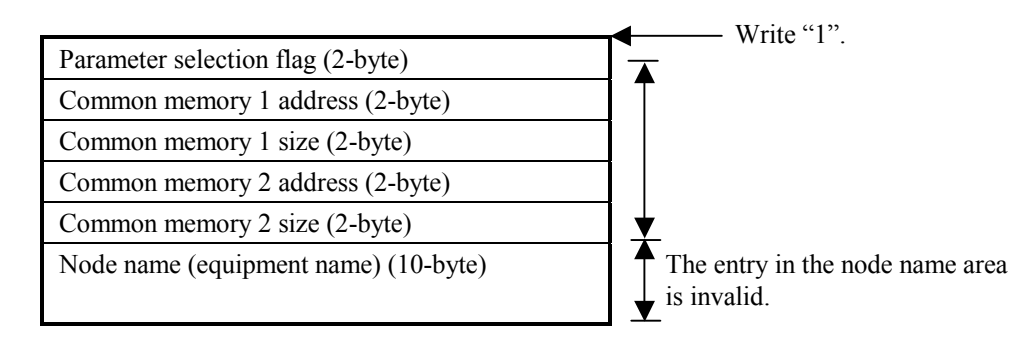

2. When rewriting the node name (equipment name) only

|                                      | Write "?"                                       |
|--------------------------------------|-------------------------------------------------|
| Parameter selection flag (2-byte)    |                                                 |
| Common memory 1 address (2-byte)     |                                                 |
| Common memory 1 size (2-byte)        |                                                 |
| Common memory 2 address (2-byte)     |                                                 |
| Common memory 2 size (2-byte)        | <b>↓</b>                                        |
| Node name (equipment name) (10-byte) | The entry in the common memory area is invalid. |

3. When rewriting the common memory address, common memory size, and node name (equipment name)

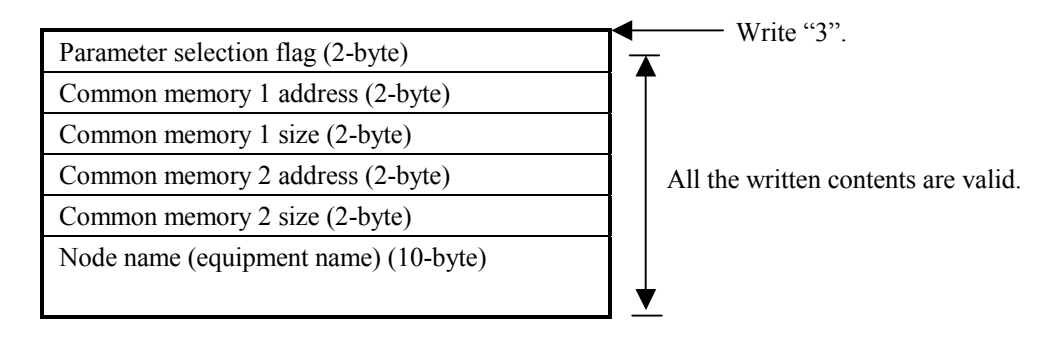

- When rewriting the network parameters, take extreme care not to cause any setting duplication to the common memory.
- The server feature of the FL.NET module returns an abnormal response if, upon reception of a network parameter write request, the parameter selection flag is found to be not between 1 and 3. The error code used in such an event is 0xFFFFFFF.

# Stop request: reqstop( )

[Linking procedure]

| C language                                |                                           |  |
|-------------------------------------------|-------------------------------------------|--|
| Main                                      | Sub                                       |  |
| Struct reqs_p {                           | Struct reqs_p {                           |  |
| long node ;                               | long node ;                               |  |
| unsigned short *Erradr;                   | unsigned short *Erradr;                   |  |
| };                                        | };                                        |  |
| 5                                         | 5                                         |  |
| long (*ReqStop)();                        | long (*ReqStop)();                        |  |
| long rtn ;                                | long rtn ;                                |  |
| struct reqs_p *padr ;                     | struct reqs_p *padr ;                     |  |
| 5                                         | 5                                         |  |
| ReqStop = (long(*)())0xD600A0 ;/* S10V */ | ReqStop = (long(*)())0xDE00A0 ;/* S10V */ |  |
| 5                                         | 5                                         |  |
| rtn = (*ReqStop)(padr);                   | rtn = (*ReqStop)(padr);                   |  |
|                                           |                                           |  |

Note: For the S10mini, substitute 0xD7412A, 0xDF412A for 0xD600A0, 0xDE00A0.

[Parameters for mathematical/logical function]

| +0x0000 | Message transmission service number (7) |
|---------|-----------------------------------------|
| +0x0004 | Remote node number (1 to 254)           |
| +0x0008 | Error code storage address              |

# [Parameters]

| padr                     | : Input parameter storage starting address |
|--------------------------|--------------------------------------------|
| Struct reqs_p {          |                                            |
| long node ;              | : Remote node number (1 to 254)            |
| unsigned short *Erradr ; | : Error code storage address               |
| };                       |                                            |

Be sure to specify an even-numbered address in padr.

| Parameter                           | Input range                                                              |
|-------------------------------------|--------------------------------------------------------------------------|
| Message transmission service number | 7 (only when a mathematical/logical function is used)                    |
| Remote node number                  | 1 to 254                                                                 |
| Error code storage address          | Specify a real address (even-numbered address)<br>on the CPU or LPU. (*) |

(\*) For the relationship between real address on LPU (memory address) and symbol name such as XW000, see "Table 2-5 Virtual Address Spare and Symbol Names." "Memory address" in table is the address to be specified.

## [Return code] (for C mode handler only)

#### 0 (0x0000000): Normal termination

-1 (0xFFFFFFF): Parameter abnormality exists or the handler is busy processing another message. Error code is stored in area which specified error code storage address. For content and measure of error code, see "Table 7-7 List of Detectable Codes."

-2 (0xFFFFFFE): When mounting S10V, specifies real address (0x01000000 to 0xFFFFFFE) on CMU at error code storage address. Please review the specified address.

#### [Function]

A stop request will be issued to a remote node.

The FL.NET module does not support the server feature for a stop directive. If a stop request is issued to the FL.NET module, it returns a response to indicate that it does not support the stop directive.

Run request: reqrun()

[Linking procedure]

| C language                               |                                          |  |
|------------------------------------------|------------------------------------------|--|
| Main                                     | Sub                                      |  |
| Struct reqr_p {                          | Struct reqr_p {                          |  |
| long node ;                              | long node ;                              |  |
| unsigned short *Erradr;                  | unsigned short *Erradr ;                 |  |
| };<br>\$                                 | };<br>\$                                 |  |
| long (*ReqRun)();                        | long (*ReqRun)();                        |  |
| long rtn ;                               | long rtn ;                               |  |
| struct reqr_p *padr ;                    | struct reqr_p *padr ;                    |  |
| 5                                        | 5                                        |  |
| ReqRun = (long(*)())0xD600C0 ;/* S10V */ | ReqRun = (long(*)())0xDE00C0 ;/* S10V */ |  |
| 5                                        | 5                                        |  |
| rtn = (*ReqRun)(padr);                   | rtn = (*ReqRun)(padr);                   |  |
|                                          |                                          |  |

Note: For the S10mini, substitute 0xD74130, 0xDF4130 for 0xD600C0, 0xDE00C0.

[Parameters for mathematical/logical function]

| +0x0000 | Message transmission service number (8) |
|---------|-----------------------------------------|
| +0x0004 | Remote node number (1 to 254)           |
| +0x0008 | Error code storage address              |

[Parameters]

| padr                     | : Input parameter storage starting address |
|--------------------------|--------------------------------------------|
| Struct reqr_p {          |                                            |
| long node ;              | : Remote node number (1 to 254)            |
| unsigned short *Erradr ; | : Error code storage address               |
| };                       |                                            |

Be sure to specify an even-numbered address in padr.

| Parameter                           | Input range                                                              |
|-------------------------------------|--------------------------------------------------------------------------|
| Message transmission service number | 8 (only when a mathematical/logical function is used)                    |
| Remote node number                  | 1 to 254                                                                 |
| Error code storage address          | Specify a real address (even-numbered address)<br>on the CPU or LPU. (*) |

(\*) For the relationship between real address on LPU (memory address) and symbol name such as XW000, see "Table 2-5 Virtual Address Spare and Symbol Names." "Memory address" in table is the address to be specified.

#### [Return code] (for C mode handler only)

0 (0x0000000): Normal termination

- -1 (0xFFFFFFF): Parameter abnormality exists or the handler is busy processing another message. Error code is stored in area which specified error code storage address. For content and measure of error code, see "Table 7-7 List of Detectable Codes."
- -2 (0xFFFFFFE): When mounting S10V, specifies real address (0x01000000 to 0xFFFFFFE) on CMU at error code storage address. Please review the specified address.

[Function]

A run request will be issued to a remote node.

The FL.NET module does not support the server feature for a run directive. If a run request is issued to the FL.NET module, it returns a response to indicate that it does not support the run directive.

## Profile read

The FL.NET module does not support the client feature of profile read for another node. However, it responds to a request from another node.

The FL.NET module's (LQE500) response to a profile read request from another node is indicated below:

| Identifier | Length     |            |        |                 |
|------------|------------|------------|--------|-----------------|
| 0x30       | 0x816A     |            |        |                 |
|            | Identifier | Length     |        |                 |
|            | 0x30       | 0x68       |        |                 |
|            |            | Identifier | Length | Description     |
|            |            | 0x13       | 0x06   | "COMVER"        |
|            |            | 0x02       | 0x01   | "0x01"          |
|            |            | 0x13       | 0x02   | "ID"            |
|            |            | 0x13       | 0x07   | "SYSPARA"       |
|            |            | 0x13       | 0x03   | "REV"           |
|            |            | 0x02       | 0x01   | "0x01"          |
|            |            | 0x13       | 0x07   | "REVDATE"       |
|            |            | 0x30       | 0x0A   |                 |
|            |            | 0x02       | 0x02   | "0x07CF (1999)" |
|            |            | 0x02       | 0x01   | "0x0B(11)"      |
|            |            | 0x02       | 0x01   | "0x0F(15)"      |
|            |            | 0x13       | 0x0A   | "DVCATEGORY"    |
|            |            | 0x13       | 0x03   | "PLC"           |
|            |            | 0x13       | 0x06   | "VENDOR"        |
|            |            | 0x13       | 0x07   | "HITACHI"       |
|            |            | 0x13       | 0x07   | "DVMODEL"       |
|            |            | 0x13       | 0x06   | "LQE500"        |

The FL.NET module's (LQE502) response to a profile read request from another node is indicated below:

| Identifier | Length     |            |        |                 |
|------------|------------|------------|--------|-----------------|
| 0x30       | 0x816A     |            |        |                 |
|            | Identifier | Length     |        |                 |
|            | 0x30       | 0x68       |        |                 |
|            |            | Identifier | Length | Description     |
|            |            | 0x13       | 0x06   | "COMVER"        |
|            |            | 0x02       | 0x01   | "0x01"          |
|            |            | 0x13       | 0x02   | "ID"            |
|            |            | 0x13       | 0x07   | "SYSPARA"       |
|            |            | 0x13       | 0x03   | "REV"           |
|            |            | 0x02       | 0x01   | "0x01"          |
|            |            | 0x13       | 0x07   | "REVDATE"       |
|            |            | 0x30       | 0x0A   |                 |
|            |            | 0x02       | 0x02   | "0x07D3 (2003)" |
|            |            | 0x02       | 0x01   | "0x0C(12)"      |
|            |            | 0x02       | 0x01   | "0x12(18)"      |
|            |            | 0x13       | 0x0A   | "DVCATEGORY"    |
|            |            | 0x13       | 0x03   | "PLC"           |
|            |            | 0x13       | 0x06   | "VENDOR"        |
|            |            | 0x13       | 0x07   | "HITACHI"       |
|            |            | 0x13       | 0x07   | "DVMODEL"       |
|            |            | 0x13       | 0x06   | "LQE502"        |

Communication log data read request: logrd()

[Linking procedure]

| C lan                                   | guage                                   |  |
|-----------------------------------------|-----------------------------------------|--|
| Main                                    | Sub                                     |  |
| Struct logr_p {                         | Struct logr_p {                         |  |
| long node ;                             | long node ;                             |  |
| unsigned short *Erradr;                 | unsigned short *Erradr ;                |  |
| unsigned char *logadr;                  | unsigned char *logadr;                  |  |
| };                                      | };                                      |  |
| 5                                       | 5                                       |  |
| long (*Logrd)();                        | long (*Logrd)();                        |  |
| long rtn ;                              | long rtn ;                              |  |
| struct logr_p *padr ;                   | struct logr_p *padr ;                   |  |
| 5                                       | \$                                      |  |
| Logrd = (long(*)())0xD600E0 ;/* S10V */ | Logrd = (long(*)())0xDE00E0 ;/* S10V */ |  |
| 5                                       | \$                                      |  |
| rtn = (*Logrd)(padr);                   | rtn = (*Logrd)(padr);                   |  |
|                                         |                                         |  |

Note: For the S10mini, substitute 0xD7413C, 0xDF413C for 0xD600E0, 0xDE00E0.

[Parameters for mathematical/logical function]

| +0x0000 | Message transmission service number (10) |
|---------|------------------------------------------|
| +0x0004 | Remote node number (1 to 254)            |
| +0x0008 | Error code storage address               |
| +0x000C | Log data storage address                 |

# [Parameters]

| padr                     | : Input parameter storage starting address |
|--------------------------|--------------------------------------------|
| Struct logr_p {          |                                            |
| long node ;              | : Remote node number (1 to 254)            |
| unsigned short *Erradr ; | : Error code storage address               |
| unsigned char *logadr;   | : Log data storage address                 |
| } •                      |                                            |

Be sure to specify an even-numbered address in padr.

| Parameter                           | Input range                                            |
|-------------------------------------|--------------------------------------------------------|
| Message transmission service number | 10 (only when a mathematical/logical function is used) |
| Remote node number                  | 1 to 254                                               |
| Error code storage address          | Specify a real address (even-numbered address)         |
| Log data storage address            | on the CPU or LPU. (*)                                 |

(\*) For the relationship between real address on LPU (memory address) and symbol name such as XW000, see "Table 2-5 Virtual Address Spare and Symbol Names." "Memory address" in table is the address to be specified.

#### [Return code] (for C mode handler only)

#### 0 (0x0000000): Normal termination

- -1 (0xFFFFFFF): Parameter abnormality exists or the handler is busy processing another
  - message. Error code is stored in area which specified error code storage address. For content and measure of error code, see "Table 7-7 List of Detectable Codes."
- -2 (0xFFFFFFE): When mounting S10V, specifies real address (0x01000000 to 0xFFFFFFE) on CMU at error code storage address or log data storage address. Please review the specified address.

# [Function]

- A communication log data read request will be issued to a remote node. When a response code returns, the communication log data within the response code transfers to the log data storage address.
- The communication log data to be transferred consists of 512 bytes. Each data set consists of 4-byte data. For details on communication log data, see "5.4.8 Using the communication log."

Communication log data clear request: logclr()

[Linking procedure]

| C language                                |                                          |  |
|-------------------------------------------|------------------------------------------|--|
| Main                                      | Sub                                      |  |
| Struct logclr_p {                         | Struct logclr_p {                        |  |
| long node ;                               | long node ;                              |  |
| unsigned short *Erradr;                   | unsigned short *Erradr ;                 |  |
| };                                        | };                                       |  |
| 5                                         | 5                                        |  |
| long (*Logclr)();                         | long (*Logclr)();                        |  |
| long rtn ;                                | long rtn ;                               |  |
| struct logclr_p *padr ;                   | struct logclr_p *padr ;                  |  |
| \$                                        | \$                                       |  |
| Logclr = (long(*)()) 0xD60100 ;/* S10V */ | Logclr = (long(*)())0xDE0100 ;/* S10V */ |  |
| \$                                        | Ş                                        |  |
| rtn = (*Logclr)(padr);                    | rtn = (*Logclr)(padr);                   |  |
|                                           |                                          |  |

Note: For the S10mini, substitute 0xD74142, 0xDF4142 for 0xD60100, 0xDE0100.

[Parameters for mathematical/logical function]

| +0x0000 | Message transmission service number (11) |
|---------|------------------------------------------|
| +0x0004 | Remote node number (1 to 255)            |
| +0x0008 | Error code storage address               |

#### [Parameters]

| padr                     | : Input parameter storage starting address |
|--------------------------|--------------------------------------------|
| Struct logr_p {          |                                            |
| long node ;              | : Remote node number (1 to 255)            |
| unsigned short *Erradr ; | : Error code storage address               |
| };                       |                                            |

Be sure to specify an even-numbered address in padr.

| Parameter                           | Input range                                                              |
|-------------------------------------|--------------------------------------------------------------------------|
| Message transmission service number | 11 (only when a mathematical/logical function is used)                   |
| Remote node number                  | 1 to 255                                                                 |
| Error code storage address          | Specify a real address (even-numbered address)<br>on the CPU or LPU. (*) |

(\*) For the relationship between real address on LPU (memory address) and symbol name such as XW000, see "Table 2-5 Virtual Address Spare and Symbol Names." "Memory address" in table is the address to be specified.

#### [Return code] (for C mode handler only)

0 (0x0000000): Normal termination

- -1 (0xFFFFFFF): Parameter abnormality exists or the handler is busy processing another message. Error code is stored in area which specified error code storage address. For content and measure of error code, see "Table 7-7 List of Detectable Codes."
- -2 (0xFFFFFFE): When mounting S10V, specifies real address (0x01000000 to 0xFFFFFFE) on CMU at error code storage address. Please review the specified address.

#### [Function]

- A communication log data clear request will be issued to a remote node.
- When the remote node number is set to 255, a one-to-N transmission occurs.

# Message return request: mesret()

# [Linking procedure]

| C language                               |                                          |  |
|------------------------------------------|------------------------------------------|--|
| Main                                     | Sub                                      |  |
| Struct mesreq_p {                        | Struct mesreq_p {                        |  |
| long node ;                              | long node ;                              |  |
| unsigned short *Erradr;                  | unsigned short *Erradr ;                 |  |
| unsigned char *SendData ;                | unsigned char *SendData ;                |  |
| long Sendsiz;                            | long Sendsiz ;                           |  |
| unsigned char *Recvadr;                  | unsigned char *Recvadr;                  |  |
| };<br>\$                                 | };<br>\$                                 |  |
| long (*Mesret)();                        | long (*Mesret)();                        |  |
| long rtn ;                               | long rtn ;                               |  |
| struct mesreq_p *padr ;                  | struct mesreq_p *padr ;                  |  |
| 5                                        | S                                        |  |
| Mesret = (long(*)())0xD60120 ;/* S10V */ | Mesret = (long(*)())0xDE0120 ;/* S10V */ |  |
| 5                                        | 5                                        |  |
| rtn = (*Mesret)(padr);                   | rtn = (*Mesret)(padr);                   |  |

Note: For the S10mini, substitute 0xD74148, 0xDF4148 for 0xD60120, 0xDE0120.

[Parameters for mathematical/logical function]

| Message transmission service number (12) |
|------------------------------------------|
| Remote node number (1 to 254)            |
| Error code storage address               |
| Message data storage starting address    |
| Message data size (1 to 1024)            |
| Return message storage address           |
|                                          |

# [Parameters]

| padr                      | : Input parameter storage starting address |
|---------------------------|--------------------------------------------|
| Struct mesreq_p {         |                                            |
| long node ;               | : Remote node number (1 to 254)            |
| unsigned short *Erradr ;  | : Error code storage address               |
| unsigned char *SendData ; | : Message data storage starting address    |
| long Sendsiz ;            | : Message data size (1 to 1024)            |
| unsigned char *Recvadr;   | : Return message storage address           |
| };                        |                                            |

Be sure to specify an even-numbered address in padr.

| Parameter                             | Input range                                                              |
|---------------------------------------|--------------------------------------------------------------------------|
| Message transmission service number   | 12 (only when a mathematical/logical function is used)                   |
| Remote node number                    | 1 to 254                                                                 |
| Error code storage address            | Specify a real address (even-numbered address<br>on the CPU or LPU. (*)  |
| Message data storage starting address |                                                                          |
| Message data size                     | 1 to 1024                                                                |
| Return message storage address        | Specify a real address (even-numbered address)<br>on the CPU or LPU. (*) |

(\*) For the relationship between real address on LPU (memory address) and symbol name such as XW000, see "Table 2-5 Virtual Address Spare and Symbol Names." "Memory address" in table is the address to be specified.

#### [Return code] (for C mode handler only)

- 0 (0x0000000): Normal termination
- -1 (0xFFFFFFF): Parameter abnormality exists or the handler is busy processing another message. Error code is stored in area which specified error code storage address. For content and measure of error code, see "Table 7-7 List of Detectable Codes."
- -2 (0xFFFFFFE): When mounting S10V, specifies real address (0x01000000 to 0xFFFFFFE) on CMU at error code storage address, message data storage starting address or return message storage address. Please review the specified address.

[Function]

- A message return request using the data at the message data storage starting address will be issued to a remote node. When a response message returns, the message data within the response code transfers to the return message storage address.
- The data transfers to the return message storage address in the following format.

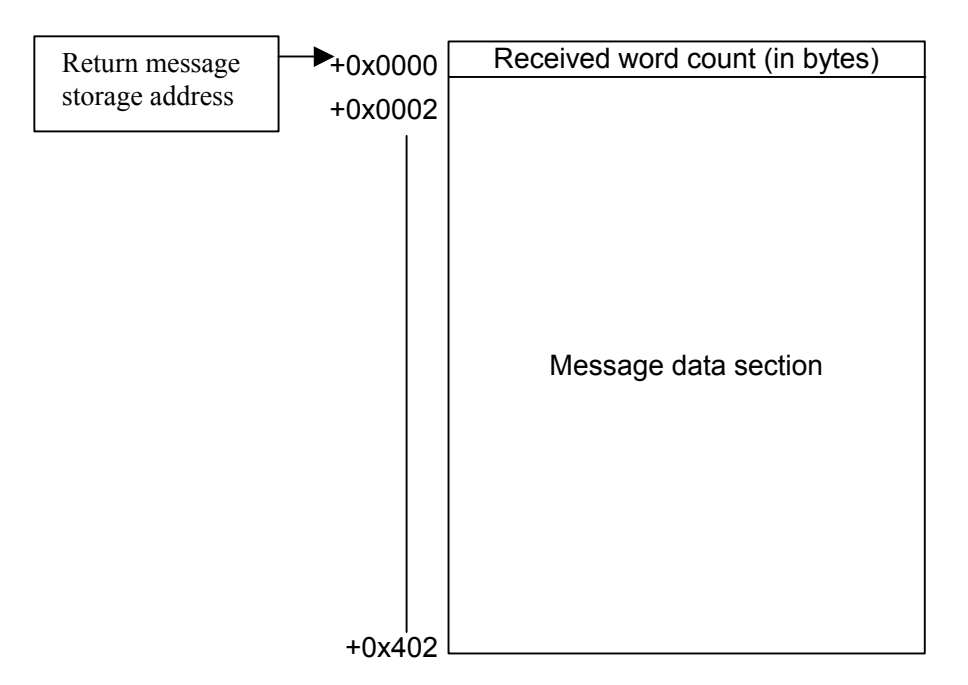

Specified task control request (Hitachi's unique transparent type of support): reqmacro()

# [Operation performed]

Exercises control (abort/release/queue) over a user-specified task number.

#### [Linking procedure]

| C language                                 |                                            |  |
|--------------------------------------------|--------------------------------------------|--|
| Main                                       | Sub                                        |  |
| Struct Reqmacro_p {                        | Struct Reqmacro_p {                        |  |
| long node                                  | long node                                  |  |
| unsigned short *Erradr;                    | unsigned short *Erradr;                    |  |
| unsigned long *Retadr;                     | unsigned long *Retadr;                     |  |
| long ParaCnt ;                             | long ParaCnt;                              |  |
| unsigned long Para[3];                     | unsigned long Para[3];                     |  |
| };                                         | };                                         |  |
| 5                                          | 5                                          |  |
| long (*ReqMacro)();                        | long (*ReqMacro)();                        |  |
| long rtn ;                                 | long rtn ;                                 |  |
| struct Reqmacro_p *padr ;                  | struct Reqmacro_p *padr ;                  |  |
| \$                                         | 5                                          |  |
| ReqMacro = (long(*)())0xD60140 ;/* S10V */ | ReqMacro = (long(*)())0xDE0140 ;/* S10V */ |  |
| 5                                          | 5                                          |  |
| rtn = (*ReqMacro)(padr);                   | rtn = (*ReqMacro)(padr);                   |  |
|                                            |                                            |  |

Note: For the S10mini, substitute 0xD74160, 0xDF4160 for 0xD60140, 0xDE0140.

[Parameters for mathematical/logical function]

| +0x0000 | Message transmission service number (13)    |
|---------|---------------------------------------------|
| +0x0004 | Remote node number (1 to 254)               |
| +0x0008 | Error code storage address                  |
| +0x000C | CPMS macro execution result storage address |
| +0x0010 | CPMS macro parameter count                  |
| +0x0014 | CPMS macro parameter 1                      |
| +0x0018 | CPMS macro parameter 2                      |
| +0x001C | CPMS macro parameter 3                      |

## [Parameters]

```
};
```

Be sure to specify an even-numbered address in padr.

| Parameter                                   | Input range                                                             |
|---------------------------------------------|-------------------------------------------------------------------------|
| Message transmission service number         | 13 (only when a mathematical/logical function is used)                  |
| Remote node number                          | 1 to 254                                                                |
| Error code storage address                  | Specify a real address (even-numbered address<br>on the CPU or LPU. (*) |
| CPMS macro execution result storage address |                                                                         |
| CPMS macro parameter count                  | See [Function]                                                          |
| CPMS macro parameter                        |                                                                         |

(\*) For the relationship between real address on LPU (memory address) and symbol name such as XW000, see "Table 2-5 Virtual Address Spare and Symbol Names." "Memory address" in table is the address to be specified.

#### [Return code] (for C mode handler only)

Detectable Codes."

- 0 (0x0000000): Normal termination
- -1 (0xFFFFFFF): Parameter abnormality exists or the handler is busy processing another message. Error code is stored in area which specified error code storage address. For content and measure of error code, see "Table 7-7 List of
- -2 (0xFFFFFFE): When mounting S10V, specifies real address (0x01000000 to 0xFFFFFFE) on CMU at error code storage address or CPMS macro execution result storage address. Please review the specified address.

# [Function]

A task abort, release, or queue execution request can be issued to a remote node.

When a response message is received, the task control execution result (log value) is written at the CPMS macro execution result storage address.

Specify the parameters as indicated below:

<To execute a task abort>

CPMS macro parameter count = 2 CPMS macro parameter [0] = 1 CPMS macro parameter [2] = task number (S10mini: 1 to 128, S10V: 1 to 255 (Note))

<To execute a task release>

CPMS macro parameter count = 2

CPMS macro parameter [0] = 2

CPMS macro parameter [1] = task number (S10mini: 1 to 128, S10V: 1 to 255 (Note))

<To execute a task queue>

CPMS macro parameter count = 3

CPMS macro parameter [0] = 3

CPMS macro parameter [1] = task number (S10mini: 1 to 128, S10V: 1 to 255 (Note))

CPMS macro parameter [2] = task number (S10mini: 0 to 16, S10V: 0 to 32)

Note: In the S10V, task numbers 230 to 255 are used by the system. So they are not started even if specified.

Exercise due care when using the above transparent message request. If the task number is erroneously specified, the CPU or CMU of the remote node (S10mini or S10V) may become inoperative.

Transparent message reception request (Hitachi's unique transparent type of support): toukaread()

[Linking procedure]

| C language                                  |                                            |  |
|---------------------------------------------|--------------------------------------------|--|
| Main                                        | Sub                                        |  |
| Struct ToukaRead_p {                        | Struct ToukaRead_p {                       |  |
| long node ;                                 | long node ;                                |  |
| unsigned short *Erradr ;                    | unsigned short *Erradr ;                   |  |
| unsigned char *dataadr;                     | unsigned char *dataadr;                    |  |
| unsigned long datasiz ;                     | unsigned long datasiz ;                    |  |
| };                                          | };                                         |  |
| S                                           | Ş                                          |  |
| long (*ToukaRead)();                        | long (*ToukaRead)();                       |  |
| long rtn ;                                  | long rtn ;                                 |  |
| struct ToukaRead_p *padr ;                  | <pre>struct ToukaRead_p *padr ;</pre>      |  |
| 5                                           | \$                                         |  |
| ToukaRead = (long(*)())0xD60160 ;/* S10V */ | ToukaRead = (long(*)())0xDE0160 ;/* S10V*/ |  |
| 5                                           | Ş                                          |  |
| rtn = (*ToukaRead)(padr);                   | rtn = (*ToukaRead)(padr);                  |  |

Note: For the S10mini, substitute 0xD74178, 0xDF4178 for 0xD60160, 0xDE0160.

[Parameters for mathematical/logical function]

| +0x0000 | Message transmission service number (17)     |
|---------|----------------------------------------------|
| +0x0004 | Reception destination node number (0 to 254) |
| +0x0008 | Error code storage address                   |
| +0x000C | Reception data storage address               |
| +0x0010 | Data word count (0 to 1024)                  |

#### [Parameters]

| padr                     | : Input parameter storage starting address     |
|--------------------------|------------------------------------------------|
| Struct ToukaRead_p {     |                                                |
| long node ;              | : Reception destination node number (0 to 254) |
| unsigned short *Erradr ; | : Error code storage address                   |
| unsigned char *dataadr;  | : Reception data storage address               |
| unsigned long datasiz;   | : Data word count (0 to 1024)                  |
|                          |                                                |

};

Be sure to specify an even-numbered address in padr.

| Parameter                           | Input range                                            |
|-------------------------------------|--------------------------------------------------------|
| Message transmission service number | 17 (only when a mathematical/logical function is used) |
| Reception destination node number   | 0 to 254                                               |
| Error code storage address          | Specify a real address (even-numbered address)         |
| Reception data storage address      | on the CPU or LPU. (*)                                 |
| Data word count                     | 0 to 1024 (variable in 1-byte units)                   |

(\*) For the relationship between real address on LPU (memory address) and symbol name such as XW000, see "Table 2-5 Virtual Address Spare and Symbol Names." "Memory address" in table is the address to be specified.

[Return code] (for C mode handler only)

#### 0 (0x0000000): Normal termination

- -1 (0xFFFFFFF): Parameter abnormality exists or the handler is busy processing another
  - message. Error code is stored in area which specified error code storage address. For content and measure of error code, see "Table 7-7 List of Detectable Codes."
- -2 (0xFFFFFFE): When mounting S10V, specifies real address (0x01000000 to 0xFFFFFFE) on CMU at error code storage address or reception data storage address. Please review the specified address.

#### [Function]

- Reception word count will be transferred to the area which is specified received transparent message by reception data storage address
- If there is no transparent message from a reception destination node number, a parameter error occurs.
- When the reception destination node number is 0, the first-retrieved data within a transparent message queue transfers to the reception data storage address without regard to the transmission source node number (this transfer does not take place in order of reception). If no transparent message is received, a parameter error occurs.
- When the user-specified data word count is lower than the actually reception word count, only as many words of message data as specified by the user will be transferred.
- A transparent message transfers to the reception data storage address in the following format:

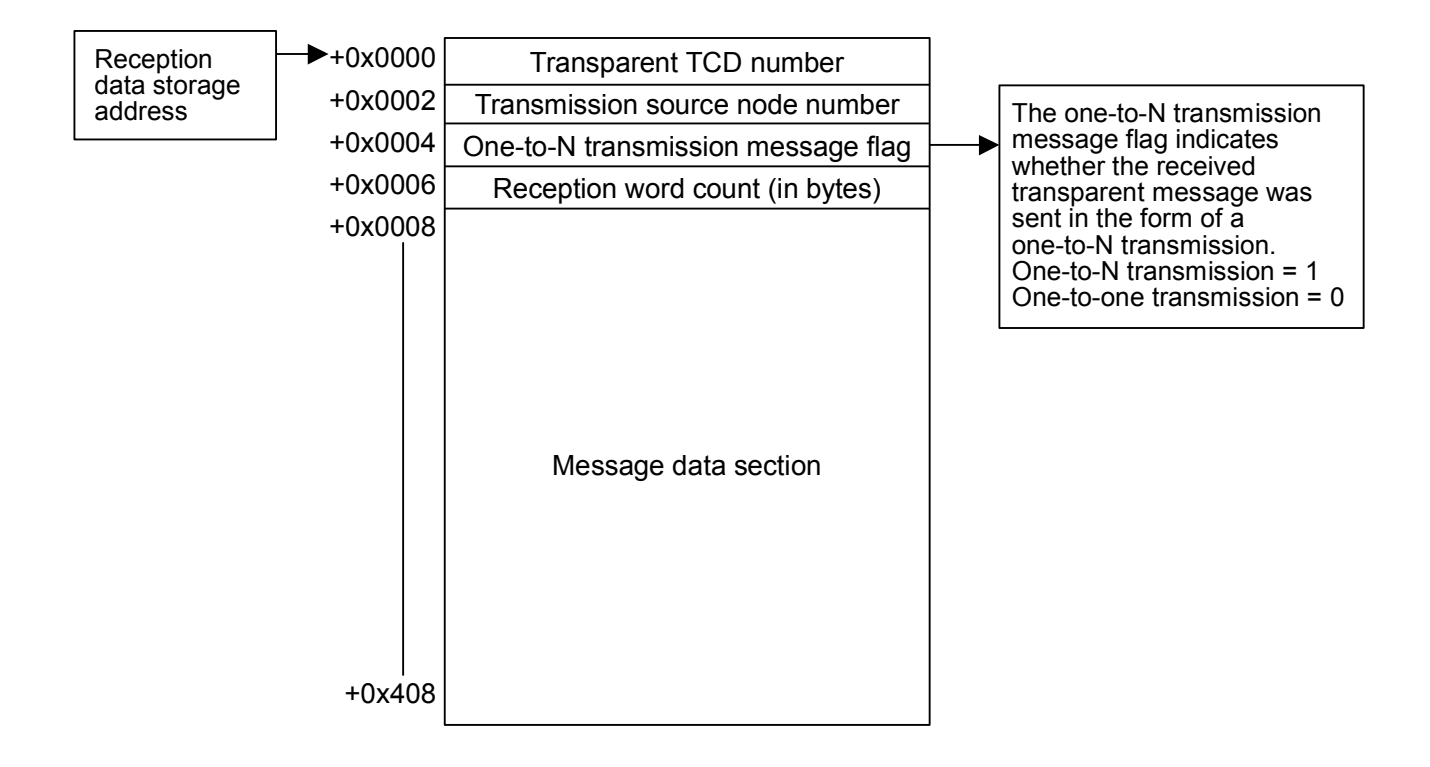

Note: When the user-specified data word count is expressed by an odd number of bytes, the 1byte data "0x00" is added to the finally-transferred reception data. • FL.NET module's unique feature

When the received transparent message TCD number is between 0 and 999, the reception message data is handled as word data in little-endian format. However, if the reception message data word count is expressed by an odd number of bytes, the data does not convert normally into little-endian format. If the specified TCD number is other than the above, the reception data is transferred as it is.

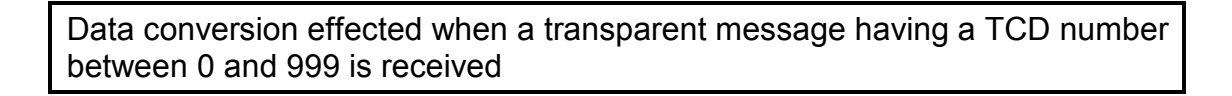

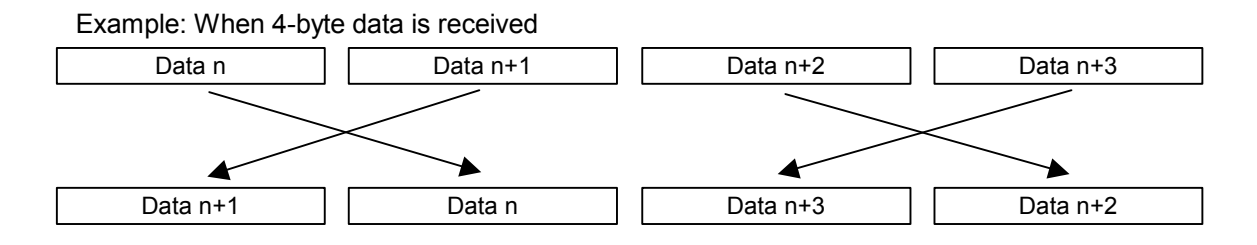

Byte-swapped on an individual word basis and then received.

Transparent message transmission request (Hitachi's unique transparent type of support): toukasend()

[Linking procedure]

| C language                                  |                                             |
|---------------------------------------------|---------------------------------------------|
| Main                                        | Sub                                         |
| Struct ToukaSend_p {                        | Struct ToukaSend_p {                        |
| long node ;                                 | long node ;                                 |
| unsigned short *Erradr ;                    | unsigned short *Erradr ;                    |
| unsigned char *dataadr;                     | unsigned char *dataadr;                     |
| unsigned long datasiz;                      | unsigned long datasiz;                      |
| unsigned long TcdNo;                        | unsigned long TcdNo;                        |
| };                                          | };                                          |
| \$                                          | Ş                                           |
| long (*ToukaSend)();                        | long (*ToukaSend)();                        |
| long rtn ;                                  | long rtn ;                                  |
| <pre>struct ToukaSend_p *padr ;</pre>       | <pre>struct ToukaSend_p *padr ;</pre>       |
| \$                                          | 5                                           |
| ToukaSend = (long(*)())0xD60180 ;/* S10V */ | ToukaSend = (long(*)())0xDE0180 ;/* S10V */ |
| Ş                                           | \$                                          |
| rtn = (*ToukaSend)(padr);                   | rtn = (*ToukaSend)(padr);                   |
|                                             |                                             |

Note: For the S10mini, substitute 0xD7417E, 0xDF417E for 0xD60180, 0xDE0180.

[Parameters for mathematical/logical function]

++++++

| 0x0000 | Message transmission service number (18)        |
|--------|-------------------------------------------------|
| 0x0004 | Transmission destination node number (1 to 255) |
| 0x0008 | Error code storage address                      |
| 0x000C | Transmission data storage address               |
| 0x0010 | Data word count (0 to 1024)                     |
| 0x0014 | Transmission message TCD (0 to 59999)           |

#### [Parameters]

```
padr: Input parameter storage starting addressStruct ToukaSend_p {:long node ;: Transmission destination node number (1 to 255)unsigned short *Erradr ;: Error code storage addressunsigned char *dataadr ;: Transmission data storage addressunsigned long datasiz ;: Data word count (0 to 1024)unsigned long TcdNo ;: Transmission message TCD (0 to 59999)
```

};

Be sure to specify an even-numbered address in padr.
| Parameter                            | Input range                                            |
|--------------------------------------|--------------------------------------------------------|
| Message transmission service number  | 18 (only when a mathematical/logical function is used) |
| Transmission destination node number | 1 to 255                                               |
| Error code storage address           | Specify a real address (even-numbered address)         |
| Transmission data storage address    | on the CPU or LPU. (*)                                 |
| Data word count                      | 0 to 1024 (specified in bytes)                         |
| Transmission message TCD             | 0 to 59999 (with the exception of the following)       |
|                                      | LQE500: 10000, 10001, 10200, 10201                     |
|                                      | LQE502: 1000, 1001, 1200, 1201                         |

(\*) For the relationship between real address on LPU (memory address) and symbol name such as XW000, see "Table 2-5 Virtual Address Spare and Symbol Names." "Memory address" in table is the address to be specified.

### [Return code] (for C mode handler only)

#### 0 (0x0000000): Normal termination

-1 (0xFFFFFFF): Parameter abnormality exists or the handler is busy processing another

message. Error code is stored in area which specified error code storage

address. For content and measure of error code, see "Table 7-7 List of Detectable Codes."

-2 (0xFFFFFFE): When mounting S10V, specifies real address (0x01000000 to 0xFFFFFFE) on CMU at error code storage address or transmission data storage address. Please review the specified address.

## [Function]

- As many data words as specified in bytes will be transferred from the area specified by a transmission data storage address to the remote node having a specified node number as a transparent message having the TCD number specified by a transmission message TCD.
- When the transmission destination node number is set to 255, a one-to-N transmission takes place.
- When the data word count is set to 0, a transmission takes place with no data added.
- For a transmission message TCD, you cannot specify the following TCD numbers that are used by the transparent message-unique support feature (specified task control/specified subroutine control).

<TCD numbers that cannot be specified> For LQE500: 10000, 10001, 10200, 10201 For LQE502: 1000, 1001, 1200, 1201

#### • FL.NET module-unique feature

When a TCD number between 0 and 999 is specified, the transmission data is sent as data in little-endian format. If the transmission word count is expressed by an odd number of bytes, the transmission data is converted into little-endian format with the 1-byte data "0x00" added. If the specified TCD number is other than the above, the transmission data is sent as is.

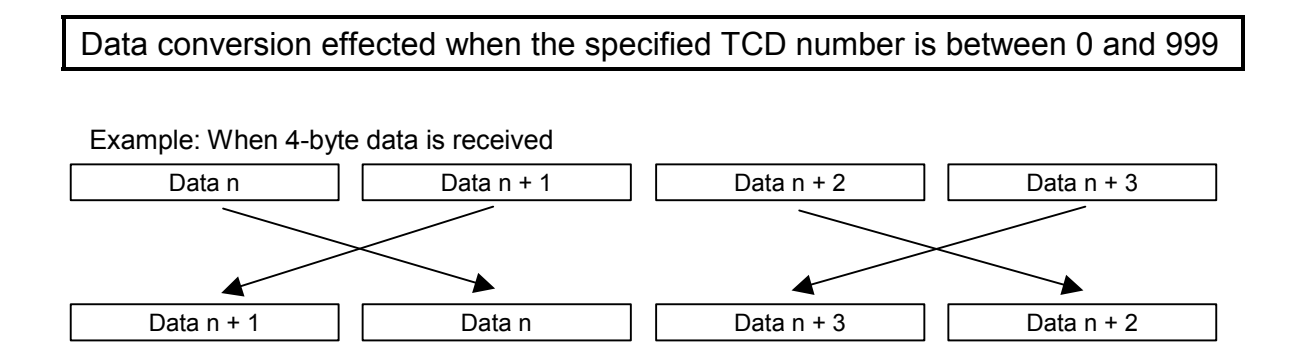

Byte-swapped on an individual word basis and then transmitted.

### Common memory offset feature: comoffset()

### [Operation performed]

When this handler is executed, the starting address for data transfer is set at a position that is shifted by a specified offset amount from the beginning of a specified node's common memory area.

For each node, the offset size can be variously set for common memory area 1 and 2.

This handler is effective when only part of the received data is to be used.

The examples given below indicate the difference between a normal operation (no offset used) and an operation performed with the offset specified.

Example: When a normal operation is performed (with no offset specified)

Common memory area 2 address: 0x0020

Common memory area 2 word count: 0x0030

PCs memory address: FW000

PCs memory word count: 30

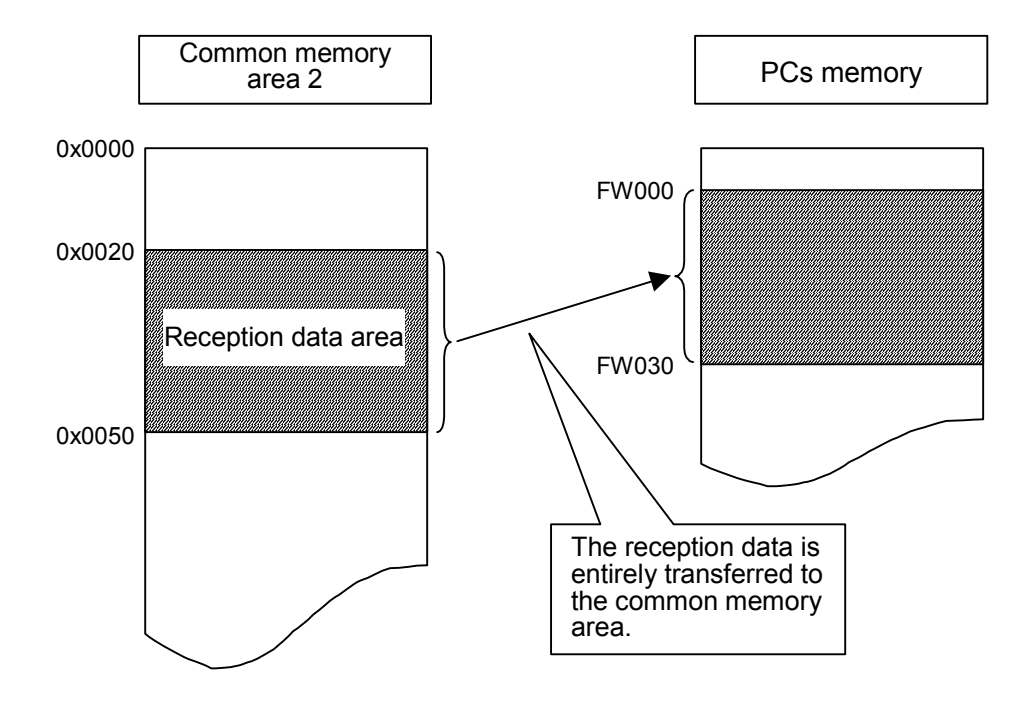

When an offset is specified Common memory area 2 address: 0x0020 Common memory area 2 word count: 0x0030 PCs memory address: FW000 PCs memory word count: 5 Offset size: 0x10

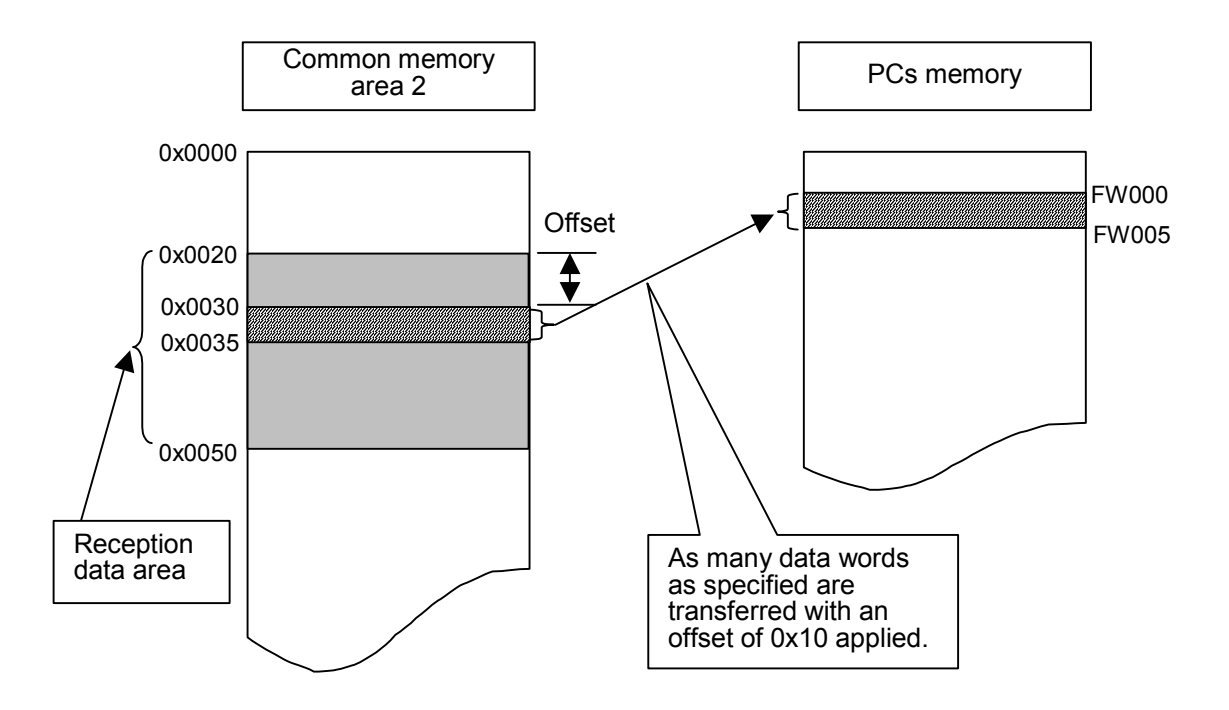

# [Linking procedure]

| C language                                 |                                            |  |  |
|--------------------------------------------|--------------------------------------------|--|--|
| Main                                       | Sub                                        |  |  |
| Struct CommonOffset_p {                    | Struct CommonOffset_p {                    |  |  |
| long node ;                                | long node ;                                |  |  |
| unsigned short *Erradr;                    | unsigned short *Erradr;                    |  |  |
| unsigned long com1 offset ;                | unsigned long com1 offset ;                |  |  |
| unsigned long com2offset ;                 | unsigned long com2offset ;                 |  |  |
| };                                         | };                                         |  |  |
| \$                                         | 5                                          |  |  |
| long (*comoffset)();                       | long (*comoffset)();                       |  |  |
| long rtn ;                                 | long rtn ;                                 |  |  |
| <pre>struct CommonOffset_p *padr ;</pre>   | <pre>struct CommonOffset_p *padr ;</pre>   |  |  |
| 5                                          | 5                                          |  |  |
| comoffset= (long(*)())0xD601A0 ;/* S10V */ | comoffset= (long(*)())0xDE01A0 ;/* S10V */ |  |  |
| Ş                                          | 5                                          |  |  |
| rtn = (*comoffset)(padr);                  | rtn = (*comoffset)(padr);                  |  |  |
|                                            |                                            |  |  |

Note: For the S10mini, substitute 0xD74184, 0xDF4184 for 0xD601A0, 0xDE01A0.

[Parameters for mathematical/logical function]

| +0x0000 | Message transmission service number (19) |
|---------|------------------------------------------|
| +0x0004 | Specified node number (1 to 254)         |
| +0x0008 | Error code storage address               |
| +0x000C | Common memory area 1 offset size         |
| +0x0010 | Common memory area 2 offset size         |

## [Parameters]

| padr                      | : Input parameter storage starting address |
|---------------------------|--------------------------------------------|
| Struct CommonOffset_p {   |                                            |
| long node ;               | : Specified node number (1 to 254)         |
| unsigned short *Erradr ;  | : Error code storage address               |
| unsigned long com1offset; | : Common memory area 1 offset size         |
| unsigned long com2offset; | : Common memory area 2 offset size         |
| };                        |                                            |

Be sure to specify an even-numbered address in padr.

| Parameter                           | Input range                                                           |
|-------------------------------------|-----------------------------------------------------------------------|
| Message transmission service number | 19 (only when a mathematical/logical function is used)                |
| Specified node number               | 1 to 254                                                              |
| Error code storage address          | Specify a real address (even-numbered address) on the CPU or LPU. (*) |
| Common memory area 1 offset size    | 0 to 0x1FF (variable in 1-word units)                                 |
| Common memory area 2 offset size    | 0 to 0x1FFF (variable in 1-word units)                                |

(\*) For the relationship between real address on LPU (memory address) and symbol name such as XW000, see "Table 2-5 Virtual Address Spare and Symbol Names." "Memory address" in table is the address to be specified.

### [Return code] (for C mode handler only)

#### 0 (0x0000000): Normal termination

-1 (0xFFFFFFF): Parameter abnormality exists or the handler is busy processing another

message. Error code is stored in area which specified error code storage address. For content and measure of error code, see "Table 7-7 List of Detectable Codes."

-2 (0xFFFFFFE): When mounting S10V, specifies real address (0x01000000 to 0xFFFFFFE) on CMU at error code storage address. Please review the specified address.

## [Function]

- When the node having a specified node number is to be subjected to common memory transfer, an offset size will be reported to the FL.NET module.
- If the specified node number coincides with the self-node number, a parameter error occurs.
- If the maximum size (0x200) of common memory area 1 is exceeded by the offset size specified for common memory area 1, a parameter error occurs.
- If the maximum size (0x2000) of common memory area 2 is exceeded by the offset size specified for common memory area 2, a parameter error occurs.
- If you specify the offset size during message processing, a "message processing already in progress" error occurs.
- When an offset size is specified for a specific node number, it is stored in memory until the FL.NET module is turned OFF or reset. Note, however, that the user cannot reference the offset setting within the FL.NET module after completion of offset setup. The offset setting must be managed by the user.
- The above feature is designed for use in cases where the available memory space of the S10mini or S10V is insufficient. It is recommended that you do not use the feature when the memory space of the S10mini or S10V is adequate.
- When the address limit of common memory area 1 or 2 is exceeded by the application of an offset, the resulting excess portion of address data will not transfer to the S10mini or S10V memory. Exercise care not to exceed the limits of the common memory areas.

#### (6) Program examples

Program examples are shown below. These examples permit two units of the FL.NET module to transmit/receive transparent messages.

<Precaution>

LQE500 and LQE502 cannot coexist because there is a difference in the FL-net protocol version between them. Connect between the same models of LQE500 or LQE502.

(a) Transmission/reception by C mode handler

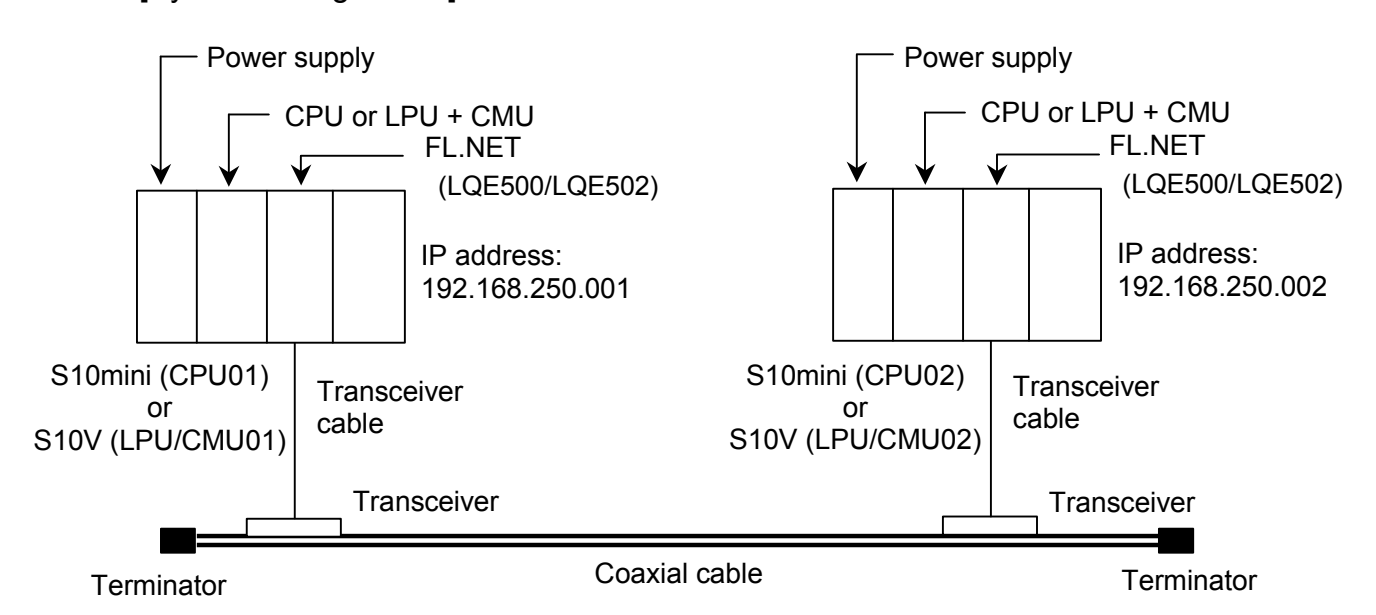

#### [System configuration]

For using the C mode handler in the S10V, the LPU module and the CMU module are required.

Ensure that the FL.NET module MODU No. selector switches for CPU01 and CPU02 (or LPU/CMU01 and LPU/CMU02) are set to 0.

| System | component | list |
|--------|-----------|------|
|--------|-----------|------|

| Product name      | Model                            | Quantity | Remarks                                   |
|-------------------|----------------------------------|----------|-------------------------------------------|
| Power supply      | LQV000                           | 2        |                                           |
| CPU (LPU + CMU)   | LQP010 (LQP510 + LQP520)         | 2        |                                           |
| FL.NET            | LQE500/LQE502                    | 2        |                                           |
| Mount base        | HSC-1020, 1040, 1080, 1540, 1580 | 2        | Select a model among those shown at left. |
| Transceiver cable | HBN-TC-100                       | 2        | Maker: Hitachi Cable, Ltd.                |
| Transceiver       | HLT-200TB                        | 2        | Maker: Hitachi Cable, Ltd.                |
| Coaxial cable     | HBN-CX-100                       | 1        | Maker: Hitachi Cable, Ltd.                |
| Terminator        | HBN-T-NJ                         | 2        | Maker: Hitachi Cable, Ltd.                |
| 12-V power supply | HK-25A-12                        | 2        | Maker: Densei-Lambda K.K.                 |

# [FL.NET module settings]

The FL.NET module settings for CPU01 and CPU02 (or LPU/CMU01 and LPU/CMU02) are shown below:

### Self-node settings for the FL.NET modules

| Setup item                          | CPU01 or LPU/CMU01 setting | CPU02 or LPU/CMU02 setting |
|-------------------------------------|----------------------------|----------------------------|
| Node number                         | 1                          | 2                          |
| Area 1 address (setting)            | 0x000                      | 0x004                      |
| Area 1 words                        | 0x004                      | 0x004                      |
| Area 1 address (PCs allocation)     | RW000                      | RW040                      |
| Area 2 address (setting)            | 0x0000                     | 0x0040                     |
| Area 2 words                        | 0x0040                     | 0x0040                     |
| Area 2 address (PCs allocation)     | DW000                      | DW040                      |
| Self-node status (PCs allocation)   | RW080                      | RW080                      |
| Transparent reception task          |                            |                            |
| Transparent reception task's factor |                            |                            |
| Transparent receiving flag          |                            | RW100                      |

## Remote node settings for FL.NET modules

| Setup item          | CPU01 or LPU      | /CMU01 setting | CPU02 or LPU | /CMU02 setting    |
|---------------------|-------------------|----------------|--------------|-------------------|
| Oetup item          | Node 1            | Node 2         | Node 1       | Node 2            |
| Area 1 address      | No setting is     | RW040          | RW000        | No setting is     |
| Area 1 words        | required          | 0x004          | 0x004        | required          |
| Area 2 address      | is the self-node. | DW040          | DW000        | is the self-node. |
| Area 2 words        |                   | 0x0040         | 0x0040       |                   |
| FA link status      |                   |                |              |                   |
| Higher layer status |                   |                |              |                   |

### [Program structure]

The program structure is shown below. With the module having the node number 1 (FL.NET module for CPU01 or LPU/CMU01) and the module having the node number 2 (FL.NET module for CPU02 or LPU/CMU02) interconnected, cyclic transfer operations are performed between the FL-net modules. (The FL.NET modules perform cyclic transfer operations. The user does not have to pay attention to the operations.) Subsequently, the node 1 module transmits a 1024-byte transparent message (TCD number = 11000) to the node 2 module. The node 2 module receives the transparent message from

node 1. This program example operates in this manner.

When running this user program, be sure to start it from CPU01 or LPU/CMU01.

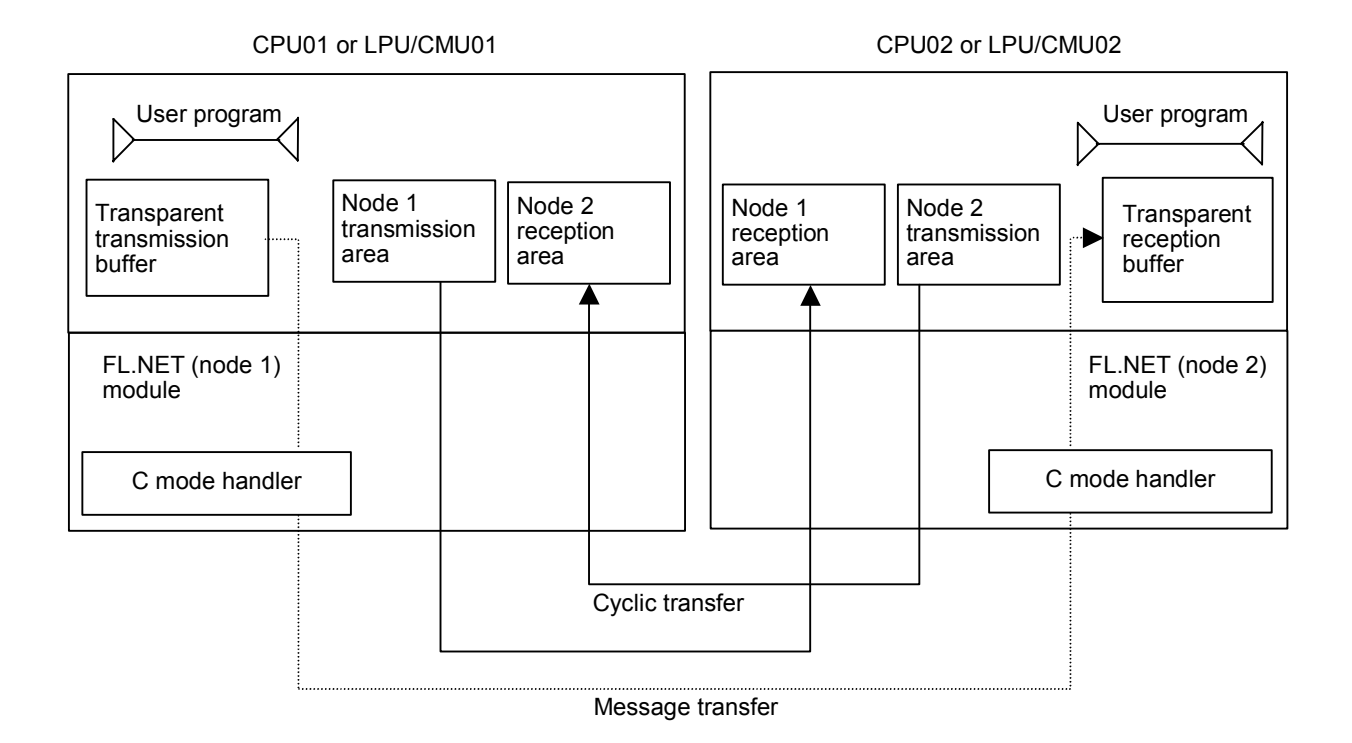

| Item                    | CPU, LPU/CMU    | CPU01                             | LPU/CMU01 | CPU02                          | LPU/CMU02 |
|-------------------------|-----------------|-----------------------------------|-----------|--------------------------------|-----------|
| Function                |                 | Transparent message transmission. |           | Transparent message reception. |           |
| Transmission buffer     | Address         | 0x1E6000                          | 0x450000  |                                |           |
|                         | Number of bytes | 1024                              | 1024      |                                |           |
| Reception buffer        | Address         |                                   |           | 0x1E6000                       | 0x450000  |
|                         | Number of bytes |                                   |           | 1024                           | 1024      |
| C mode handler starting | toukaread()     | 0xD74178                          | 0xD60160  | 0xD74178                       | 0xD60160  |
| address                 | toukasend()     | 0xD7417E                          | 0xD60180  | 0xD7417E                       | 0xD60180  |

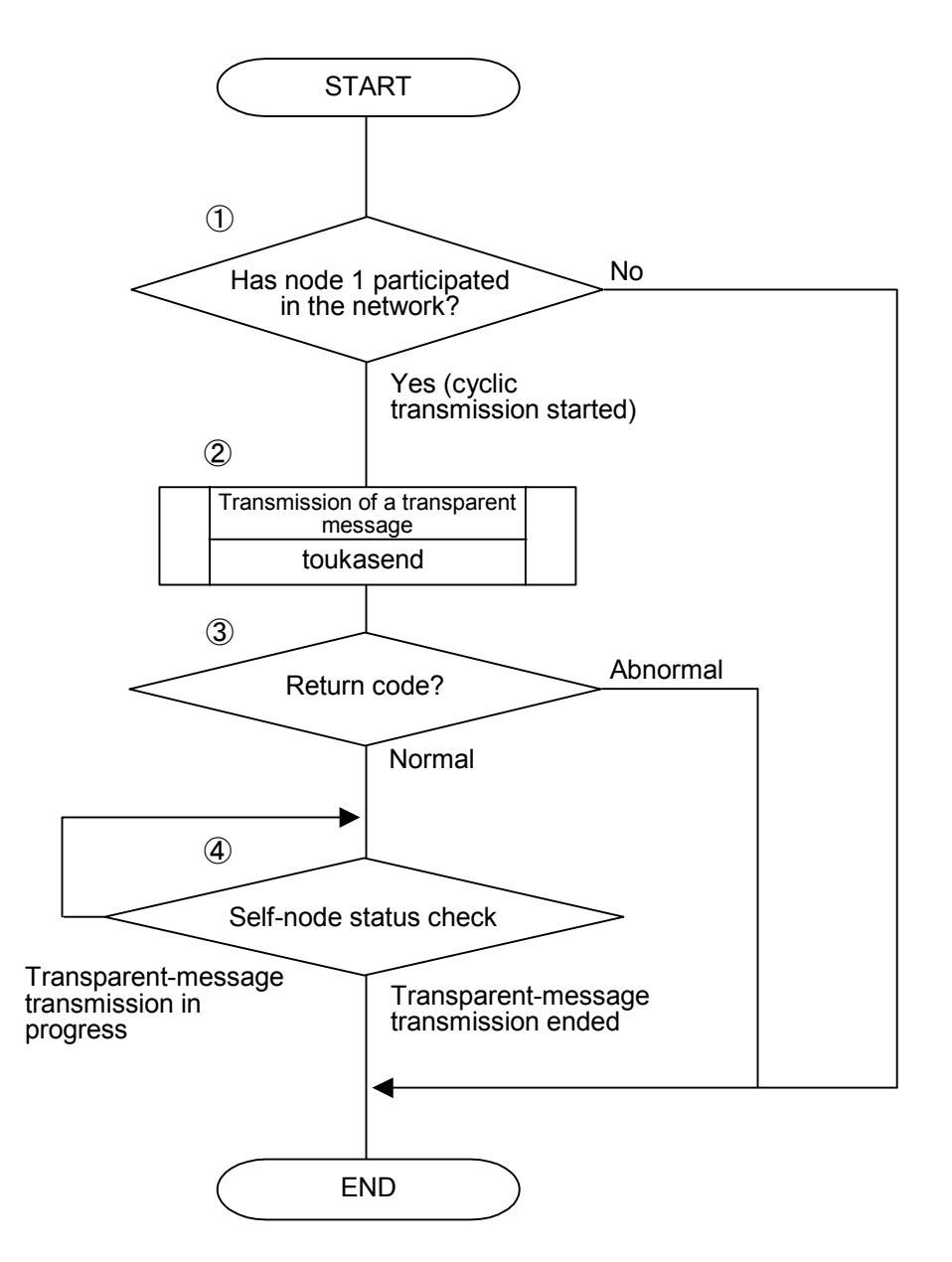

#### [CPU01 or LPU/CMU01-side program flowchart]

- (1) The self-node status transfer area is checked. When the contents of the checked area are 0x0080, the system concludes that the self-node has participated in the network.
- ② A request for the transmission of a transparent message is issued to the node 2 module.
- ③ The C mode handler checks a return code to determine whether the request is accepted normally. (The request is accepted normally if the return code is 0 or not accepted normally if the return code is -1.)
- The self-node status transfer area is checked to wait until bit 2<sup>15</sup> (0x8000) turns OFF.
   (Bit 2<sup>15</sup> of the self-node status flag is the "user request processing in progress" bit.)

#### [CPU01 or LPU/CMU01-side C program example]

```
#define TOUKA_SEND
                      0xD60180L
                                  /* toukasend() starting address (main) (For the S10V) */
#define SBUFADR
                      0x450000L
                                 /* Transmission buffer address (For the S10V) */
                                 /* Input parameter storage starting address (For the S10V) */
#define PARADDR
                      0x452000L
#define RW080
                      0x0E0C10L
                                 /* Self-node status transfer area (RW080) */
#define RW090
                      0x0E0C12L
                                 /* Transparent-message transmission error code area */
struct ToukaSend_p {
    long
                   node;
                                 /* Transmission destination node number */
                                 /* Error code storage address */
    unsigned short *Erradr;
    unsigned char
                   *dataadr;
                                 /* Transmission data storage starting address */
    unsigned long
                                 /* Transmission data byte count */
                   datasiz;
                                 /* Transparent-message TCD number */
    unsigned long
                   TcdNo;
};
/* task2:Transmission(CPU01 or LPU/CMU01) */
main()
{
                    ( *toukasend )();
    register long
    long
                   rtn:
    struct
                   ToukaSend p
                                   *send:
    unsigned short *nodeflg;
    nodeflg = ( unsigned short *)RW080;
    toukasend = (long(*)())TOUKA\_SEND;
    send
            = ( struct ToukaSend_p *) PARADDR;
    if( !( *nodeflg & 0x0080)) {
                                              /* Self-node status check */
       return;
    }
    send->node
                 = 0 \times 00000002;
                                              /* Transmission destination node number */
    send->Erradr = (unsigned short*)RW090;
                                              /* Error code storage address */
    send->dataadr = (unsigned char*) SBUFADR
                                              /* Transmission data storage starting address */
    send->datasiz = 1024;
                                              /* Transmission data byte count */
    send \rightarrow TcdNo = 11000;
                                              /* Transparent-message TCD number */
    rtn = ( toukasend ) ( send );
                                              /* Transparent-message transmission */
    if( rtn != 0) {
                                              /* Return code check */
       return;
    }
    while(1){
        if( !( *nodeflg & 0x8000)) {
                                             /* Wait for message processing termination */
           break:
       }
    }
}
```

Note: For the S10mini, change the #define TOUKA\_SEND value from 0xD60180 into 0xD7417EL, the #define SBUFADR value from 0x450000L into 0x1E6000L, and the #define PARADDR value from 0x452000L into 0x1E5000L.

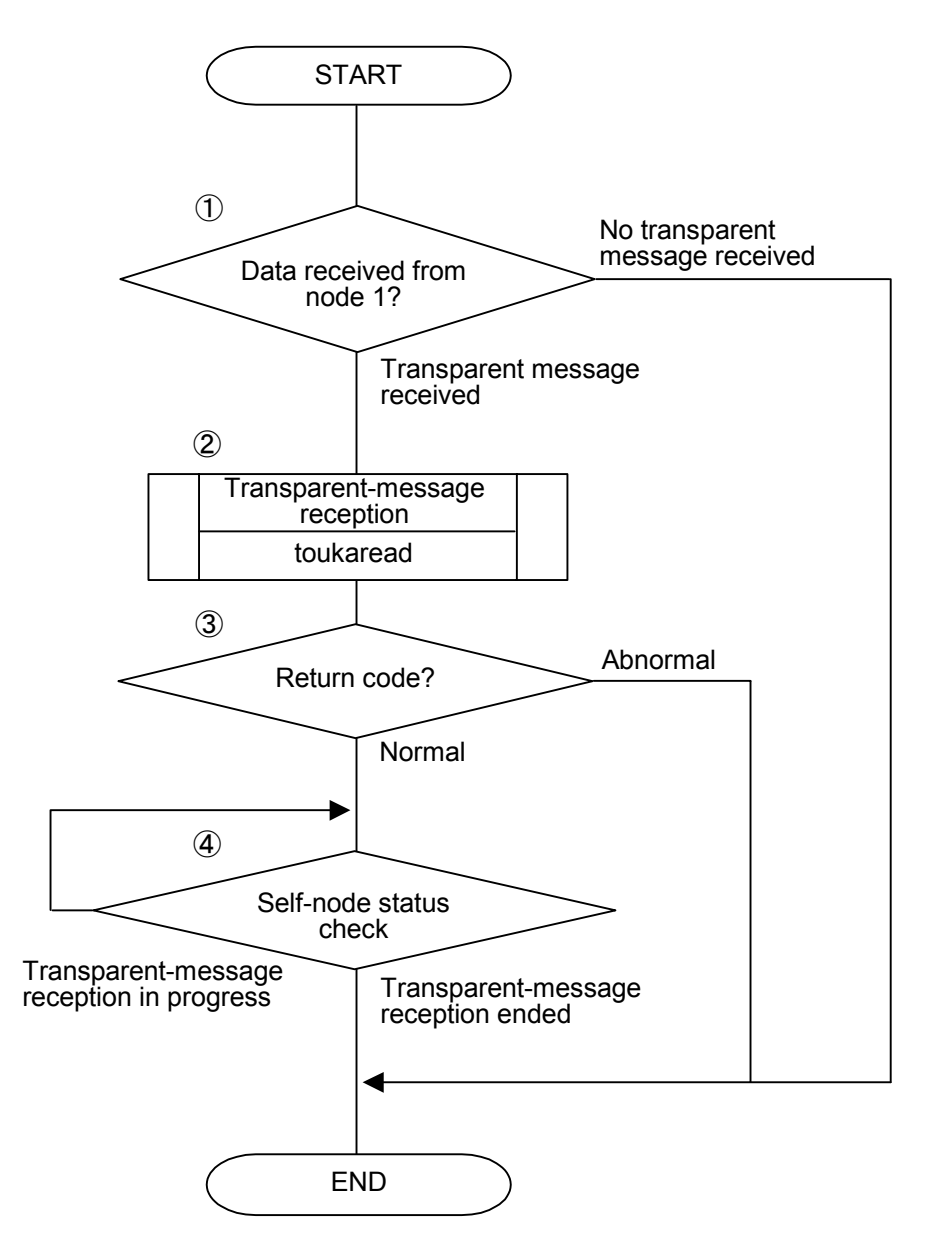

### [CPU02 or LPU/CMU02 side program flowchart]

- The transparent-type reception flag area is checked. When the contents of the checked area are 0x4000 and bit 2<sup>14</sup> within the self-node status transfer area is ON (set), the system concludes that there is a transparent message from node 1. (Starting address bit 2<sup>14</sup> of the transparent-type reception flag is the node 1 reception bit.)
- ② A request for the reception of a transparent message is issued.
- ③ The C mode handler checks the return code to determine whether the request is accepted normally. (The request is accepted normally if the return code is 0 or not accepted normally if the return code is -1.)
- The self-node status transfer area is checked to wait until bit 2<sup>15</sup> (0x8000) is turned OFF (reset). (Bit 2<sup>15</sup> of the self-node status flag is the "user request processing in progress" bit.)

#### [CPU02 or LPU/CMU02-side C program example]

```
#define TOUKA_READ
                      0xD60160L
                                  /* toukaread() starting address (main) (For the S10V) */
#define RBUFADR
                      0x450000L
                                  /* Reception buffer address (For the S10V) */
#define PARADDR
                      0x452000L
                                  /* Input parameter storage starting address (For the S10V) */
#define RW080
                                 /* Self-node status transfer area (RW080) */
                      0x0E0C10L
#define RW090
                      0x0E0C12L
                                 /* Transparent-message transmission error code area */
#define RW100
                      0x0E0C20L
                                  /* Transparent receiving flag area */
struct ToukaRead_p {
    long
                   node:
                                 /* Transmission destination node number */
    unsigned short *Erradr;
                                  /* Error code storage address */
                                  /* Reception data storage starting address */
    unsigned char
                    *dataadr;
    unsigned long
                                  /* Received data byte count */
                    datasiz;
};
/* task3:Reception (CPU02 or LPU/CMU02) */
main()
ł
    register long
                    ( *toukaread )();
    long
                   rtn;
    struct
                   ToukaRead p
                                    *read;
    unsigned short *nodeflg, *recvarea;
    recvarea = ( unsigned short *)RW100;
                                                /* Transparent receiving flag area */
    nodeflg = ( unsigned short *)RW080;
    toukaread = (long(*)())TOUKA_READ;
            = ( struct ToukaRead_p *)PARADDR;
    read
    if( ( *recvarea != 0x4000) ||
                                                /* Transparent receiving flag area check */
       !( *nodeflg & 0x4000)) {
                                                /* Self-node status check */
       return;
    }
    send->node
                 = 0 \times 00000001;
                                                 /* Transmission soure node number */
    send->Erradr = (unsigned short*)RW090;
                                                 /* Error code storage address */
    send->dataadr = (unsigned char*)RBUFADR
                                                 /* Reception data storage starting address */
    send \rightarrow datasiz = 1024;
                                                 /* Received data byte count */
    rtn = ( toukaread ) ( read );
                                                 /* Transparent-message reception */
    if( rtn != 0) {
                                                /* Return code check */
        return:
    }
    while(1){
        if( !( *nodeflg & 0x8000)) {
                                               /* Wait for message processing termination */
            break;
        }
    }
}
```

Note1: For the S10mini, change the #define TOUKA\_READ value from 0xD60160 into 0xD74178L, the #define RBUFADR value from 0x450000L into 0x1E6000L, and the #define PARADDR value from 0x452000L into 0x1E5000L.

- Note2: The user program examples presented on the previous page are created to facilitate understanding. In a practical program, it is necessary to check an error code that is written to an error code storage address after a "user request processing in progress" bit is turned OFF (reset) subsequently to message issuance.
- (b) Transmission/reception by mathematical/logical function

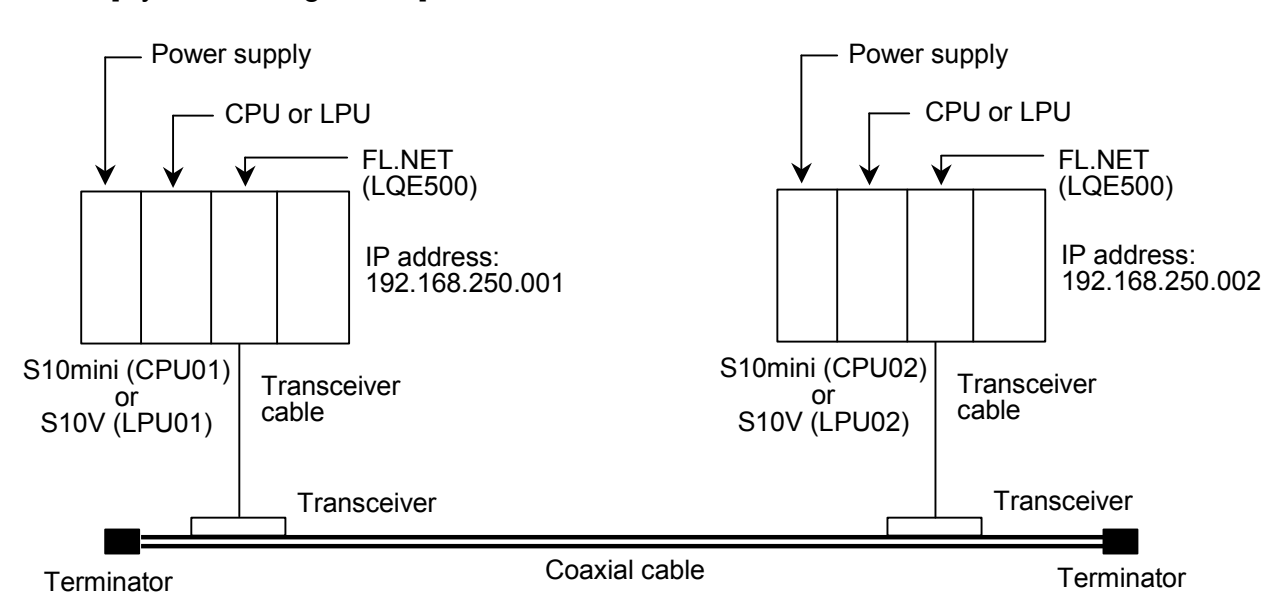

[System configuration]

Ensure that the FL.NET module MODU No. selector switches for CPU01 and CPU02 (or LPU01 and LPU02) are set to 0.

#### System component list

| Product name      | Model                            | Quantity | Remarks                                   |
|-------------------|----------------------------------|----------|-------------------------------------------|
| Power supply      | LQV000                           | 2        |                                           |
| CPU (LPU)         | LQP010 (LQP510)                  | 2        |                                           |
| FL.NET            | LQE000                           | 2        |                                           |
| Mount base        | HSC-1020, 1040, 1080, 1540, 1580 | 2        | Select a model among those shown at left. |
| Transceiver cable | HBN-TC-100                       | 2        | Manufacturer: Hitachi Cable, Ltd.         |
| Transceiver       | HLT-200TB                        | 2        | Manufacturer: Hitachi Cable, Ltd.         |
| Coaxial cable     | HBN-CX-100                       | 1        | Manufacturer: Hitachi Cable, Ltd.         |
| Terminator        | HBN-T-NJ                         | 2        | Manufacturer: Hitachi Cable, Ltd.         |
| 12-V power supply | HK-25A-12                        | 2        | Manufacturer: Densei-Lambda K.K.          |

# [FL.NET module settings]

The FL.NET module settings for CPU01 and CPU02 (or LPU01 and LPU02) are shown below:

## Self-node settings for the FL.NET modules

| Setup item                          | CPU01 or LPU01 setting | CPU02 or LPU02 setting |
|-------------------------------------|------------------------|------------------------|
| Node number                         | 1                      | 2                      |
| Area 1 address (setting)            | 0x000                  | 0x004                  |
| Area 1 words                        | 0x004                  | 0x004                  |
| Area 1 address (PCs allocation)     | RW000                  | RW040                  |
| Area 2 address (setting)            | 0x0000                 | 0x0040                 |
| Area 2 words                        | 0x0040                 | 0x0040                 |
| Area 2 address (PCs allocation)     | DW000                  | DW040                  |
| Self-node status (PCs allocation)   | RW080                  | RW080                  |
| Transparent reception task          |                        |                        |
| Transparent reception task's factor |                        |                        |
| Transparent receiving flag          |                        | RW100                  |

## Remote node settings for FL.NET modules

| Setup item          | CPU01 or LI                                     | PU01 setting | CPU02 or LI | PU02 setting      |
|---------------------|-------------------------------------------------|--------------|-------------|-------------------|
| Oetup item          | Node 1                                          | Node 2       | Node 1      | Node 2            |
| Area 1 address      | No setting is                                   | RW040        | RW000       | No setting is     |
| Area 1 words        | required<br>because node 1<br>is the self-node. | 0x004        | 0x004       | required          |
| Area 2 address      |                                                 | DW040        | DW000       | is the self-node. |
| Area 2 words        |                                                 | 0x0040       | 0x0040      |                   |
| FA link status      |                                                 |              |             |                   |
| Higher layer status |                                                 |              |             |                   |

## [Program structure]

The program structure is shown below. With the module having the node number 1 (FL.NET module for CPU01 or LPU01) and the module having the node number 2 (FL.NET module for CPU02 or LPU02) interconnected, cyclic transfer operations are performed between the FL.NET modules. (The FL.NET modules perform cyclic transfer operations.)

When R0A0 startup is detected in CPU01 side ladder program subsequently, the node 1 module transmits a 1024-byte transparent message (TCD number = 11000) to the node 2 module. The node 2 module receives the transparent message from node 1 module. This program example is a ladder program, which runs in this manner.

When using this ladder program, be sure to place the S10mini or S10V in the RUN state.

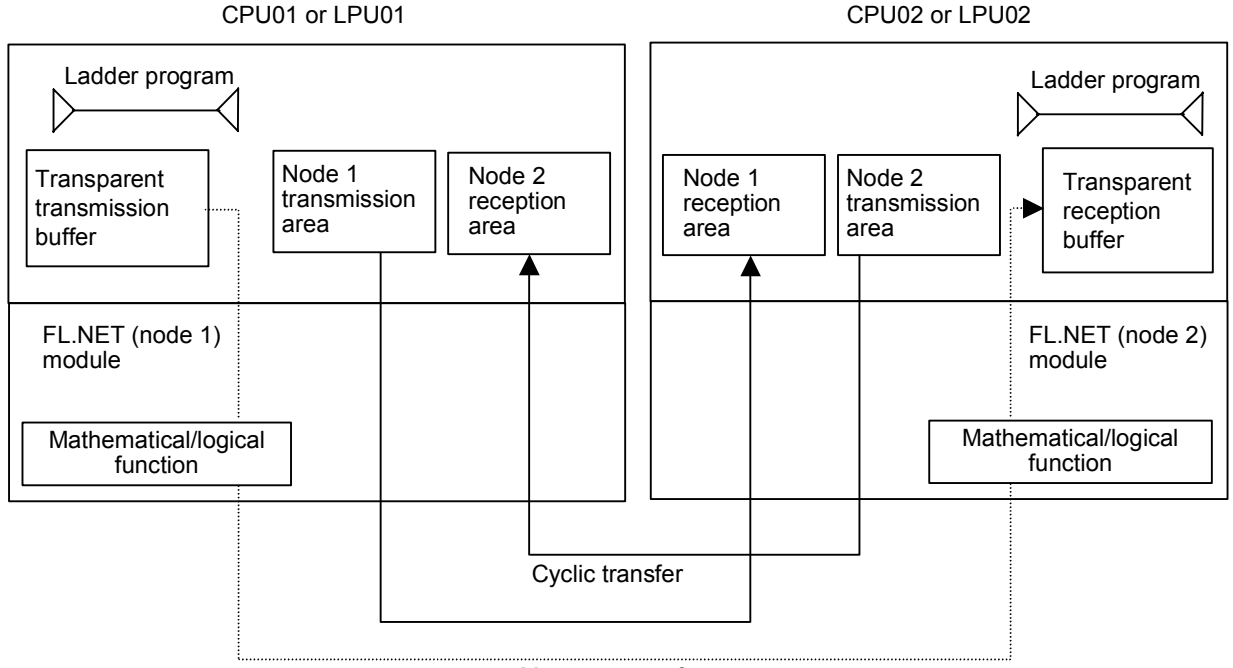

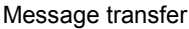

| Item                   |         | CPU, LPU                        | CPU01          | LPU01                          | CPU02              | LPU02    |
|------------------------|---------|---------------------------------|----------------|--------------------------------|--------------------|----------|
| Function               |         | Transmits transparent messages. |                | Receives transparent messages. |                    |          |
| Send buffer            | Addres  | S                               | FW000 to FW1FF |                                |                    |          |
| Number of bytes        |         | 1024 bytes                      |                |                                |                    |          |
| Receive buffer         | Addres  | S                               | _              |                                | FW000 to FW203     |          |
|                        | Numbe   | r of bytes                      |                |                                | 1024 bytes $+ 4 v$ | words    |
| Mathematical/logical f | unction | FLCM                            | 0xD74100       | 0xD60000                       | 0xD74100           | 0xD60000 |

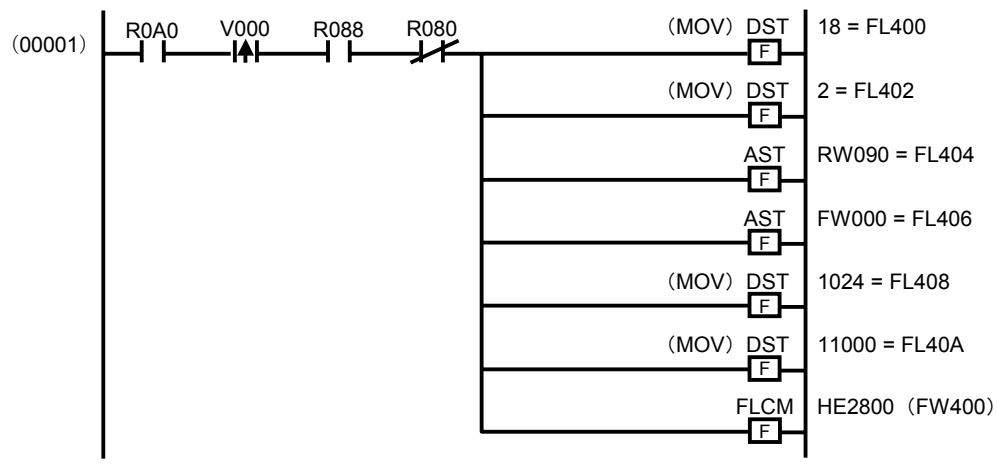

[CPU01 or LPU01 side ladder program]

The description in parentheses is for the S10V.

When the R0A0 turns ON, the program runs and checks the network participation status bit (R088) and user-requested-processing-in-progress bit (R080) in the self-node status flag (message processing can be performed when the network participation status bit is set with the user-requested-processing-in-progress bit reset.)

The parameters for transparent-message transmission are specified by mathematical/logical functions.

- DST 18 = FL400 (MOV 18 = FL400 for the S10V) The message transmission service number is set to 18. A transparent-message transmission request is specified.
- DST 2 = FL402 (MOV 2 = FL402 for the S10V) The remote station (CPU02 or LPU02) is specified.
- AST RW090 = FL404 The error code storage address (RW090 real address) is specified.
- AST FW000 = FL406 The transmission buffer address (FW000 real address) is specified.
- DST 1024 = FL408 (MOV 1024 = FL408 for the S10V) The transmission word count is specified.

- DST 11000 = FL40A (MOV 11000 = FL40A for the S10V) The TCD number (11000) is specified for the transparent message to be transmitted.
- FLCM HE2800 (FLCM FW400 for the S10V) The parameter storage address (HE2800 = FW400 real address) is specified for the mathematical/logical function (FLCM). A message request (transparent-message transmission) is issued to the FL.NET module.

[CPU02 or LPU02-side ladder program]

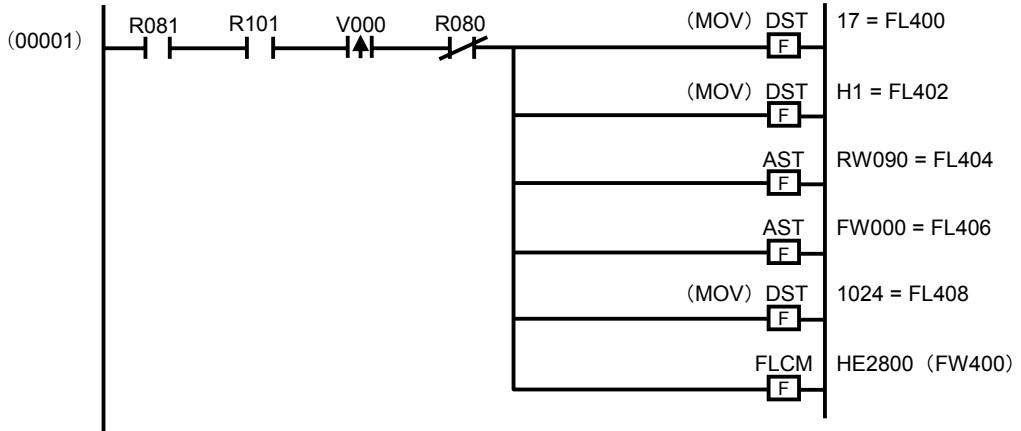

The description in parentheses is for the S10V.

The program runs when the transparent-message reception bit (R081) in the self-node status flag is set and the node 1 reception bit (R101) in the transparent-type reception flag area is also set. The program then checks the user-requested-processing-in-progress bit (R080) in the self-node status flag (message processing can be performed when the user-requested-processing-in-progress bit is reset.)

The parameters for transparent-message transmission are specified by mathematical/logical functions.

- DST 17 = FL400 (MOV 17 = FL400 for the S10V) The message transmission service number is set to 17. A transparent-message reception request is specified.
- DST 1 = FL402 (MOV 1 = FL402 for the S10V)
   A transparent message from the remote station (CPU01 or LPU01) is specified.

• AST RW090 = FL404

The error code storage address (RW090 real address) is specified.

- AST FW000 = FL406 The reception buffer address (FW000 real address) is specified.
- DST 1024 = FL408 (MOV 1024 = FL408 for the S10V) The reception word count is specified.
- FLCM HE2800 (FLCM FW400 for the S10V) The parameter storage address (HE2800 = FW400 real address) is specified for the mathematical/logical function (FLCM). A message request (transparent-message transmission) is issued to the FL.NET module.
- Note: The ladder program examples presented here are created to facilitate understanding. In a practical program, it is necessary to check an error code that is written at an error code storage address after a "user request processing in progress" bit is reset subsequently to message issuance.

## 5.4.6 Using the management tables

The FL.NET module uses various management tables to manage the status of communications with remote nodes.

You can determine the status of communications with the remote nodes by referencing these management tables.

Note, however, that the setup tool named [FL.NET For Windows®] must be used to reference the management tables within the FL.NET module.

For details on the procedures to be performed from various windows, See "5.6 Operating Method."

(1) Referencing the self-node management table

To view the self-node management table, use the setup tool [FL.NET For Windows®] to display the information about participating nodes. When a list of the numbers of the nodes that have participated in the network appears on the display, select the on-window icon for the self-node.

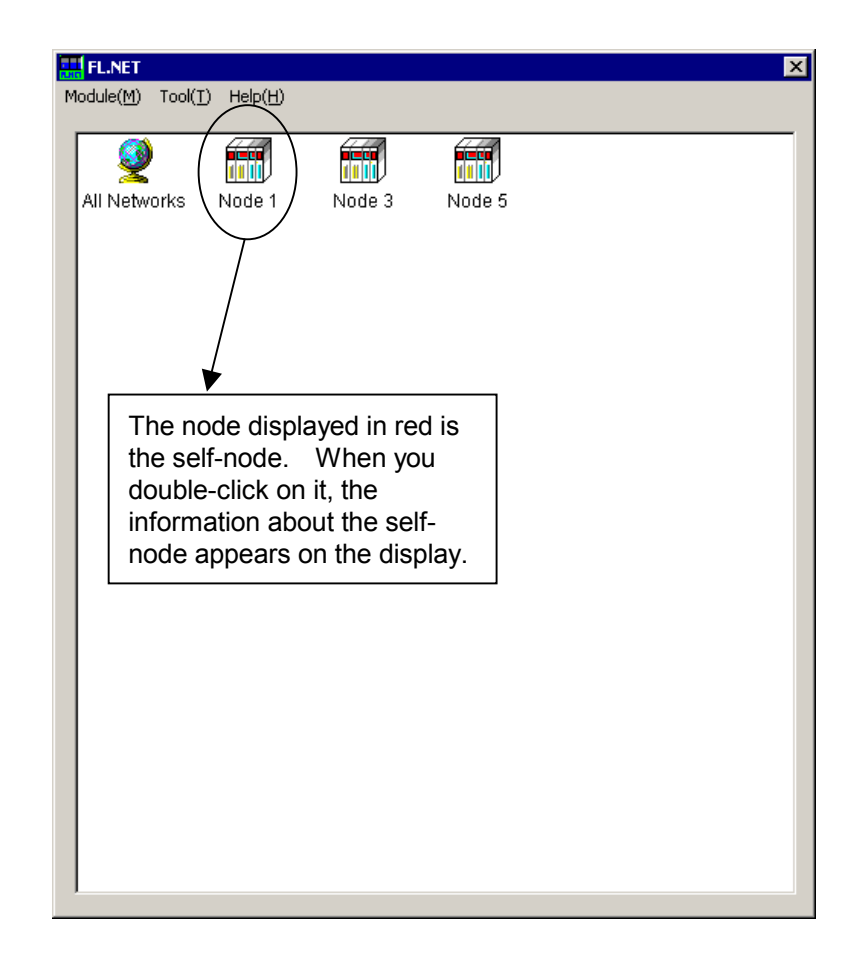

Figure 5-47 Participating Node Number List Window 1

| A flag indicating the higher<br>layer enters here. For the<br>contents of the flag, see th<br>next or a subsequent page | e                   | Flags enter in the specified areas<br>to indicate the FA link status and<br>self-node status. For the<br>contents of the flags, see the<br>next or a subsequent page. |
|----------------------------------------------------------------------------------------------------|---------------------|----------------------------------------------------------------------------------------------------|
|                                                                                                    |                     |                                                                                                    |
| Self-node information                                                                                                   |                     | ×                                                                                                    |
| Node number [1~254]                                                                                                    | Current value       | Rewriting value PCs allocment                                                                                                    |
| Area1 address (0x000~0x1FF)                                                                                             | 0x 000              | 0x 000 RVV000                                                                                                    |
| Area1 words [0x000~0x200]                                                                                               | 0x 004              | 0x 004 4                                                                                                    |
| Area2 address (0x000~0x1FFF)                                                                                            | 0x 0000             | 0x 0000 FW000                                                                                                    |
| Area2 words (0x000~0x2000)                                                                                              |                     | 0x 0040 40                                                                                                    |
| Higher layer status                                                                                                    | 0x 0000             |                                                                                                    |
| Token surveillance timeout                                                                                              | 255 [msec]          |                                                                                                    |
| Minimum frame interval [0~50*100usec]                                                                                   | 0 [*100usec]        | 0 [*100usec]                                                                                                    |
| Vender name                                                                                                    | HITACHI             |                                                                                                    |
| Maker form                                                                                                    | LQE700              |                                                                                                    |
| Node name [10 characters]                                                                                               | NodeName0           | NodeName0                                                                                                    |
| Protocol version                                                                                                    | 0x 80               |                                                                                                    |
| FA link status                                                                                                    | 0x 40               | MW010                                                                                                    |
| Self-node status                                                                                                    | 0x 00               | MVV000                                                                                                    |
| Transparent reception task [0~255]                                                                                      | 0                   | 0                                                                                                    |
| Transparent reception task's factor [0~32]                                                                              | 0                   | 0                                                                                                    |
| Transparent receiving flag area                                                                                         | 000000              | 000000                                                                                                    |
|                                                                                                    | Start monitoring(M) | Enter FL-net OK                                                                                                    |
|                                                                                                    | Display node data   | Leave FL-net Cancel                                                                                                    |
|                                                                                                    |                     |                                                                                                    |

Figure 5-48 Self-node Information (Self-node Management Table) Window

## [Contents of self-node status flag]

In the FL.NET module, the bit allocation for the self-node status flag is as indicated below:

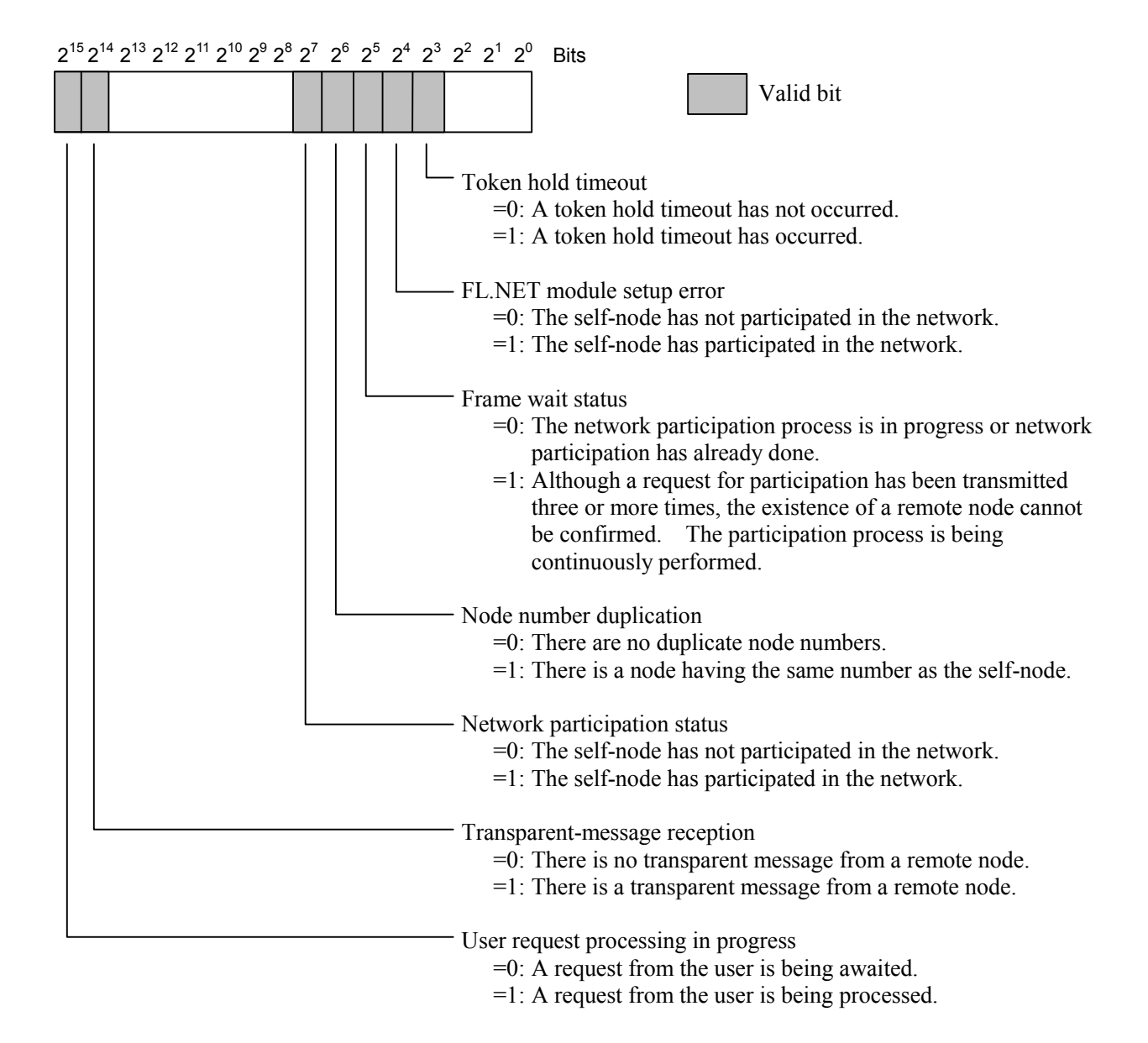

Note: The above self-node status represents the contents that are transferred to the S10mini or S10V. The self-node information dialog box of the setup tool [FL.NET For Windows®] allows you to reference the low-order byte (bits 2<sup>7</sup> through 2<sup>0</sup>) only.

## [Contents of FA link status flag (FA link status)]

The bit allocation for the FA link status flag is as indicated below:

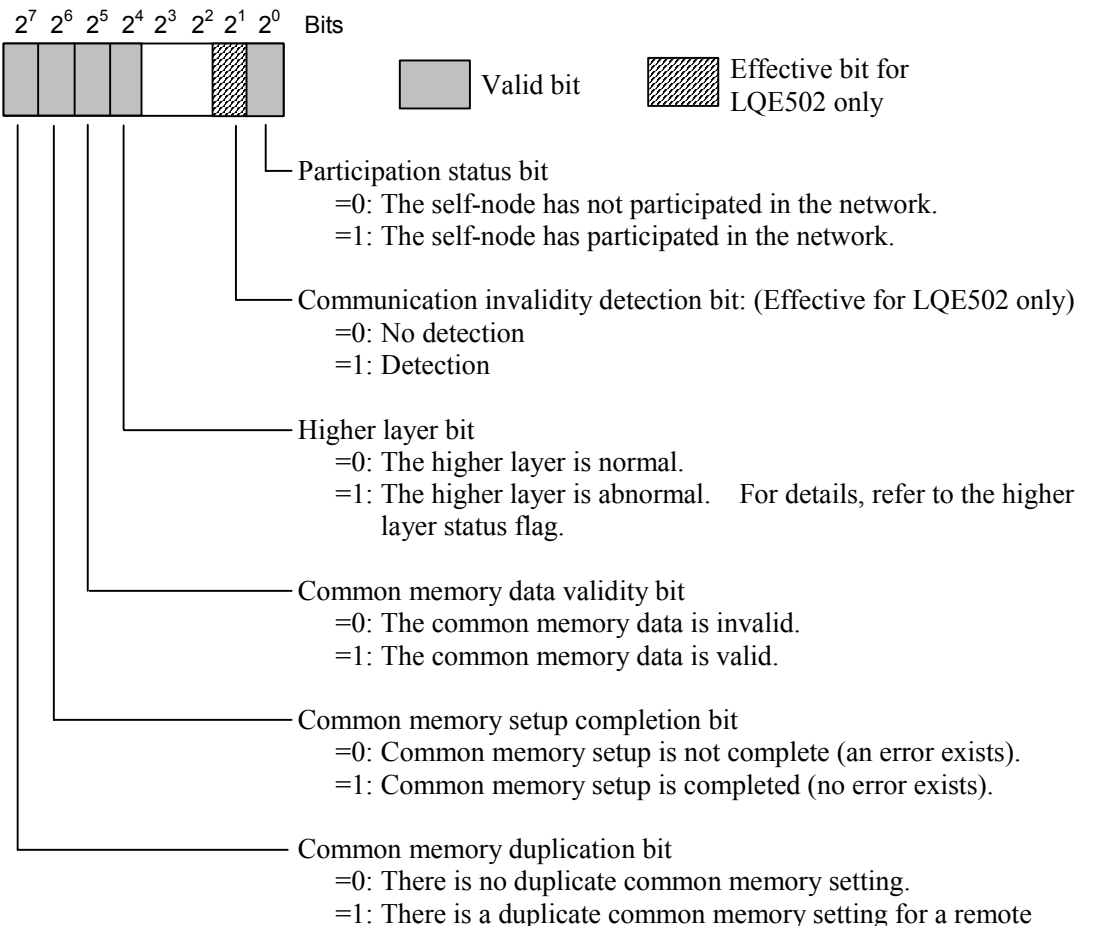

1: There is a duplicate common memory setting for a remote node. All the common memory settings for the self-node will be changed to 0 to participate in the network.

### [Contents of higher-layer status flag]

The bit allocation for the higher-layer status flag is as indicated below:

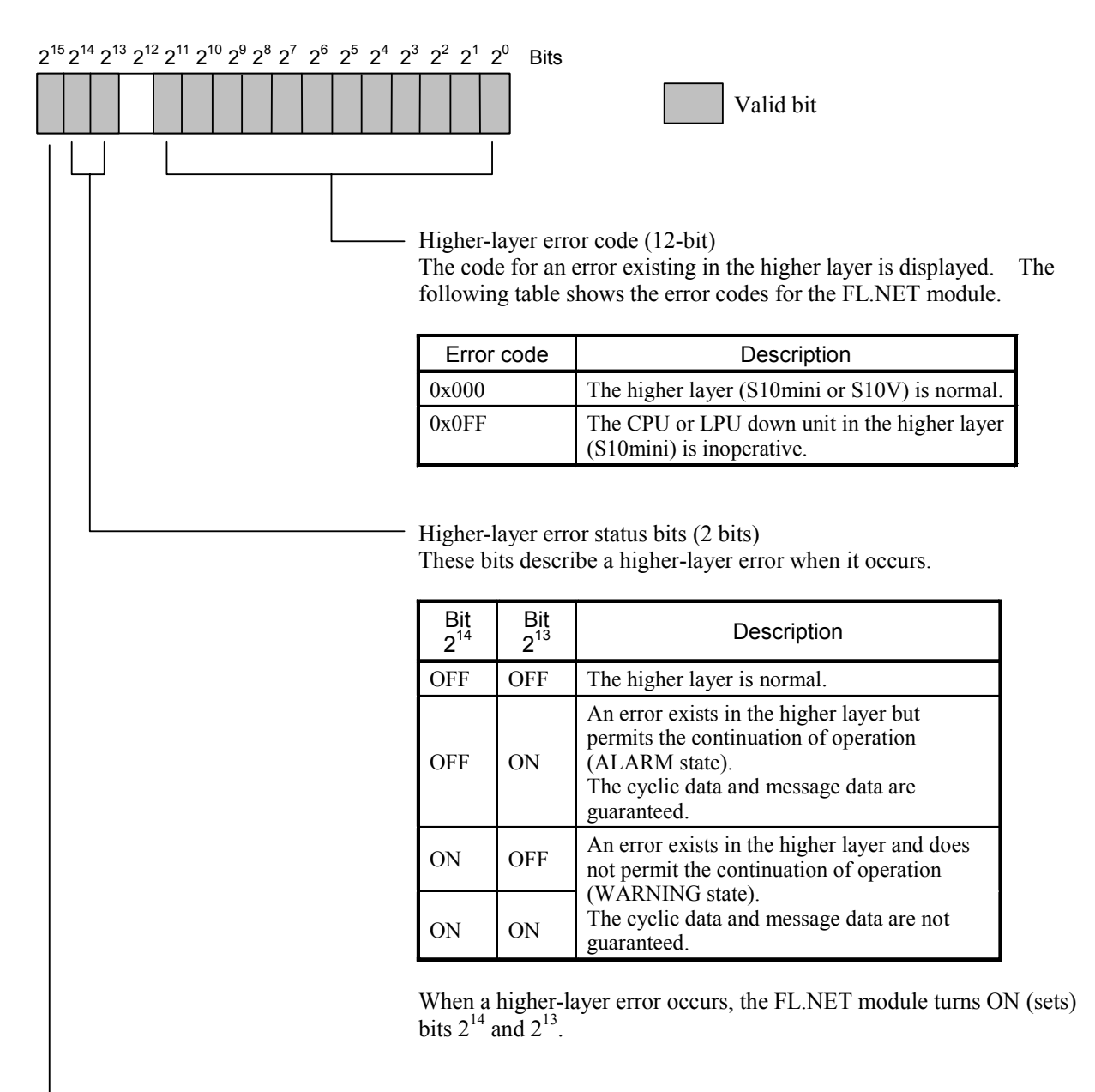

Higher-layer operation status bit

- =0: The higher layer (S10mini or S10V) is halted (in the STOP state).
- =1: The higher layer (S10mini or S10V) is running (in the RUN state).

### 5 USER GUIDE

(2) Referencing the participating node management table

When you display information about participating nodes with the setup tool [FL.NET For Windows®], you can view the [Other node information] dialog box, which lists the node numbers of the nodes that have participated in the network and the participating node management table contents concerning the participating node numbers. Note, however, that the setup tool [FL.NET For Windows®] merely allows you to view the

contents of the participating node management table concerning the nodes that have participated in the network.

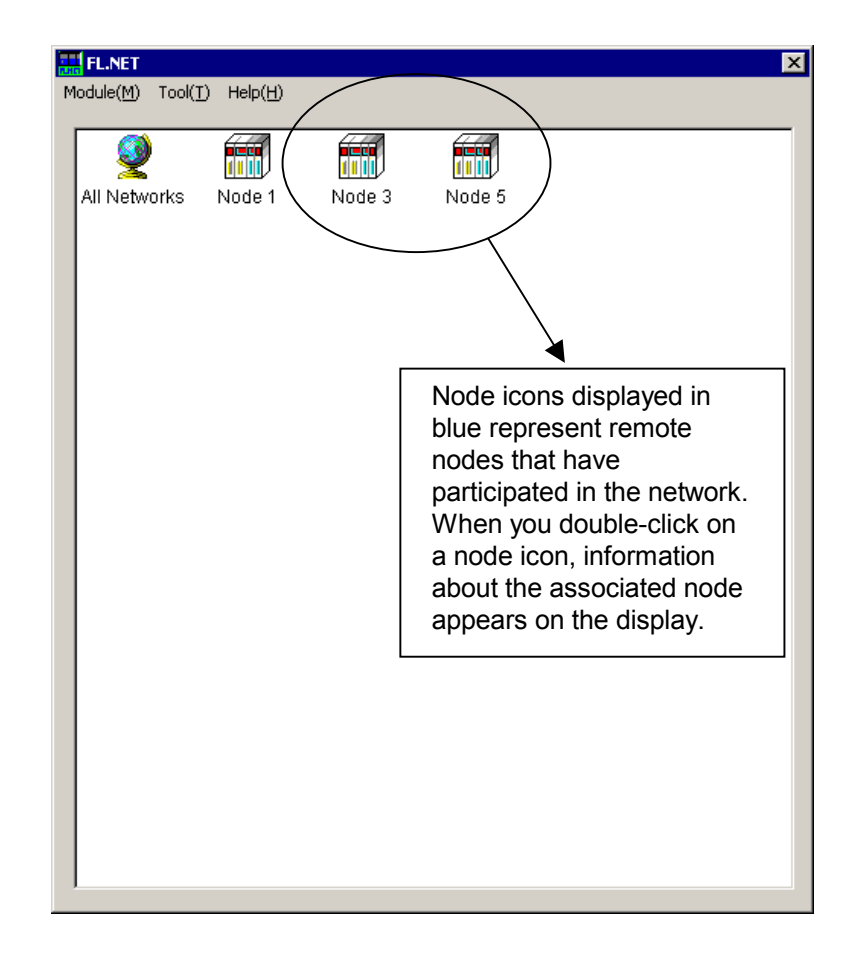

Figure 5-49 Participating Node Number List Window 2

## 5 USER GUIDE

| Other node information       |                        | ×       |
|------------------------------|------------------------|---------|
|                              | Current value          | locment |
| Node number                  | 5                      |         |
| Area1 address                | 0x 010 RW10            | 00      |
| Area1 words (0x000~0x200)    | 0x 004 4               |         |
| Area2 address                | 0x 100 FW10            | 0       |
| Area2 words (0x000~0x2000)   | 0x 040 40              |         |
| Higher layer status          | 0x 0000 MVV08          | 60      |
| Token surveillance timeout   | 255 [msec]             |         |
| Minimum frame interval       | 0 [*100usec]           |         |
| Refresh surveillance timeout | 4 [msec]               |         |
| FA link status               | 0x 61 MVV0             | 50      |
|                              | Ptart manifaring/M     | ·       |
|                              |                        | ·       |
|                              | Display node data Cano | el      |

Figure 5-50 Participating Other Node Link Information Window

For the bit allocation for the higher layer status and FA link status about individual nodes, refer to the respective node manuals.

(3) Referencing the network management table

The network status window of the setup tool [FL.NET For Windows®] allows you to view the contents of the network management table.

| Network status                           |       |             | ×                   |
|------------------------------------------|-------|-------------|---------------------|
| Token maintenance node number            | 0     |             | Close               |
| Minimum frame interval                   | 10    | (*100 usec) | Start monitoring(M) |
| Refresh cycle time                       | 0     | (msec)      | Node setting list   |
| Refresh cycle measurement time (current) | 0     | (msec)      |                     |
| Refresh cycle measurement time (maximum) | 0     | (msec)      |                     |
| Refresh cycle measurement time (minimum) | 65535 | (msec)      |                     |

Figure 5-51 Network Status (Network Management Table) Window

| On-screen item                           | Description                                                                                                    |  |
|------------------------------------------|----------------------------------------------------------------------------------------------------|--|
| Token maintenance node number            | This is the node number of the node that currently holds the token.                                                                                           |  |
| Minimum frame interval                   | This value denotes the minimum frame interval that is<br>allowed on the network.<br>It represents the maximum value of the nodes that<br>compose the network. |  |
| Refresh cycle time                       | This value is 1.2 times the time required for a token circulation through the network.                                                                        |  |
| Refresh cycle measurement time (current) | These values are the current value, maximum value,                                                                                                    |  |
| Refresh cycle measurement time (maximum) | or minimum value of the measured time required for a                                                                                                    |  |
| Refresh cycle measurement time (minimum) | token encontation anough the network.                                                                                                    |  |

The contents of the above window are explained below:

#### 5.4.7 FL.NET module communication performance

(1) For FL-net protocol version Ver. 1.00 (Model: LQE500)

The method of calculating the communication performance of the FL-NET module is shown below. However, the method varies depending on the destination of the connection and number of words. Accordingly, the worst case scenario is shown below on the supposition of communication performance between FL-NET modules.

The meanings of symbols used in the expression are shown below.

S: Number of transmitted words of the self-node (words)

R: Number of received words sent from the previous node to the self-node (words)

F: Quotient resulting from dividing (S - 1) by 512

(Example: F = 0 when S = 512, F = 1 when S = 513)

Fn: F of each node. n is the node number.

RCT: Refresh cycle time (ms)

SCT: Sequence cycle time (ms)

MS: Transmitted message word count (bytes)

MR: Received message word count (bytes)

MFT: Minimum frame interval (ms)

W: Total number of transmitted words of all nodes (words)

n: Number of connected nodes

• Token hold time (ms): Token holding time of the self-node

| Token hold time = $1.6 + 0.0036 \times S + 0.0029 \times R + 2.47 \times F + MFT$         |
|-------------------------------------------------------------------------------------------|
| $\dots [When \ 0 \le MFT \le 2 \text{ and } R \le 512]$                                   |
| Token hold time = $1.6 + 0.0036 \times S + 0.0029 \times R + 2.47 \times F$               |
| [When $0 \le MFT \le 2$ and $R > 512$ ]                                                   |
| Token hold time = $1.6 + 0.0036 \times S + 0.0029 \times R + (0.87 + MFT) \times F + MFT$ |
| [When MFT $\ge 2$ and R $\le 512$ ]                                                       |
| Token hold time = $1.6 + 0.0036 \times S + 0.0029 \times R + (0.87 + MFT) \times F$       |
| [When MFT $\geq 2$ and R $> 512$ ]                                                        |

• Refresh cycle time (ms): Sum of the token hold time values of all the nodes.

• Cyclic transfer throughput (ms)

Time from setting data in the memory of the transmitting side CPU to calculation by the ladder program of the receiving side CPU.

| Cyclic transfer throughput = RCT + SCT | [For ladder processing] |
|----------------------------------------|-------------------------|
| Cyclic transfer throughput = RCT       | [For C mode processing] |

• Word block read throughput (ms)

Time from starting the operational function for word block reading to transmission of ACK to the opposite part from the self-node.

Word block read throughput = 8 + 3RCT + Token holding time=  $9.6 + 3RCT + 0.0036 \times S + 0.0029 \times R + 2.47 \times F + MFT$ ......[When  $0 \le MFT < 2$  and  $R \le 512$ ] Word block read throughput = 8 + 3RCT + Token holding time=  $9.6 + 3RCT + 0.0036 \times S + 0.0029 \times R + 2.47 \times F$ .........[When  $0 \le MFT < 2$  and R > 512] Word block read throughput = 8 + 3RCT + Token holding time=  $9.6 + 3RCT + 0.0036 \times S + 0.0029 \times R + (0.87 + MFT) \times F + MFT$ ..........[When  $MFT \ge 2$  and  $R \le 512$ ] Word block read throughput = 8 + 3RCT + Token holding time=  $9.6 + 3RCT + 0.0036 \times S + 0.0029 \times R + (0.87 + MFT) \times F + MFT$ .......................[When  $MFT \ge 2$  and  $R \le 512$ ]

• Word block write throughput (ms)

Time from starting the operational function for word block writing to transmission of ACK to the opposite part from the self-node.

Word block write throughput = 8 + 3RCT + Token holding time=  $9.6 + 3RCT + 0.0036 \times S + 0.0029 \times R + 2.47 \times F + MFT$ .....[When  $0 \le MFT < 2$  and  $R \le 512$ ] Word block write throughput = 8 + 3RCT + Token holding time=  $9.6 + 3RCT + 0.0036 \times S + 0.0029 \times R + 2.47 \times F$ ......[When  $0 \le MFT < 2$  and R > 512] Word block write throughput = 8 + 3RCT + Token holding time=  $9.6 + 3RCT + 0.0036 \times S + 0.0029 \times R + (0.87 + MFT) \times F + MFT$ ......[When  $MFT \ge 2$  and  $R \le 512$ ] Word block write throughput = 8 + 3RCT + Token holding time=  $9.6 + 3RCT + 0.0036 \times S + 0.0029 \times R + (0.87 + MFT) \times F + MFT$ ......[When  $MFT \ge 2$  and  $R \le 512$ ]

## • Transparent message (ms)

| Message creating time (ms) = $0.02 + (0.0007 \times MS)$      | [When message creating time > MFT]      |
|---------------------------------------------------------------|-----------------------------------------|
| Message creating time (ms) = MFT                              | [When message creating time $\leq$ MFT] |
| Message transmit processing time (ms) = $(0.00096 \times MS)$ |                                         |
| Message receive processing time (ms) = $(0.0013 \times MR)$   |                                         |

| 1:1 transmission request processing time = $1.272 + 2RCT + Token$ holding time of the self-node +   |
|----------------------------------------------------------------------------------------------------|
| Message creating time + Message transmit processing time                                            |
| + Message receive processing time                                                                   |
| $= 2.892 + 2RCT + 0.0036 \times S + 0.0029 \times R + 2.47 \times F$                                |
| + MFT + $(0.00166 \times MS)$ + $(0.0013 \times MR)$                                                |
|                                                                                                    |
| 1:1 transmission request processing time = $1.272 + 2RCT + Token$ holding time of the self-node +   |
| Message creating time + Message transmit processing time                                            |
| + Message receive processing time                                                                   |
| $= 2.892 + 2RCT + 0.0036 \times S + 0.0029 \times R + 2.47 \times F$                                |
| $+ (0.00166 \times MS) + (0.0013 \times MR)$                                                        |
| [When $0 \le MFT \le 2$ and $R \ge 512$ ]                                                           |
| 1:1 transmission request processing time = $1.272 + 2RCT + Token$ holding time of the self-node +   |
| Message creating time + Message transmit processing time                                            |
| + Message receive processing time                                                                   |
| $= 2.892 + 2RCT + 0.0036 \times S + 0.0029 \times R + (0.87 + MFT)$                                 |
| $\times$ F + MFT + (0.00166 $\times$ MS) + (0.0013 $\times$ MR)                                     |
| [When MFT $\ge 2$ and R $\le 512$ ]                                                                 |
| 1:1 transmission request processing time = $1.272 + 2RCT + Token$ holding time of the self-node +   |
| Message creating time + Message transmit processing time                                            |
| + Message receive processing time                                                                   |
| $= 2.892 + 2RCT + 0.0036 \times S + 0.0029 \times R + (0.87 + MFT)$                                 |
| $\times$ F + (0.00166 $\times$ MS) + (0.0013 $\times$ MR)                                           |
| $\dots [When MFT \ge 2 and R > 512]$                                                                |
| 1:N transmission request processing time = $0.742 + RCT + Message$ creating time + Message transmit |
| processing time                                                                                     |
| $= 0.762 + RCT + (0.00166 \times MS)$                                                               |

### 5 USER GUIDE

- (2) For FL-net protocol version Ver. 2.00 (Model: LQE502) The method of calculating the communication performance of the FL-NET module is shown below. However, the method varies depending on the destination of the connection and number of words. Accordingly, the worst case scenario is shown below on the supposition of communication performance between FL-NET modules. The meanings of symbols used in the expression are shown below.
  - S: Number of transmitted words of the self-node (words)
  - R: Number of received words sent from the previous node to the self-node (words)
  - F: Quotient resulting from dividing (S 1) by 512
    - (Example: F = 0 when S = 512, F = 1 when S = 513)
  - Fn: F of each node. n is the node number.
  - RCT: Refresh cycle time (ms)
  - SCT: Sequence cycle time (ms)
  - MS: Transmitted message word count (bytes)
  - MR: Received message word count (bytes)
  - MFT: Minimum frame interval (ms)
  - W: Total number of transmitted words of all nodes (words)
  - n: Number of connected nodes
  - Token hold time (ms): Token holding time of the self-node.

Token hold time =  $2.7 + 0.0034 \times S + 0.0032 \times R + 2.74 \times F + MFT$ .....[When  $0 \le MFT < 2$ ] Token hold time =  $2.7 + 0.0034 \times S + 0.0032 \times (0.87 + MFT) \times F + MFT$ .....[When  $MFT \ge 2$ ]

• Refresh cycle time (ms): Sum of the token hold time valves of all the nodes.

 Refresh cycle time =  $2.7 \times n + 0.0066 \times W + 2.47 \times (F1 + F2 + F3 \dots + Fn)$  

 ......[When  $0 \le MFT < 2$ ]

 Refresh cycle time =  $2.7 \times n + 0.0066 \times W + (0.87 + MFT) \times (F1 + F2 + F3 \dots + Fn)$  

 .......[When  $MFT \ge 2$ ]

• Cyclic transfer throughput (ms)

Time from setting data in the memory of the transmitting side CPU to calculation by the ladder program of the receiving side CPU.

| Cyclic transfer throughput = RCT + SCT | [For ladder processing] |
|----------------------------------------|-------------------------|
| Cyclic transfer throughput = RCT       | [For C mode processing] |

• Word block read throughput (ms)

Time from starting the operational function for word block reading to transmission of ACK to the opposite part from the self-node.

Word block read throughput = 8 + 3RCT + Token holding time =  $10.7 + 3RCT + 0.0034 \times S + 0.0032 \times R + 2.47 \times F + MFT$ ......[When  $0 \le MFT < 2$ ] Word block read throughput = 8 + 3RCT + Token holding time =  $10.7 + 3RCT + 0.0034 \times S + 0.0032 \times R + (0.87 + MFT) \times F + MFT$ ......[When  $MFT \ge 2$ ]

#### • Word block write throughput (ms)

Time from starting the operational function for word block writing to transmission of ACK to the opposite part from the self-node.

#### • Transparent message (ms)

| Message creating time (ms) = $0.02 + (0.0007 \times MS)$      | [When message creating time > MFT]      |
|---------------------------------------------------------------|-----------------------------------------|
| Message creating time (ms) = MFT                              | [When message creating time $\leq$ MFT] |
| Message transmit processing time (ms) = $(0.00096 \times MS)$ |                                         |
| Message receive processing time (ms) = $(0.0013 \times MR)$   |                                         |

## 5 USER GUIDE

# 5.4.8 Using the communication log

With the setup tool [FL.NET For Windows®], you can view the RAS information (communication log) maintained in the FL.NET module.

| g data                          |              |                                 |       | Close            |
|---------------------------------|--------------|---------------------------------|-------|------------------|
| Log about transmission and rec  | eption       | Times of message transmission   | error |                  |
| Transmission                    | D            | Resending                       | 0     | Start monitoring |
| Transmitting error below socket | 0            | Resending over                  | D     |                  |
| Transmitting error of Ethernet  | 0            | Receiving error                 | D     | Clear(C)         |
| Reception                       | 0            | Sequential number version error | 0     |                  |
| Receiving error below socket    | 0            | Sequential number resending     | 0     |                  |
| Receiving error of Ethernet     | 0            | Times of ACK relation error     |       |                  |
| Times of frame transmission ar  | nd reception | ACK error                       | 0     |                  |
| Token transmission              | 0            | - Version error                 | 0     |                  |
| Cyclic transmission             | 0            | - Sequential number error       | 0     |                  |
| 1:1 message transmission        | 0            | Node number error               | 0     |                  |
| 1:N message transmission        | 0            | TCD error                       | 0     |                  |
| Token reception                 | 0            |                                 |       |                  |
| Cyclic reception                | 0            | Times of token relation error   |       |                  |
| 1:1 message reception           | 0            | - Token multiplexing            | 0     |                  |
| 1:N message reception           | 0            | - Token cancellation            | 0     |                  |
| • •                             | ,            | Token resending                 | 0     |                  |
| Times of cyclic transmission er | Tor          | Token maintenance timeout       | 0     |                  |
| Cyclic error total              | 0            | Token surveillance timeout      | D     |                  |
| Address size error              | 0            |                                 |       |                  |
| CBN error                       | 0            | Node status                     | L0.   |                  |
| TBN error                       | 0            | - Iotal operation time          |       |                  |
| BSIZE error                     | 0            | Waiting status for a frame      | 0     |                  |
|                                 | ,            | Subscription                    | 0     |                  |
|                                 |              | Self-secession                  | D     |                  |
|                                 |              | Skip secession                  | 0     |                  |
|                                 |              | Other node secession            | 0     |                  |

Figure 5-52 [RAS Information] Dialog Box

| Item                          |                                 | On-screen information description                                                                                                 |  |
|-------------------------------|---------------------------------|----------------------------------------------------------------------------------------------------|--|
| Log about                     | Transmission                    | Number of frames whose transmissions were requested                                                                               |  |
| transmission<br>and reception | Transmitting error below socket | Number of transmission errors in the socket section                                                                               |  |
|                               | Transmitting error of Ethernet  | Unused                                                                                                    |  |
|                               | Reception                       | Number of frames received from the socket section                                                                                 |  |
|                               | Receiving error below socket    | Number of reception errors and abnormal frame receptions in the socket section                                                    |  |
|                               | Receiving error of Ethernet     | Unused                                                                                                    |  |
| Times of frame                | Token transmission              | Number of token transmissions                                                                                                    |  |
| transmission                  | Cyclic transmission             | Number of cyclic frame transmissions without a token                                                                              |  |
| and reception                 | One-to-one message transmission | Number of one-to-one message transmissions                                                                                        |  |
|                               | One-to-N message transmission   | Number of one-to-N message transmissions                                                                                          |  |
|                               | Token reception                 | Number of token receptions                                                                                                    |  |
|                               | Cyclic reception                | Number of cyclic frame receptions without a token                                                                                 |  |
|                               | One-to-one message reception    | Number of one-to-one message receptions                                                                                           |  |
|                               | One-to-N message reception      | Number of one-to-N message receptions                                                                                             |  |
| Times of cyclic               | Cyclic error total              | Number of errors in cyclic transmission reception                                                                                 |  |
| transmission                  | Address size error              | Unused                                                                                                    |  |
| enor                          | CBN error                       | Number of errors concerning frame arrangement                                                                                     |  |
|                               | TBN error                       | Number of errors concerning frame segment count                                                                                   |  |
|                               | BSIZE error                     | Number of errors concerning frame size                                                                                            |  |
| Times of                      | Resending                       | Number of message transmission retries made                                                                                       |  |
| message                       | Resending over                  | Number of message transmission retries exceeded errors                                                                            |  |
| error                         | Receiving error                 | Number of message transmission reception errors                                                                                   |  |
|                               | Sequential number version error | Number of sequence number/version error recognitions in message receptions                                                        |  |
|                               | Sequential number resending     | Number of message transmission retry recognitions in message receptions                                                           |  |
| Times of ACK                  | ACK error                       | Number of ACK errors                                                                                                    |  |
| relation error                | Version error                   | Number of ACK sequence number/version mismatches                                                                                  |  |
|                               | Sequential number error         | Number of ACK sequence number mismatches                                                                                          |  |
|                               | Node number error               | Unused                                                                                                    |  |
|                               | TCD error                       | Unused                                                                                                    |  |
| Times of token<br>error       | Token multiplexing              | Number of recognitions of multiplexed tokens                                                                                      |  |
|                               | Token cancellation              | Number of token cancellations                                                                                                    |  |
|                               | Token sending                   | Number of token reissues                                                                                                    |  |
|                               | Token maintenance timeout       | Number of token hold timeout occurrences                                                                                          |  |
|                               | Token surveillance timeout      | Number of token monitoring timeout occurrences                                                                                    |  |
| Node status                   | Total operating time            | Unused                                                                                                    |  |
|                               | Waiting status for a frame      | Number of frame waits due to the lack of remote nodes on the network                                                              |  |
|                               | Subscription                    | Number of subscriptions to the network                                                                                            |  |
|                               | Self secession                  | Number of occurrences of three consecutive token hold<br>timeouts or departures due to the lack of remote nodes on the<br>network |  |
|                               | Skip secession                  | Number of departures due to the skip of a token addressed to the self-node                                                        |  |

The table below describes the on-screen log information (RAS information).

## 5 USER GUIDE

# 5.5 Installing and Starting Up the System

#### 5.5.1 Installing

(1) Installing the S10mini FL.NET system

First check that the correct CD is on hand. The S10mini FL.NET system runs on the Microsoft® Windows® 95 operating system, Microsoft® Windows® 98 operating system, Microsoft® Windows® 2000 operating system and Microsoft® Windows® XP operating system.

To install the FL.NET, you must execute the setup program that is stored in the S10V FL.NET DISK1 folder on the CD.

Double-click "setup.exe" that is stored in the DISK1 folder on the S10V FL.NET system CD. Since no window opens upon completion of installation, attach a shortcut to the desktop as needed.

- Microsoft® Internet Explorer 4.01 or later is required for operating the S10mini FL.NET system. If it is not installed, the S10mini FL.NET system does not operate normally.
- Before installing the S10mini FL.NET system, be sure to exit all the currently open Windows® programs. Do not forget to exit anti-virus software and other memory-resident programs. If you install the S10mini FL.NET system without exiting such programs, an error may occur during installation. If such an error occurs, first uninstall the S10mini FL.NET system as directed in "5.5.2 Uninstalling," exit all the Windows® programs, and then install the S10mini FL.NET system again.
- (2) Installing the S10V FL.NET system

First check that the correct CD is on hand. The S10V FL.NET link system runs on the Microsoft® Windows® 2000 operating system and Microsoft® Windows® XP operating system.

To install the S10V FL.NET, you must execute the setup program that is stored in the S10V FL.NET DISK1 folder on the CD.

Double-click "setup.exe" that is stored in the DISK1 folder on the S10V FL.NET system CD. Since no window opens upon completion of installation, attach a shortcut to the desktop as needed.
- The S10V BASE SYSTEM is required for operating the S10V FL.NET. If it is not installed, you cannot install the S10V FL.NET.
- Before installing the S10V FL.NET, be sure to exit all the currently open Windows® programs. Do not forget to exit anti-virus software and other memory-resident programs. If you install the FL.NET without exiting such programs, an error may occur during installation. If such an error occurs, first uninstall the S10V FL.NET as directed in "5.5.2 Uninstalling," exit all the Windows® programs, and then install the S10V FL.NET again.

# 5.5.2 Uninstalling

From the Start button, select [Settings] and then click [Control Panel]. When the Control Panel opens, double-click [Add/Remove Programs], select [FL.NET SYSTEM] for S10mini or [S10V FL.NET SYSTEM] for S10V from the [Install/Uninstall] tab, and then click the Remove button. When the [Confirm File Deletion] window opens, click the Yes button.

If Windows® opens a window during the uninstall process to display the question "Remove Shared File?", click the No button to retain shared files.

# 5.5.3 Starting up the system

To start up the FL.NET system, perform the following procedure:

- S10mini FL.NET system startup procedure
  - If you want to start up the S10mini FL.NET system from the Windows® desk top, doubleclick the [FL.NET SYSTEM] icon. Alternatively, if you want to start it up from the Start button, choose [Programs] – [Hitachi S10] – [FL.NET SYSTEM] from the Start menu.
  - (2) The [FL.NET] window shown below appears. Then, click a desired command button.

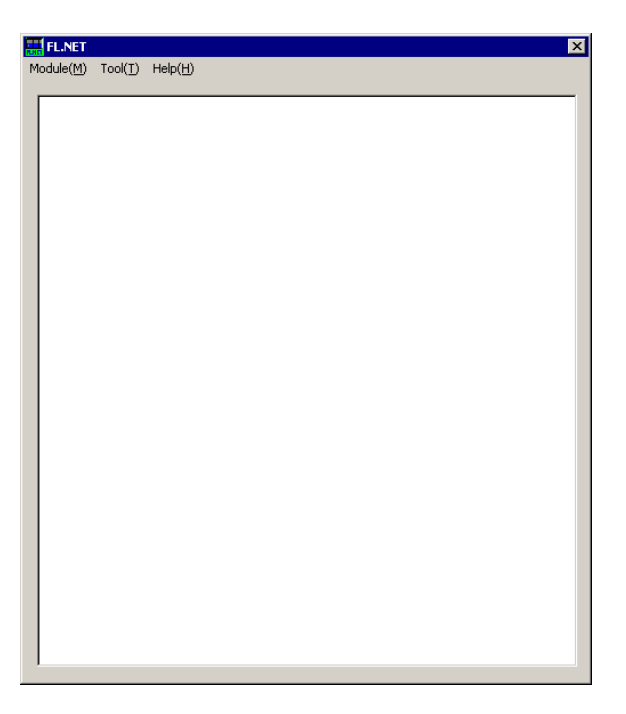

Figure 5-53 [FL.NET] Window

- S10V FL.NET system startup procedure to start it up in online mode
  - To start up the S10V FL.NET system from the Windows® desk top, double-click the "S10V FL.NET SYSTEM" icon. The S10V FL.NET system can also be started up from the [Start] menu. To accomplish this, choose [Programs] [Hitachi S10V] [S10V FL.NET SYSTEM] [S10V FL.NET SYSTEM] from the Start menu. The [[S10V] FL.NET] window shown below will then appear. At this stage of the procedure, the FL.NET system is not connected with the PCs yet.

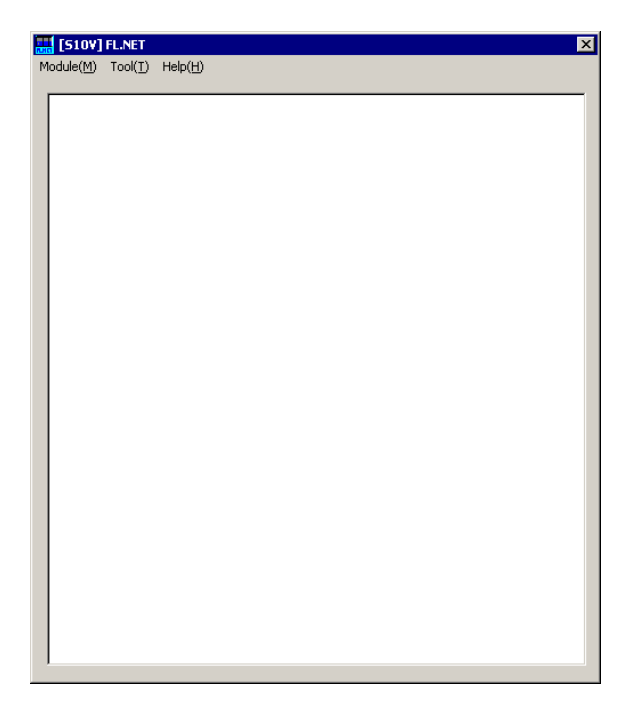

Figure 5-54 [[S10V] FL.NET] Window

(2) By choosing [Change connection] from the [Tool] menu, display the [Connection type] window (Figure 5-55) on-screen. When the [Connection type] window appears, specify the desired destination of connection and click the OK button (see "5.5.4 Changing connections" for details on the communication type). If you need not change the current connection destination setting, click the Cancel button instead.

| Communication      | type                              | ×            |
|--------------------|-----------------------------------|--------------|
| • RS-232C          | COM1                              | OK<br>Cancel |
| C <u>E</u> thernet | JP address<br>192 . 192 . 192 . 1 |              |

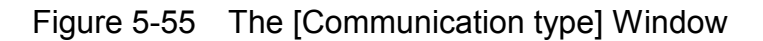

- S10V FL.NET system startup procedure to start it up in offline mode The procedure described below enables you to create a setup information file for the FL.NET and edit it, all in offline mode, even if the actual target machine is not present in your user system. To send the setup information file prepared this way to the target machine, first put the FL.NET system into online mode and then send it by choosing [Main] – [Send setups], or [Sub] – [Send setups], from the [Module] menu.
  - (1) Take the same action as specified in Step (1) under "● S10V FL.NET system startup procedure to start it up in online mode." The FL.NET system's main window will then appear.
  - (2) Choose [Offline] from the [Module] menu. The file selection dialog box as shown below will then appear. Choose the desired FL.NET setup information file you want to edit in offline mode.

| Look in: Desktop                                                                                                    |  |
|----------------------------------------------------------------------------------------------------|--|
| My Documents       New Folder         My Computer       New Folder (2)         My Network Places       New Folder (3)         DISK1       New Folder (4)         Disk2       Itest_main.pse         Nai       Itest_sub.pse |  |
| File name:                                                                                                    |  |
| Files of type: IFLINET file (* nse)                                                                                                    |  |
| PCs number                                                                                                    |  |
| PCs type                                                                                                    |  |
| Creation time                                                                                                    |  |
| File size                                                                                                    |  |
| File comment                                                                                                    |  |

Figure 5-56 File Selection Dialog Box

#### 5.5.4 Changing connections

Function: Set the communication type between the PCs and the PC. Operation: The procedure is shown below.

- (1) From the [Tool] menu of the [FL.NET] window or [[S10V] FL.NET] window, click the
   Change connection button.
- (2) The [Communication type] window is displayed.

| Communication (    | уре                               | ×  |
|--------------------|-----------------------------------|----|
| • RS-232C          | Communication port                | OK |
| C <u>E</u> thernet | JP address<br>192 . 192 . 192 . 1 |    |

(Where the type of the controller used is S10V, the [Communication type] window will also be displayed automatically when the operation mode is switched from offline to online by choosing [Online] from the [Module] menu.)

(3) When the communication type is RS-232C, click the [RS-232C] radio button and then select "communication port."

| Communication t    | ype                               | ×            |
|--------------------|-----------------------------------|--------------|
| © <u>RS-232C</u>   | Communication port                | OK<br>Cancel |
| C <u>E</u> thernet | IP address<br>192 . 192 . 192 . 1 |              |

(4) When the communication type is Ethernet, click the [Ethernet] radio button and then enter the "IP address" of the connection destination.

| Communication      | type                              | ×            |
|--------------------|-----------------------------------|--------------|
| © <u>R</u> S-232C  | Communication port                | OK<br>Cancel |
| € <u>E</u> thernet | IP address<br>192 . 192 . 192 . 1 |              |

#### 5.5.5 Selecting an edition file

Function: The function of this action is to choose a file you want to edit in offline mode. The files that you can choose for editing are those setup info files which have already been saved or prepared. You can also create a new file by specifying a non-existing file name, provided the type of the controller used is S10V.

Operation: The procedure used is described below.

- Switch the operation mode from online to offline by checking [Offline] in the [Module] menu. The [Open] window as shown below will then appear.
- (2) In offline mode, if the currently selected file needs to be changed to another file, choose [Edit File Select] from the [Tool] menu. The [Open] window as shown below will then appear.

| Open                                                                                                    | ? ×          |
|----------------------------------------------------------------------------------------------------|--------------|
| Look jn: 🚺 Desktop 💌 🖛 🛍 👩                                                                                                    | *            |
| My Documents New Folder<br>My Computer New Folder (2)<br>My Network Places New Folder (3)<br>DISK1 New Folder (4)<br>Disk2 Stest_main.pse<br>Nai Est_sub.pse |              |
| File name:                                                                                                    | <u>O</u> pen |
| Files of type: FL.NET file (*.pse)                                                                                                    | Cancel       |
| PCs number<br>PCs type                                                                                                    | Address      |
| Creation time                                                                                                    | Address      |
| File size                                                                                                    |              |
| File comment                                                                                                    |              |

Figure 5-57 The [Open] Window -- an Example

(3) If you want to create an FL.NET setup information file and edit its content, enter a non-existing file name into the "File name" box and click the Open button. The [Create confirmation] dialog box will then appear. Choose between "main" or "sub" and click the OK button.

| Creation confirmation                        | < |
|----------------------------------------------|---|
| The file doesn't exist. Do you create newly? |   |
| Module Selection                             |   |
| © main                                       |   |
| 🔿 sub                                        |   |
| OK Cancel                                    |   |

Figure 5-58 The [Create confirmation] Dialog Box

(4) If you want to edit an already created FL.NET setup information file, choose it in the [Open] window. Then, the "PCs number" (in decimal), "PCs type" (in hexadecimal), and other information will be displayed. When they are displayed, click the Open button. If the selected file is not an FL.NET setup information file or is an invalid file, the following error message dialog box will appear:

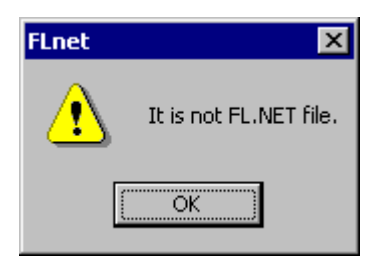

Figure 5-59 The Error Message Dialog Box Displayed in the Event of a Non-Existent or Invalid FL.NET Setup Info File Specified

When a valid FL.NET setup info file is selected, you can now edit the setup information as you do while the system is running in online mode.

#### 5.5.6 Closing the system

On the [FL.NET] window or [[S10V] FL.NET] window, click the  $\times$  button or select [Exit] from the [Module] menu.

# 5.6 Operating Method

## 5.6.1 Self-node information

Function: Set the parameters required for the FL.NET module and set common memory allocation. And monitor the FL.NET module information.

Operation: The procedure is shown below.

(1) Select [Main] or [Sub] from the [Module] menu of the [FL.NET] window or [[S10V] FL.NET] window.

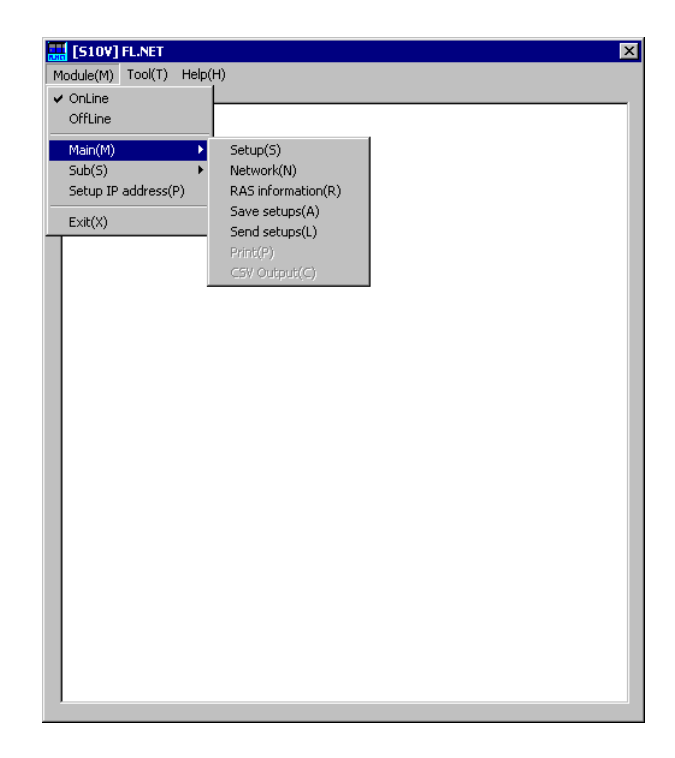

- (2) Select the [Setup] menu.
- (3) The [Setup self-node] icon (red) and [Other-node setup tran...] icon (blue) are displayed.
- (4) Double-click the [Setup self-node] icon (red).

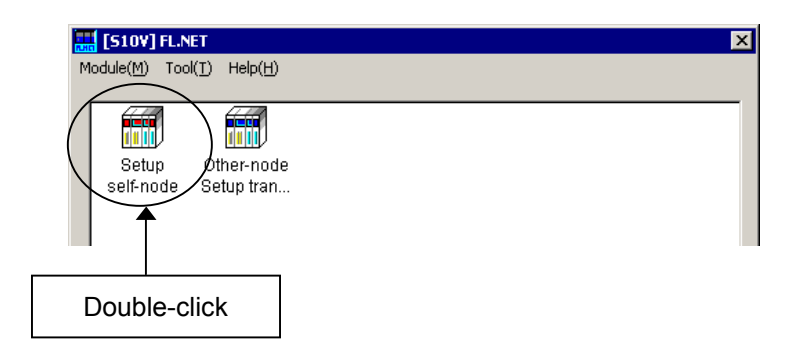

(5) The [Self-node information] window is displayed.

| Self-node information                      |                              |                 | ×             |
|--------------------------------------------|------------------------------|-----------------|---------------|
|                                            | Current value                | Rewriting value | PCs allocment |
| Node number [1~254]                        | 1                            | 1               | 000000        |
| Area1 address (0x000~0x1FF)                | 0x 000                       | 0x 000          | RW000         |
| Area1 words [0x000~0x200]                  | 0x 004                       | 0x 004          | 4             |
| Area2 address (0x000~0x1 FFF)              | 0x 0000                      | 0x 0000         | FW000         |
| Area2 words [0x000~0x2000]                 | 0x 0040                      | 0x 0040         | 40            |
| Higher layer status                        | 0x 0000                      |                 |               |
| Token surveillance timeout                 | 255 [msec]                   |                 |               |
| Minimum frame interval [0~50*100usec]      | 0 [*100usec]                 | 0 [*100usec]    |               |
| Vender name                                | HITACHI                      |                 |               |
| Maker form                                 | LQE700                       |                 |               |
| Node name [10 characters]                  | NodeName0                    | NodeName0       |               |
| Protocol version                           | 0x 80                        |                 |               |
| FA link status                             | 0x 40                        |                 | MVV010        |
| Self-node status                           | 0x 00                        |                 | MVV000        |
| Transparent reception task [0~255]         | 0                            |                 | 0             |
| Transparent reception task's factor [0~32] | 0                            |                 | 0             |
| Transparent receiving flag area            | 000000                       |                 | 000000        |
|                                            | Start monitoring( <u>M</u> ) | Enter FL-net    | ОК            |
|                                            | Display node data            | Leave FL-net    | Cancel        |

(6) Change the rewrite value and each item of PCs allocation.

After completing the setup, click the OK button (or the Write button if the type of the controller used is S10V). To cancel the setup, click the Cancel button.
If the FL.NET system is running in online mode, clicking the OK button (or the Write button if the type of the controller used is S10V) causes the FL.NET module to automatically isolate itself from the network and write the parameters to the actual target machine. Upon completion of the writing, the FL.NET module will automatically join the network again according to the written parameters.

(7) If the FL.NET system is running in online mode, you can also take any of the following actions: To monitor the current value, click the <u>Start monitoring</u> button. To display the contents of area 1 and area 2, click the <u>Display node data</u> button. To join the FL.NET module in the network, click the <u>Enter FL-net</u> button. To cause the FL.NET module to leave from the network, click the <u>Leave FL-net</u> button.

## 5.6.2 Other nodes display

Function: Display the contents of areas 1 and 2 of either the local node (self-node) or another distant node, whichever has been selected in the [Self-node information] or [Other node information] window.

For using this function, it is a prerequisite that the PCs is connected to the PC by cable. Operation: The procedure is shown below.

- (1) When the FL.NET system is running in online mode, click the Display node data button in the [Self-node information] or [Other node information] window (see Subsection 5.6.4).
- (2) The [Node data] window is displayed.

| e data                                                               |                                                                           |                                                      |                                                      |                                                      |                                                      |           |             |                   |
|----------------------------------------------------------------------|---------------------------------------------------------------------------|------------------------------------------------------|------------------------------------------------------|------------------------------------------------------|------------------------------------------------------|-----------|-------------|-------------------|
| Area1 —<br>RVV000                                                    | /0E0C00                                                                   | 0000                                                 | 0000                                                 | 0000                                                 | 0000                                                 |           |             | Close             |
|                                                                      |                                                                           |                                                      |                                                      |                                                      | ,                                                    |           |             | Start monitoring( |
|                                                                      |                                                                           |                                                      |                                                      |                                                      |                                                      |           |             | Write( <u>W</u> ) |
|                                                                      |                                                                           |                                                      |                                                      |                                                      |                                                      |           |             |                   |
|                                                                      |                                                                           |                                                      |                                                      |                                                      |                                                      |           |             |                   |
|                                                                      |                                                                           |                                                      |                                                      |                                                      |                                                      |           |             |                   |
| Area2                                                                |                                                                           |                                                      |                                                      |                                                      |                                                      |           |             |                   |
| Area2                                                                | /0E2000                                                                   | 0000                                                 | 1234                                                 | 0005                                                 | 0006                                                 | 4         | •           |                   |
| Area2<br>FW000<br>FW004                                              | /0E2000<br>/0E2008                                                        | 0000                                                 | 1234                                                 | 0005                                                 | 0006                                                 | 4         |             |                   |
| Area2<br>FVV000<br>FVV004<br>FVV008                                  | /0E2000<br>/0E2008<br>/0E2010                                             | 0000                                                 | 1234<br>0002<br>0006                                 | 0005                                                 | 0006                                                 | 4         | ▲<br>★      |                   |
| Area2<br>FW000<br>FW004<br>FW008<br>FW00C                            | /0E2000<br>/0E2008<br>/0E2010<br>/0E2018                                  | 0000<br>0001<br>0005<br>0009                         | 1234<br>0002<br>0006<br>0010                         | 0005 0003 0007 0011                                  | 0006 0004 0008 0012                                  | 4         | •<br>•      |                   |
| Area2<br>FW000<br>FW004<br>FW008<br>FW00C<br>FW010                   | /0E2000<br>/0E2008<br>/0E2010<br>/0E2018<br>/0E2020                       | 0000<br>0001<br>0005<br>0009<br>0013                 | 1234<br>0002<br>0006<br>0010<br>0014                 | 0005<br>0003<br>0007<br>0011<br>0015                 | 0006<br>0004<br>0008<br>0012<br>0016                 | 4<br><br> | <b>^</b>    |                   |
| Area2<br>FW000<br>FW004<br>FW008<br>FW00C<br>FW010<br>FW014          | /0E2000<br>/0E2008<br>/0E2010<br>/0E2018<br>/0E2020<br>/0E2028            | 0000<br>0001<br>0005<br>0009<br>0013<br>0017         | 1234<br>0002<br>0006<br>0010<br>0014<br>0018         | 0005<br>0003<br>0007<br>0011<br>0015<br>0019         | 0006<br>0004<br>0008<br>0012<br>0016<br>0020         | 4<br><br> | <b>^</b>    |                   |
| Area2<br>FW000<br>FW004<br>FW008<br>FW00C<br>FW010<br>FW014<br>FW018 | /0E2000<br>/0E2008<br>/0E2010<br>/0E2018<br>/0E2020<br>/0E2028<br>/0E2030 | 0000<br>0001<br>0005<br>0009<br>0013<br>0017<br>0021 | 1234<br>0002<br>0006<br>0010<br>0014<br>0018<br>0022 | 0005<br>0003<br>0007<br>0011<br>0015<br>0019<br>0023 | 0006<br>0004<br>0008<br>0012<br>0016<br>0020<br>0024 | 4<br>     | ▲<br>★<br>¥ |                   |

- (3) If the data from area 1 or 2 cannot be displayed all at once because of limited screen size, the scroll buttons ▲ and ▼ ▼ are made available. Click any of these buttons to bring any unseen portion of the data into view.
- (4) If you want to monitor the data in areas 1 and 2, click the <u>Start monitoring</u> button. If you want to add changes to the data, click the <u>Write</u> button. If nothing needs to be done on the data, click the <u>Close</u> button.
  When using the <u>Write</u> button, note that no changes can be added to the data for any other node.

#### 5.6.3 Other nodes reception setup

Function: Set other nodes PCs allocation. Operation: The procedure is shown below.

- (1) Select [Main] or [Sub] from the [Module] menu of the [FL.NET] window or [[S10V] FL.NET] window.
- (2) Select the [Setup] menu.
- (3) The [Setup self-node] icon (red) and [Other-node Setup tran...] icon (blue) are displayed.
- (4) Double-click the [Other-node Setup tran...] icon (blue).

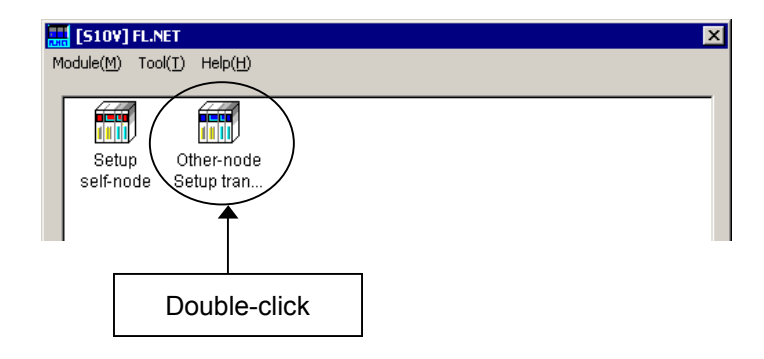

(5) The [Other nodes reception setup] window is displayed (the OK button shown in this window is replaced by the Write button if the type of the controller used is S10V).

| Other nod | es reception : | setup                               |            |                                      |                     |                           | × |
|-----------|----------------|-------------------------------------|------------|--------------------------------------|---------------------|---------------------------|---|
| Node      | Area1 addr     | Area1 words<br>(Hex)<br>0x000~0x200 | Area2 addr | Area2 word:<br>(Hex)<br>)x0000~0x200 | s FA link<br>status | Higher<br>Iayer<br>status |   |
| 1         | RW000          | 4                                   | FW000      | 40                                   | MVV010              | 000000                    |   |
| 2         | 000000         | 0                                   | 000000     | 0                                    | 000000              | 000000                    | • |
| 3         | RW330          | 4                                   | FW330      | 40                                   | MW030               | 000000                    |   |
| 4         | RW440          | 4                                   | FVV440     | 40                                   | MVV040              | 000000                    |   |
| 5         | 000000         | 0                                   | 000000     | 0                                    | 000000              | 000000                    | £ |
| 6         | 000000         | 0                                   | 000000     | 0                                    | 000000              | 000000                    |   |
| 7         | 000000         | 0                                   | 000000     | 0                                    | 000000              | 000000                    |   |
| 8         | 000000         | 0                                   | 000000     | 0                                    | 000000              | 000000                    |   |
| 9         | 000000         | 0                                   | 000000     | 0                                    | 000000              | 000000                    |   |
| 10        | 000000         | 0                                   | 000000     | 0                                    | 000000              | 000000                    |   |
| 11        | 000000         | 0                                   | 000000     | 0                                    | 000000              | 000000                    |   |
| 12        | 000000         | 0                                   | 000000     | 0                                    | 000000              | 000000                    | ¥ |
| 13        | 000000         | 0                                   | 000000     | 0                                    | 000000              | 000000                    |   |
| 14        | 000000         | 0                                   | 000000     | 0                                    | 000000              | 000000                    |   |
| 15        | 000000         | 0                                   | 000000     | 0                                    | 000000              | 000000                    | - |
| 16        | 000000         | 0                                   | 000000     | 0                                    | 000000              | 000000                    |   |
|           |                |                                     |            |                                      | OK                  | Cancel                    |   |

(6) The item whose setup has been changed is displayed in a different color.

|           | Other no | les reception : | setup               |              |                      |                   | ×                         |
|-----------|----------|-----------------|---------------------|--------------|----------------------|-------------------|---------------------------|
|           | Node     | Area1 addr      | Area1 word<br>(Hex) | s Area2 addr | Area2 words<br>(Hex) | FA link<br>status | Higher<br>layer<br>status |
| Self-node | →(1      | RW000           | 4                   | FW000        | 40                   | MVV010            | 000000                    |
|           | 2        | 000000          | 0                   | 000000       | 0                    | 000000            | 000000                    |
|           | 3        | RW330           | 4                   | FW330        | 40                   | MW030             | 000000                    |
|           | 4        | RW440           | 4                   | FW440        | 40                   | MW040             | 000000                    |
|           | 5        | 000000          |                     | 000000       | 0                    | 000000            | 000000 🖈                  |
|           |          |                 |                     |              |                      |                   |                           |
|           |          |                 |                     | When the     | ne setup             | has               |                           |
|           |          |                 |                     | been ch      | anged, it            | ts                |                           |
|           |          |                 |                     | color ch     | anges.               |                   |                           |
|           |          |                 |                     |              |                      |                   | -                         |

- (7) If the node number to be displayed is not found on the window, click the 
  and
  the displayed is not found on the window, click the
- (8) After completing the setup, click the OK button (or the Write button if the type of the controller used is S10V). To cancel the setup, click the Cancel button. The data of the self-node (Node No.1 in the above figure) is displayed in shadow form and the setup cannot be changed. Change it on the Self-node setup or [Self-node information] window (see "5.6.1 Self-node information").
  If the FL.NET system is running in online mode, clicking the OK button (or the Write button if the type of the controller used is S10V) causes the FL.NET module to automatically isolate itself from the network and have the parameters written to the actual target machine. Upon completion of the writing, the FL.NET module will automatically join the network again according to the written parameters.

#### 5.6.4 Joining other nodes information

Function: Monitor the information on other nodes that join the network, and set PCs allocation. For using this function, it is a prerequisite that the PCs is connected to the PC by cable. Operation: The procedure is shown below.

- (1) When the FL.NET system is running in online mode, choose [Main] or [Sub] from the [Module] menu in the [FL.NET] or [[S10V] FL.NET] window.
- (2) Select the [Network] menu.
- (3) The [All Networks] icon and each node No. icon (red or blue) connected to the network are displayed. The red node No. icon indicates the self-node. The blue node No. icon indicates other node connected to the network.

(4) Double-click the node No. icon (blue) to be set. (Double-clicking the red node No. icon displays the [Self-node information] window. (See "5.6.1 Self-node information.")

| FL.NET       Module(M)       Tool(I)       Help(H) |        |        | X |
|----------------------------------------------------|--------|--------|---|
| All Networks Node 1                                | Node 3 | Node 5 |   |
| Double-click                                       |        |        |   |

(5) The [Other node information] window of the specified number is displayed.

| Other node information       |                     | ×             |
|------------------------------|---------------------|---------------|
|                              | Current value       | PCs allocment |
| Node number                  | 5                   |               |
| Area1 address                | 0x 010              | RW100         |
| Area1 words (0x000~0x200)    | 0x 004              | 4             |
| Area2 address                | 0x 100              | FW100         |
| Area2 words (0x000~0x2000)   | 0x 040              | 40            |
| Higher layer status          | 0x 0000             | MVV060        |
| Token surveillance timeout   | 255 [msec]          |               |
| Minimum frame interval       | 0 [*100usec]        |               |
| Refresh surveillance timeout | 4 [msec]            |               |
| FA link status               | 0x 61               | MVV050        |
|                              | Start monitoring(M) |               |
|                              | otart monitoring(w) |               |
|                              | Display node data   | Cancel        |
|                              |                     |               |

(6) Change the each item setup of PCs allocation.

Click the Start monitoring button to monitor the current value. Click the Display node data button to display the contents of area 1 and area 2. After completing the setup, click the OK button. To cancel the setup, click the Cancel button. Clicking the OK button causes the FL.NET module to automatically leave from the network

to write the data. After writing the data, the FL.NET module joins the network automatically.

## 5.6.5 Network status

Function: Display the status when joining the network including the allowable refresh cycle time. For using this function, it is a prerequisite that the PCs is connected to the PC by cable. Operation: The procedure is shown below.

- (1) Select [Main] or [Sub] from the [Module] menu of the [FL.NET] window or [[S10V] FL.NET] window.
- (2) Select the [Network] menu.
- (3) The [All Networks] icon and each node No. icon connected to the network are displayed.
- (4) Double-click the [All Networks] icon.

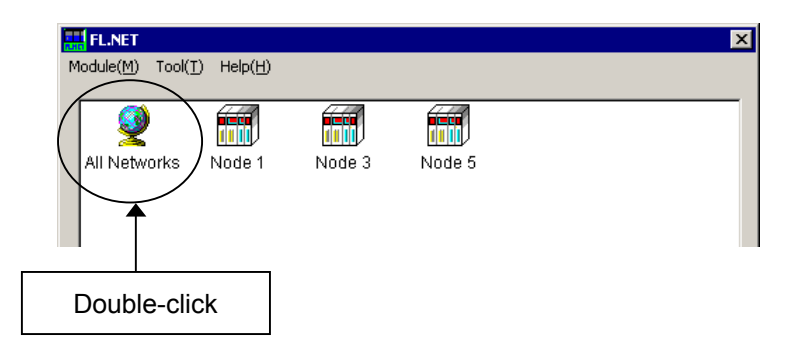

(5) The [Network status] window is displayed.

| Network status                           |       |             | ×                   |
|------------------------------------------|-------|-------------|---------------------|
| Token maintenance node number            | 0     |             | Close               |
| Minimum frame interval                   | 10    | (*100 usec) | Start monitoring(M) |
| Refresh cycle time                       | 0     | (msec)      | Node setting list   |
| Refresh cycle measurement time (current) | 0     | (msec)      |                     |
| Refresh cycle measurement time (maximum) | 0     | (msec)      |                     |
| Refresh cycle measurement time (minimum) | 65535 | (msec)      |                     |

(6) Click the <u>Start monitoring</u> button to monitor the network status.
 Click the <u>Node setting list</u> button to display the PCs allocation and current values of all nodes.
 Click the <u>Class</u> button to evit the <u>Noteverly statual window</u>.

Click the Close button to exit the [Network status] window.

#### 5.6.6 Node setting list

Function: Display the PCs allocation and current values of all nodes. For using this function, it is a prerequisite that the PCs is connected to the PC by cable. Operation: The procedure is shown below.

- (1) Click the Node setting list button on the [Network status] window.
- (2) The [Node setting list] window is displayed.

| le setting list            |        |        |        |        |        |        |        |        |          |
|----------------------------|--------|--------|--------|--------|--------|--------|--------|--------|----------|
| lode num.                  | [ 1    | 2      | 3      | 4      | 5      | 6      | 7      | 8      | (        |
| Current value              |        |        |        |        |        |        |        |        | <u> </u> |
| Area1 address              | 0×000  |        | 0×004  |        | 0x010  |        |        |        | Sta      |
| Area1 words                | 0×004  |        | 0×004  |        | 0×004  |        |        |        |          |
| Area2 address              | 0×0000 |        | 0×0040 |        | 0x0100 |        |        |        |          |
| Area2 words                | 0×0040 |        | 0×0040 |        | 0x0040 |        |        |        |          |
| FA link status             | 0×61   |        | 0×61   |        | 0x61   |        |        |        |          |
| Higher layer status        | 0×0000 |        | 0×0000 |        | 0×0000 |        |        |        |          |
| Self-node status           | 0×80   |        |        |        |        |        |        |        |          |
| Cs allocment               |        |        |        |        |        |        |        |        |          |
| Node number                | 000000 |        |        |        |        |        |        |        |          |
| Area1 address              | RV/000 | 000000 | RV/080 | RVV0C0 | RVV100 | 000000 | 000000 | 000000 |          |
| Area1 words                | 0×004  | 0x000  | 0×004  | 0x004  | 0x004  | 0×000  | 0×000  | 0x000  |          |
| Area2 address              | FVV000 | 000000 | FVV080 | FW0C0  | FVV100 | 000000 | 000000 | 000000 |          |
| Area2 words                | 0×0040 | 0×0000 | 0×0040 | 0×0040 | 0×0040 | 0×0000 | 0×0000 | 0×0000 |          |
| FA link status             | M//010 | 000000 | M/V030 | MVV040 | MV/050 | 000000 | 000000 | 000000 |          |
| Higher layer status        |        | 000000 | 000000 | 000000 | MV/060 | 000000 | 000000 | 000000 |          |
| Self-node status           | M//000 |        |        |        |        |        |        |        |          |
| Transparent receiving flag | 000000 |        |        |        |        |        |        |        |          |
|                            | •      |        |        |        |        |        |        | Þ      |          |

(3) Click the <u>Start monitoring</u> button to monitor the current values. Click the <u>Close</u> button to exit the [Node setting list] window.

#### 5.6.7 RAS information

Function: Display the RAS information.

For using this function, it is a prerequisite that the PCs is connected to the PC by cable. Operation: The procedure is shown below.

- (1) Select [Main] or [Sub] from the [Module] menu of the [FL.NET] window or [[S10V] FL.NET] window.
- (2) Select the [RAS information] menu.
- (3) The [RAS information] window is displayed.

| ig data<br>Log about transmission and reci | eption      | — Times of message transmissior   | n error  | Close             |
|--------------------------------------------|-------------|-----------------------------------|----------|-------------------|
| Transmission                               | 0           | Resending                         | 0        | Start monitoring( |
| Transmitting error below socket            | 0           | -<br>Resending over               | 0        | otart montoning(  |
| Transmitting error of Ethernet             | 0           | Receiving error                   | 0        | Clear(C)          |
| Reception                                  | 0           | - Sequential number version error | 0        |                   |
| Receiving error below socket               | 0           | - Sequential number resending     | 0        |                   |
| Receiving error of Ethernet                | 0           | - Times of ACK relation error     |          |                   |
| Times of frame transmission as             | d recention |                                   | 0        |                   |
| Token transmission                         |             |                                   |          |                   |
| Cyclic transmission                        | 1           | - Version error                   |          |                   |
| cyclic transmission                        | °           | - Sequential number error         |          |                   |
| 1:1 message transmission                   | <u> </u>    | Node number error                 | 0        |                   |
| 1:N message transmission                   | 0           | TCD error                         | 0        |                   |
| Token reception                            | 0           |                                   |          |                   |
| Cyclic reception                           | D           |                                   |          |                   |
| 1:1 message reception                      | 0           | - Token multiplexing              |          |                   |
| 1:N message recention                      | 0           | - Token cancellation              | 0        |                   |
|                                            | 1           | Token resending                   | 0        |                   |
| Times of cyclic transmission er            | тог         | Token maintenance timeout         | 0        |                   |
| Cyclic error total                         | 0           | Token surveillance timeout        | 0        |                   |
| Address size error                         | 0           |                                   | ·        |                   |
| CBN error                                  | 0           | - Node status                     |          |                   |
| TBN error                                  | 0           | - Total operation time            | 0        |                   |
| BSIZE error                                | 0           | - Waiting status for a frame      | 0        |                   |
| DOIZE END                                  | J-          | Subscription                      | 0        |                   |
|                                            |             | Self-secession                    | D        |                   |
|                                            |             | Skip secession                    | 0        |                   |
|                                            |             |                                   | <u>'</u> |                   |

(4) Click the Start monitoring button to monitor the RAS information.
Click the Clear button to reset all the RAS information to 0.
Click the Close button to exit the [RAS information] window.
The RAS information is all reset to 0 by resetting or turning off and on the power supply.

#### 5.6.8 Saving setups

Function: Save the self-node setup of the PCs side, PCs allocation of all nodes, and IP address and subnet mask of the FL.NET module into the file on the PC.

For using this function, it is a prerequisite that the PCs is connected to the PC by cable. Operation: The procedure is shown below.

- Select [Main] or [Sub] from the [Module] menu of the [FL.NET] window or [[S10V] FL.NET] window.
- (2) Select the [Save setups] menu.

(3) The [Save As] window is displayed. Enter the file name.If a comment is required, enter it in the file comment field.(Maximum number of input characters: 128 characters)

To change the PCs number, enter it in the PCs number field. (Maximum number of input characters: 4-digit number)

| Save As                            | ? ×               |
|------------------------------------|-------------------|
| Save jn: 🔄 Flnet 💌 🗲 🗈             | 💣 🎟 •             |
| Node1.pse                          |                   |
| Node2.pse                          |                   |
|                                    |                   |
|                                    |                   |
|                                    |                   |
|                                    |                   |
| File name:                         | Save              |
|                                    |                   |
| Save as type:  FL.NET file (*.pse) | Lancel            |
|                                    |                   |
| PCs number(P); 0                   |                   |
| PCstype 0010                       | _ Addrocc         |
| Creation time 02-09-09 15:47       | (D41400 - (D41432 |
| File size 8 KByte                  | (D70050 - (D71E4E |
| File comment(C):                   | /D70020 - /D70048 |
|                                    | /480750 - /480758 |
|                                    | /480740 - /480746 |
|                                    |                   |
|                                    |                   |

(4) After completing the setup, click the Save button. To cancel the setup, click the Cancel button.

The areas to be saved are self-node setup, PCs allocation of all nodes, IP address, and subnet mask. The operation function is not saved. To save it, use the ladder diagram system or batch save/load system.

#### 5.6.9 Sending setups

Function: Load the self-node setup, PCs allocation of all nodes, and IP address and subnet mask of the FL.NET module, which were saves on the PC by the saving function, onto the PCs.
 For using this function, it is a prerequisite that the PCs is connected to the PC by cable.
 Operation: The procedure is shown below.

(1) Select [Main] or [Sub] from the [Module] menu of the [FL.NET] window or [[S10V] FL.NET] window.

- (2) Select the [Send setups] menu.
- (3) The [Open] window is displayed. Enter the file name.

| Open                               | ? ×       |
|------------------------------------|-----------|
| Look jn: 🔄 Flnet                   | 🗢 🗈 💣 🎟 - |
| ja]Node1.pse<br>ja]Node2.pse       |           |
| File <u>n</u> ame:                 | Send(S)   |
| Files of type: FL.NET file (*.pse) | Cancel    |
| PCs number<br>PCs twne             |           |
| Creation time                      | Address   |
| File size                          |           |
| File comment                       |           |

- (4) After completing the setup, click the Send button. To cancel the setup, click the Cancel button.
- (5) After completing the transmission, reset the PCs or display the power OFF/ON request message. After confirming with the equipment administrator, reset the PCs or turning off and on the power supply. (For the S10V, the message "It reset PCs.OK?" is displayed. At this time, click the OK button.)

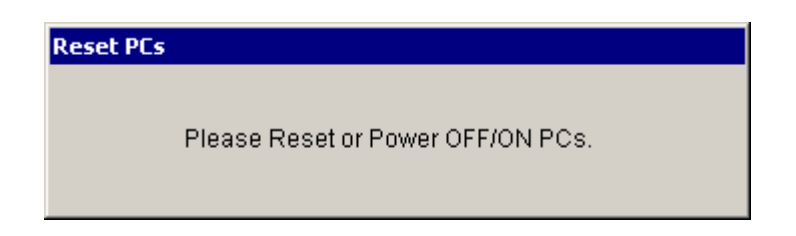

#### 5.6.10 Setup IP address

• Online editing for the S10mini or S10V controller

Function: Set the IP address of the FL.NET module.

For using this function, it is a prerequisite that the PCs is connected to the PC by cable. Operation: The procedure is shown below.

- (1) Select [IP address] from the [Module] menu of the [FL.NET] window or [[S10V] FL.NET] window.
- (2) The [Setup IP address] window is displayed. Enter the IP address and subnet mask.

| FL.NET      |                                                                                                    | ×           |
|-------------|----------------------------------------------------------------------------------------------------|-------------|
| Main module | IP address         192       168       250       1         Subnet mask         255       255       255       0         Physical address         003300330033 | OK<br>Close |
| Sub module  | IP address<br>Subnet mask<br>Physical address<br>FFFFFFFFFF                                                                                                  |             |

- (3) After completing the setup, click the OK button (or the Write button if the type of the controller used is S10V). To cancel the setup, click the Close button.
- (4) After completing the setup, reset the PCs or display the power OFF/ON request message.
   After confirming with the equipment administrator, reset the PCs or turn off and on the power supply. (For the S10V, the message "It reset PCs.OK?" is displayed. At this time, click the OK button.)

• Offline editing for the S10V controller

Function: Set the IP address of the FL.NET module. Operation: The procedure is shown below.

- (1) Select [IP address] from the [Module] menu of the [[S10V] FL.NET] window.
- (2) The [Setup IP address] window is displayed. Enter the IP address and subnet mask.

| [Offina] Catura ID adds |                                                                 | V              |
|-------------------------|-----------------------------------------------------------------|----------------|
| [Umine] Setup IP add    |                                                                 | <u>×</u>       |
| ⊢ Main module ——        | IP address<br>11 . 184 . 0 . 10<br>Subnet mask<br>0 . 2 . 0 . 0 | Write<br>Close |
|                         | Physical address                                                |                |
| Sub module              |                                                                 |                |
| 🗖 Setup( <u>6</u> )     | Subnet mask                                                     |                |
|                         | Physical address                                                |                |
|                         |                                                                 |                |
|                         |                                                                 |                |

(3) After completing the setup, click the Write button. To cancel the setup, click the Close button.

## 5.6.11 Entering operation function (S10mini only)

Function: Enter the operation function for the FL.NET module. For using this function, it is a prerequisite that the PCs is connected to the PC by cable. Operation: The procedure is shown below.

- (1) Select [Enter operation function] from the [Tool] menu of the [FL.NET] window.
- (2) The [Enter operation function] window is displayed.

| En | ter operation | function |         | ×                 |
|----|---------------|----------|---------|-------------------|
|    | Number        | Name     | address | Close             |
|    | 01            |          |         | Setup( <u>S</u> ) |
|    | 02            |          |         | Doloto/D)         |
|    | 03            |          |         |                   |
|    | 04            |          |         |                   |
|    | 05            |          |         |                   |
|    | 05            |          |         |                   |
|    | 07            |          |         |                   |
|    | 09            |          |         |                   |
|    | 0A            |          |         |                   |
|    | 08            |          |         |                   |
|    | 0C            |          |         |                   |
|    | 0D            |          |         |                   |
|    | 0E            |          |         |                   |
|    | OF            |          |         |                   |
| '  |               |          |         |                   |

- (3) Click the number to be entered, then click the Setup button. To delete the setup of the specified number, click the Delete button.
- (4) Clicking the Setup button displays the [Select operation function] window.

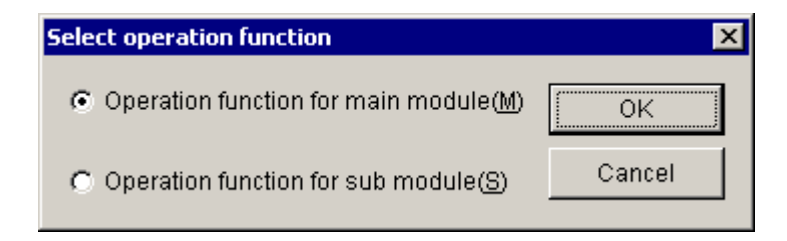

(5) Select either "Operation function for main module" or "Operation function for sub module" and click the OK button.

(6) The specified operation function is entered. To exit the [Enter operation function] window, click the Close button.

| ter operatio | n function |          | l         |
|--------------|------------|----------|-----------|
| Number       | Name       | address  | Close     |
| 00           | FLCM       | 00D74100 |           |
| 01           |            |          | Setup(S)  |
| 02           |            |          | Doloto/D) |
| 03           |            |          |           |
| 04           |            |          |           |
| 05           |            |          |           |
| 06           |            |          |           |
| 07           |            |          |           |
| 08           |            |          |           |
| 09           |            |          |           |
| 0A           |            |          |           |
| 08           |            |          |           |
| 0C           |            |          |           |
| 0D           |            |          |           |
| 0E           |            |          |           |
| OF           |            |          |           |

## 5.6.12 Printing

Function: The function of commands used for this purpose is to print on the printer one of the following two pieces of information: 1) the setup information for a selected module from the actual target machine if the FL.NET system is running in online mode; or 2) the content (setup information) of a selected file if it is running in offline mode. This function is supported only in S10V controller systems.

Operation: The procedure used is shown below.

- (1) If the FL.NET system is running in online mode, establish a connection between the FL.NET system and the PCs (see "5.5.4 Changing connections"). If it is running in offline mode, choose the desired file for editing (see "5.5.5 Selecting an edition file").
- (2) Choose [Main] [Setup], or [Sub] [Setup], from the [Module] menu. Then, the [Setup self-node] icon (red) and [Other-node setup transmission] icon (blue) appear.
- (3) Choose [Main] [Print], or [Sub] [Print], from the [Module] menu.
- (4) The [Print] dialog box appears. In this dialog box, specify the desired printer and its properties, and then click the OK button.

| Pr | int                         |                    |                      | ? ×                |
|----|-----------------------------|--------------------|----------------------|--------------------|
| [  | Printer                     |                    |                      |                    |
|    | <u>N</u> ame:               | AGFA-AccuSet v52.3 | ▼                    | <u>P</u> roperties |
|    | Status:                     | Ready              |                      |                    |
|    | Туре:                       | AGFA-AccuSet v52.3 |                      |                    |
|    | Where:                      | LPT1:              |                      |                    |
|    | Comment:                    |                    |                      |                    |
| [  | -Print range                |                    | Copies               |                    |
|    |                             |                    | Number of <u>c</u> o | pies: 1 \Xi        |
|    | C Pages                     | from: 0 to: 0      |                      |                    |
|    | $\mathbf{C}$ <u>S</u> elect | ion                |                      | 33                 |
|    |                             |                    | OK                   | Cancel             |

Figure 5-60 The [Print] Dialog Box -- an Example

<Sample printout>

254

32

LBWF000

FL.NET 2006/10/19 20:27:31 File Name=C:\Documents and Settings\Administrator\Desktop\Nai\aaa\Settings\FL\_main.pse Main Module IP address=101.102.103.104 Subnet mask=255.0.0.0 \*\*Self-node information\*\* Node No 2 Area1 addr Area1 words Area2 addr Area2 words 0x110 0x008 0x1000 0x0008 Minimum frame interval 0 node567890 Node name PCs allocment Node No Areal addr Areal words FW010 FW100 8 Areal words Area2 addr Area2 words FA-link status Self-node status Transparent reception task Transparent reception task's factor Transparent receiving flag area FW110 8 **RW100** RW110 229 32 RW500 \*\*Other nodes reception setup\*\* FA link status RW000 Higher layer status RW080 Node No Area1 addr Areal words Area2 addr Area2 words FW000 LWW0000 1 2 8 RW100 000000 FW100 8 FW110 8

1000

LBW2000

LBWA000

LWWF000

## 5.6.13 CSV output

Function: The function of this command is to output to a file in CSV format one of the following two pieces of information: 1) the setup information for a selected module from the actual target machine if the FL.NET system is running in online mode; or 2) the content (setup information) of a selected file if it is running in offline mode. This function is supported only in S10V controller systems.

Operation: The procedure used is shown below.

- (1) If the FL.NET system is running in online mode, establish a connection between the FL.NET system and the PCs (see "5.5.4 Changing connections"). If it is running in offline mode, choose the desired file for editing (see "5.5.5 Selecting an edition file").
- (2) Choose [Main] [Setup], or [Sub] [Setup], from the [Module] menu. Then, the [Setup self-node] icon (red) and [Other-node setup transmission] icon (blue) appear.
- (3) Choose [Main] [CSV output], or [Sub] [CSV output], from the [Module] menu.
- (4) The [Save As] dialog box as shown below appears. In this dialog box, specify the desired folder and file to which you want to output the setup information, and then click the Save button.

| Save As                         |              |              | ? × |
|---------------------------------|--------------|--------------|-----|
| Save jn: 🚺 Desktop 💌 🗲 🛍        | <b>-</b> * [ | •            |     |
| My Documents                    | _            |              |     |
| Reg My Computer                 |              |              |     |
| 📴 My Network Places             |              |              |     |
| DISK1                           |              |              |     |
| Disk2                           |              |              |     |
| 📄 🛄 Nai                         |              |              |     |
| 🛄 New Folder                    |              |              |     |
| New Folder (2)                  |              |              |     |
| New Folder (3)                  |              |              |     |
|                                 |              |              |     |
| File name:                      |              | <u>S</u> ave |     |
| Save as type: CSV Files (*.csv) |              | Cance        |     |

Figure 5-61 The [Save as] Dialog Box -- an Example

<Sample CSV file output>

FL.NET 2006/10/19 20:28:50 File Name=C:\aaa\Settings\FL\_main.pse

Main Module

IP address=101.102.103.104 Subnet mask=255.0.0.0

\*\*Self-node information\*\*

Node No,2 Area1 addr,0x110 Area1 words,0x008 Area2 addr,0x1000 Area2 words,0x0008 Minimum frame interval ,0 Node name,node567890

PCs allocment Node No,FW010 Area1 addr,FW100 Area1 words,8 Area2 addr,FW110 Area2 words,8 FA-link status,RW100 Self-node status,RW110 Transparent reception task,229 Transparent reception task's factor,32 Transparent receiving flag area,RW500

\*\*Other nodes reception setup\*\*

Node No,Area1 addr,Area1 words,Area2 addr,Area2 words,FA link status,Higher layer status, 1,FW000,2,LWW0000,8,RW000,RW080, 2,FW100,8,FW110,8,RW100,000000, 254,LBWF000,32,LWWF000,1000,LBW2000,LBWA000,

# 6 MAINTENANCE

# 6 MAINTENANCE

# 6.1 Maintenance and Inspection

To use the S10mini or S10V in an optimum condition, check the items listed below. Make this check at routine inspection or periodic inspection (twice or more per year).

• Module appearance

Check that no fissure or crack exists in the module case. If the case has such a damage, there is a possibility that the internal circuit may also be damaged, resulting in a system malfunction.

- Indicator's ON status and indication From the indicator status, check that no special fault exists.
- Looseness of mounting screws and terminal base screws Check that the mounting screws and terminal base screws of the module are not loose. If any of these screws is found to be loose, tighten it. Such a loose screw may result in a system malfunction or a burn-out due to overheating.
- Module replacement

Hot swapping of modules will lead to hardware or software damage. Be sure to replace a module in a power OFF state.

• Cable sheath condition

Check that the cable sheath is not abnormal. A peeled sheath may cause a system malfunction or electric shock, or may result in a burn-out due to short circuit.

• Dust sticking condition

Check if dust and dirt collects on the module. If dust collects on the module, remove it with a vacuum cleaner. Dust on the module may short the internal circuit, resulting in a burn-out.

• Power supply voltage

Check that neither the internal power supply of the module nor the external power supply to it is out of the specified range. If the power supply voltage deviates from the rating, a system malfunction may result.

# CAUTION

Static electricity may damage the module. Before starting the work, discharge all electrostatic charge from your body.

- 6.1.1 Replacing or adding on the module
- What you should get in preparation
  - ① Personal computer (with Hitachi's S10V FL.NET System installed in it)
  - ② RS-232C cable (or 10BASE-T cable if the communication module used is an ET.NET module)
  - ③ New or add-on FL.NET module (LQE500/502)
  - ④ Copies of the parameter values for the module to be replaced. (These copies are prepared for use in cases where the parameters are not accessible for some reason.)
  - (5) The above-mentioned ET.NET module is an optional module and, if it is mounted in place, may be selected as the type of communication module to be used. For more information, refer to Section 2.1, "Names and Functions of Each Part," and Section 3.2, "Mounting the Module," in the USER'S MANUAL OPTION ET.NET (LQE520) (manual number SVE-1-103).
- Replacement procedure
  - ① Write down, on a piece of paper, the current settings of the rotary switches that are, as shown below, accessible at the front side of the FL.NET module to be replaced.
  - <sup>(2)</sup> Write down also the current settings of two switches, labeled LADDER (toggle switch) and T/M (rotary switch), respectively, that are, as shown below, accessible at the front side of the LPU module.

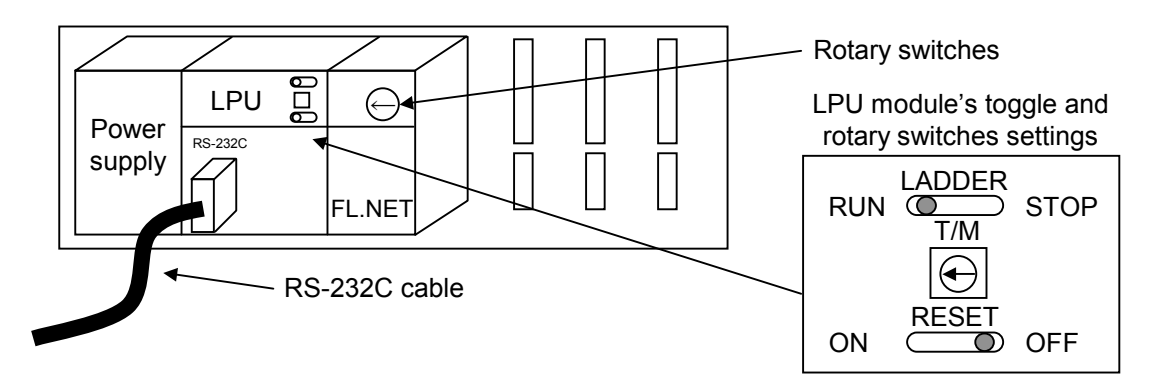

- ③ Connect the personal computer and the LPU module together with the RS-232C cable.
- ④ Start Hitachi's S10V FL.NET System. Then, make a hand-written record of the currently used IP address and save the set values of all the existing parameters. (If the existing parameters are not accessible for some reason, use the copies of their set values [item ④] that were obtained in preparation.)
- (5) Set the LPU module's LADDER switch in STOP position and turn off the power supply of the controller unit.
- (6) Remove the connecting cables from the FL.NET module to be replaced.

- ⑦ Replace the existing FL.NET module with the new one and set the new FL.NET module's rotary switches in the same way as you wrote down in Step ①.
- (8) Turn on the power supply of the controller unit. Then, enter the same IP address as you recorded in Step ④ and send out the parameter values you saved in Step ④, all by using the S10V FL.NET System.
- (9) Check that all the set parameter values are identical to those that were saved in Step (4).
- 1 Turn off the power supply of the controller unit.
- ① Remove the RS-232C cable from both the personal computer and LPU module, which were connected together in Step ③.
- 1 Connect to the new FL.NET module the connecting cables that you removed in Step 6.
- Set the LPU module's LADDER and T/M switches in the same way as you wrote down in Step 2.
- (1) Turn on the power supply of the controller unit and check that the new FL.NET module is running normally.
- Add-on procedure
  - ① Write down, on a piece of paper, the current settings of two switches, labeled LADDER (toggle switch) and T/M (rotary switch), respectively, that are accessible at the front side of the LPU module, the one that is installed in the controller unit in which you are adding on a FL.NET module.
  - ② Ensure that your application system has been shut down. Then, set the LPU module's LADDER switch in STOP position and turn off the power supply of the controller unit.
  - ③ Mount the add-on FL.NET module in place according to the instructions given under "3.2 Mounting the Module."
  - ④ Set the add-on FL.NET module's rotary switches in such a way that a new module No. setting, which must be a sub-module No. setting, will not duplicate with the current rotary switch settings of the existing main FL.NET module.
  - ⑤ Connect the personal computer and the LPU module together with the RS-232C cable. Then, turn on the power supply of the controller unit and set parameters for the add-on FL.NET module by using the S10V FL.NET System.
  - <sup>(6)</sup> Turn off the power supply of the controller unit and connect the connecting cables to the addon FL.NET module.
  - Set the LPU module's LADDER and T/M switches in the same way as you wrote down in Step ①.
  - 8 Remove the RS-232C cable from both the personal computer and LPU module, which were connected together in Step 5.
  - (9) Turn on the power supply of the controller unit and check that the add-on FL.NET module is running normally.

# 7 TROUBLESHOOTING

# 7 TROUBLESHOOTING

# 7.1 Trouble Detection and Solution

When you wonder if a failure may have occurred, check the following items.

- Check that the module is properly installed.
- Check that the module switches are properly set.
- Check that network IP address setup is properly completed.
- Check that the common memory area is properly set.
- Check that the module connector connections are tight.
- Check that the communication cables are properly connected.
- Check that the 10BASE5 coaxial cable terminal resistor is properly connected.
- Check that the 10BASE5 coaxial cable is properly grounded.
- Check that a 10BASE-T cross cable is not used.
- Check that the employed 10BASE-T cable complies with the Category 5 specifications.
- Check that the Ethernet hub and repeater are switched ON.

# 7.2 Network Problems and Repairing

# (1) Network problems and remedies (concerning communication failures)

 Table 7-1
 Network Problems and Repairing (Concerning Communication Failures)

| Problem                                         | Inspection<br>item                                       | Inspection procedure                                                                                      | Remedy                                                                                                    |  |
|-------------------------------------------------|----------------------------------------------------------|----------------------------------------------------------------------------------------------------|----------------------------------------------------------------------------------------------------|--|
| Communica-<br>tion cannot<br>be<br>established. | Power supply                                             | Check whether the device main power lamp is illuminated.                                                  | Check for a faulty power supply, disconnected power cable, and improper voltage.                                                             |  |
|                                                 |                                                          | Check whether the power lamp on the AUI power unit is illuminated.                                        | Check for a faulty power supply, disconnected power cable, and improper voltage.                                                             |  |
|                                                 |                                                          | Check whether the AUI power supply<br>unit outputs the specified voltage<br>(12 V).                       | Check for a faulty power supply, disconnected power cable, and improper voltage.                                                             |  |
|                                                 |                                                          | Check whether the hub power lamp is illuminated.                                                          | Check for a faulty power supply, disconnected power cable, and improper voltage.                                                             |  |
|                                                 |                                                          | Check whether the AUI power cable is properly connected to the device.                                    | Check for a faulty power supply, disconnected power cable, and improper voltage.                                                             |  |
|                                                 | Communi-<br>cation cable<br>connection to<br>transceiver | Check that the transceiver mount is secured.                                                              | Perform the installation procedure again as<br>directed in "8.6 FL-net Network Installation<br>Procedures."                                  |  |
|                                                 |                                                          | With the installed-transceiver checker, check for abnormalities.                                          | Make adjustments until normality is restored.<br>If the abnormality persists, change the<br>mounting location.                               |  |
|                                                 |                                                          | Check whether the transceiver is properly insulated.                                                      | Perform the installation procedure again as<br>directed in "8.6 FL-net Network Installation<br>Procedures."                                  |  |
|                                                 |                                                          | Check that the transceiver is properly<br>installed on the marker location of the<br>communication cable. | Review the mounting location in accordance<br>with "8.6 FL-net Network Installation<br>Procedures."                                          |  |
|                                                 | Transceiver<br>cable<br>connection to<br>transceiver     | Check that the transceiver cable mount is secured.                                                        | Ensure that the cable is connected as directed<br>in "8.6 FL-net Network Installation<br>Procedures." Retighten the connection as<br>needed. |  |
|                                                 |                                                          | With the installed-transceiver checker, check for abnormalities.                                          | Check the installed transceiver in accordance with the checker instruction manual.                                                           |  |
|                                                 |                                                          | Check that the transceiver is properly locked.                                                            | Properly lock the transceiver in accordance<br>with "8.6 FL-net Network Installation<br>Procedures."                                         |  |
|                                                 |                                                          | Check that the transceiver LED is illuminated normally.                                                   | Check for a faulty power supply, disconnected power cable, and improper voltage.                                                             |  |
|                                                 | Transceiver<br>cable<br>connection to<br>device          | Check that the transceiver cable connection is secured.                                                   | Ensure that the cable is connected as directed<br>in "8.6 FL-net Network Installation<br>Procedures." Retighten the connection as<br>needed. |  |
|                                                 |                                                          | Check that the TX (transmission) and RX (reception) LEDs on the device glow normally.                     | Identify the abnormality as directed in "7<br>TROUBLESHOOTING."                                                                              |  |
|                                                 |                                                          | Check that the media selector switch<br>(SOE, etc.) is properly set.                                      | Review the setting in accordance with "8.6<br>FL-net Network Installation Procedures."                                                       |  |

(2) Network problems and remedies (concerning unstable communications)

| Problem                                                              | Inspection<br>item                         | Inspection procedure                                                                           | Remedy                                                                                                    |  |
|----------------------------------------------------------------------|--------------------------------------------|------------------------------------------------------------------------------------------------|----------------------------------------------------------------------------------------------------|--|
| Communi-<br>cation cannot<br>be<br>established<br>or is<br>unstable. | Transmission<br>path                       | Check whether the coaxial cable<br>external conductor is grounded at one<br>point.             | Establish the proper ground connection as<br>directed in "8.6 FL-net Network Installation<br>Procedures."     |  |
|                                                                      |                                            | Check that the AUI cable's shielded wire is properly grounded.                                 | Ground the shielded wire in accordance with manufacturer instructions.                                        |  |
|                                                                      |                                            | Check that all the stations properly respond to the Ping command.                              | Check the power supplies and cables of stations that fail to respond.                                         |  |
|                                                                      |                                            | Check whether the collision lamp frequently glows.                                             | Check that the cables and connectors are not<br>in poor contact. With an analyzer, identify<br>abnormalities. |  |
|                                                                      |                                            | Check that no more than four repeaters are connected in cascade.                               | Review the configuration in accordance with<br>"8.6 FL-net Network Installation<br>Procedures."               |  |
|                                                                      |                                            | Check that each segment is within the specified length limit.                                  | Establish the proper ground connection as<br>directed in "8.6 FL-net Network Installation<br>Procedures."     |  |
|                                                                      |                                            | Check that two terminal resistors are installed on both ends.                                  | Establish the proper ground connection as<br>directed in "8.6 FL-net Network Installation<br>Procedures."     |  |
|                                                                      |                                            | Check that the number of connected devices inside each segment is within the specified limits. | Establish the proper ground connection as<br>directed in "8.6 FL-net Network Installation<br>Procedures."     |  |
|                                                                      |                                            | Check that no more than three segments are connected to the device.                            | Establish the proper ground connection as<br>directed in "8.6 FL-net Network Installation<br>Procedures."     |  |
|                                                                      |                                            | Check that the repeater power supply is ON.                                                    | Check for a faulty power supply, disconnected power cable, and improper voltage.                              |  |
|                                                                      | Communica-<br>ting-station<br>device setup | Check that the network IP address is properly set.                                             | With the support tool and analyzer, ensure that the IP address setting is correct.                            |  |
|                                                                      |                                            | Check that the device station number is properly set.                                          | With the support tool and analyzer, ensure that the station number setting is correct.                        |  |
|                                                                      |                                            | Check that the device parameters are properly set.                                             | With the support tool, ensure that the device parameter settings are correct.                                 |  |
|                                                                      |                                            | Check whether the CD (carrier detection) lamp glows steadily or intermittently.                | Ensure that the communication cable, AUI power supply, and other items are normal.                            |  |
|                                                                      |                                            | Check whether the TX (transmission) lamp glows steadily or intermittently.                     | Ensure that the device settings are correct.                                                                  |  |
|                                                                      |                                            | Check whether the LK (link) lamp glows steadily.                                               | Ensure that the device parameter settings are correct.                                                        |  |

(3) Checking the IP address with the personal computer's "ping feature"

The connection and IP address setting for the target FL-net device can be checked without using the FL-net network analyzer or any other special tool. Such a check can also be conducted with the "Ping feature" of a general-purpose Windows® 95 personal computer or the like. The table below outlines the IP address checkout procedure that is to be performed with the "Ping feature."

The IP connection can be checked with the "Ping" command. The procedure is outlined below.

- For Windows® 95 or Windows® 98, select Start button [Programs] [MS-DOS Prompt] to display [MS-DOS Prompt].
   For Windows® 2000 or Windows® XP, select Start button [All Programs] [Accessories] [Command Prompt] to display [Command Prompt].
- 2 Enter the "Ping" command to conduct a basic communication test for the purpose of checking the communication between the link unit and personal computer. To make a Ping command entry, type in "Ping [IP-address]" or "Ping [host-name]."
   Example (IP address): Ping 192.168.250. 13

When the target FL-net device is properly set, the following message is displayed.

Pinging 192.168.250. 13 with 32 bytes of data Reply from 192.168.250. 13: bytes=32 time=2 ms TTL=32 Reply from 192.168.250. 13: bytes=32 time=1 ms TTL=32 Reply from 192.168.250. 13: bytes=32 time=1 ms TTL=32 Reply from JEMA 192.168.250. 13 : bytes=32 time=1 ms TTL=32 C: \WINDOWS>

③ If an NG result is obtained (the connection is not verified), the following timeout indication is displayed.

Pinging 192.168.250. 13 with 32 bytes of data: Request timed out. Request timed out. Request timed out. Request timed out. C: \WINDOWS>

# 7.3 Precautions for FL-net Use

For the FL-net transmission path requirements, see the aforementioned section or IEEE 802.3 standard. In addition to such requirements, you must observe the FL-net-specific precautions.

- Ensure that no other Ethernet communication data flows along the FL-net communication cable.
- Do not connect the FL-net to a router.
- The use of a switching hub for the FL-net does not produce any beneficial effect.
- The use of infrared, radio, or like medium may substantially decrease the real-time capability of communications.
- When you use a personal computer, the real-time capability of communications may substantially change depending on the personal computer capacity and the employed OS and applications.
- Use a specified IP address only. The same network address must be used (the standard network address is 192.168.250.). For the node number (station number) for the IP address, the following input range is recommended. When a node number is set, it is not checked for duplication until it is actually used for communication. If a duplicate node number is used for communication, a node number duplication error occurs. Exercise care not to set a duplicate node number.

| Network address | Node number |  |
|-----------------|-------------|--|
| 192.168.250.    | 1 to 249    |  |

- Make a proper ground wire connection. Ensure that the employed ground cable has a sufficient thickness.
- Ensure that the FL-net is positioned at an adequate distance from a noise source. Also, avoid installing the FL-net together with a mains power line or the like.
- When cyclic data communication and message data communication are simultaneously effected, the real-time capability may deteriorate depending on the data amount and the like.
- Cyclic data communication areas (common memory areas) need not contiguously be allocated.
- When the transceiver is equipped with an SQE switch, set it up in accordance with its instruction manual.
- The regular communication capability depends on the processing capacities of the connected devices. The entire communication is effected with the communication processing speeds of all the networked devices adjusted for the slowest device's communication processing capability (minimum permissible frame interval). Therefore, the connection or addition of a single device may significantly deteriorate the real-time capability of the entire system.
- Although the header section of message data communications is in big-endian format, the data section is in little-endian format. Note, however, that the system parameters in the data section for a profile read are in big-endian format (the use of the big-endian format transmits the MSB first).

# 7.4 Error Indications and Countermeasures

(1) Tool's error indications

For error indications given by the tool, see "5.6.7 RAS information."

(2) Error indications to the CPU module

In the S10mini, when an event or error occurs in the FL.NET module, a message is displayed with a distinction between main module and sub-module on the indicator of the CPU module as shown in Table 7-3.

In the S10V, error information is collected but no error is indicated to the LPU module. The collected error information can be referenced from [Error log] of [S10V BASE SYSTEM]. For details, refer to "S10V USER'S MANUAL BASIC MODULE (manual number SVE-1-100)."

| Module setting | Readout    | Description                                                        | Remedy                                                                                      |
|----------------|------------|--------------------------------------------------------------------|---------------------------------------------------------------------------------------------|
| Main           | FL-M @. @  | The FL.NET module (main) has participated normally in the network. | This readout does not indicate any error.                                                   |
|                | FLNM 🗆 🗆 🗆 | A board abnormality is detected in the FL.NET module (main).       | See the subsequent instructions<br>concerning the hardware errors or<br>FA protocol errors. |
| Sub            | FL-S @. @  | The FL.NET module (sub) has participated normally in the network.  | This readout does not indicate any error.                                                   |
|                | FLNS       | A board abnormality is detected in the FL.NET module (sub).        | See the subsequent instructions<br>concerning the hardware errors or<br>FA protocol errors. |

Table 7-3 CPU Module Indicator Readouts

Note:

- The "@.@" portion represents the version and revision of the FL.NET module.
- The "  $\Box$   $\Box$   $\Box$  " portion represents the on-screen indication of a hardware error or FA protocol error.
## [FA protocol errors]

When an error stated in the FA protocol is detected during an FL.NET module operation, the CPU unit module indicator shows a message as explained in Table 7-4.

The FL.NET module may stop running in compliance with the FA protocol, depending on the contents of the displayed message.

| On-screen<br>message | Error description                          | Remedy                                                                                                    | Remarks                                                                                                    |
|----------------------|--------------------------------------------|----------------------------------------------------------------------------------------------------|----------------------------------------------------------------------------------------------------|
| LER                  | Network<br>participation not<br>completed. | The FL.NET module has not participated<br>in the network. Follow applicable<br>troubleshooting instructions.                                                                                                    | Processing is being performed to<br>ensure that the module<br>participates in the network.                                                                                                    |
| PER                  | FL.NET module<br>setting error.            | The FL.NET module is improperly set.<br>Check the settings in the module with the<br>FL.NET setup tool. If any abnormal<br>setting is found, correct it. If the error<br>recurs after the setting is corrected, it is<br>conceivable that the FL.NET module<br>may be defective. Replace the module. |                                                                                                    |
| ADBL                 | Duplicate common memory settings.          | Common memory settings for the self-<br>node are the same as for another node.<br>Compare the self-node common memory<br>settings with those of the other nodes,<br>and make necessary corrections to ensure<br>there are no duplicate node settings.                                                | The common memory settings<br>for the self-node are all 0.<br>With "FL.NET For<br>Windows®," set up the self-<br>node again.                                                                                                    |
| NDBL                 | Duplicate node<br>numbers.                 | A node existing in the network uses the<br>same node number as the FL.NET<br>module. Confirm the node number<br>settings for the other nodes and ensure<br>that there are no duplicate node number<br>settings.                                                                                      | Network participation is halted<br>in compliance with the FA link<br>protocol. Turn the power OFF<br>and then back ON or make a<br>participation request with<br>"FL.NET For Windows®" and<br>then participate in the network<br>again. |
| TABT                 | Token hold timeout.                        | The preselected token hold time limit has<br>been exceeded more than three times<br>repeatedly. It is conceivable that the<br>FL.NET module may be defective.<br>Replace the module.                                                                                                    | Network participation is halted<br>in compliance with the FA link<br>protocol.                                                                                                    |

## Table 7-4 Details of CPU Unit Module Indications Given upon FA Protocol Error Occurrence

## [Hardware errors]

When the FL.NET module detects a hardware error, the CPU unit module indicator shows an error message in accordance with Table 7-5. The FL.NET module also illuminates the error LED and collects error freeze information. The FL.NET module operation comes to a stop.

| On-screen<br>message | Error description                  | Remedy                                                                                                    |  |
|----------------------|------------------------------------|----------------------------------------------------------------------------------------------------|--|
| BUS                  | Bus error                          | It is conceivable that the FL.NET module                                                                                                    |  |
| ADDR                 | Address error                      | may be defective. Replace the module.                                                                                                    |  |
| ILLG                 | Invalid instruction                |                                                                                                    |  |
| ZERO                 | Division by 0                      |                                                                                                    |  |
| PRIV                 | Privilege violation                |                                                                                                    |  |
| FMAT                 | Format error                       |                                                                                                    |  |
| SINT                 | Spurious interrupt                 |                                                                                                    |  |
| EXCP                 | Unused exception                   |                                                                                                    |  |
| PTY                  | Parity error                       |                                                                                                    |  |
| MDSW                 | Module number setting switch error | Check the module number setting switch.                                                                                                    |  |
| ROM1                 | ROM1 checksum error                | It is conceivable that the FL.NET module                                                                                                    |  |
| RAM1                 | RAM1 compare error                 | nay be defective. Replace the module.                                                                                                    |  |
| RAM2                 | RAM2 compare error                 |                                                                                                    |  |
| ROM3                 | ROM3 checksum error                | Such a parameter as link parameter of the<br>module may be incorrect (for example,<br>the module containing the parameter data<br>of the S10mini is installed in the S10V.).<br>Set the parameter data. If the error<br>cannot be recovered, the module may be<br>faulty. Replace the module. |  |
| IPNG                 | IP address not registered          | Register the IP address.                                                                                                    |  |
| MAC                  | MAC address not registered         | It is conceivable that the FL.NET module                                                                                                    |  |
| PRG                  | Microprogram error                 | may be defective. Replace the module.                                                                                                    |  |

Note: If an FA protocol error and hardware error simultaneously occur, only a hardware error indication is given.

When the FL.NET module detects a hardware error, it illuminates the LER lamp and saves error freeze information. The FL.NET module operation comes to a stop.

When the module is installed in a different model from the model in which the parameters shown in "5 USER GUIDE" were set, a parameter error occurs. Concretely, there are such 2 cases as shown below.

Case 1: In the S10V, when the FL.NET module in which parameters were set is installed in the S10mini, "FLNMROM3" or "FLNSROM3" is displayed on the indicator of the CPU module.

Case 2: In the S10mini, when the FL.NET module in which parameters were set is installed in the S10V, "0x010B" is displayed on the error log of the tool (S10V BASE SYSTEM).

The above function is intended to prevent a malfunction by referring to the parameters set in a different model. If a checksum error occurs in the contents of parameter setup, this results in a parameter error. When this parameter error occurs, open the Parameter setup screen of the installed model and change the setup as required.

| Main module | Submodule | 2 <sup>31</sup> 2 <sup>16</sup> 2 <sup>15</sup> 2 <sup>0</sup> | ) | _     |                                    |
|-------------|-----------|----------------------------------------------------------------|---|-------|------------------------------------|
| /D40400     | /DC0400   | Error code                                                     |   | Code  | Error description                  |
| /D40404     | /DC0404   |                                                                |   | 0010H | Bus error                          |
|             |           |                                                                |   | 0011H | Address error                      |
| /D40410     | /DC0410   | D0 register                                                    |   | 0012H | Invalid instruction                |
| /D40414     | /DC0414   | D1 register                                                    |   | 0013H | Division by 0                      |
| /D40418     | /DC0418   | D2 register                                                    |   | 0014H | Privilege violation                |
| /D4041C     | /DC041C   | D3 register                                                    |   | 0016H | Format error                       |
| /D40420     | /DC0420   | D4 register                                                    |   | 0017H | Spurious interrupt                 |
| /D40424     | /DC0424   | D5 register                                                    |   | 0018H | Unused exception                   |
| /D40428     | /DC0428   | D6 register                                                    |   |       | (CHK, TRAPV, L1010, etc.)          |
| /D4042C     | /DC042C   | D7 register                                                    |   | 0019H | Parity error                       |
| /D40430     | /DC0430   | A0 register                                                    |   | 001AH | Power failure notice               |
| /D40434     | /DC0434   | A1 register                                                    |   | 0100H | Module number setting switch error |
| /D40438     | /DC0438   | A2 register                                                    |   | 0102H | ROM1 checksum error                |
| /D4043C     | /DC043C   | A3 register                                                    |   | 0103H | RAM1 compare error                 |
| /D40440     | /DC0440   | A4 register                                                    |   | 0105H | RAM2 compare error                 |
| /D40444     | /DC0444   | A5 register                                                    |   | 010BH | ROM3 checksum error                |
| /D40448     | /DC0448   | A6 register                                                    |   | 0113H | IP address not registered          |
| /D4044C     | /DC044C   | A7 register                                                    |   | 0114H | MAC address error                  |
| /D40450     | /DC0450   | Stack frames                                                   |   |       |                                    |
|             | ~         | (4 words, 6 words, bus error)                                  | Ť |       |                                    |
| /D404FC     | /DC04FC   |                                                                |   |       |                                    |

Table 7-6 Details of Error Freeze Information Table

Note: Stack frame detailed descriptions are given on the next page.

Internal transfer count register 1 0 Special status word 2° Address having caused the fault Status register before exception occurrence Vector offset Current-instruction program counter 4-word and 6-word bus error stack Return program Status register Format \$C counter 2 2<sup>15</sup>-Ι Internal transfer count register 2 N 0 1 Special status word Vector offset MOVEM operand bus error stack Current-instruction Return program counter program counter Status register Format \$C DBUF 2<sup>15</sup>. Q Internal transfer count register Special status word Program counter of the - instruction having - caused the fault Prefetch and operand bus error stack ° N Vector offset Current-instruction Next-instruction program counter program counter Status register Format \$2C DBUF 00 Q 2<sup>15</sup>. Program counter of the instruction having – caused the fault ° N Format \$2 (6-work stack frame) Vector offset Next-instruction program counter Status register 2 2<sup>15</sup>. л<sup>о</sup> Vector offset Format \$0 (4-work stack frame) Program counter Status register Main module Sub module  $2^{15}$ . 9 /DC0456 /DC0450 /DC0452 /DC0458 /DC045A /DC045C /DC045E /DC0466 /DC0454 /DC0460 /DC0462 /DC0464 /D4045A /D4045E /D40450 /D40458 D4045C /D40452 /D40454 /D40456 /D40460 /D40462 /D40466 /D40464

Figure 7-1 Shows the details of the stack frames in the error freeze information table.

[Code table of errors that can be detected by C mode handler and mathematical/logical function]

Table 7-7 shows error codes and remedies concerning the errors that may occur when the C mode handler or mathematical/logical function issues a request to the FL.NET module.

| Error<br>code | Description                               | Cause                                                                                                    | Remedy                                                                                                    |
|---------------|-------------------------------------------|----------------------------------------------------------------------------------------------------|----------------------------------------------------------------------------------------------------|
| 0x0000        | Normal end of message handling            |                                                                                                    |                                                                                                    |
| 0x0001        | Message response error                    | An abnormal response message is received from a specified node number.                                                                                                 | The contents of the abnormal<br>response message are stored in the<br>error message storage table. Refer<br>to the instruction manual for the<br>specified node and check the status of<br>the specified node. |
| 0x0002        | Message support not provided              | The specified node does not support the user-requested message feature.                                                                                                | Do not issue any unsupported message to the node.                                                                                                    |
| 0xFE00        | Parameter error                           | A user-specified parameter is<br>abnormal. If a transparent<br>message reception request has<br>been issued, the associated<br>transparent message is not<br>received. | Check the parameters used when the<br>request was issued. Do not initiate a<br>transparent message reception until<br>message receptions are verified.                                                         |
| 0xFE01        | Self-node not<br>connected                | The FL.NET module has not participated in the network.                                                                                                    | Issue a request after the FL.NET module has participated in the network.                                                                                                    |
| 0xFE02        | Specified node not connected              | No node having a user-specified<br>node number has participated in<br>the network.                                                                                     | Specify the node number of a node that has participated in the network.                                                                                                    |
| 0xFE03        | Message processing<br>already in progress | The newly issued request cannot<br>be accepted because the<br>previously issued request is being<br>processed.                                                         | Issue the new request again after the processing of the previously issued request terminates.                                                                                                    |
| 0xFE04        | Message ACK response<br>not received      | An ACK response is not received from the node having a specified node number.                                                                                          | It is conceivable that the module may<br>be defective. Replace the module.                                                                                                    |
| 0xFE06        | No data received                          | No response to a message request<br>was received within 30 seconds<br>after message request issuance to a<br>specified node number.                                    | It is conceivable that the module may<br>be defective. Replace the module.                                                                                                    |

| Table 7-7 LIST OF Detectable Codes | Table 7-7 | List of Detectable Codes |
|------------------------------------|-----------|--------------------------|
|------------------------------------|-----------|--------------------------|

(1/2)

| Table 7-7 | List of Detectable | Codes |
|-----------|--------------------|-------|
|-----------|--------------------|-------|

(2/2)

| Error<br>code          | Description                                       | Cause                                                                                                    | Remedy                                                                                                   |  |
|------------------------|---------------------------------------------------|----------------------------------------------------------------------------------------------------|----------------------------------------------------------------------------------------------------|--|
| 0xFE08                 | ACK reception sequence number error               | An ACK response returned from a specified node number reported a sequence number error.                             | It is conceivable that the module ma<br>be defective. Replace the module.                                |  |
| 0xFE09                 | ACK reception<br>sequence number<br>version error | An ACK response returned from a specified node number reported a sequence number version error.                     |                                                                                                    |  |
| 0xFE12                 | Message queue full                                | The message queue for a specified<br>node number is full. The<br>specified node number cannot<br>receive a request. | Reissue the request after a while or<br>decrease the number of requests to the<br>specified node number. |  |
| 0xFE13                 | Initialization error                              | Message processing initialization<br>is not completed for a specified<br>node number.                               | Reissue the request after a while.                                                                       |  |
| 0xFE16                 | Message size error                                | A specified node number reported<br>that an abnormal message size was<br>requested by the self-node.                | It is conceivable that the module may<br>be defective. Replace the module.                               |  |
| 0xF0XX<br>or<br>0xFFXX | Driver abnormal                                   | An abnormality was detected by a driver when a user-requested message was transmitted.                              |                                                                                                    |  |

## 7 TROUBLESHOOTING

## [Error message data table]

When a response message for a message request from the self-node is an abnormal response message, the message data is stored in the error message data table within the FL.NET module. The specification for the error message table is given below:

| Main module | Submodule | 2 <sup>15</sup> 2 <sup>0</sup>      |
|-------------|-----------|-------------------------------------|
| 0xD41380    | 0xDC1380  | Total number of error messages      |
| 0xD41382    | 0xDC1382  | Transmission source node number     |
| 0xD41384    | 0xDC1384  | Received TCD                        |
| 0xD41386    | 0xDC1386  | Error message word count (in bytes) |
| 0xD41388    | 0xDC1388  |                                     |
|             |           | Error code data section             |
| 0xD41788    | 0xDC1788  |                                     |

| Item                            | Detail                                                                                                    |  |  |
|---------------------------------|----------------------------------------------------------------------------------------------------|--|--|
| Total number of error messages  | Total number of abnormal response messages received after power supply ON.                                                            |  |  |
| Transmission source node number | Node number of the source of transmission of an abnormal response message                                                             |  |  |
| Received TCD                    | TCD number of an abnormal response message                                                                                            |  |  |
| Error message word count        | Data section size (error code size) of an abnormal response message. It is displayed in bytes.                                        |  |  |
| Error code data section         | This area is used to store the data section (error code) of<br>an abnormal response message. It can hold up to 1024<br>bytes of data. |  |  |

Note: If an abnormal response message is received when another abnormal response message is already stored in the error message table, the total error message count is incremented (by one) and the contents of the error message are overwritten by those of the newly received one.

(3) Module error indications

When an error occurs in the FL.NET module, the LER LED on the module turns ON.

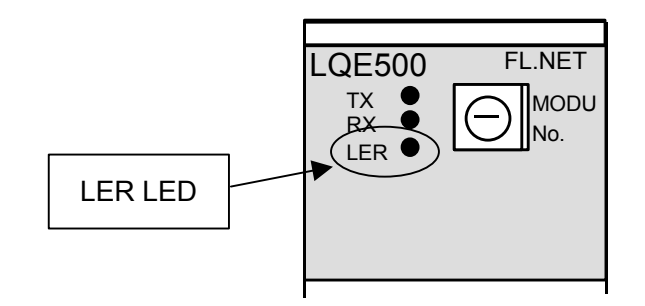

Figure 7-2 Module Error Lamp

Note that the LER LED turns ON even when the module has not participated in the network. Therefore, the LER LED indication is not adequate for judging whether the module is abnormal.

When the LER LED turns ON, note the CPU module indicator on the S10mini because it furnishes relevant detailed information.

For details on indicator readouts, see "(2) Error indications to the CPU module."

In the S10V, error information is collected but no error is indicated to the LPU module. The collected error information can be referenced from [Error log] of [S10V BASE SYSTEM]. For confirming the collected error information, refer to "S10V USER'S MANUAL BASIC MODULE (manual number SVE-1-100)."

- (4) Communication driver error alarmThe FL.NET module does not indicate an error alarm that is issued by a driver.
- (5) Viewing the communication log data You can view the communication log maintained in the module with the setup tool named "FL.NET For Windows<sup>®</sup>."

For detailed operating procedure, see "5.6.7 RAS information."

## 8.1 System Configuration Guide

#### 8.1.1 Ethernet overview

Ethernet is a LAN (Local Area Network) standard for communications among personal computers, printers, and other devices. It defines communication data formats, cables, connectors, and communication-related items. The Ethernet standard is established by the Ethernet Working Group (IEEE 802.3). So far, the 10BASE5, 10BASE2, 10BASE-T, and other system requirements are stipulated. At present, the requirements for 1000BASE-T and other new systems are being studied. Figure 8-1 shows the standardization scheme that the IEEE 802.3 has followed.

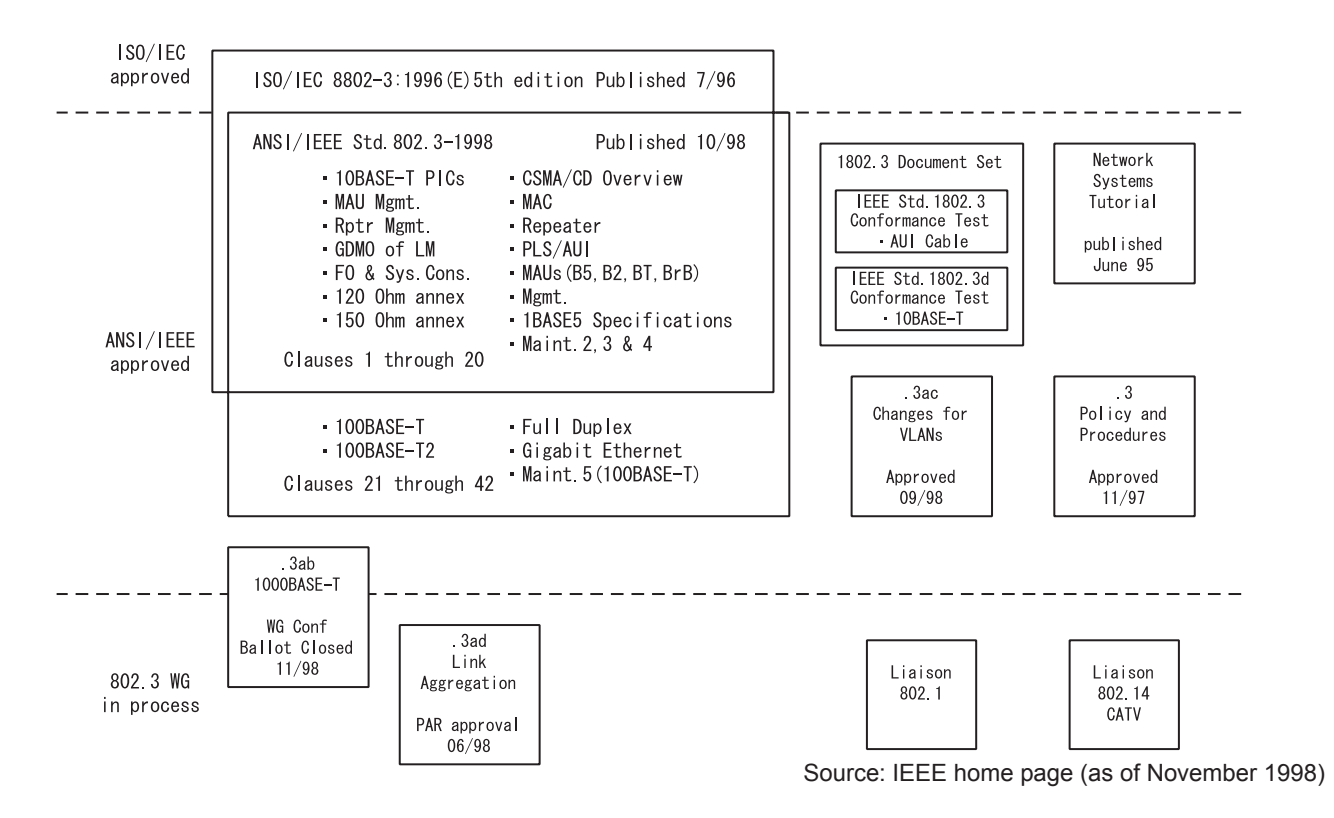

Figure 8-1 Scheme of Standardization by IEEE 802.3

## 8.1.2 10BASE5 specifications

10BASE5 is an Ethernet connection method that uses a coaxial cable about 10 mm in thickness (also referred to as a thick cable or yellow cable.) The number "10" of the designation "10BASE5" represents a transmission speed of 10 Mbps. The "BASE" portion indicates the use of a baseband transmission system. The suffix "5" indicates that the trunk transmission distance is 500 m. For the connection to a personal computer or like device, a transceiver is attached to a coaxial cable and connected to the personal computer via a transceiver cable (also referred to as an AUI cable.) The 10BASE5 connection method uses a thick cable that cannot easily be used to establish a network connection. Therefore, it is not frequently used for office networks. However, it is commonly used for a trunk network connection because of its long transmission distance. Figure 8-2 shows a typical 10BASE5 Ethernet configuration.

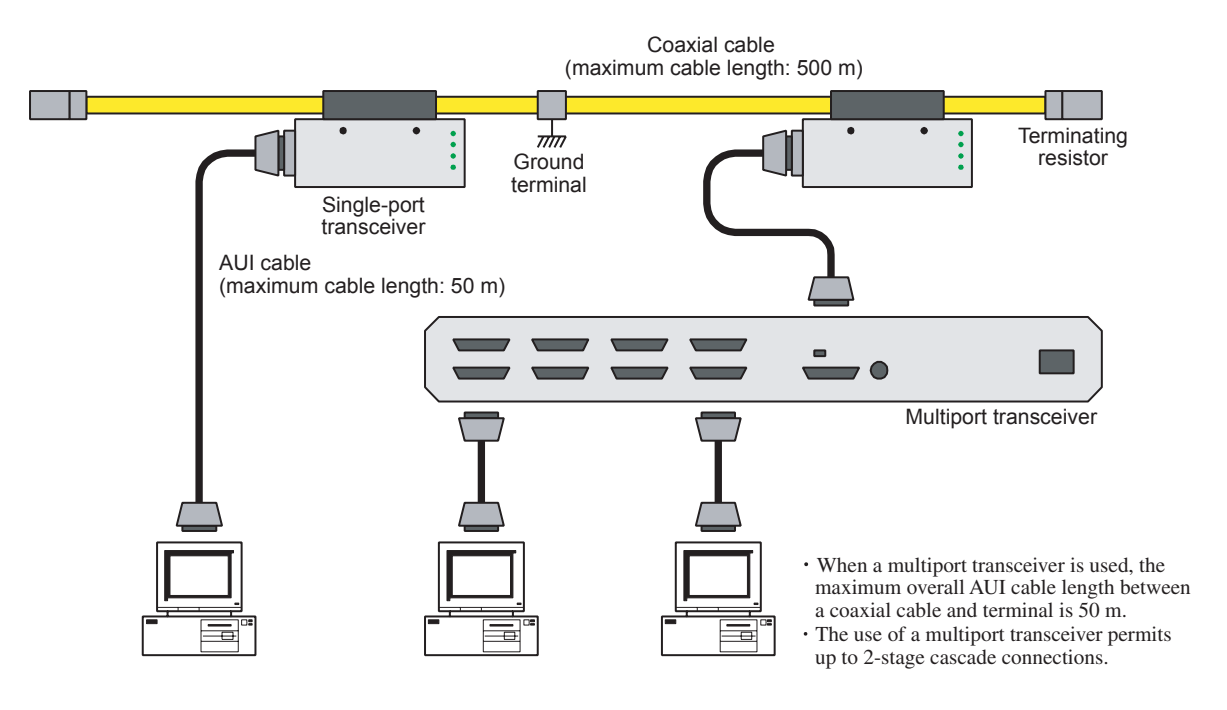

Figure 8-2 10BASE5 Ethernet Configuration Example

#### 8.1.3 10BASE-T specifications

10BASE-T is an Ethernet connection method that uses a twisted-pair cable. The number "10" of the designation "10BASE-T" represents an Ethernet transmission speed of 10 Mbps. The "BASE" portion indicates the use of a baseband transmission system. The suffix "T" indicates that a twisted-pair cable is used as a transmission medium. In a 10BASE-T network, personal computers and other devices need to be interconnected in a star topology via a hub. They cannot be directly connected to each other. (Although the use of a special cable called "cross cable" allows devices to be interconnected on a one-to-one basis, it is not commonly applied.) The maximum permissible cable length between a hub and devices is 100 m.

The 10BASE-T connection method uses a thin cable that can be routed with ease. It also permits various devices to be connected to and disconnected from a network on an individual basis. Therefore, it is frequently used for office networks.

Figure 8-3 shows a typical 10BASE-T Ethernet configuration.

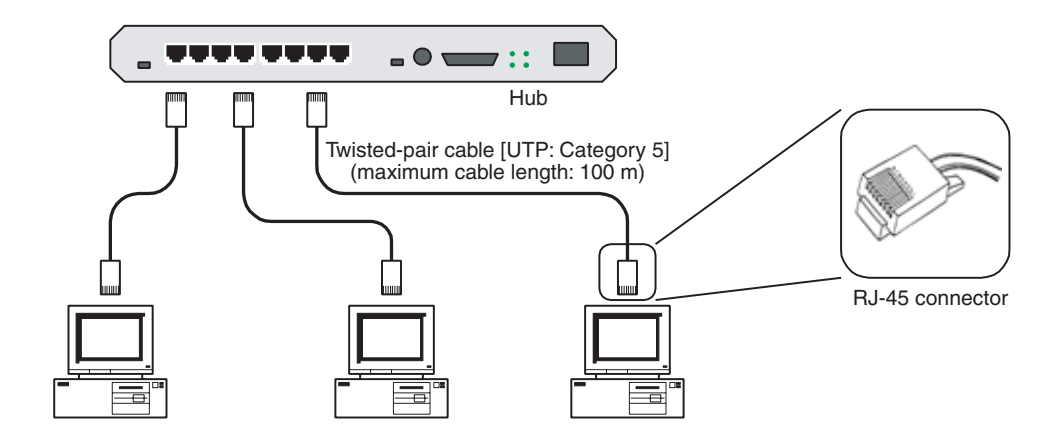

Figure 8-3 10BASE-T Ethernet Configuration Example

## 8.1.4 Other Ethernet specifications

#### (1) 10BASE2

10BASE2 is an Ethernet connection method that uses a coaxial cable about 5 mm in thickness (also referred to as a thin cable). The number "10" of the designation "10BASE-2" represents a transmission speed of 10 Mbps. The "BASE" portion indicates the use of a baseband transmission system. The suffix "2" indicates that the trunk transmission distance is 185 m (= 200 m). For the connection to a personal computer or like device, a T-shaped branch connector is attached to the BNC connector on a device, and coaxial cables are connected to both ends of the branch connector. Figure 8-4 shows a typical 10BASE2 Ethernet configuration.

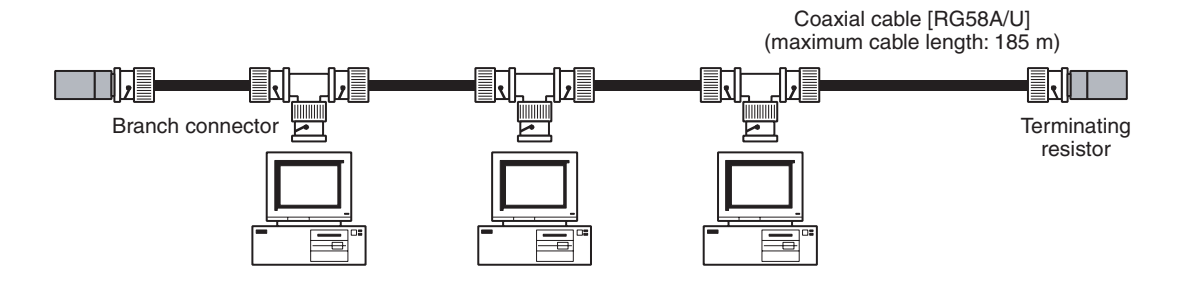

Figure 8-4 10BASE2 Ethernet Configuration Example

## (2) Optical Ethernet

Optical Ethernet uses a fiber-optic cable as the transmission medium. It is used in systems where 500 m or longer distance transmission and increased noise immunity are called for. Optical Ethernet connection methods defined by the IEEE 802.3 standard are 10BASE-FP, 10BASE-FB, 10BASE-FL, 100BASE-FX, 1000BASE-LX, and 1000BASE-SX. Figure 8-5 shows a typical optical Ethernet configuration.

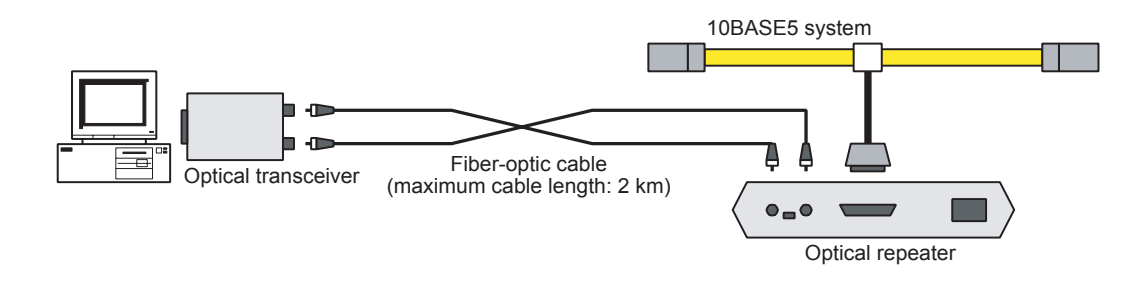

Figure 8-5 Optical Ethernet Configuration Example

(3) Wireless Ethernet

A wireless LAN uses radio waves or infrared rays as the transmission medium. It is used, for instance, to connect a mobile device to a LAN. Wireless LAN is being standardized by the IEEE Wireless LAN Working Group (IEEE 802.11). For the interconnection between a wireless LAN and an Ethernet network, the use of a bridge is required because they differ in MAC layer protocol.

Figure 8-6 shows a typical wireless Ethernet configuration.

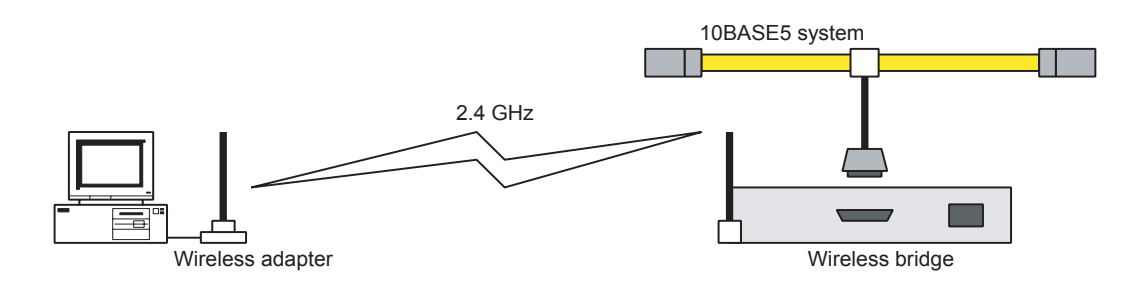

Figure 8-6 Wireless Ethernet Configuration Example

## 8.2 System Configuration Examples

## 8.2.1 Small-scale configuration

A network system consisting of several units of devices can be configured with one multiport transceiver or hub.

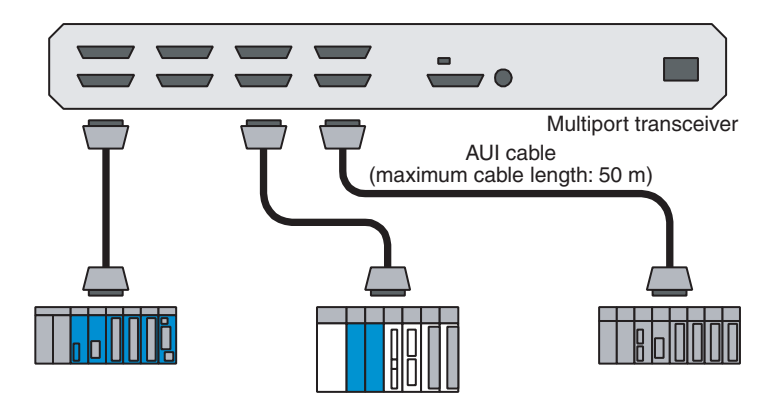

(a) Use of a multiport transceiver

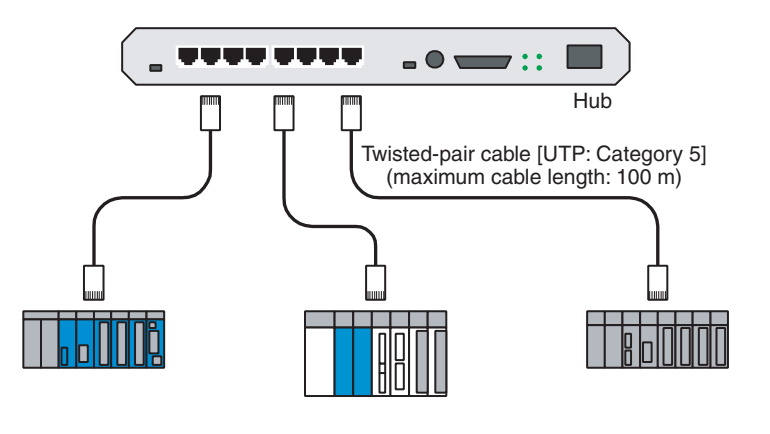

(b) Use of a hub

Figure 8-7 Small-scale Configuration Example

## 8.2.2 Basic configuration

A network system consisting of dozens of units of devices can be configured by connecting several multiport transceivers or hubs to one coaxial cable.

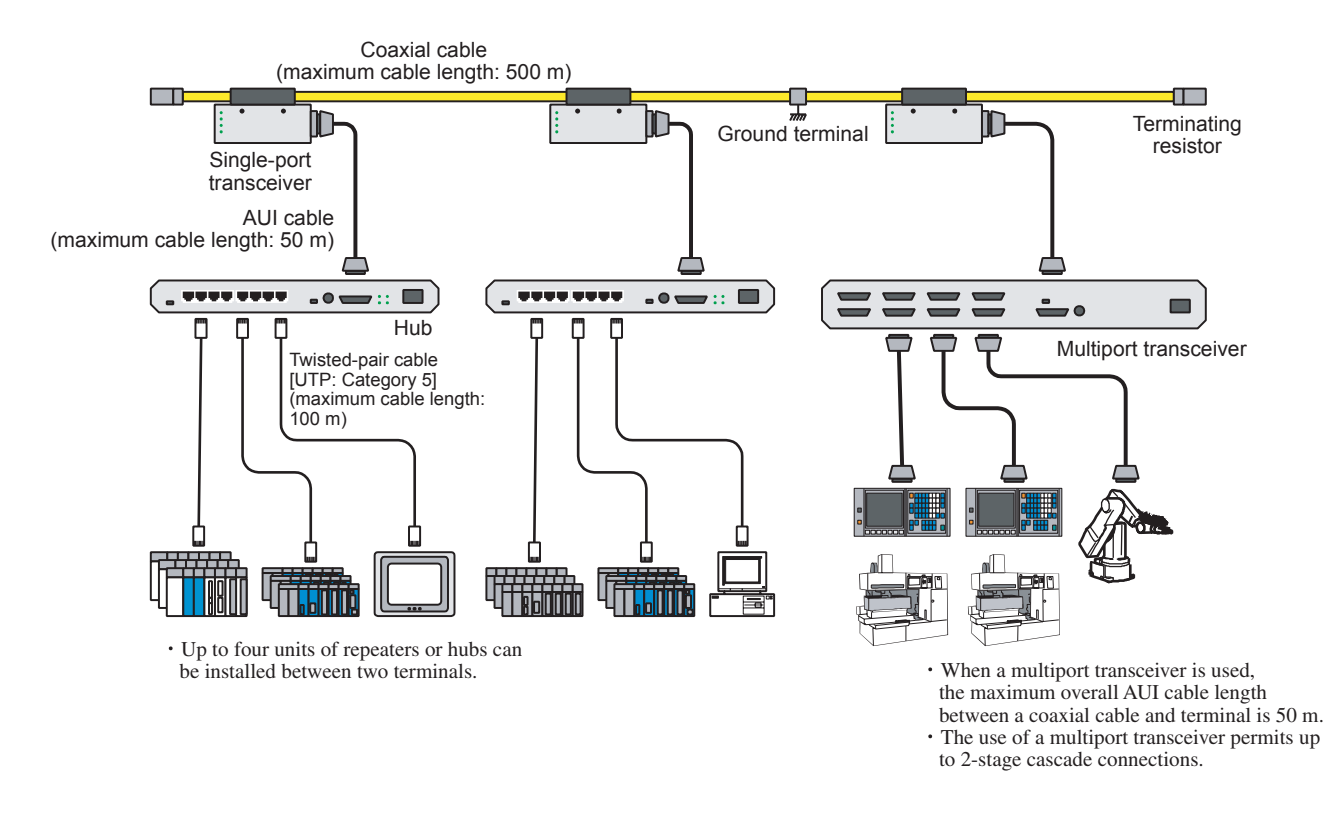

Figure 8-8 Basic Configuration Example

## 8.2.3 Large-scale configuration

A network system consisting of several hundred units of devices can be configured by connecting 10BASE5 network segments with repeaters.

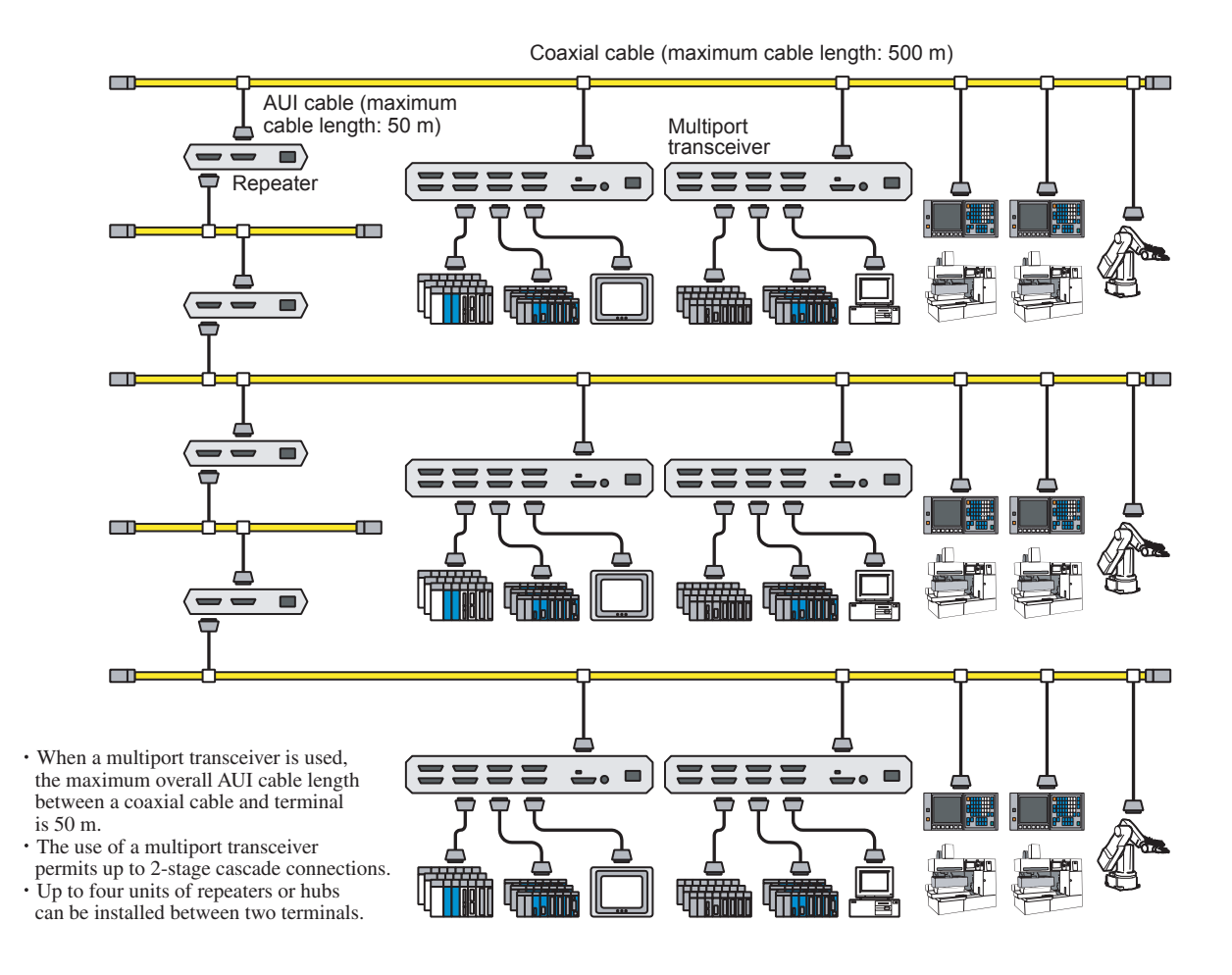

Figure 8-9 Large-scale Configuration Example

## 8.2.4 Long-distance distributed configuration

If the distance between network segments in a large-scale network system exceeds the 10BASE5 transmission distance limit (500 m), you can connect network segments with optical repeaters to establish a network system whose inter-repeater distance is 2 km.

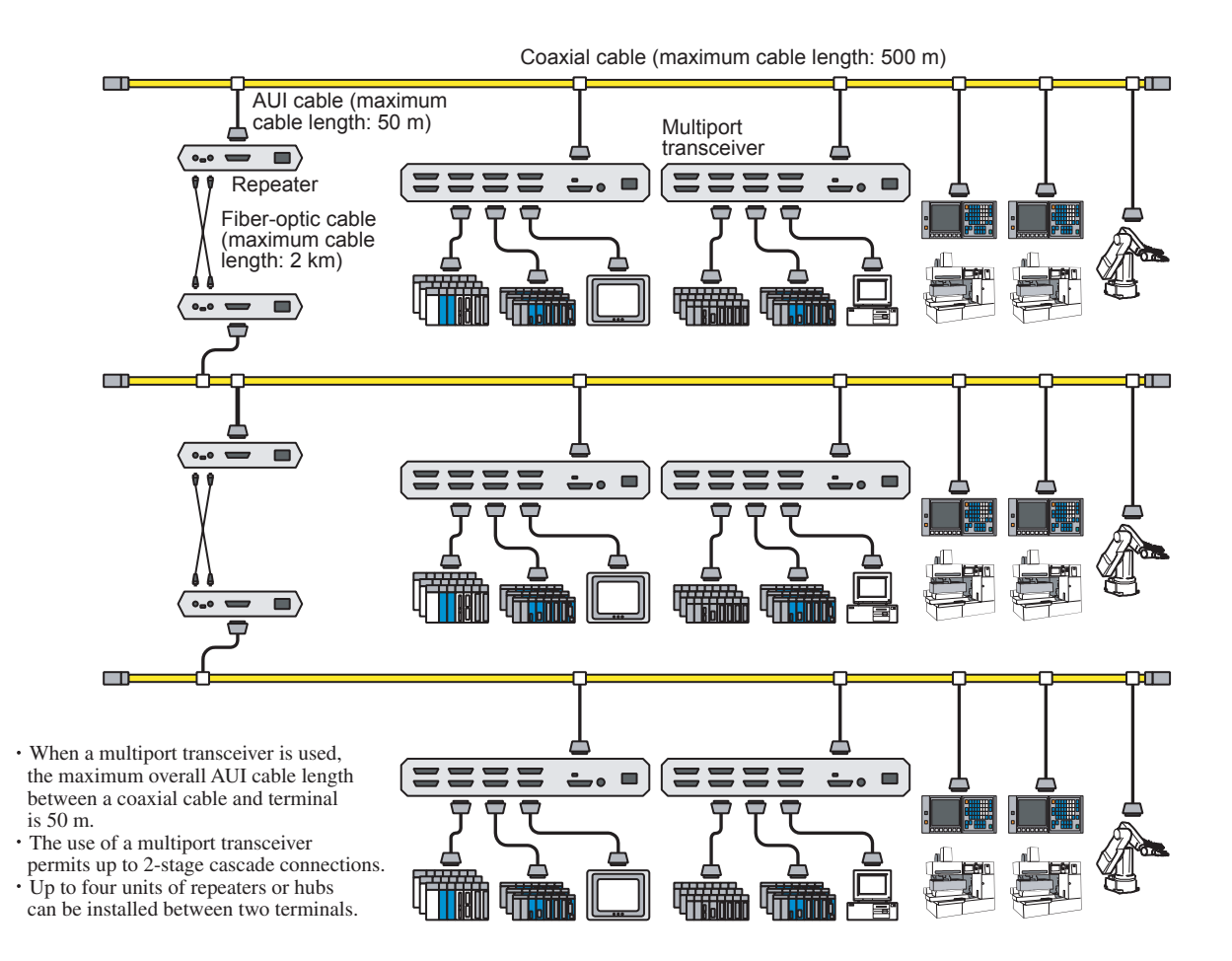

Figure 8-10 Long-distance Distributed Configuration Example

## 8.2.5 Locally concentrated configuration

When dozens of units of devices are locally concentrated, a network system can be configured with stackable hubs.

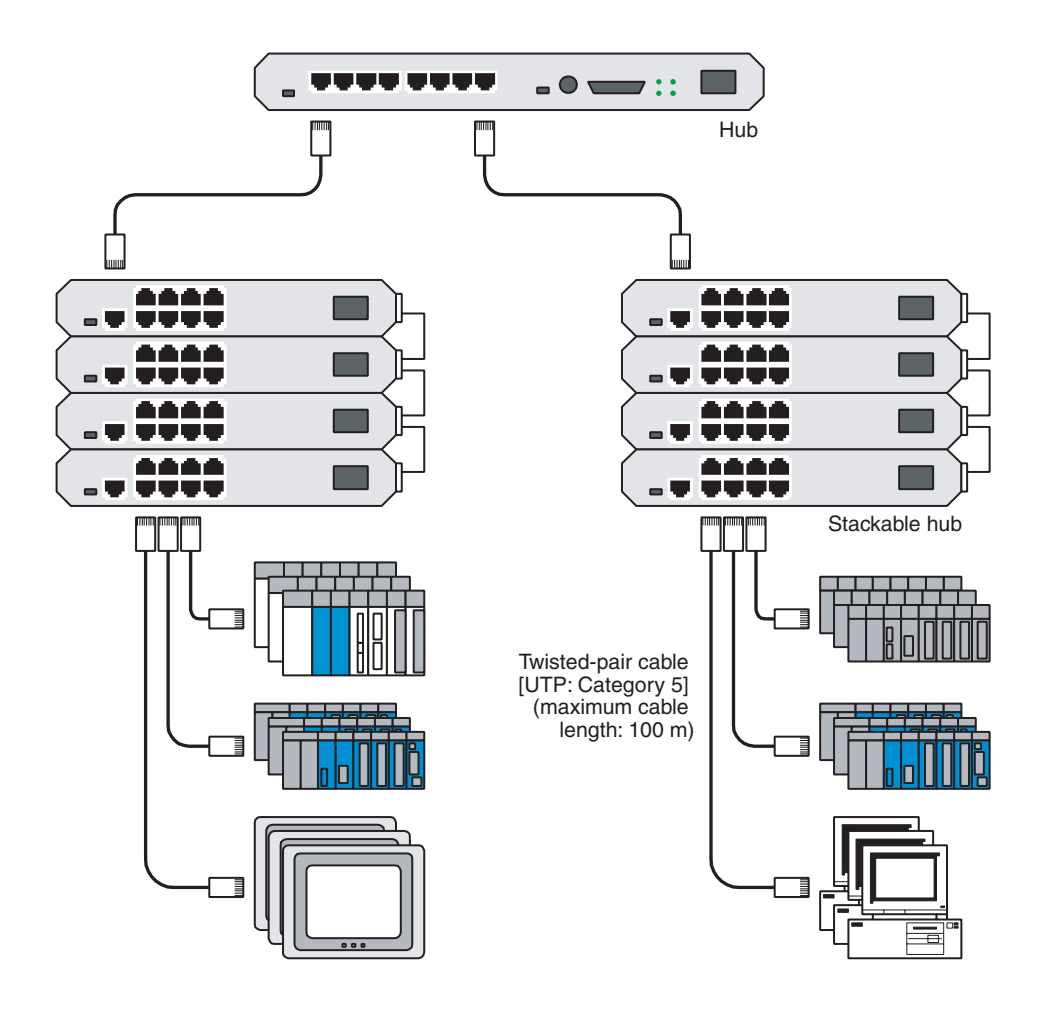

Figure 8-11 Locally Concentrated Configuration Example

## 8.2.6 Locally and widely distributed configuration

When a certain controller in a network system having a basic configuration is positioned at a distance or there is a high-voltage power supply or noise source near a network, a long-haul network having an excellent noise immunity can be configured by dividing the network into two segments and interconnecting them with an optical repeater.

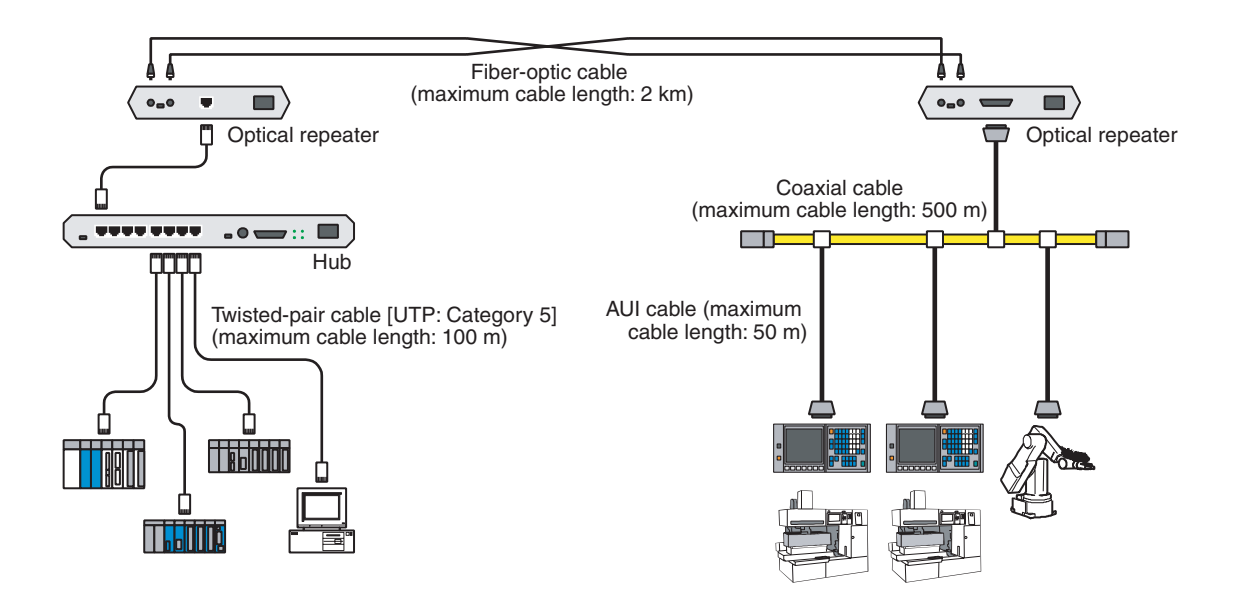

Figure 8-12 Locally and Widely Distributed Configuration Example

## 8.2.7 Concept of FL-net system

The objective of the FL-net is to establish real-time communication among production system controllers such as programmable controllers, robot controllers, and computer numerical control devices.

FL-net establishes a broadcast-based token passing mechanism on the UDP/IP protocol of Ethernet and uses it to effect cyclic communication and message communication.

## 8.2.8 Differences between general-purpose Ethernet and FL-net

- Since the FL-net is a network for FA (factory automation) fields, it cannot use all the general-purpose Ethernet devices. Some devices are inapplicable to the FL-net due to their noise immunity or environment resistance.
- The FL-net is required to offer a specified degree of real-time communication response capability for control purposes. Therefore, it can be connected to FL-net-compliant controllers and other control devices only.
- The FL-net employs a cyclic communication method that exercises the broadcast features of 10BASE5/10BASE-T based UDP/IP communication. Therefore, the following limitations are imposed due to the current standard.
  - Currently supported devices are limited to 10 Mbps Ethernet LAN devices.
  - Connections to the other general-purpose Ethernet networks cannot be established.
  - The TCP/IP communication features are not supported.
  - The use of a switching hub produces no beneficial effect.
  - The inability to function may result if a router or the like is used.

## 8.3 Network System Definitions

## 8.3.1 Standard compliance of communication protocol

A communication protocol is a set of rules (communication regulations) to enable a system to exchange information with another system through a communications link. The communication protocols adopted by the FL-net comply with the following standards:

| FL-net communication protocol | Standard complied with                                                                                                    |
|-------------------------------|----------------------------------------------------------------------------------------------------|
| FL-net                        | FA Control Network<br>[FL-net (OPCN-2)] – Protocol Specification<br>(issued by Japan Electrical Manufacturers' Association<br>(JEMA) |
| UDP                           | RFC768                                                                                                    |
| IP ICMP, etc.                 | RFC791,792,919,922,950                                                                                                    |
| ARP, etc.                     | RFC826,894                                                                                                    |
| -                             | IEEE802.3                                                                                                    |

Table 8-1 FL-net Communication Protocols

## 8.3.2 Communication protocol hierarchical structure

A communication protocol is modeled in hierarchical form to express and standardize a communication process by systematically dividing it into various levels. The FL-net consists of the following six protocol layers.

| Application layer      | <br>Controller interface |                      | h/           |          |
|------------------------|--------------------------|----------------------|--------------|----------|
|                        | Cyclic                   | Service feature      |              | Γ        |
| FA link protocol layer | transmission             | Message transmission | $\mathbb{H}$ |          |
|                        | Token feature            |                      |              | FL-net   |
| Transport layer        | UDP                      |                      |              | protocol |
| Network layer          | IP                       |                      |              |          |
| Data link layer        | Ethernet                 |                      |              |          |
| Physical layer         | Conform                  | ning to IEEE802.3    |              |          |

Figure 8-13 FA Link Protocol Definition

## 8.3.3 FL-net physical layer

For a transmission speed of 10 Mbps, the Ethernet physical layer offers five different transmission methods: 10BASE5, 10BASE2, 10BASE-T, 10BASE-F, and 10BROAD36 (this last one is not commonly used). Note that 100 Mbps Ethernet also exists. The FL-net adopts 10BASE5 (recommended), 10BASE2, and 10BASE-T.

## 8.3.4 IP address

An address named "IP address (INET address)" is used to differentiate a specified communication device from many other communication devices connected to Ethernet. Therefore, all the communication devices connected to Ethernet must have unique IP addresses. The IP address is divided into two sections. One section shows a network address to which a communication device is connected. The other section indicates a host address for the communication device. Three different network classes (A, B, and C) are used depending on the network size (Classes D and E are additionally used for special purposes).

|         | First 1-octet value | Network address section | Host address section |
|---------|---------------------|-------------------------|----------------------|
| Class A | 0 to 127            | xxx.xxx.xxx.xxx         | XXX.XXX.XXX.XXX      |
| Class B | 128 to 191          | XXX.XXX.XXX.XXX         | XXX.XXX.XXX.XXX      |
| Class C | 192 to 223          | xxx.xxx.xxx.xxx         | XXX.XXX.XXX.XXX      |

Table 8-2 IP Address Classification

Shaded "xxx" portions represent the associated address sections.

The IP addresses of communication devices connected to a network have the same network address section and a unique host address section that is not duplicated within the network.

The FL-net uses a Class C IP address. It is recommended that you set the network address to "192.168.250.N" (N is a node number between 1 and 254). It is also recommended that the low-order host address coincide with an FL-net protocol node number.

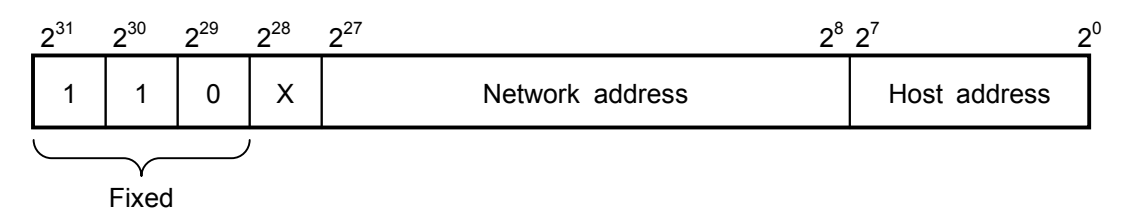

Figure 8-14 FL-net IP Address

## 8.3.5 Subnet mask

In compliance with the FL-net protocol, the subnet mask is fixed at 255.255.255.0. The FL-net user must always use a subnet mask setting of 255.255.255.0. This value has the same network address section and host address section as for Class C.

## 8.3.6 TCP/IP and UDP/IP communication protocols

TCP, UDP, and IP are important protocols that Ethernet uses.

IP corresponds to the communication protocol's network layer and controls the flow of communications data.

TCP and UDP correspond to the transport layer. They both use IP as a network layer but greatly differ in the contents of services.

TCP offers highly reliable services without causing a higher layer to be aware of data segments. UDP, on the other hand, functions to transmit a datagram (one pack or unit of information) from IP to a higher layer, but does not guarantee the delivery of data to a transmission destination. It lets a higher layer perform data acknowledgment, retransmission, and other processes.

UDP is not as reliable as TCP. However, it offers communication services with a minimum of overhead.

The FL-net uses UDP. The reason is that TCP's complicated data verification/retransmission procedure is redundant for the FL.NET. The FL-net provides an increased data exchange speed by skipping such a complicated procedure and having the FL-net protocol layer on a higher level perform token-based transmission right management, multiple-frame division/synthesis, and other relevant processes.

## 8.3.7 Port numbers

For the FL-net, the following port numbers are predetermined to ensure that services are implemented by the FL-net protocol layer, which is positioned higher than the transport layer. Note, however, that the FL-net user does not have to set these port numbers with parameters or the like.

| Name                              | Port number   |
|-----------------------------------|---------------|
| Cyclic transmission port number   | 55000 (fixed) |
| Message communication port number | 55001 (fixed) |
| Enter request frame port number   | 55002 (fixed) |
| Transmission port number          | 55003 (fixed) |

| Table 8-3 FL-net Port Number |
|------------------------------|
|------------------------------|

## 8.3.8 FL-net data format

(1) FL-net data format overview

The data transmitted/received by the FL-net is capsuled in each communication protocol layer as indicated below:

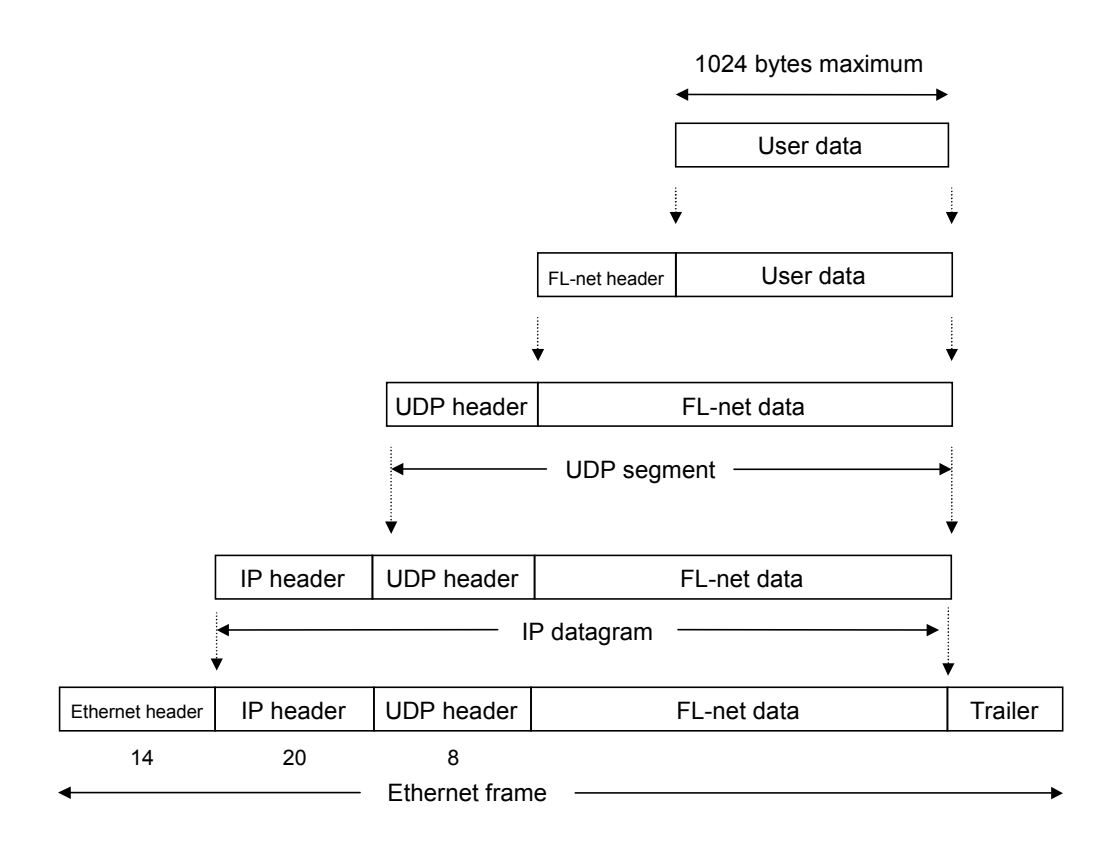

Figure 8-15 FL-net Data Format Overview

FL-net data (one-frame) observable over a communications line is indicated in the example below. In this example, 128-byte cyclic data is transferred.

|      |    |    |    |    | /   |        | Et   | her  | net | hea | adei | ~          |         | /  | /         | -  | IP header     |
|------|----|----|----|----|-----|--------|------|------|-----|-----|------|------------|---------|----|-----------|----|---------------|
|      |    |    |    |    |     | $\int$ | UD   | )P h | eac | ler |      |            | /       | /  | $\square$ | -  | FL-net header |
| ADDR | HE | Х  |    |    | /   | /      |      |      |     |     |      | /          | /       | /  | /         |    | ASCII         |
| 0000 | FF | FF | FF | FF | F₽  | FF     | 08   | 00   | 19  | 10  | 00   | <u>_07</u> | 08      | ø  | 45        | 00 | E.            |
| 0010 | 00 | E4 | EB | 59 | ø   | 00     | 80   | 11   | D8  | 52  | C0   | A8         | FA      | 0B | C0        | A8 | YR            |
| 0020 | FA | FF | D6 | DB | /d6 | D8     | 00   | D0   | 00  | 00  | 46   | 41         | 4/3     | 4E | 00        | 00 | FACN          |
| 0030 | 00 | C8 | 00 | 01 | 00  | 0B     | 00   | 01   | 00  | 01  | 00   | 07         | ,<br>07 | 00 | 00        | 00 |               |
| 0040 | 00 | 00 | 01 | 00 | 00  | 00     | 80   | 00   | 00  | 00  | 00   | 00         | 00      | 00 | 0A        | 00 |               |
| 0050 | 00 | 00 | FD | E8 | 00  | 00     | 00   | 28   | 00  | 04  | 02   | 80         | 00      | 40 | 00        | 00 | @             |
| 0060 | 80 | 00 | 01 | 01 | 00  | C8     | 61   | 32   | 00  | 02  | 5B   | 91         | 00      | 00 | 00        | 00 | a2[           |
| 0070 | 00 | 00 | 5B | 91 | 00  | 00     | 00   | 00   | 00  | 00  | 00   | 00         | 00      | 00 | 00        | 00 | [             |
| 0080 | 00 | 00 | 00 | 00 | 00  | 00     | 00   | 00   | 00  | 00  | 00   | 00         | 00      | 00 | 00        | 00 |               |
| 0090 | 00 | 00 | 00 | 00 | 00  | 00     | 00   | 00   | 00  | 00  | 00   | 00         | 00      | 00 | 00        | 00 |               |
| 00A0 | 00 | 00 | 00 | 00 | 00  | 00     | 00   | 00   | 00  | 00  | 00   | 00         | 00      | 00 | 00        | 00 |               |
| 00B0 | 00 | 00 | 00 | 00 | 00  | 00     | 00   | 00   | 00  | 00  | 00   | 00         | 00      | 00 | 00        | 00 |               |
| 00C0 | 00 | 00 | 00 | 00 | 00  | 00     | 00   | 00   | 00  | 00  | 00   | 00         | 00      | 00 | 00        | 00 |               |
| 00D0 | 00 | 96 | 00 | 00 | 00  | 00     | 00   | 00   | 00  | 00  | 00   | 00         | 00      | 00 | 00        | 00 |               |
| 00E0 | 00 | 00 | 00 | 00 | 00  | 00     | 00   | 00   | 00  | 00  | 00   | 00         | 00      | 00 | 00        | 00 |               |
| 00F0 | 00 | 00 |    | -  | U   | ser    | data | a    |     |     |      |            |         |    |           |    |               |

Figure 8-16 FL-net Data (One-frame) Example

## (2) FL-net header format

The FL-net header consists of 64 or 96 bytes.

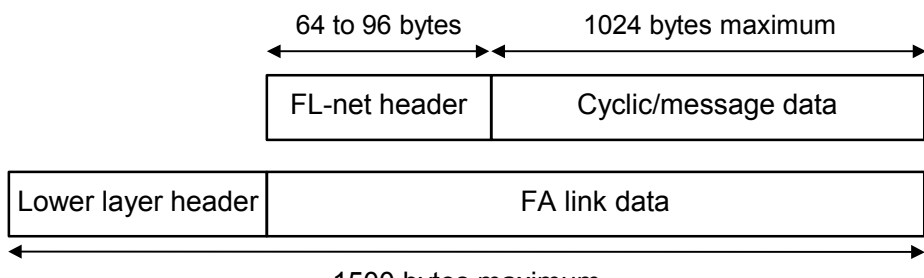

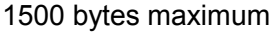

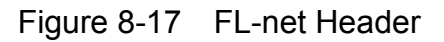

The FL-net header is attached to the beginning of every frame related to the FL-net protocol.

## 8.3.9 FL-net transaction codes

The FL-net offers the following message transmission services:

- · Word block data read
- Word block data write
- Network parameter read
- Network parameter write
- Stop directive (support for request only)
- Run directive (support for request only)
- Profile read (support for response only)
- Log data read
- Log data clear
- Message return
- Transparent type

The header of each message contains a request transaction code or response transaction code (TCD) that provides message frame identification.

| Transaction code | Description                               |
|------------------|-------------------------------------------|
| 0 to 59999       | Transparent message (LQE500)              |
| 0 to 9999        | Reserve (LQE502)                          |
| 10000 to 59999   | Transparent message (LQE502)              |
| 60000 to 64999   | Reserve                                   |
| 65000            | Token frame                               |
| 65001            | Cyclic frame                              |
| 65002            | Enter request frame header                |
| 65003            | Byte block data read (request) (reserve)  |
| 65004            | Byte block data write (request) (reserve) |
| 65005            | Word block data read (request)            |
| 65006            | Word block data write (request)           |
| 65007            | Network parameter read (request)          |
| 65008            | Network parameter write (request)         |
| 65009            | Stop directive (request)                  |
| 65010            | Run directive (request)                   |
| 65011            | Profile read (request) (reserve)          |
| 65012            | Trigger header                            |
| 65013            | Log read (request)                        |
| 65014            | Log clear (request)                       |
| 65015            | For message return testing (request)      |
| 65016 to 65202   | Reserve (for future extension)            |
| 65203            | Byte block data read (response)           |
| 65204            | Byte block data write (response)          |
| 65205            | Word block data read (response)           |
| 65206            | Word block data write (response)          |
| 65207            | Network parameter read (response)         |
| 65208            | Network parameter write (response)        |
| 65209            | Stop directive (response) (reserve)       |
| 65210            | Run directive (response) (reserve)        |
| 65211            | Profile read (response)                   |
| 65212            | Reserve                                   |
| 65213            | Log data read (response)                  |
| 65214            | Log data clear (response)                 |
| 65215            | For message return testing (response)     |
| 65216 to 65399   | Reserve (for future extension)            |
| 65400 to 65535   | Reserve                                   |

Table 8-4 List of Transaction Codes

## 8.3.10 Transaction code receive operation at the UDP port

The following table shows the operations matched to the transaction codes upon receipt of frames at the UDP port defined in FL-net.

| Transaction code | For token frame or cyclic<br>frame<br>(UDP port = 55 000) | For message frame<br>(UDP port = 55 001)  | For trigger frame or<br>participation request frame<br>(UDP port = 55 002) |
|------------------|-----------------------------------------------------------|-------------------------------------------|----------------------------------------------------------------------------|
| 00 000 to 09 999 | Abandonment                                               | Processing or abandonment                 | Abandonment                                                                |
| 10 000 to 59 999 | Abandonment                                               | Processing (For transparent type message) | Abandonment                                                                |
| 60 000 to 64 999 | Abandonment                                               | Abandonment                               | Abandonment                                                                |
| 65 000 to 65 001 | Processing                                                | Abandonment                               | Abandonment                                                                |
| 65 002           | Abandonment                                               | Abandonment                               | Processing                                                                 |
| 65 003 to 65 011 | Abandonment                                               | Processing                                | Abandonment                                                                |
| 65 012           | Abandonment                                               | Abandonment                               | Processing                                                                 |
| 65 013 to 65 016 | Abandonment                                               | Processing                                | Abandonment                                                                |
| 65 017 to 65 199 | Abandonment                                               | Unsupported processing                    | Abandonment                                                                |
| 65 200 to 65 202 | Abandonment                                               | Abandonment                               | Abandonment                                                                |
| 65 203 to 65 211 | Abandonment                                               | Processing                                | Abandonment                                                                |
| 65 212           | Abandonment                                               | Abandonment                               | Abandonment                                                                |
| 65 213 to 65 216 | Abandonment                                               | Processing                                | Abandonment                                                                |
| 65 217 to 65 399 | Abandonment                                               | Processing or abandonment                 | Abandonment                                                                |
| 65 400 to 65 535 | Abandonment                                               | Abandonment                               | Abandonment                                                                |

 Table 8-5
 Transaction Code Receives Processing at the UDP Port (LQE502)

<Remarks> The same transaction is not defined even if the UDP port number is different.

## 8.4 FL-net Network Management

## 8.4.1 FL-net token management

(1) Token

Under normal conditions, a node can transmit data while it holds the token. A node without the token can transmit only two items: a token reissue request in the event of a token monitoring timeout and an enter request frame for situations where network enter is not completed.

- The FA net circulates one token among nodes.
- Upon receipt of the token, a node holds the right to transmit data to the network until it passes the token to the next node.
- The token circulates among all nodes that have entered in the FL-net.
- The token is monitored by a timer in such a manner that it is automatically reissued if it stops circulating through the network for a predetermined period of time.
- If two or more tokens should exist within the network, a unification feature works so that only one token prevails.

(2) Flow of token

Basically, only one token exists within the network.

If two or more tokens should exist within the network, the one having the lowest destination node number takes precedence with the others discarded.

A frame having a token (token frame) has a token's destination node number and a token transmission node number.

When a node matches the token's destination node number contained in the received token frame, it becomes a token holder.

The order of token rotation is determined by node numbers.

Token rotation for nodes occurs in the ascending order of node registrations in the entering node management table.

A node having the highest node number passes the token to a node having the lowest node number.

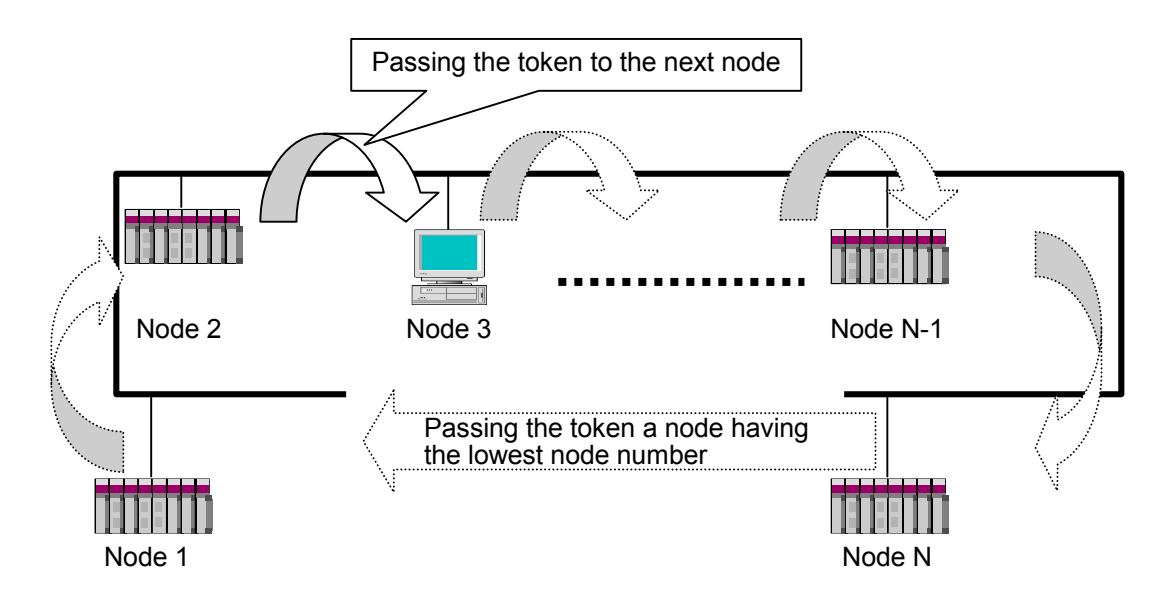

Figure 8-18 Token Flow

## (3) Token and data

The following six different data patterns are used for token transmission:

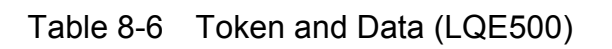

| Pattern                                                                                                    | Description                                                                                           |  |  |  |  |
|----------------------------------------------------------------------------------------------------|----------------------------------------------------------------------------------------------------|--|--|--|--|
| When no data is involved                                                                                                    | Only the token is transmitted.                                                                        |  |  |  |  |
| Token                                                                                                    |                                                                                                    |  |  |  |  |
| When only cyclic data is transmitted                                                                                                    | The cyclic data is transmitted with the token attached to it.                                         |  |  |  |  |
| Token + cyclic data                                                                                                    |                                                                                                    |  |  |  |  |
| When only cyclic data is transmitted after being divided into frames                                                                                 | Only the cyclic data is transmitted with the token attached to the last frame.                        |  |  |  |  |
| Token + cyclic data Cyclic data                                                                                                    |                                                                                                    |  |  |  |  |
| When only message data is transmitted                                                                                                    | The token is transmitted subsequently to message data transmission.                                   |  |  |  |  |
| Token     Message data                                                                                                    |                                                                                                    |  |  |  |  |
| When cyclic data and message data is transmitted                                                                                                    | After transmission of the message data, the cyclic data is transmitted with the token attached to it. |  |  |  |  |
| Token + cyclic data Message data                                                                                                    |                                                                                                    |  |  |  |  |
| When cyclic data and message data are transmission of the message data, only the cyclic data is transmitted with the cyclic data divided into frames |                                                                                                    |  |  |  |  |
| Token + cyclic data                                                                                                    | Cyclic data Message data                                                                              |  |  |  |  |

| Pattern                                                                                          | Description                                                                                     |  |  |  |  |  |
|--------------------------------------------------------------------------------------------------|-------------------------------------------------------------------------------------------------|--|--|--|--|--|
| When no data is involved                                                                         | Only the token is transmitted.                                                                  |  |  |  |  |  |
| Token                                                                                            |                                                                                                 |  |  |  |  |  |
| When only cyclic data is transmitted                                                             | A token is transmitted after cyclic data is transmitted.                                        |  |  |  |  |  |
| Token Cyclic data                                                                                | $\geq$                                                                                          |  |  |  |  |  |
| When only cyclic data is transmitted after being divided into frames                             | Cyclic data is transmitted and, after the last frame, a token is transmitted.                   |  |  |  |  |  |
| Token Cyclic data                                                                                | Cyclic data                                                                                     |  |  |  |  |  |
| When only message data is transmitted                                                            | The token is transmitted subsequently to message data transmission.                             |  |  |  |  |  |
| Token Message data                                                                               | $\geq$                                                                                          |  |  |  |  |  |
| When cyclic data and message data is transmitted                                                 | Message data and cyclic data are transmitted, and then a token is transmitted.                  |  |  |  |  |  |
| Token Cyclic data                                                                                | Message data                                                                                    |  |  |  |  |  |
| When cyclic data and message data are<br>transmitted with the cyclic data divided<br>into frames | Message data and cyclic data are transmitted and, after the last frame, a token is transmitted. |  |  |  |  |  |
| Token Cyclic data                                                                                | Cyclic data Message data                                                                        |  |  |  |  |  |

Table 8-7Token and Data (LQE502)

(4) Frame interval (minimum permissible frame interval)

The frame interval is the time interval between the instant at which the self-node receives the token from another node and the instant at which the self-node starts a frame transmission. The minimum permissible frame interval is the minimum period of time for which a node must wait to initiate a frame transmission.

In FL-net, this minimum permissible frame interval is commonly used within the whole network.

The maximum value of the minimum permissible frame intervals set by entering nodes in the network is calculated and updated for all nodes upon each node enter/leave.

#### 8.4.2 Entering in/leaving from FL-net

#### (1) Entering in FL-net

When a node starts up, it monitors the line until an enter token detection timeout occurs. If it does not receive the token in this instance, it concludes that the network startup process is in progress, and then newly participates in the network. If it receives the token, on the other hand, it concludes that it is in a midway enter state, and then participates in the network on the spot.

#### (a) New enter

If a node does not receive the token within the enter token detection timeout period, the node prepares for trigger transmission and then start a transmission after an elapse of predetermined time which is determined by multiplying the remainder of node number/8 by 4 ms. If trigger reception occurs before trigger transmission, the node does not transmit a trigger. For a period of enter request frame reception wait time (1200 ms) after trigger reception, all nodes wait to transmit an enter request frame while checking for a duplicate node number or address and updating the entering node management table. When the enter request frame transmission wait time (node number  $\times$  4 ms) elapses after trigger reception, the nodes transmit an enter request frame. If a node recognizes a duplicate address in accordance with an enter request frame of another node, the former node sets the common memory starting address and common memory size for area 1 and 2 to 0 and does not transmit cyclic data. When a node recognizes a duplicate address, it sets an address duplication flag and resets a common memory data validity notification flag. When an enter request frame reception wait timeout occurs, a entering node having the lowest node number transmits the token first in accordance with the entering node management table. When a node recognizes a duplicate node number, it starts no transmission/reception.

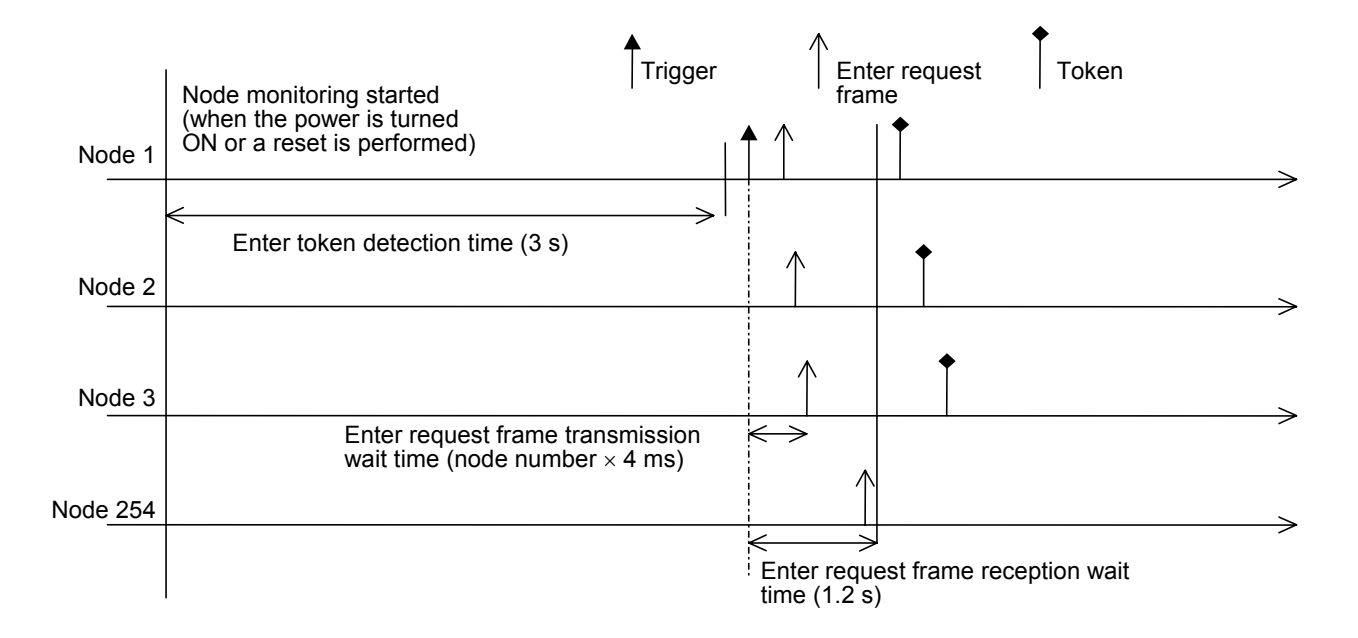

Figure 8-19 Startup Timing Diagram 1

## (b) Midway enter

If a node receives the token within the enter token detection time, it concludes that a link is already established, and does not transmit an enter request frame until the token makes three rounds. A frame received during such an interval is used to check for node number, address, and other duplications and update the entering node management table. If an address duplication is detected in such an instance, the common memory starting address and common memory size of area 1 and 2 are set to 0 and cyclic data transmission does not take place. When a node recognizes an address duplication, it sets an address multiplexing flag and resets the common memory data validity notification flag. If the node number is normal, the node transmits an enter request frame after an elapse of the enter request frame transmission wait time. The enter request frame is sent no matter whether the token is held. When a node recognizes a node number duplication, it does not transmit an enter request frame and refrains from entering in the network.

<Remarks>

Enter token detection time:

Period of time for checking whether the network is operating.

Round:

Rounds are determined with respect to the time at which the token addressed to the lowest node number is received.

Enter request frame transmission wait time:

A enter request frame transmission takes place after an elapse of [self-node number  $\times$ 

4 ms] in order to avoid a conflict with any other newly entering node.

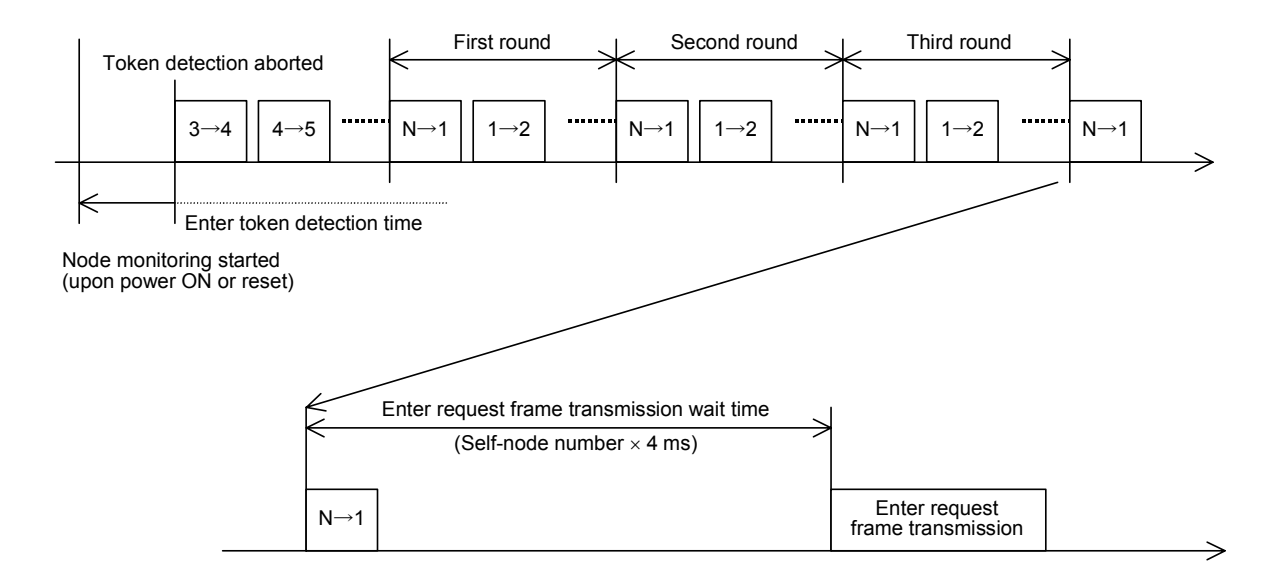

Figure 8-20 Startup Timing Diagram 2

#### (2) Leaving from FL-net

A node number check is conducted upon each token frame reception. If the token frame is not received from a certain node three successive times, that node is considered to have left from the FL-net (including a case where a token holder node does not transmit the token even after an elapse of the token monitoring time).

When a node is considered to have left from the network as explained above, the information about that node is deleted from the management tables.
## 8.4.3 Node status management

As outlined in Table 8-8, node status management is exercised with the self-node management table, entering node management table, and network management table.

| Name                           | Description                                                           |
|--------------------------------|-----------------------------------------------------------------------|
| Self-node management table     | Manages the self-node settings.                                       |
| Entering node management table | Manages the information about nodes that have entered in the network. |
| Network management table       | Manages the common information about the entire network.              |

Table 8-8 Node Status Management Table Overview

#### 8.4.4 FL-net self-node management table

#### (1) Basic features

This table manages the data about self-node settings as summarized below:

- Used to read enter request frames and network parameters.
- Management data is set by a higher FL-net layer at the time of node startup.
- The node name and the transmission area starting address and size of common memory can be set from the network.
- (2) Management data

| Item                                           | Length   | Description                             |
|------------------------------------------------|----------|-----------------------------------------|
| Node number                                    | 1 byte   | 1 to 254                                |
| Area 1 data starting address for common memory | 2 bytes  | Word address (0 to 0x1FF)               |
| Area 1 data size for common memory             | 2 bytes  | Size (0 to 0x1FF)                       |
| Area 2 data starting address for common memory | 2 bytes  | Word address (0 to 0x1FFF)              |
| Area 2 data size for common memory             | 2 bytes  | Size (0 to 0x1FFF)                      |
| Higher layer status                            | 2 bytes  | RUN/STOP/ALARM/WARNING/NORMAL           |
| Token surveillance timeout                     | 1 byte   | Variable in 1 ms units                  |
| Minimum frame interval                         | 1 byte   | Variable in 100 µs units                |
| Vendor name                                    | 10 bytes | Name of the vendor                      |
| Maker form                                     | 10 bytes | Maker form/device name                  |
| Node name (equipment name)                     | 10 bytes | User-defined node name                  |
| Protocol version                               | 1 byte   | Fixed at 0x80                           |
| FA link status                                 | 1 byte   | Entering/leaving, etc.                  |
| Self-node status                               | 1 byte   | Node number duplication detection, etc. |

 Table 8-9
 Self-node Management Table

#### 8.4.5 FL-net entering node management table

#### (1) Basic features

The status of nodes that have entered in the network is monitored with the management table that each node has. This table handles on an individual node basis the data about nodes that have entered in the network. The basic functions of this table are summarized below:

- A token frame is received at startup to update the entering node management table and network management table.
- Upon each token frame reception, each node updates the entering node management table.
- Upon receipt of a new node's enter request frame, the entering node management table is updated.
- When a node's token frame no-reception condition or timeout is detected three successive times, the node is deleted from the table.

#### (2) Management data

The token of each node is constantly monitored to create and manage the entering node management table.

| Item                                           | Length  | Description                        |
|------------------------------------------------|---------|------------------------------------|
| Node number                                    | 1 byte  | 1 to 254                           |
| Higher layer status                            | 2 bytes | RUN/STOP/ALARM/WARNING/NORMAL      |
| Area 1 data starting address for common memory | 2 bytes | Word address (0 to 0x1FF)          |
| Area 1 data size for common memory             | 2 bytes | Size (0 to 0x1FF)                  |
| Area 2 data starting address for common memory | 2 bytes | Word address (0 to 0x1FFF)         |
| Area 2 data size for common memory             | 2 bytes | Size (0 to 0x1FFF)                 |
| Refresh cycle time                             | 2 bytes | Variable in 1 ms units             |
| Token surveillance timeout                     | 1 byte  | Variable in 1 ms units             |
| Minimum frame interval                         | 1 byte  | Variable in 100 µs units           |
| FA link status                                 | 1 byte  | Entering/leaving information, etc. |

#### Table 8-10 Entering Node Management Table

"0x1FFF" is a hexadecimal number (1FFF hex).

<Remark> Contained in a received token frame.

### 8.4.6 FL-net status management

(1) Basic feature

Provides management of parameters related to network status.

(2) Management data

| Item                                     | Length  | Description                          |
|------------------------------------------|---------|--------------------------------------|
| Token maintenance node number            | 1 byte  | Node that currently holds the token. |
| Minimum frame interval                   | 1 byte  | Variable in 100 µs units.            |
| Refresh cycle time                       | 2 bytes | Variable in 1 ms units.              |
| Refresh cycle measurement time (current) | 2 bytes | Variable in 1 ms units.              |
| Refresh cycle measurement time (maximum) | 2 bytes | Variable in 1 ms units.              |
| Refresh cycle measurement time (minimum) | 2 bytes | Variable in 1 ms units.              |

#### Table 8-11 Network Management Table

#### 8.4.7 FL-net message sequence number management

(1) Basic feature

Manages the message transmission sequence number and sequence number/version number.

(2) Transmission management data

## Table 8-12 Transmission Management Data for Message Sequence Number Management

| Item                                      | Length  | Description                                             |
|-------------------------------------------|---------|---------------------------------------------------------|
| Sequence number/version number            | 4 bytes | Sequence number/version number for message transmission |
| Sequence number (One-to-N transmission)   | 4 bytes | 0x1 to 0xFFFFFFFF                                       |
| Sequence number (One-to-one transmission) | 4 bytes | 0x1 to 0xFFFFFFFF                                       |

"0xFFFFFFFF" is a hexadecimal number (FFFFFFFF hex).

(3) Reception management data

| Table 8-13 | Reception | Management | Data for | Message | Sequence | Number | Management |
|------------|-----------|------------|----------|---------|----------|--------|------------|
|------------|-----------|------------|----------|---------|----------|--------|------------|

| Item                                   | Length  | Description      |
|----------------------------------------|---------|------------------|
| Sequence number/version number         | 4 bytes | 0x1 to 0xFFFFFFF |
| Sequence number (One-to-one reception) | 4 bytes | 0x1 to 0xFFFFFFF |
| Sequence number (One-to-N reception)   | 4 bytes | 0x1 to 0xFFFFFFF |

"0xFFFFFFFF" is a hexadecimal number (FFFFFFFF hex).

# 8.5 Network Components

## 8.5.1 Ethernet component list

Figure 8-21 shows Ethernet components.

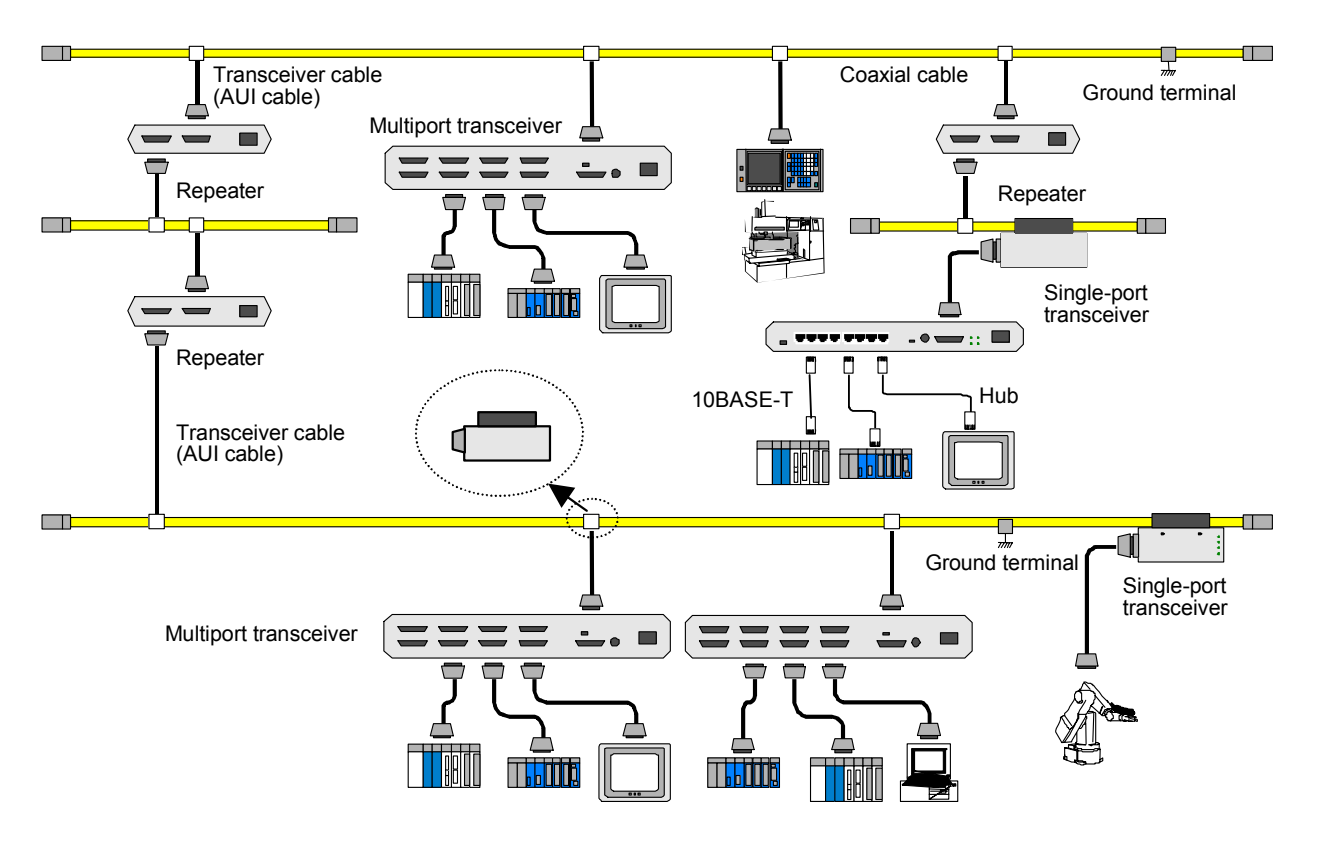

| Figure 8-21 | Ethernet Components |
|-------------|---------------------|
|-------------|---------------------|

| Product name                | Manufacturer          | Model number           | Remarks                                                                                    |
|-----------------------------|-----------------------|------------------------|--------------------------------------------------------------------------------------------|
| FL.NET module               | Hitachi, Ltd.         | LQE000                 | For both S10mini and S10V                                                                  |
| Transceiver                 | Hitachi Cable, Ltd.   | HLT-200                | Connector-type                                                                             |
|                             |                       | HLT-200TB              | Tap-type                                                                                   |
|                             |                       | HBN200TZ               |                                                                                            |
|                             |                       | HBN200TD               |                                                                                            |
| Repeater                    | Hitachi Cable, Ltd.   | HLR-200H               | Coaxial cable transmission distance extension                                              |
| Multiport transceiver       | Hitachi, Ltd.         | H-7612-64<br>H-7612-68 | 4-port/8-port (with a built-in AC power supply)                                            |
| Coaxial cable               | Hitachi Cable, Ltd.   | HBN-CX-100             | Specify the indoor cable length (500 m maximum).                                           |
| Coaxial connector           | Hitachi Cable, Ltd.   | HBN-N-PC               | Coaxial cable                                                                              |
| Relay connector             | Hitachi Cable, Ltd.   | HBN-N-AJJ              | Coaxial cable                                                                              |
| Terminator                  | Hitachi Cable, Ltd.   | HBN-T-NJ<br>HBN-T-NP   | J-type<br>P-type                                                                           |
| Ground terminal             | Hitachi Cable, Ltd.   | HBN-G-TM               | Coaxial cable                                                                              |
| Transceiver cable           | Hitachi Cable, Ltd.   | HBN-TC-100             | D-sub 15-pin connector. Specify the cable length (50 m maximum).                           |
| Twisted-pair cable          | Hitachi Cable, Ltd.   | HUTP-CAT5 4P           | Specify the cable length and choose between the straight and cross cables (100 m maximum). |
| Multiport repeater<br>(hub) | Allied Telesis K.K.   | Centre COM<br>3624TRS  | 24-port                                                                                    |
| 12 V power supply           | Densei-Lambda<br>K.K. | НК-25А-12              | 12 V for 10BASE5                                                                           |

Table 8-14 Ethernet Component List

## 8.5.2 10BASE5 components

(1) Transceiver

The transceiver converts a signal flowing along a coaxial cable (yellow cable) to a signal required for a node or vice versa.

Transceivers to be attached to a coaxial cable must be positioned at spacing intervals of an integer multiple of 2.5 m. Ensure that they are installed over the markings on a coaxial cable. Before attaching transceivers to a coaxial cable, switch off the node and transceiver power supplies. If you make transceiver connections with the power applied, an electrical short may occur.

Ensure that the employed transceivers comply with the IEEE 802.3 standard.

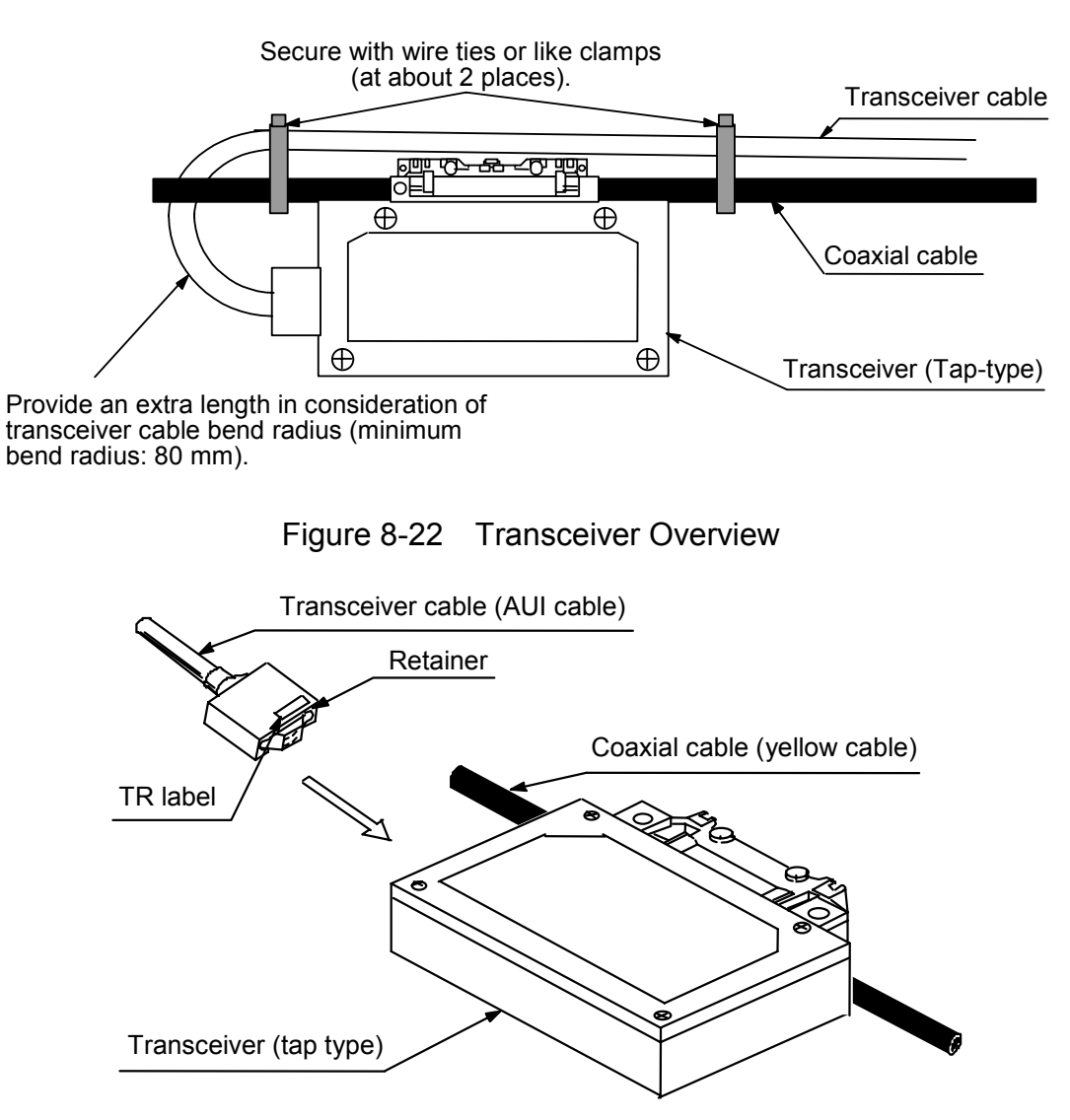

Figure 8-23 Transceiver and Transceiver Cable (AUI)

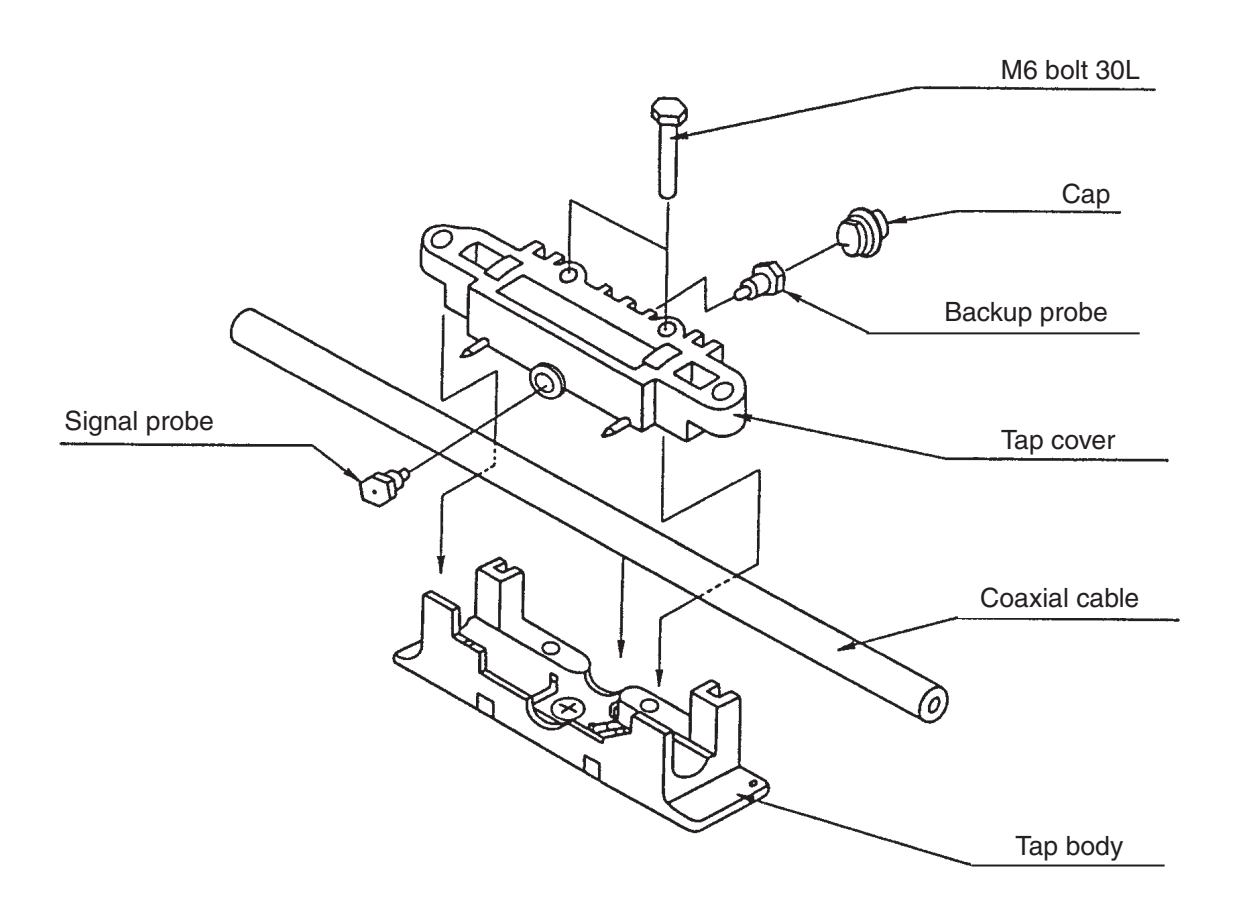

Figure 8-24 Tap and Coaxial Cable Installation

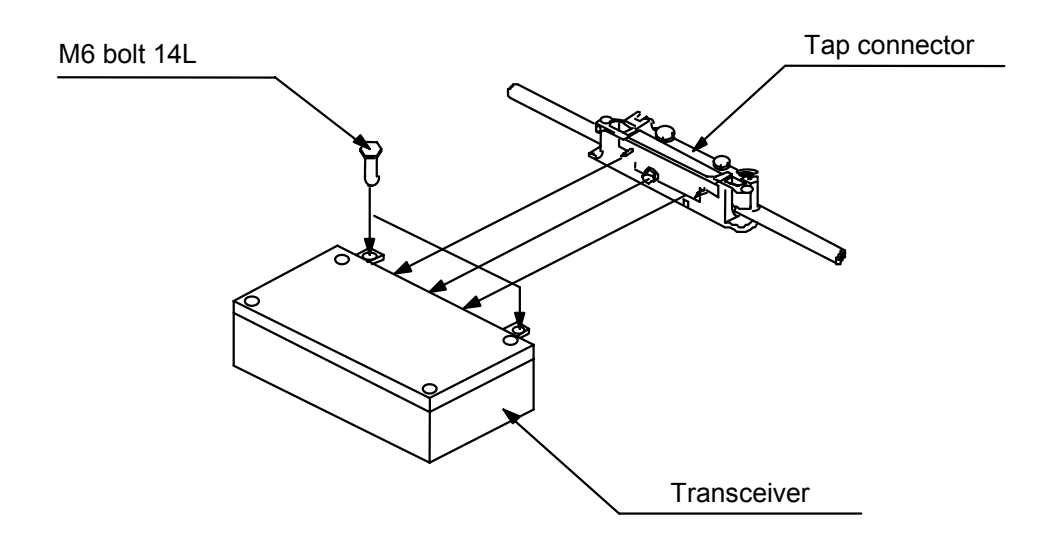

Figure 8-25 Tap and Transceiver Body Installation

• Transceiver (tap type)

When connecting a tap-type transceiver, make a hole in a coaxial cable, insert a needle into the hole until it comes into contact with the inner conductor, and use a alligator-tooth claw to tear the insulation jacket and make a connection to the shield conductor. The use of special tools is required for transceiver connection.

Transceiver power (12 VDC) is supplied from a node via a transceiver cable. Note that some nodes may require the use of a 12-VDC power supply for transceiver cable use. For details, refer to the node hardware manual.

The SQE switch on the transceiver must be set as indicated below:

When connected to a node: ON

When connected to a repeater: OFF

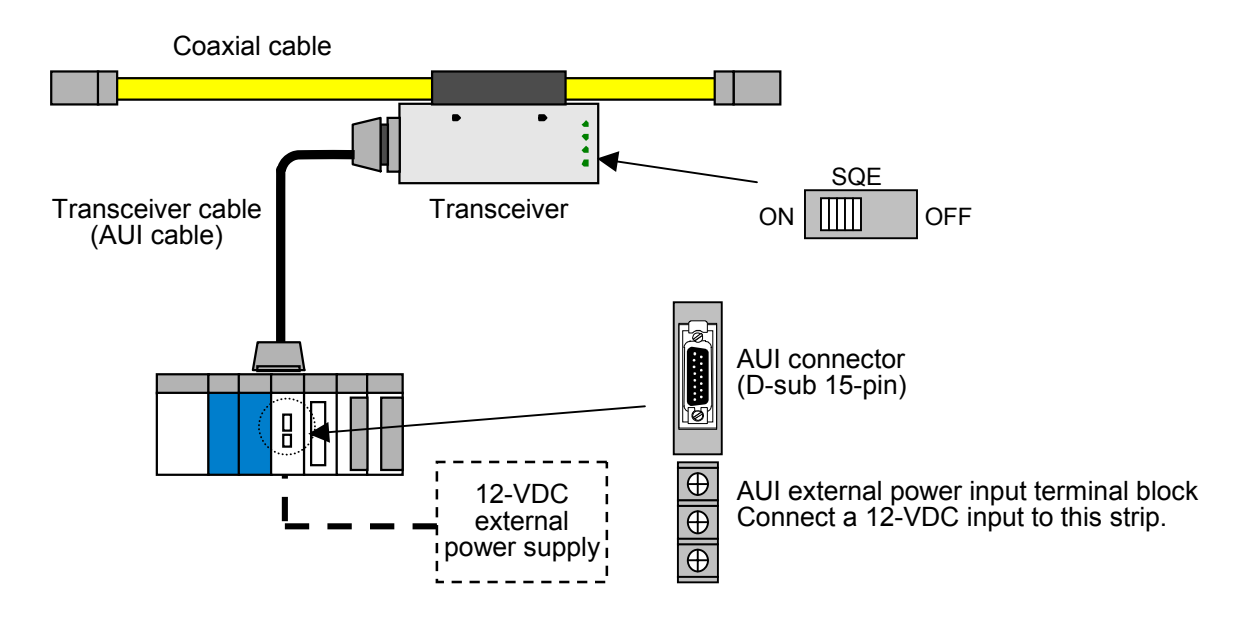

Figure 8-26 Ethernet Transceiver (Tap Type)

• Transceiver (connector type)

For connector-type transceiver connection, attach a connector to a coaxial cable and then connect the connector to the transceiver.

The connector-type transceiver can be connected without using special tools. They can easily be connected and disconnected.

Transceiver power is supplied from a node via a transceiver cable.

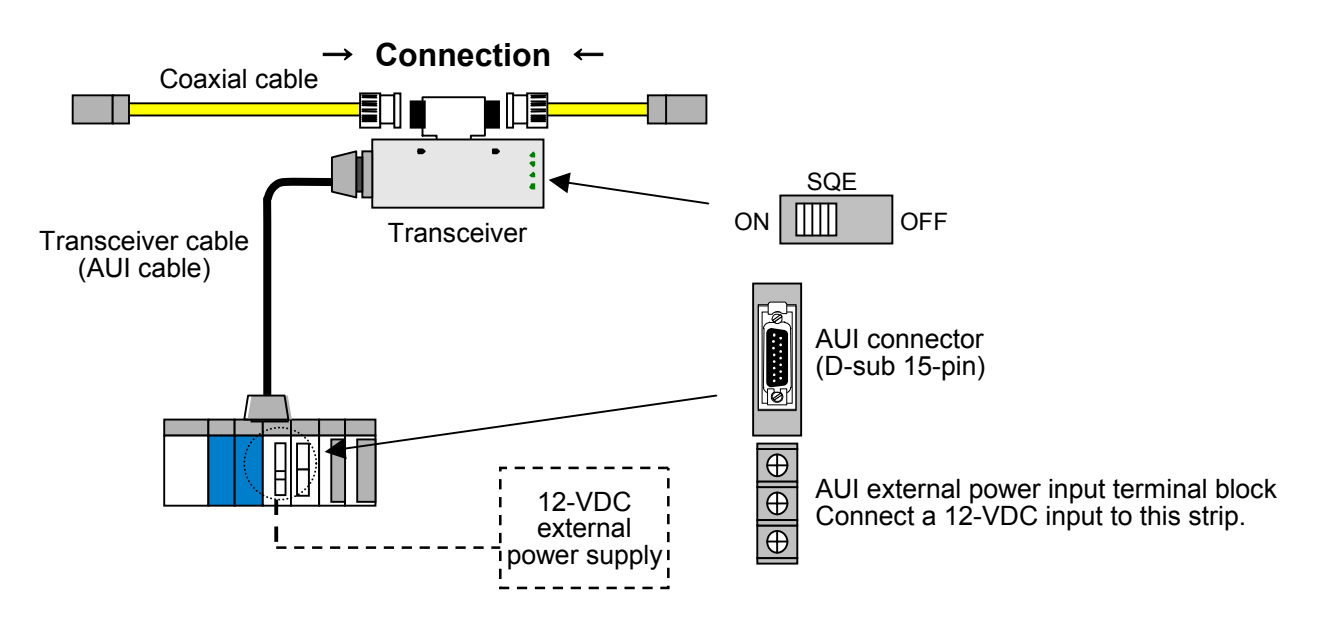

Figure 8-27 Ethernet Transceiver (Connector Type)

## • Multiport transceiver

Unlike the tap-type and connector-type transceivers, which permit the connection of one terminal unit per transceiver, the multiport transceiver permits the connection of two or more terminal units. 4- and 8-port transceivers are frequently used.

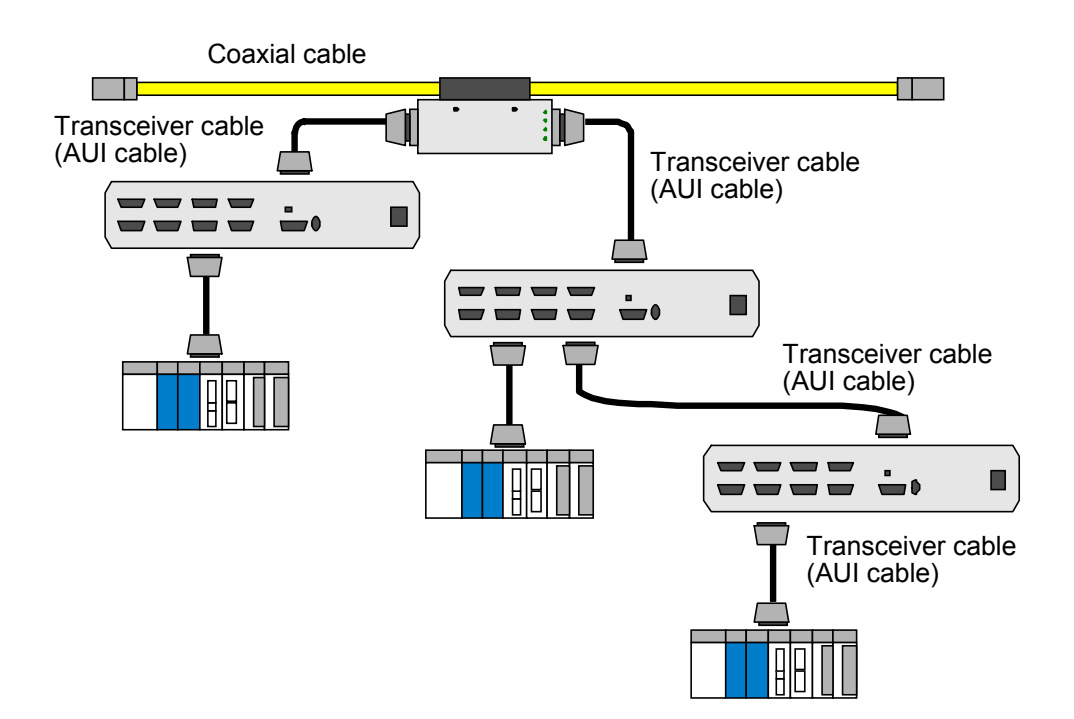

Transceiver power is supplied via a power cable.

Figure 8-28 Ethernet Multiport Transceiver

• Repeater

The repeater is a device that regenerates a transmission signal. It is used to interconnect differing media segments, extend the media segment distance, increase the number of terminal unit connections, or effect cable media conversion.

The repeater receives a signal from one of interconnected segments, subjects it to waveform shaping, amplifies it to a predetermined level, and transmits (repeats) it to all the segments that are connected to the repeater.

The maximum length of a transceiver cable connectable to the repeater is 50 m. However, it is recommended that you limit the transceiver cable length to 2 m in consideration of noise immunity and other factors. The SQE switch sets OFF.

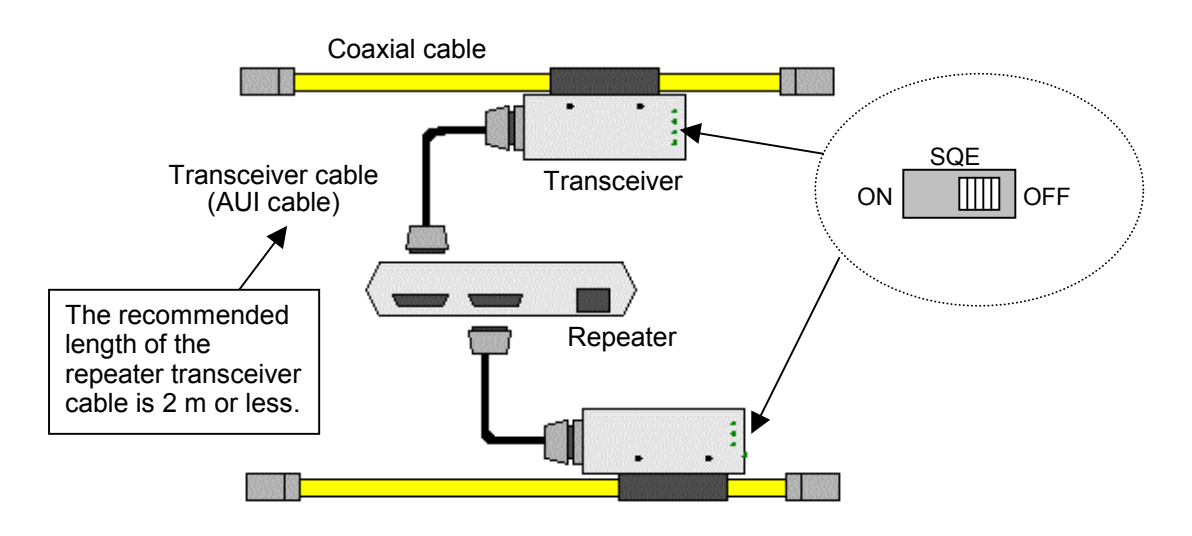

Figure 8-29 Ethernet Repeater

(2) Coaxial cable

The coaxial cable consists of an inner conductor and outer conductor. The outer conductor functions as a shield. The impedance of the coaxial cable used for Ethernet connections is  $50 \Omega$ . Typical coaxial cables are the RG58A/U for 10BASE2 and the so-called yellow cable for 10BASE5.

The maximum permissible cable length is 185 m for 10BASE2 or 500 m for 10BASE5. When using a coaxial cable, be sure to establish a ground connection for noise control purposes (provide Class D single-point grounding).

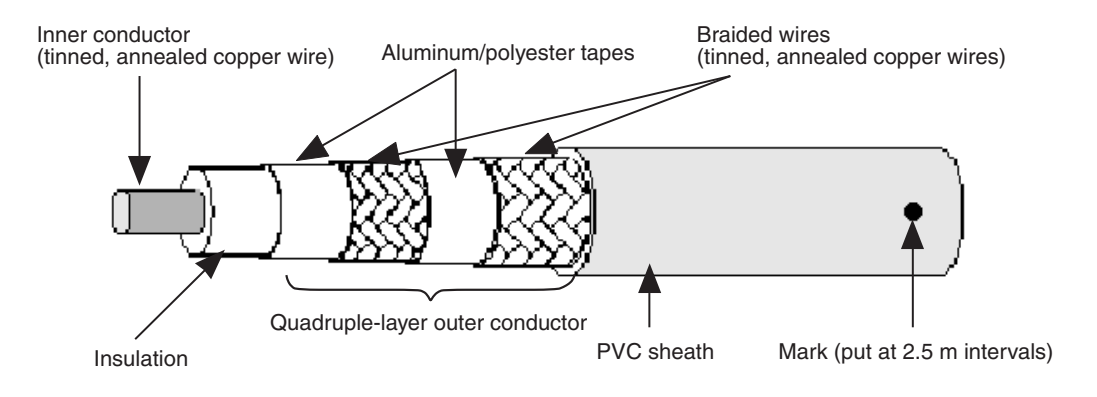

Figure 8-30 Ethernet Coaxial Cable

(3) Coaxial connector

The coaxial connector is commonly known as the N-type connector. It is used for connecting a coaxial cable to a terminator or connector-type transceiver.

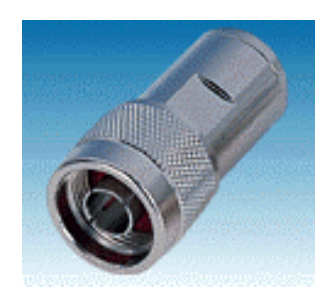

Figure 8-31 Ethernet Coaxial Connector

(4) Junction connector

This connector provides a connection between coaxial cables to increase the overall coaxial cable length. In marked contrast to the repeater, which provides segment extension, the junction connector increases the overall cable length for a single segment.

If two or more junction connectors are used at one time, the coaxial cable's electrical resistance may change (it is recommended that you avoid simultaneously using two or more junction connectors).

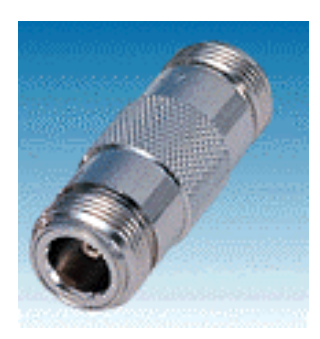

Figure 8-32 Ethernet Junction Connector

(5) Terminator (terminating resistor)

When a bus-type wiring connection is made, the terminator is connected to both ends of a cable to prevent signal reflections. The terminator connections must be made at all times. If the terminator connections are not made, the network becomes inoperative due to signal reflections (collisions). Two types of terminators are available: J and P types. The J type is used when a tap-type transceiver is employed. The P type is used when a connector-type transceiver is employed. Ensure that the terminator is positioned at the marking on a coaxial cable.

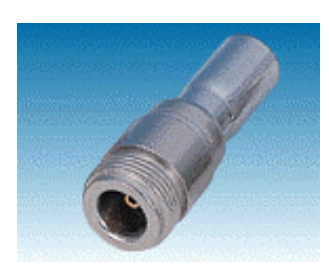

Figure 8-33 Ethernet Terminator (Terminating Resistor)

(6) Coaxial cable ground terminal

This terminal is used to prevent a communication data error from being caused by noise contained in a coaxial cable. Ensure that the coaxial cable ground terminal is connected to a coaxial cable at one point. Provide Class D grounding.

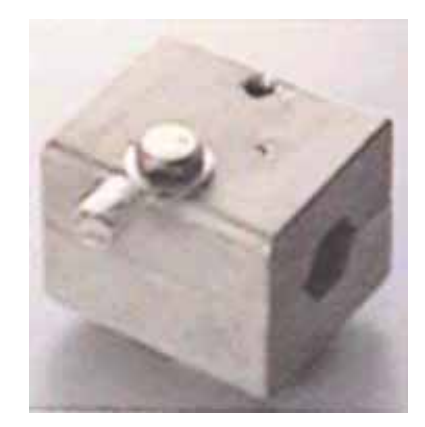

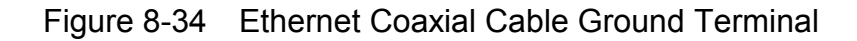

(7) Transceiver cable

The transceiver cable is used to connect a node to a transceiver. This cable is terminated on both ends with D-sub 15-pin AUI connectors. The maximum permissible transceiver cable length is 50 m. However, it is recommended that you use a 15 m or shorter cable at FA sites due to noise immunity considerations.

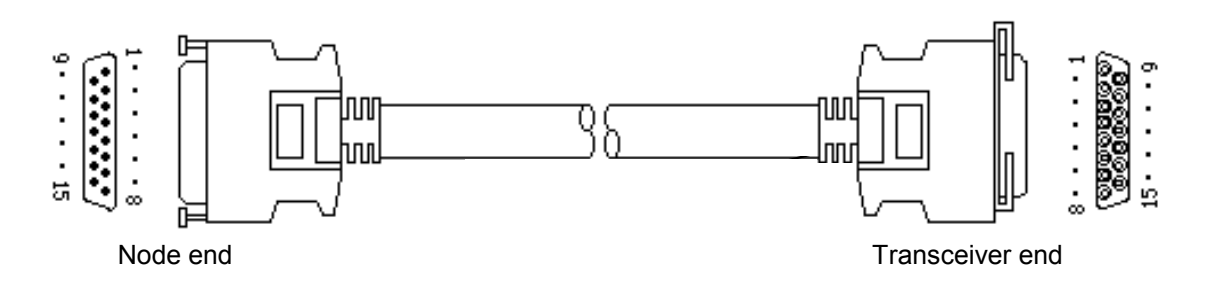

Figure 8-35 Ethernet Transceiver Cable

### (8) 10BASE5/10BASE-T converter

This converter is used to connect a cable having a 10BASE5 interface to 10BASE-T.

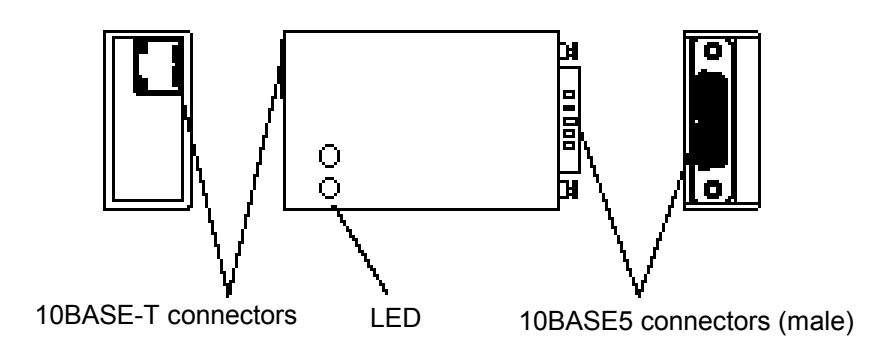

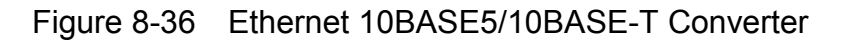

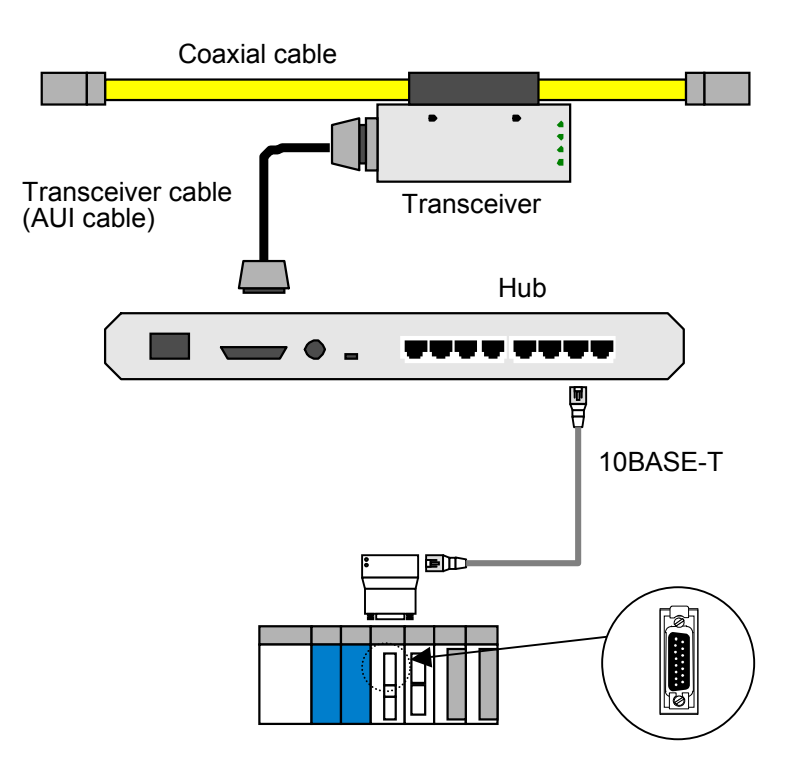

Figure 8-37 Ethernet 10BASE5/10BASE-T Converter Installation

(9) Coaxial/optical media converter/repeater

The coaxial/optical media converter/repeater converts an electrical signal on a coaxial cable (10BASE5/10BASE2) to an optical signal. Typical examples are the FOIRL (Fiber-Optic Inter-Repeater Link) for inter-repeater connection and the 10BASE-FL for connection to a terminal. The coaxial/optical media converter/repeater is used, for instance, for noise immunity assurance or cable extension.

Optical connector (SMA)

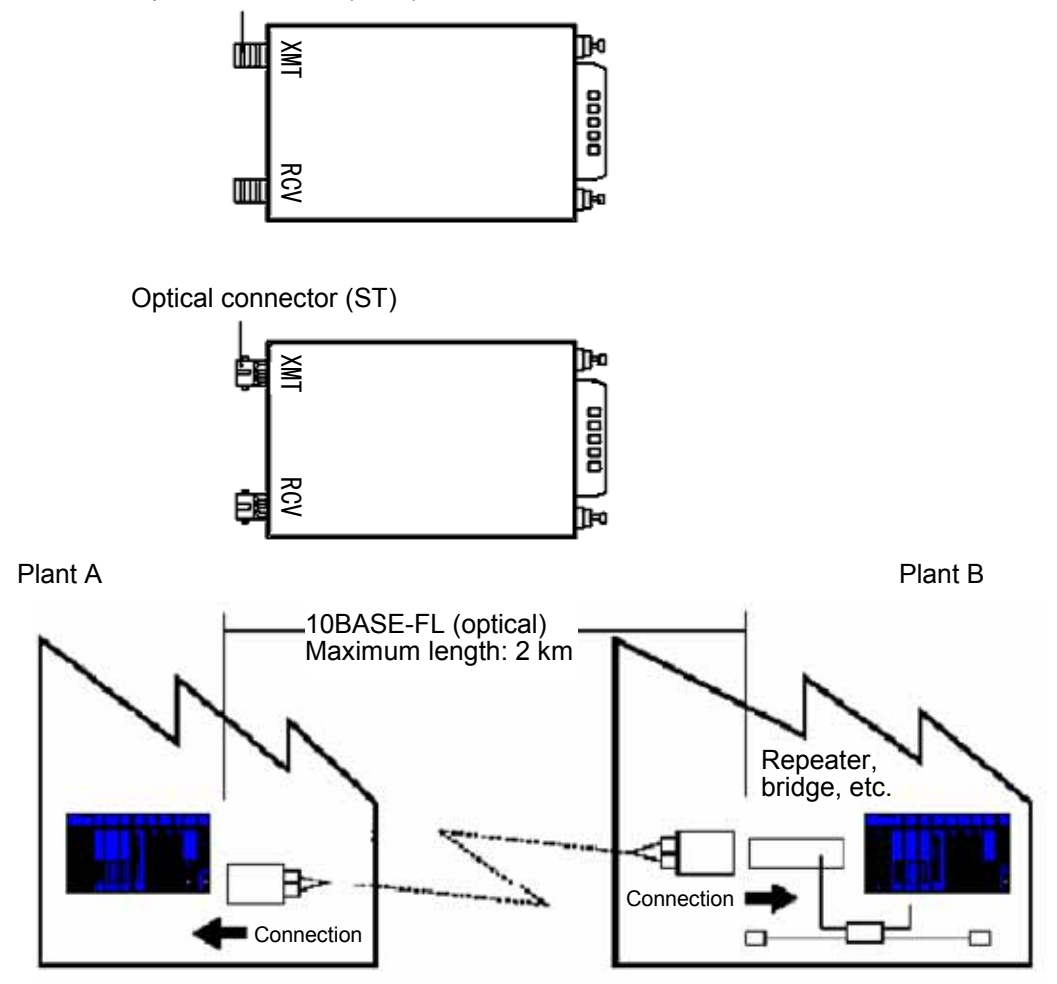

Figure 8-38 Ethernet Coaxial/Optical Media Converter/Repeater

## 8.5.3 10BASE-T components

(1) Hub

The hub is a line concentrator that has a repeater facility for accommodating twisted-pair cables for 10BASE-T.

The hub is available in various types including the one having a 10BASE2 interface or an interface for cascading (making connections in cascade). Up to four hubs can be connected in cascade. You can also use a stackable hub, which consists of a number of hubs but allows you to handle it as a single hub.

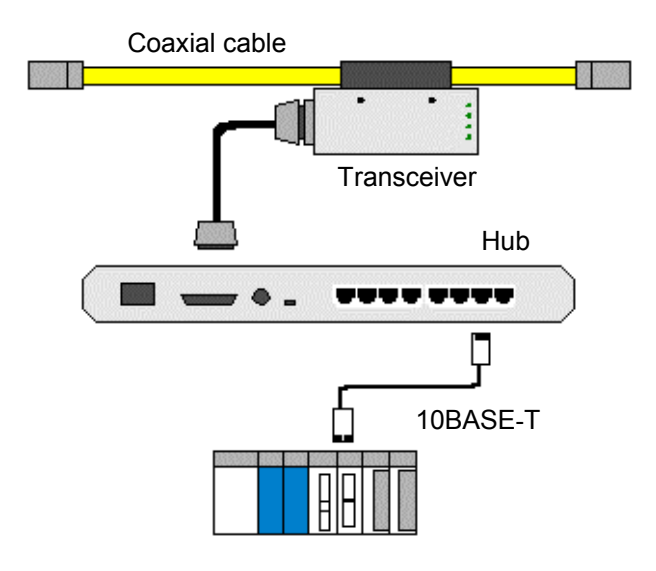

Figure 8-39 Ethernet Hub

## (2) 10BASE-T cable

The 10BASE-T cable contains several twisted-pair cables or pairs of stranded copper wires and is covered by an external protective jacket. This cable is divided into the following types:

- Shielded STP cables and unshielded UTP cables
- Cross cables for making direct connections between nodes and straight cables for making connections via a hub

The maximum transfer speed provided by the 10BASE-T cable is 10 Mbps. The maximum permissible cable length is 100 m. The cable is to be terminated on both ends with 8-pin modular connectors that are stipulated in the ISO 8877 standard. Also, be sure to use Category 5 10BASE-T cables.

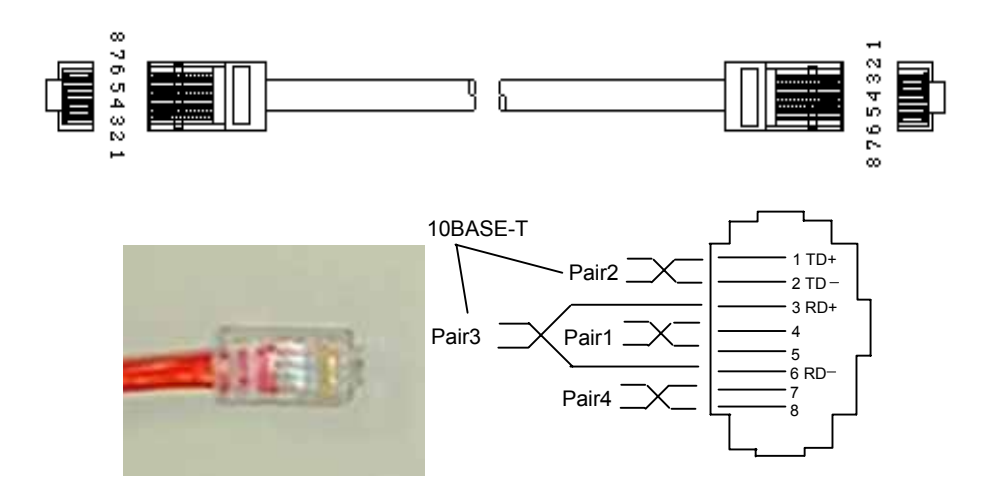

Figure 8-40 Ethernet 10BASE-T Cable

(3) 10BASE-T/optical media converter/repeater

The 10BASE-T/optical media converter/repeater converts an electrical signal on a 10BASE-T cable to an optical signal.

Typical examples are the FOIRL (Fiber-Optic Inter-Repeater Link) for inter-repeater connection and the 10BASE-FL for connection to a terminal. The 10BASE-T/optical media converter/repeater is used, for instance, for noise immunity assurance or cable extension.

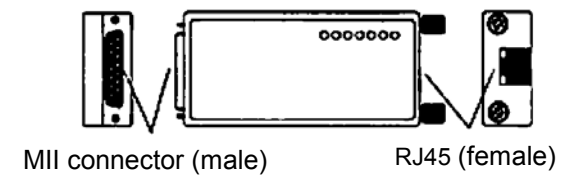

Figure 8-41 Ethernet 10BASE-T/Optical Media Converter/Repeater

# 8.6 FL-net Network Installation Procedures

#### 8.6.1 10BASE5 coaxial cable wiring

(1) Cable laying/wiring

The cable can be laid and wired by various methods depending on the installation site. Typical methods are enumerated below:

- Wall-surface exposed cable wiring
- Free-access, floor-pit inner cable wiring
- Cable rack inner cable wiring
- Above-ceiling unfixed cable wiring

### (2) Cable laying/wiring precautions

Observe the following cable laying/wiring precautions:

- Under normal conditions, the 10BASE5 coaxial cable is to be laid and wired indoors.
- When fastening the cable to a wall surface or the like, clamp it at spacing intervals of about 1 m unless special conditions are imposed. Failure to observe this precaution will cause the cable to be stressed by its own weight. When clamping the cable in this manner, exercise care not to deform it.
- When fastening the cable to a cable rack or ceiling, clamp it at appropriate spacing intervals to avoid cable deformation.
- When laying the cable under the floor or near the floor surface, you should protect it because it can be easily deformed or damaged by pedestrians or furniture.
- In the interest of safety, the cable's outer conductor should be grounded.
- When establishing a ground connection, provide Class D or higher grounding at one point of a segment.
- To prevent exposed metal portions of the cable except a grounding point from coming into contact with the earth ground or extraneous metal surface, insulate N-type connectors, L-type connectors, linear sleeves, and terminators by covering them with the supplied boots or wrapping insulating tapes around them.
- Ensure that the cable is positioned at least 60 cm away from a power cable (100 VAC or higher voltage).

(3) Main specifications for coaxial cable installation

Table 8-15 shows the main specifications for coaxial cable installation.

| Item           | Specifications              |
|----------------|-----------------------------|
| Cable laying   | 100 mm or more in radius    |
| Cable clamping | 100 mm or more in radius    |
| Tension        | 245 N maximum               |
| Cable weight   | 188 kg (per length of 1 km) |

| Table 8-15 | <b>Coaxial Cable Specifications</b> |
|------------|-------------------------------------|
|            |                                     |

(4) 10BASE5 coaxial cable

For the cable recommended for use with the FL.NET module, see "8.5.1 Ethernet component list."

- (5) Coaxial connector attachment
  - (a) Applicable connector
     For the connector recommended for use with the FL.NET module, see "8.5.1 Ethernet component list."
  - (b) Installation procedureThe procedure for attaching the coaxial connector (Type: HBN-N-PC) is shown below:
    - ① Peeling off the PVC sheath

| $10 \pm \frac{1}{0}$ |  |
|----------------------|--|

Figure 8-42 Peeling Off the Coaxial Cable Covering (PVC Sheath)

② Removing the aluminum tape

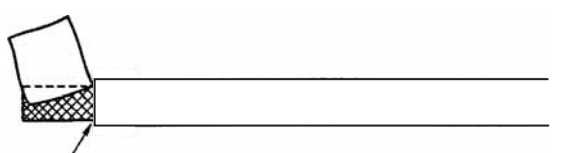

----- Thoroughly remove the aluminum tape from this plane.

Figure 8-43 Coaxial Cable Aluminum Tape Removal 1

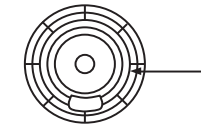

Remove the aluminum tape completely as shown in the above figure.

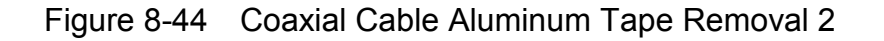

③ Peeling the insulator

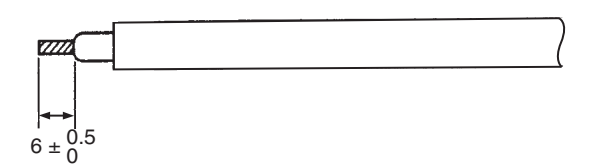

Figure 8-45 Peeling the Coaxial Cable Insulation

④ Parts setting and shield treatment

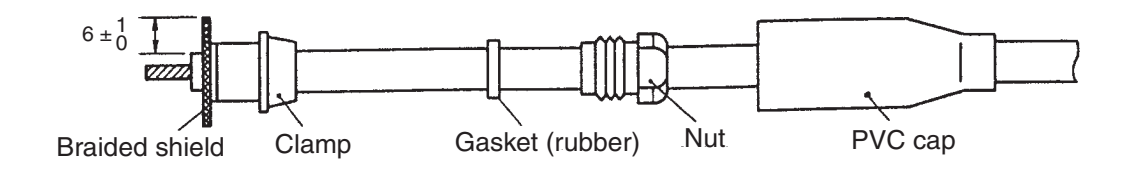

Figure 8-46 Coaxial Cable Parts Incorporation and Shield Treatment

<sup>(5)</sup> Soldering of pin contact

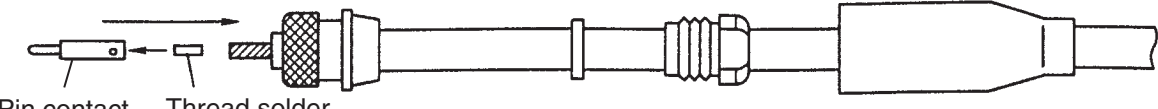

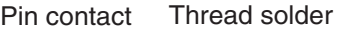

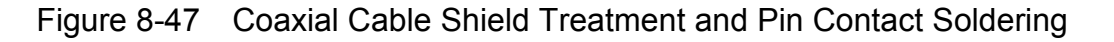

6 Connector attachment

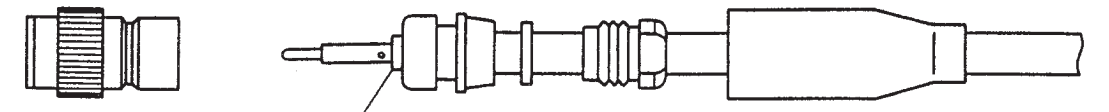

Allow a clearance of 1 mm or more between the pin contact and the insulating material. Take care not to cause the pin contact to bite into the insulating material.

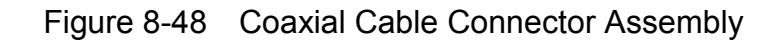

- (6) Transceiver
  - (a) Transceiver (tap type) installation

The transceiver installation location and method vary with the installation site conditions. Typical installation locations are enumerated below:

- N 11
- Wall surface
- Under the floor (in a free-access pit)
- Above the ceiling or on a cable rack
- On the side toward a station

When installing the transceiver, observe the following precautions:

- When equipped with mounting feet, the transceiver can be installed on a floor and secured with wood screws.
- When installing the transceiver above the ceiling or under the floor, you should position it so as to provide ease of maintenance.
- When installing two or more transceivers, space them at intervals of 2.5 m (mount the transceivers over the marks that are put at 2.5 m intervals on a coaxial cable).
- (b) Applicable transceiver

For the transceiver recommended for use with the FL.NET module, see "8.5.1 Ethernet component list."

(c) Installation procedure

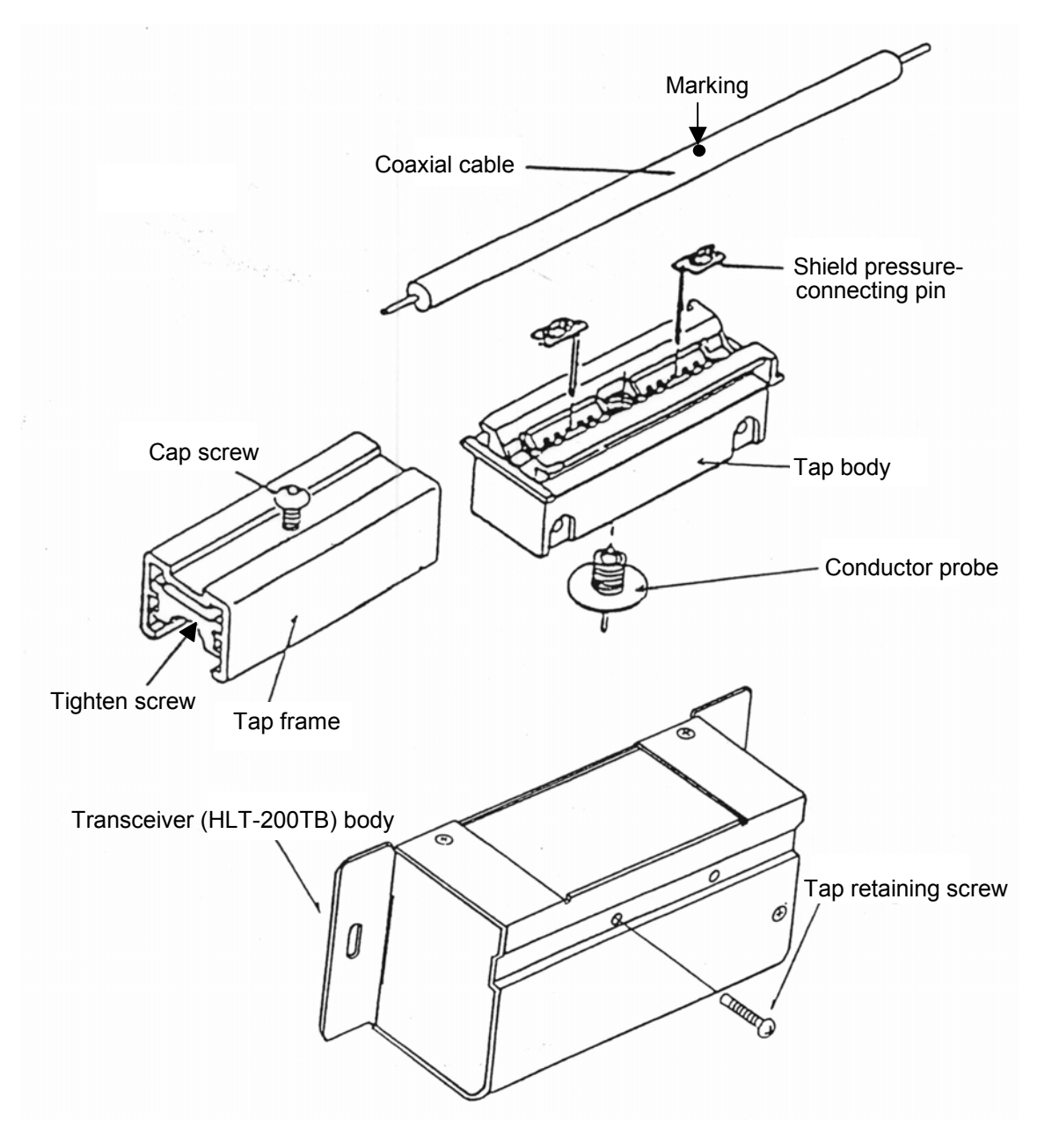

Figure 8-49 Transceiver Component Names

① Insert the shield pressure-connecting pins into the tap body.

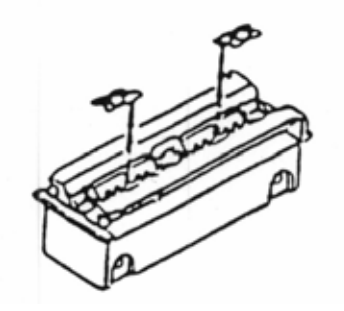

Figure 8-50 Transceiver Shield Pressure-connecting Pin into Tap Body

② Loosen the cap screw to the extent that it does not come off.

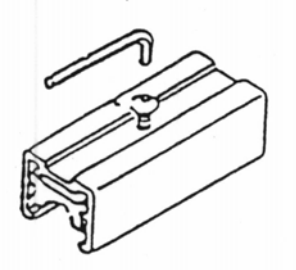

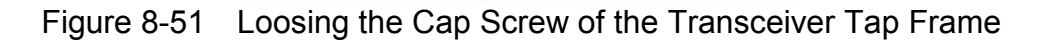

③ Align the tap body with a 2.5 m intervals mark. Slide the frame into position and secure it by tightening the cap screw tighten the screw until the gap between the tap body upper surface and cap screw is reduced to about 1 mm.

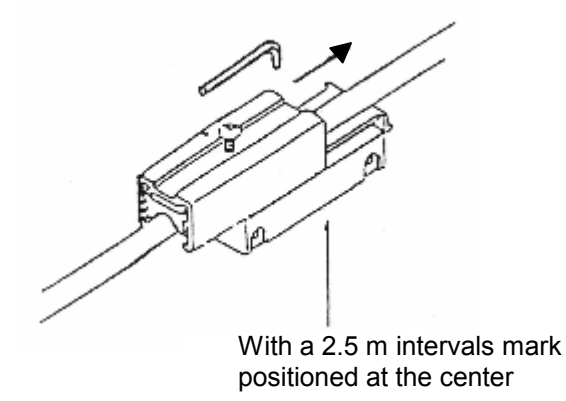

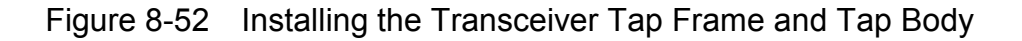

Insert the tap frame to ensure that the coaxial cable is positioned at the center of the shield pressure-connecting pin. If the cap screw is extremely tilted when tightened to a certain extent, loosen tighten the screw, center the cable, and tighten the screw.

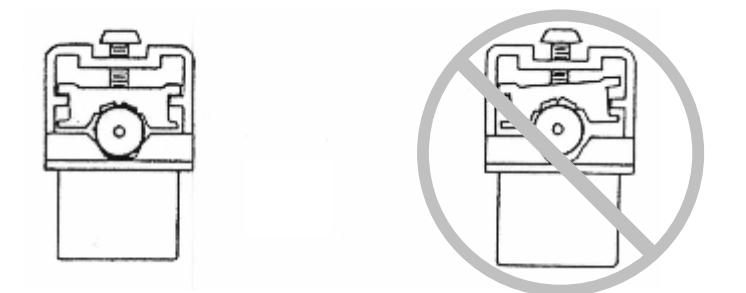

Figure 8-53 Inserting the Transceiver Tap Frame and Coaxial Cable

With a drill, make a conductor probe hole in a coaxial cable to the extent that a white insulation is visible. If the cap screw is heated, the aluminum tape may remain. Remove shield cuttings from the hole section.

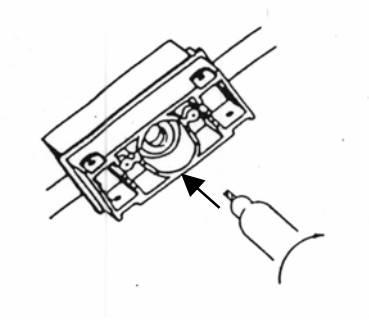

Figure 8-54 Drilling a Conductor Probe Hole in a Coaxial Cable

⑤ Tighten the conductor probe with the dedicated mounting wrench.

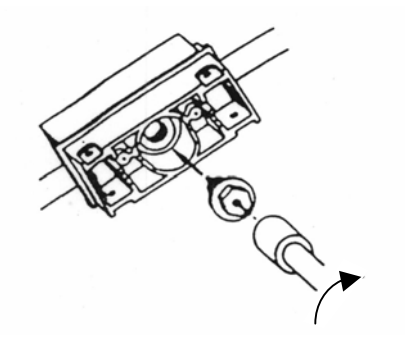

Figure 8-55 Mounting the Conductor Probe on a Coaxial Cable

Tap connection installation is now completed.

- <Reference> A test method for making sure of a correct connection is described below.
- The shield pressure-connecting pins should be shorted.
- When terminators are attached to both ends of a coaxial cable, the resistance between the conductor probe and shield pressure-connecting pin should be 25  $\Omega$ .

However, if the system is already running, do not run the above checks because the system may malfunction.

<sup>(6)</sup> Insert the transceiver body into the tap connector. Accomplish centering so that the shield pressure-connecting pin is perpendicular to the conductor probe.

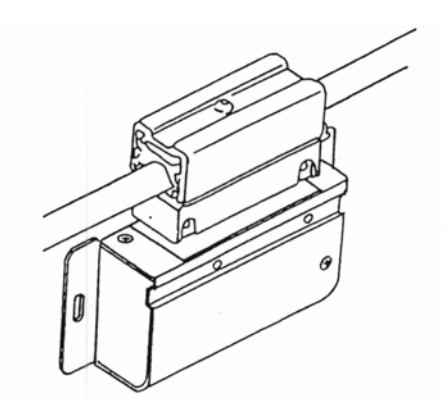

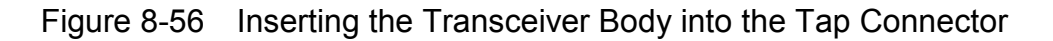

⑦ If the shield pressure-connecting pin and conductor probe seem to be improperly positioned, pull them out after their insertion. If they are not accurately inserted, their bends are visible. In such a situation, accomplish centering again, insert the tap retaining screw into the hole in the top of the transceiver body, and tighten it.

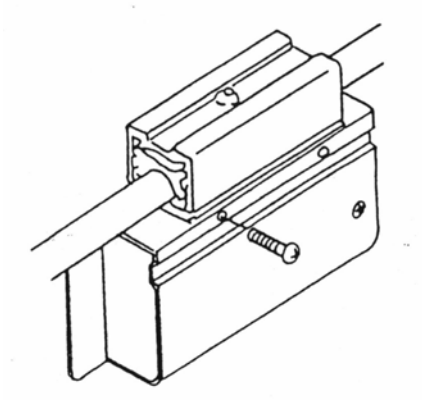

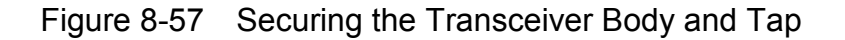

(d) Setting the SQE switch

Table 8-16 shows the SQE switch settings.

| Item                                         | Setting |
|----------------------------------------------|---------|
| When connected to a node                     | ON      |
| When connected to a repeater                 | OFF     |
| When connected to an optical repeater        | OFF     |
| When connected to a router                   | ON      |
| When connected to a multiport transceiver    | OFF     |
| When connected to a bridge                   | OFF     |
| When connected to a hub (multiport repeater) | OFF     |

| Table 8-16 | SQF Switch | Settings |
|------------|------------|----------|
|            |            | Octango  |

- (7) Transceiver (connector type) installationSame as explained under "(6)-(a) Transceiver (tap type) installation."
  - (a) Applicable transceiver
     For the transceiver recommended for use with the FL.NET module, see "8.5.1 Ethernet component list."
  - (b) Installation procedure
    - Finishing the coaxial cable
       For the procedure for mounting the coaxial connector on a coaxial cable, see item (5),
       "Installing the coaxial connector."
    - ② Mount the coaxial connector on the transceiver body. Screw down the transceiver body to prevent it from being disconnected. Also, insulate the terminator by installing a rubber boot over it.

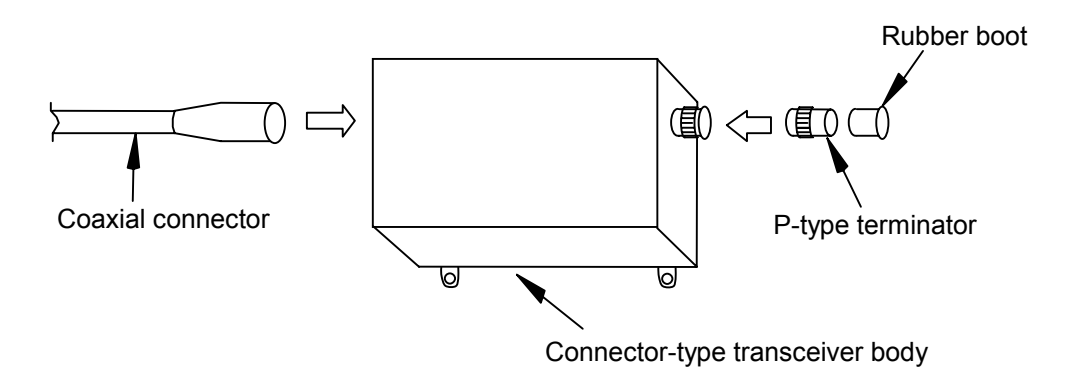

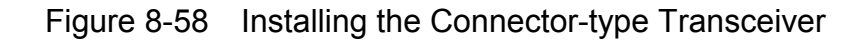

(c) Setting the SQE switchSee "Table 8-16 SQE Switch Settings."

- (8) Repeater installation
  - ① Connecting the repeater

Before connecting the transceiver cable, be sure to turn OFF the repeater.

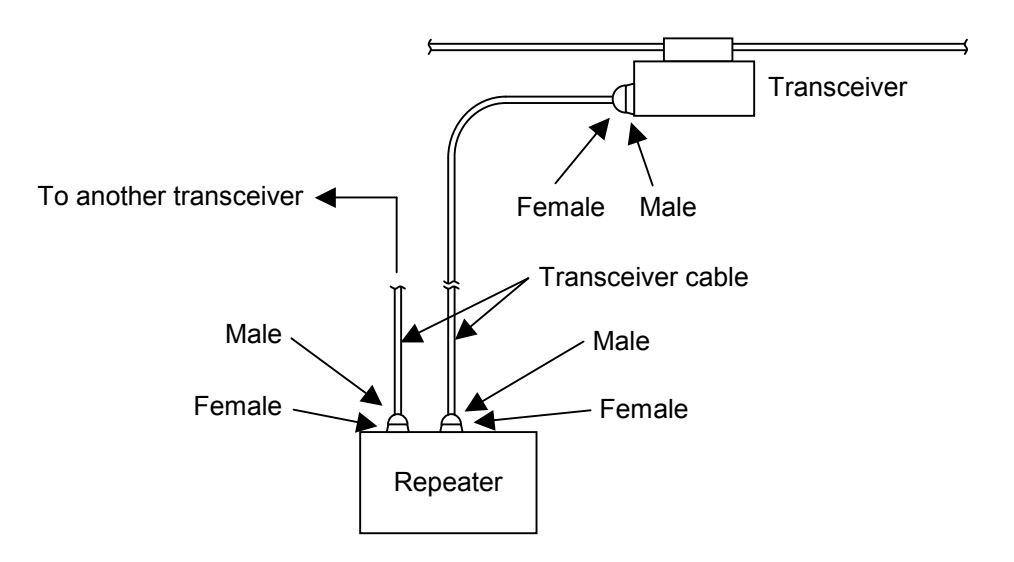

Figure 8-59 Connecting the Repeater

② Applicable repeater

For the repeater recommended for use with the S10mini FL.NET module, see "8.5.1 Ethernet component list."

- ③ Installation location and space requirements
  - When installing the repeater, select an appropriate site near a workstation (server) that provides an ease of maintenance (do not select a location above the ceiling or basement of an ordinary office room). Also, ensure that the front/rear, left/right, and upward clearance requirements indicated below are met. Note that the repeater requires an AC power source. Therefore, furnish a grounded outlet.

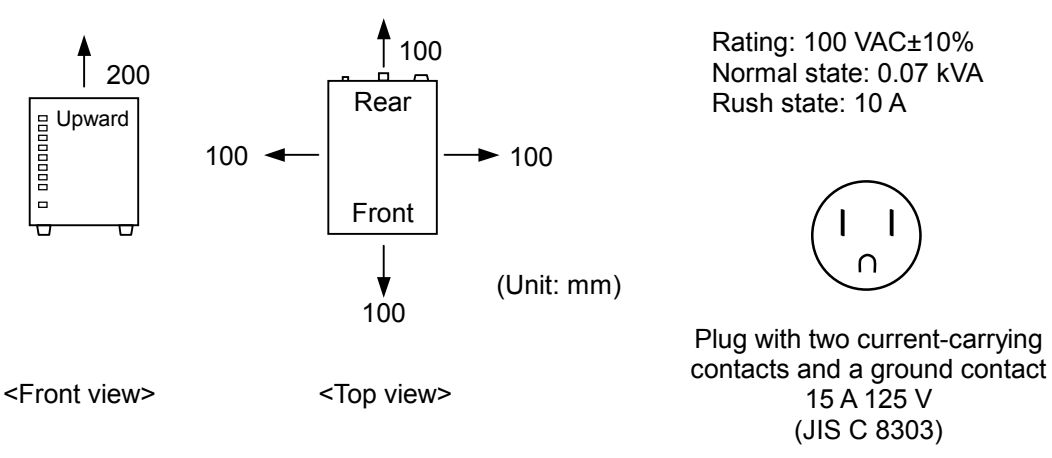

Note: The clearance from the front panel surface should be as great as possible.

Figure 8-60 Repeater Installation Space Requirements

- Do not use the repeater in a dusty location.
- The air intake and air discharge ports are provided in the bottom and top of the repeater, respectively. Do not cover such openings.
- For ease of maintenance, it is recommended that you install a telephone near the repeater installation site.
- Furnish the repeater with an independent power source that cannot possibly be switched off inadvertently. If the repeater is OFF, no communication can be established.
- ④ Setting the SQE switch

See "Table 8-16 SQE Switch Settings."

(9) Insulating the terminator and connector

The connectors (junction connector and L-type connector) must be insulated as indicated in Figures 8-61 and 8-62.

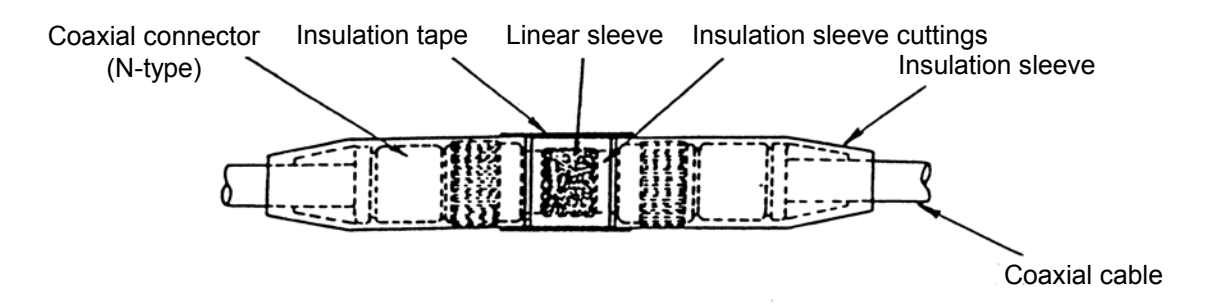

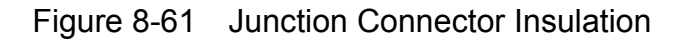

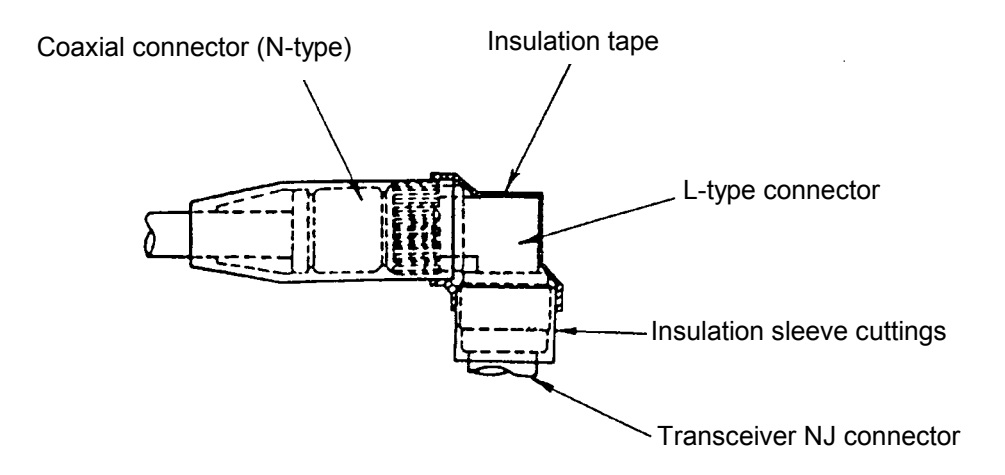

Figure 8-62 L-type Connector Insulation

The terminators (T-NP male and T-NJ female) must be insulated as indicated below:

- Install an insulation sleeve (black) (I-NPC) over the male T-NP.
- Install an insulation sleeve (black) (I-NJP) over the female T-NJ and insulation tape it down.
- (10) Applicable terminator (terminal resistor)

For the terminator recommended for use with the FL.NET module, see "8.5.1 Ethernet component list."

# (11) Transceiver cable installation

Figure 8-63 shows a typical installation of the transceiver and transceiver cable.

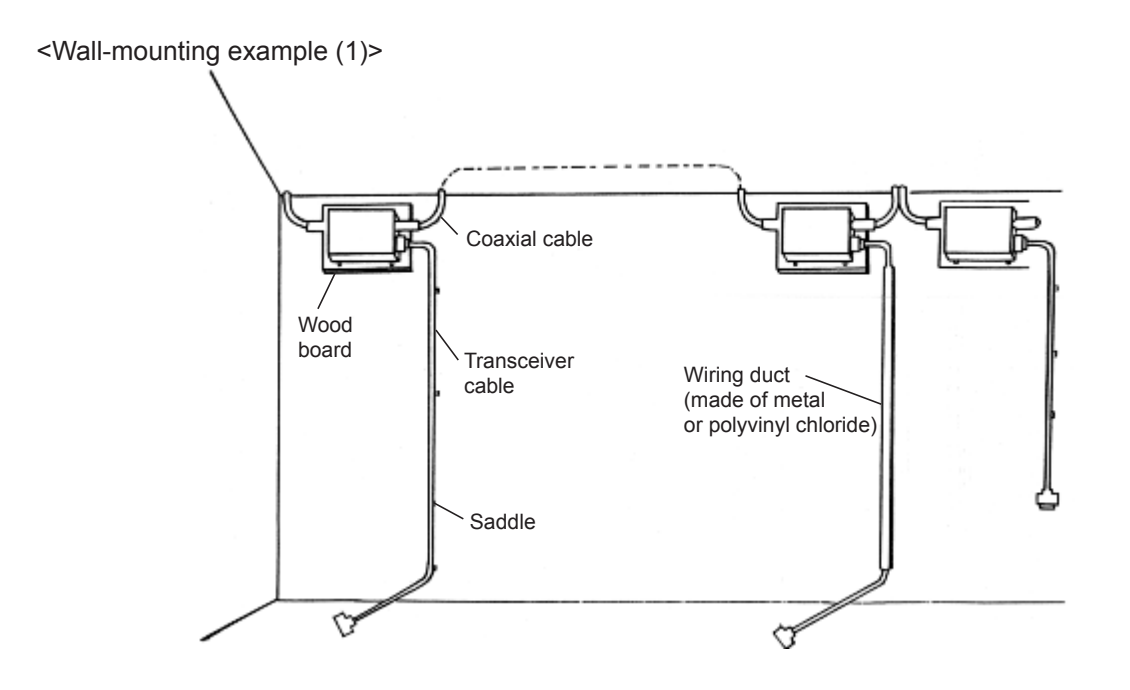

Figure 8-63 Transceiver and Transceiver Cable Wall-mounting Example 1

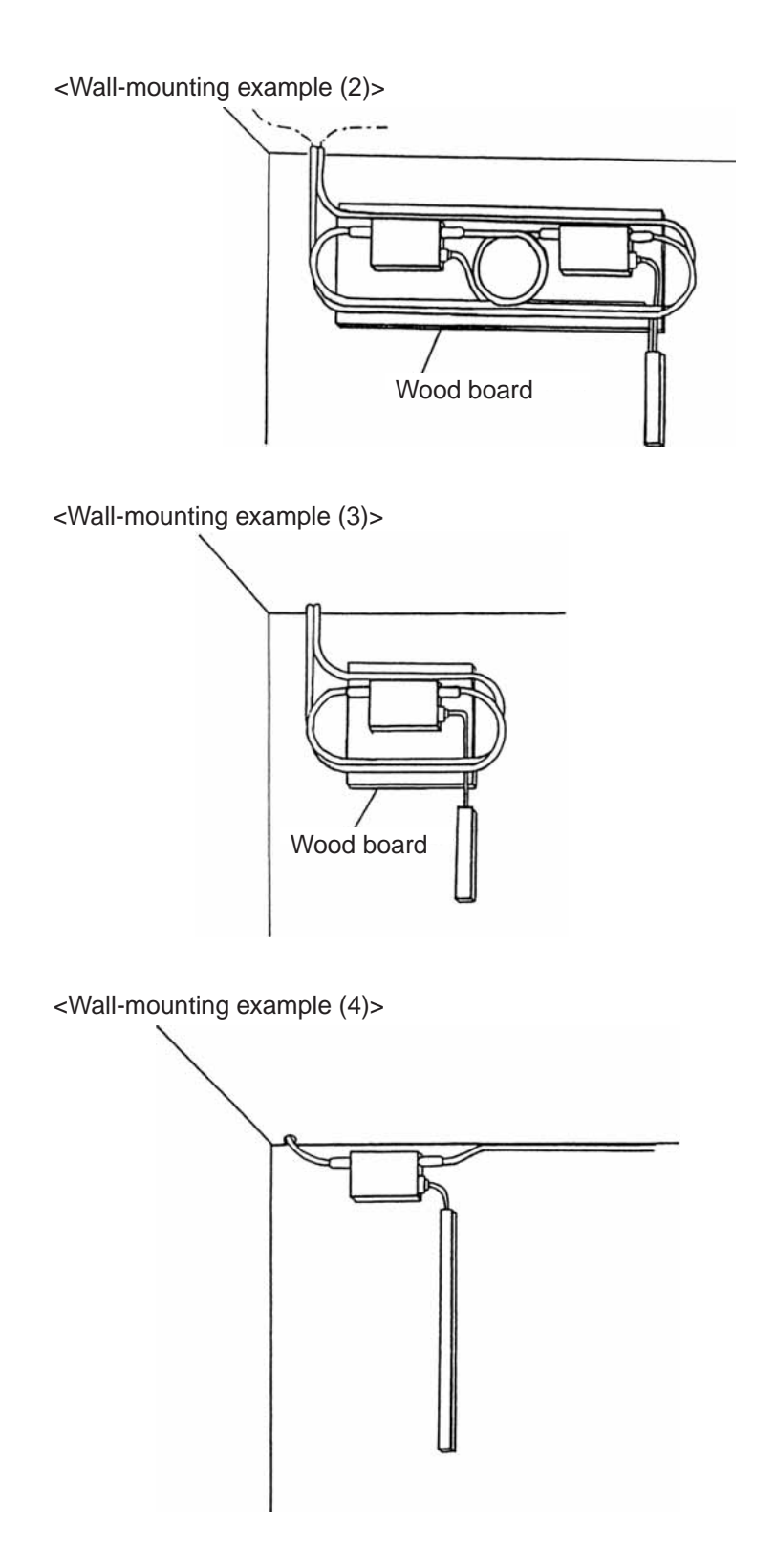

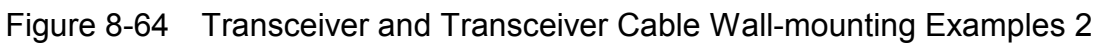

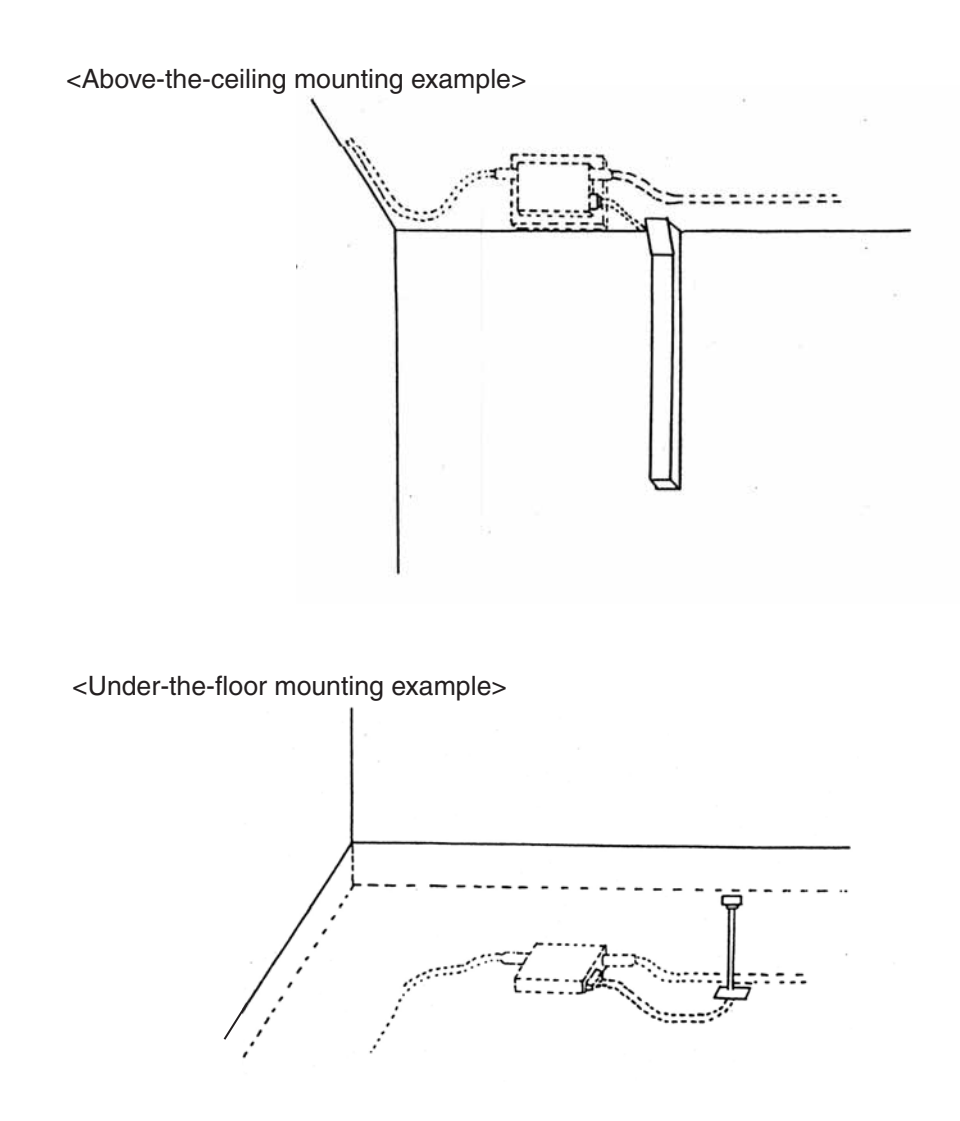

Figure 8-65 Transceiver and Transceiver Cable Above-the-ceiling Mounting and Under-the-floor Mounting Example

(a) Applicable transceiver cable
 For the cable recommended for use with the FL.NET module, see "8.5.1 Ethernet component list."

- (12) Coaxial cable ground terminal installation
  - (a) Applicable ground terminalFor the ground terminal recommended for use with the FL.NET module, see "8.5.1Ethernet component list."
  - (b) Installation procedure
    - Installing the coaxial cable ground terminal

Figure 8-67 shows how to install the coaxial cable ground terminal. For the coaxial cable, provide single-point grounding (Class D or higher) with a ground terminal (G-TM). Ground the coaxial cable at an arbitrary point.

① Insert the insertion claw into the ground terminal body.

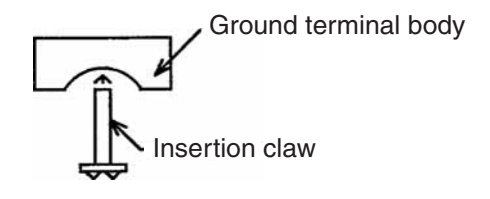

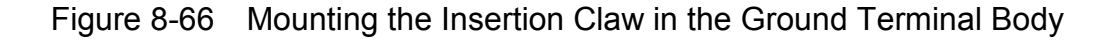

② Mount the ground terminal on a coaxial cable and alternately tighten the M4 screws. Attach a crimp terminal to either screw. Select only one location on a coaxial segment so as to provide ease of ground connection.

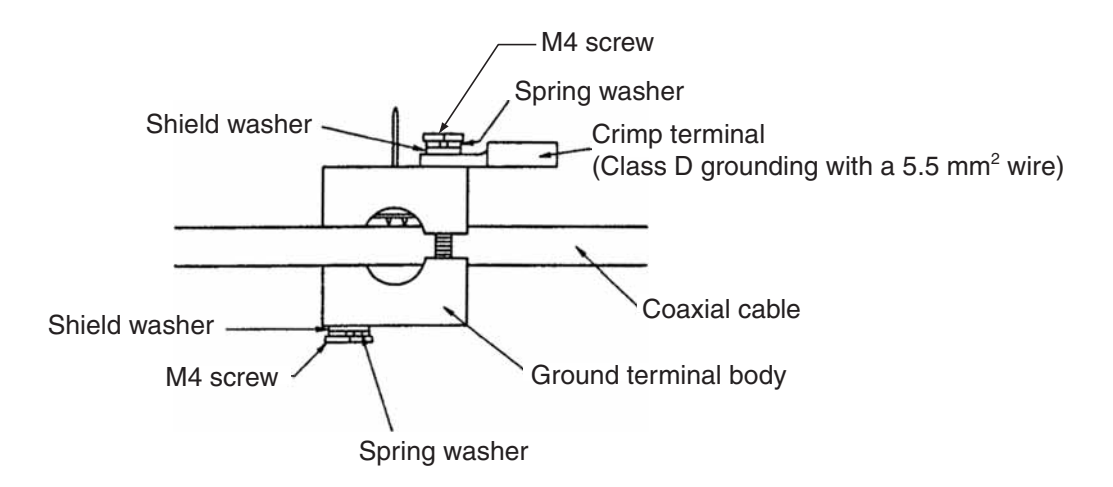

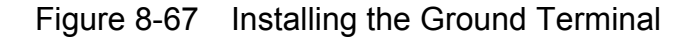
③ After tightening the M4 screw, cut off the excess length of the insertion claw.

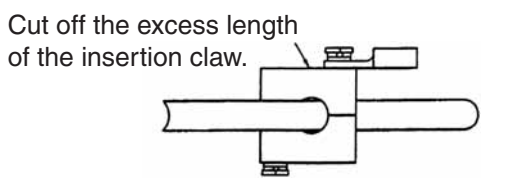

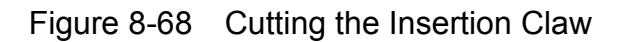

④ Provide single-point grounding (Class D).

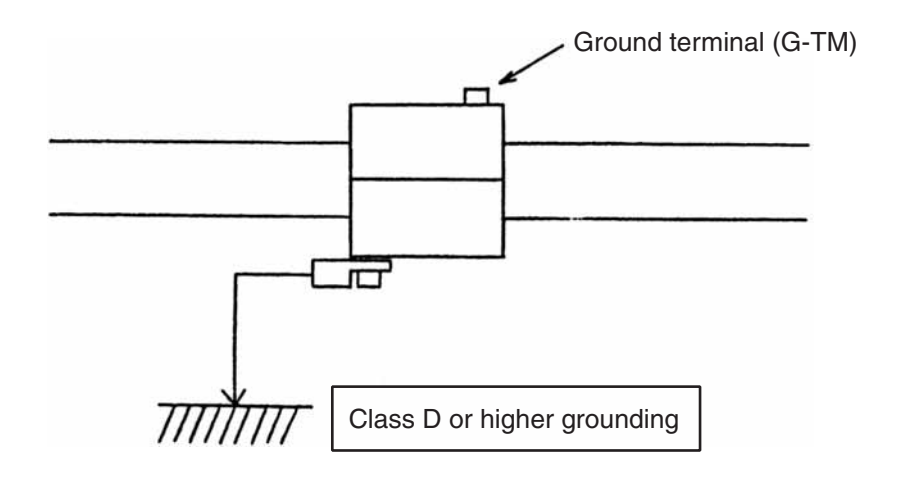

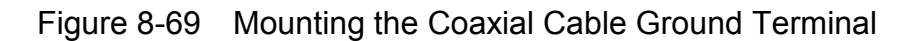

## 8.6.2 10BASE-T (UTP) cable

### (1) Preparing a 10BASE-T (UTP) able

① Removing the covering (sheath) from the 10BASE-T (UTP) cable Cut about 40 mm of sheath and then loosen the wire strands to rearrange them in proper

order.

Under normal conditions, a normal cable (straight cable) should be used.

Arrangement

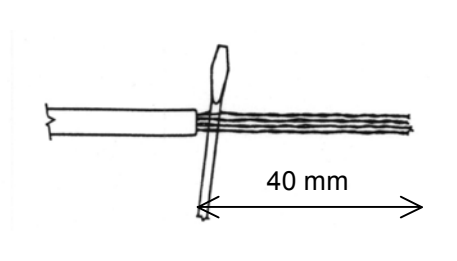

| Thrangement |              |              |  |  |  |  |
|-------------|--------------|--------------|--|--|--|--|
|             | T568B        | T568A        |  |  |  |  |
|             | Normal       | Cross        |  |  |  |  |
| 8           | Brown        | Brown        |  |  |  |  |
| 7           | White/brown  | White/brown  |  |  |  |  |
| 6           | Green        | Orange       |  |  |  |  |
| 5           | White/blue   | White/blue   |  |  |  |  |
| 4           | Blue         | Blue         |  |  |  |  |
| 3           | White/green  | White/orange |  |  |  |  |
| 2           | Orange       | Green        |  |  |  |  |
| 1           | White/orange | White/green  |  |  |  |  |

Figure 8-70 Removing the UTP Cable Sheath

#### ② Cutting the 10BASE-T (UTP) cable signal wires

With nippers or the like, cut the cable in such a manner that about 14 mm of signal wires protrudes out of the remaining sheath.

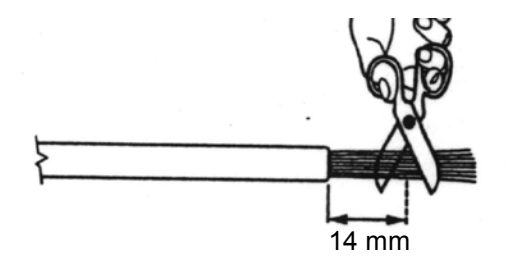

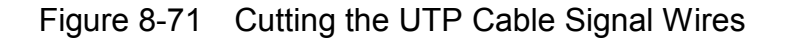

③ Inserting the UTP cable into the connector

Attach the cable to the connector while retaining the proper arrangement of wires. View the front, top, and bottom surfaces of the cable to check whether the cable is inserted all the way into the connector.

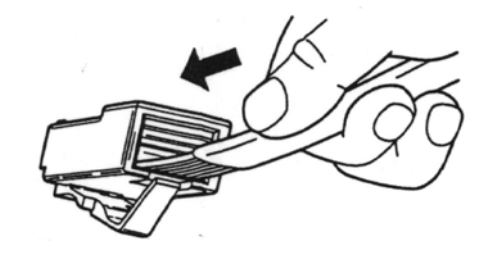

Figure 8-72 Inserting the UTP Cable into the Connector

④ Assembling the UTP cable connector

Verify that the cable is properly inserted into the connector, and then pressure-connect the cable to the connector with a dedicated tool. After completion of pressure-connection, be sure to verify the connection with a dedicated tester.

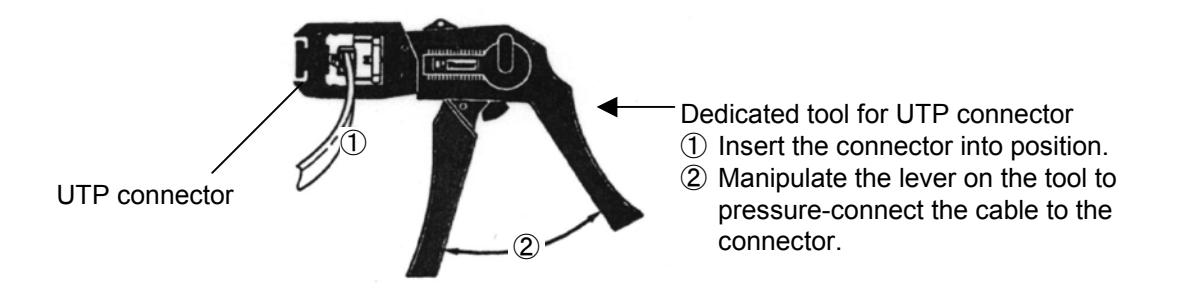

Figure 8-73 Assembling the UTP Cable Connector

(5) Applicable cable

For the cable recommended for use with the FL.NET module, see "8.5.1 Ethernet component list."

### (2) Hub

(a) Applicable hub

For the hub recommended for use with the FL.NET module, see "8.5.1 Ethernet component list."

## 8.7 Grounding the FL-net System

### 8.7.1 Overview of FL-net system grounding

Figures 8-74 and 8-75 show the methods of grounding the FL-net system's controller control panel with a steel frame of a building.

The control panel can be grounded with a building's steel frame only when the following conditions are met. If the conditions are not met, make a ground connection that is dedicated to the controller (provide Class D or higher grounding).

- Steel frames are welded together.
- The Class D grounding work requirements are met between the earth ground and steel frames.
- No high-voltage circuit current flows to the control panel's grounding point.
- The control panel's grounding point is positioned at least 15 m away from a high-voltage circuit panel.

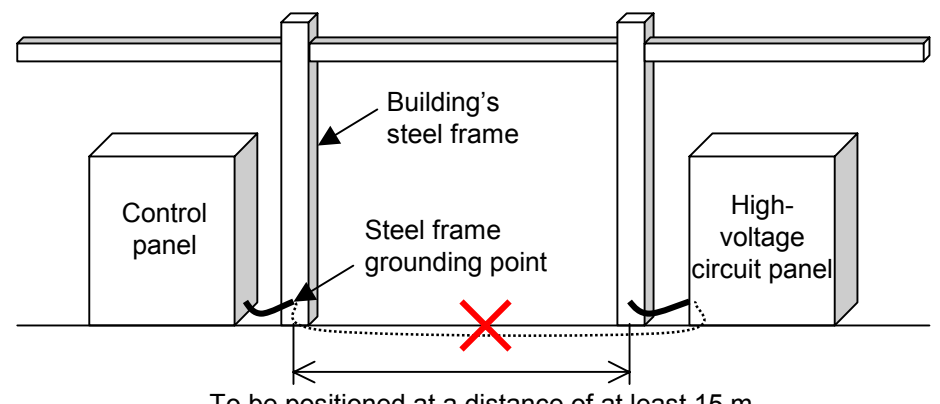

To be positioned at a distance of at least 15 m

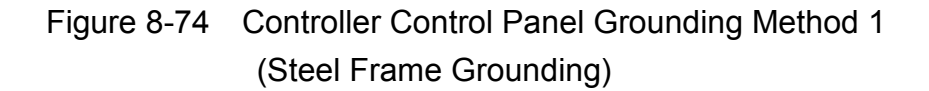

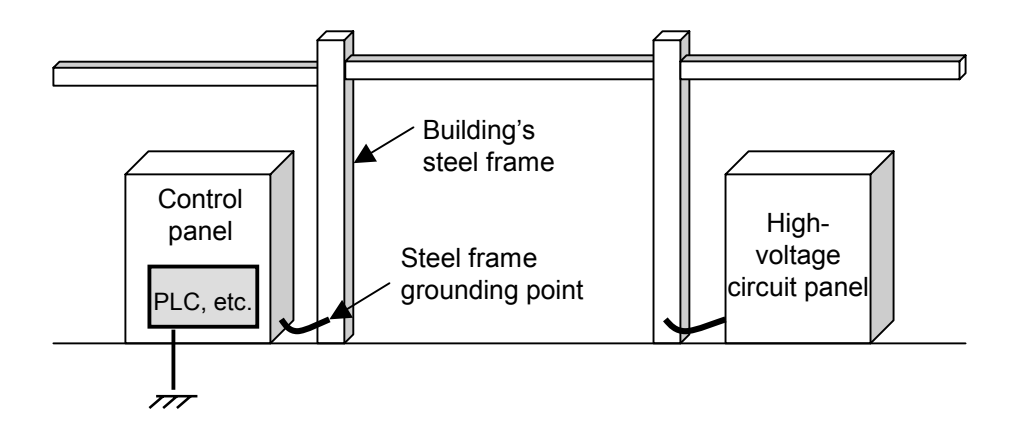

Figure 8-75 Controller Control Panel Grounding Method 2 (Controller's Dedicated Class D Grounding)

## 8.7.2 Power supply wiring and grounding

For the explanation of the FL-net system's power supply wiring and grounding, the example in Figure 8-76 indicates the power supply wiring and grounding of the distribution switchboard and controller panel.

When making power supply wiring and ground connections, observe the following instructions:

- With an insulating transformer with a static shield, provide insulation between the control power supply and controller power supply.
- Provide Class D grounding for the frames of the distribution switchboard and controller control panel.
- Do not connect the controller's FG (frame ground) terminal to the frame of the control panel. Provide the controller with dedicated Class D or higher grounding.
- Minimize the length of the controller input power supply wiring. Use twisted wiring for the controller input power supply.
- Connect the controller LG (line ground) terminal to the shield terminal on the insulating transformer and then to the panel's frame ground.

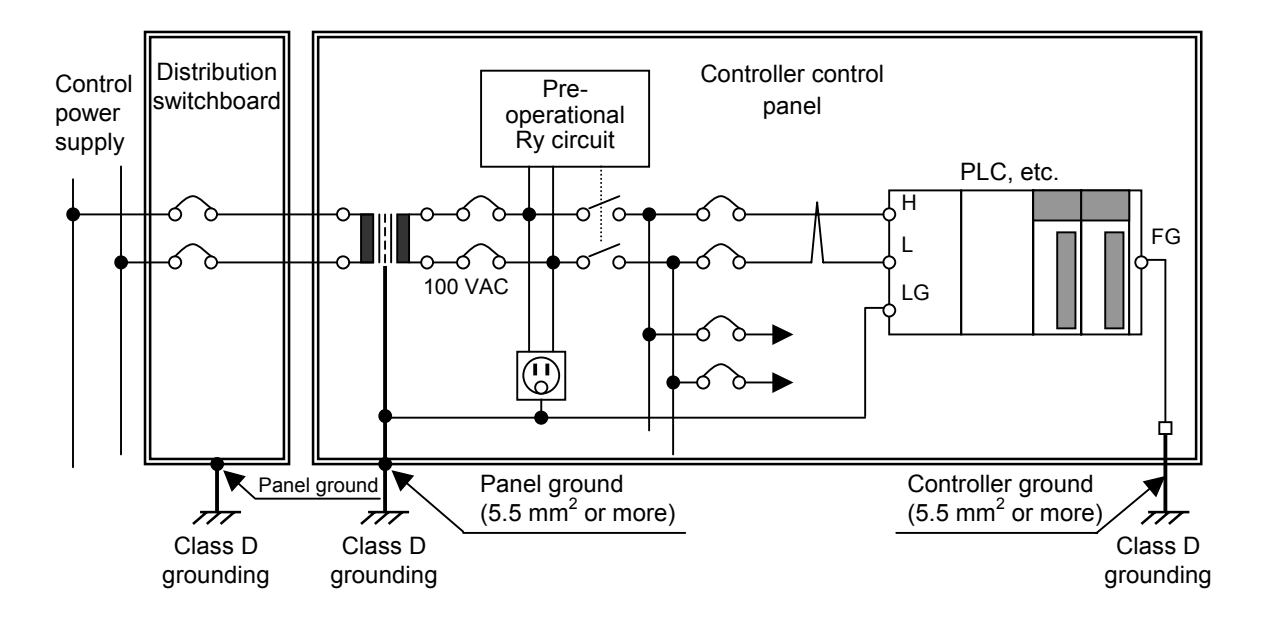

Figure 8-76 Typical FL-net System Power Supply Wiring and Grounding

## 8.7.3 Power supply wiring and grounding for FL-net system network devices

Figure 8-77 shows a typical power supply wiring/grounding scheme for the network devices of the FL-net system.

When making power supply wiring and ground connections, observe the following instructions:

- Connect the ground terminal on a coaxial cable to the Class D ground that is dedicated to the controller.
- Connect the frame ground of the 10BASE-T hub to the Class D ground that is dedicated to the controller. Also, ensure that the 10BASE-T hub receives power from the same insulating transformer with a static shield as for the controller power supply.
- Do not connect the controller's FG (frame ground) terminal to the frame of the control panel. Provide the controller with dedicated Class D or higher grounding.
- Connect the FG (frame ground) terminal on the FL.NET module to the FG (frame ground) terminal on the controller.
- Connect the shield ground of the transceiver (AUI) cable to the FG (frame ground) terminal on the FL.NET module.

• If the transceiver (AUI) needs power supply from a DC power source (12 VDC, etc.), furnish the network with a dedicated regulated power supply and connect its DC output to the specified terminal on the FL.NET module. The required 100 VAC input power must be supplied from the same insulating transformer with a static shield as for the controller.

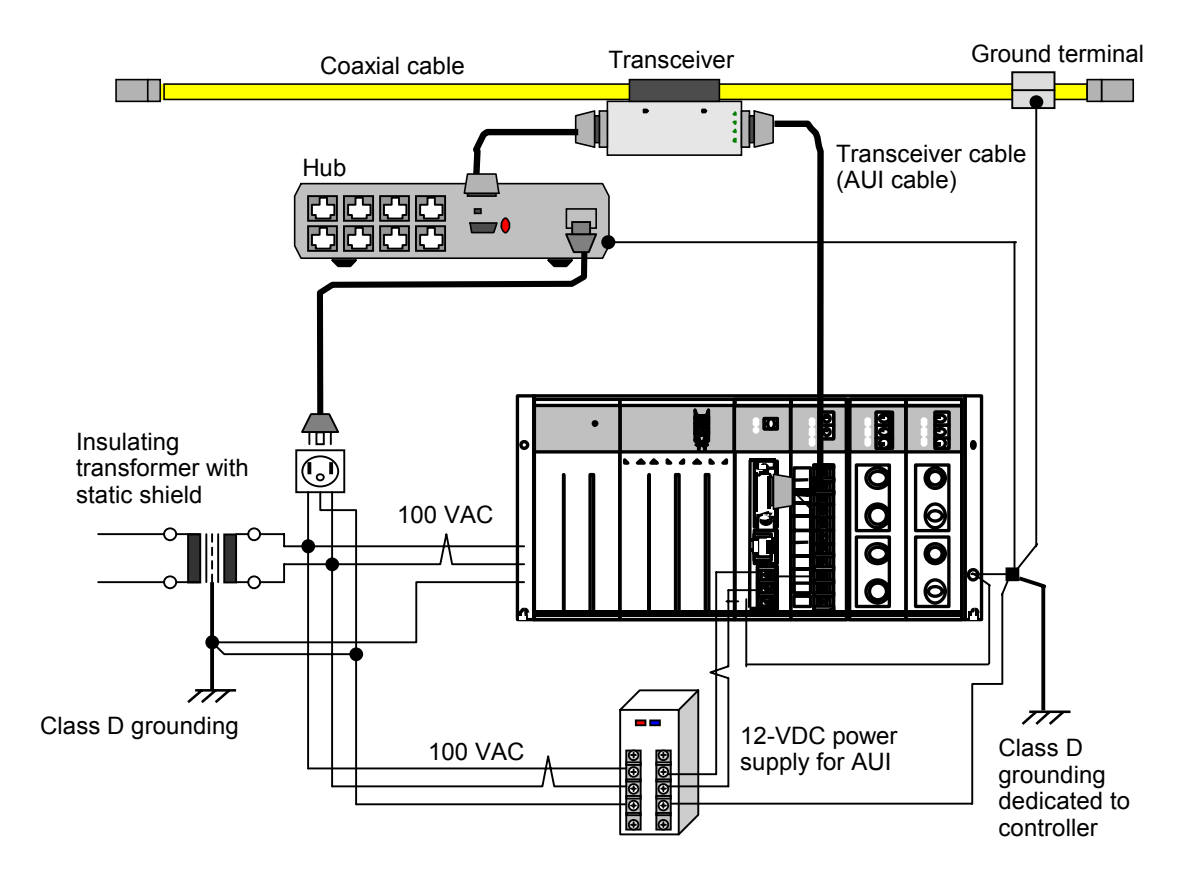

Figure 8-77 Typical Power Supply Wiring/Grounding Scheme for FL-net System Network Devices

### 8.7.4 Wiring duct/conduit wiring and grounding

The examples in Figures 8-78 and 8-79 indicate the wiring duct/conduit wiring and grounding schemes for the FL-net system. As regards wiring work, observe the following instructions:

- When using a wiring duct for wiring purposes, furnish a separator to separate the power and signal cables in accordance with their levels. Also, provide the wiring duct (cover and separator included) with Class D grounding.
- When making wiring connections through conduit use, furnish all the power and signal cable levels with a separate conduit that complies with the JIS C 8305 standard. Also, provide each conduit with Class D grounding.

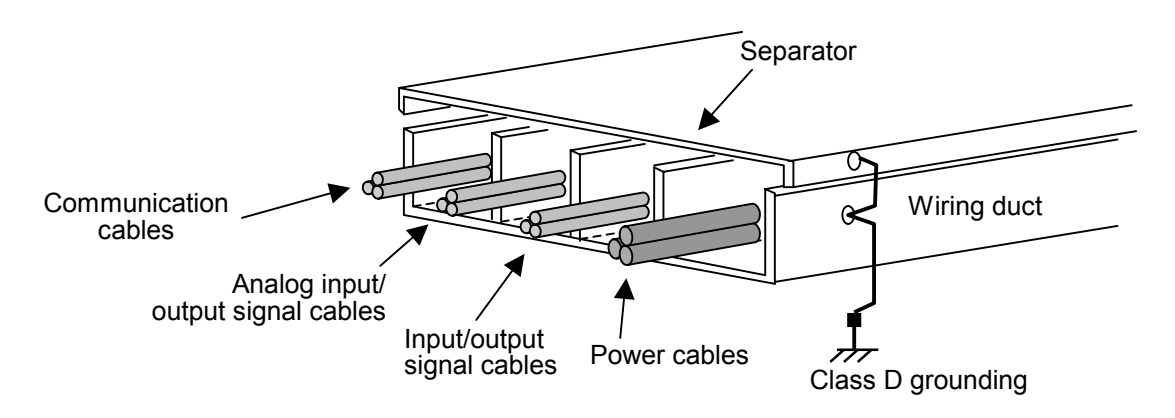

Figure 8-78 Typical Wiring with Wiring Duct

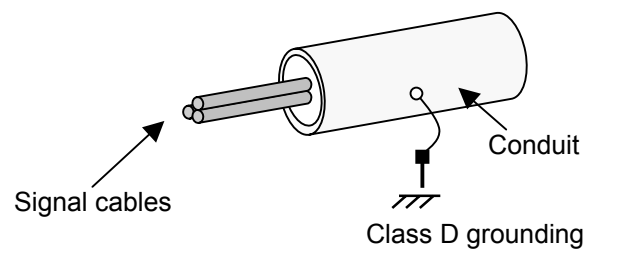

Figure 8-79 Typical Wiring with Conduit

## 8.8 FL-net Installation Work Check Sheet

## Table 8-17 FL-net Installation Work Check Sheet

|                   | FL-net Installation Work Check Sheet                                                                                                    |                                 |                            |  |  |  |  |  |  |  |
|-------------------|----------------------------------------------------------------------------------------------------|---------------------------------|----------------------------|--|--|--|--|--|--|--|
| Con               | Communication line name:     Area code:     Inspection date:                                                                                                    |                                 |                            |  |  |  |  |  |  |  |
| Insp              | nspector Company:                                                                                                    |                                 |                            |  |  |  |  |  |  |  |
|                   | Person in charge:                                                                                                    |                                 |                            |  |  |  |  |  |  |  |
|                   | Check                                                                                                    | Entry<br>column                 | Setup switch column        |  |  |  |  |  |  |  |
|                   | Check that all the connectors are properly locked.                                                                                                    |                                 |                            |  |  |  |  |  |  |  |
|                   | Check that each cable bend radius is not smaller than specified.                                                                                                    |                                 |                            |  |  |  |  |  |  |  |
|                   | Check that the connectors are protected with a jacket or the like.                                                                                                    |                                 |                            |  |  |  |  |  |  |  |
|                   | Check that the wires are properly marked with an identification number (line number).                                                                                                    |                                 |                            |  |  |  |  |  |  |  |
|                   | Check that no cables are positioned beneath heavy items.                                                                                                    |                                 |                            |  |  |  |  |  |  |  |
|                   | Check that no communication cables are bundled with a power cable or the like.                                                                                                    |                                 |                            |  |  |  |  |  |  |  |
| ole               | Check that the repeater AUI cable length is 2 m or less and that the transceiver AUI cable length is 50 m or less.                                                                                                    |                                 |                            |  |  |  |  |  |  |  |
| Cal               | Check that the coaxial cable (10BASE5) length is 500 m or less.                                                                                                    |                                 |                            |  |  |  |  |  |  |  |
|                   | Check that the coaxial cables are properly grounded with a ground terminal.                                                                                                    |                                 |                            |  |  |  |  |  |  |  |
|                   | Check that the coaxial cable shield and transceiver are insulated.                                                                                                    |                                 |                            |  |  |  |  |  |  |  |
|                   | Check that the a terminal resistor is properly attached to a coaxial cable.                                                                                                    |                                 |                            |  |  |  |  |  |  |  |
|                   | Check that the number of cascaded hubs and repeaters is within the specified limit.                                                                                                    |                                 |                            |  |  |  |  |  |  |  |
|                   | Check that the employed twisted-pair cable is of a straight type.                                                                                                    |                                 |                            |  |  |  |  |  |  |  |
|                   | Check that the employed twisted-pair cable belongs to Category 5 and does not exceed 100 m in length.                                                                                                    |                                 |                            |  |  |  |  |  |  |  |
|                   | Check that the GND terminals of the devices are properly grounded.                                                                                                    |                                 |                            |  |  |  |  |  |  |  |
|                   | Check that each unit is properly fastened to the base.                                                                                                    |                                 |                            |  |  |  |  |  |  |  |
| nit               | Check that the base unit is properly fastened to the control panel.                                                                                                    |                                 |                            |  |  |  |  |  |  |  |
| Ŋ                 | Check that the AUI cable is properly locked.                                                                                                    |                                 |                            |  |  |  |  |  |  |  |
|                   | Check that a door or other item does not apply any undue force to the AUI cable mount.                                                                                                    |                                 |                            |  |  |  |  |  |  |  |
|                   | Check that the RJ45 connector is properly connected.                                                                                                    |                                 |                            |  |  |  |  |  |  |  |
|                   | Check that the AUI cable connector is locked.                                                                                                    |                                 |                            |  |  |  |  |  |  |  |
|                   | Check that the line number labels are properly attached.                                                                                                    |                                 |                            |  |  |  |  |  |  |  |
| etc.              | Check that the transceiver is properly installed at a marked position.                                                                                                    |                                 |                            |  |  |  |  |  |  |  |
| Hub, (            | Check that the transceiver SQE switch is set in compliance with the device specifications.                                                                                                    |                                 |                            |  |  |  |  |  |  |  |
|                   | Check that the hub is properly secured.                                                                                                    |                                 |                            |  |  |  |  |  |  |  |
|                   | Check that the HUB/MAU selector switch is properly set for the hub.                                                                                                    |                                 |                            |  |  |  |  |  |  |  |
|                   | Check that the specified supply voltage is applied to the hub.                                                                                                    |                                 |                            |  |  |  |  |  |  |  |
| • W<br>re<br>• In | Whenever a modification or change is made or a check is conducted, be sure to run the abesults.<br>In the result columns on the right, enter " $\bigcirc$ " to indicate an "OK" result or " $\times$ " to indicate a suitch column (inner), enter a rotary suitch number or DIP suitch results (ON) | ove checks an<br>e an "NG" rest | d enter their<br>ult. In a |  |  |  |  |  |  |  |
| S                 | elector switch column (inner), enter a rotary switch number or DIP switch position (ON)                                                                                                    | or OFF).                        |                            |  |  |  |  |  |  |  |

## 8.9 FL-net Profile

### 8.9.1 Device communication information classification

In the FL-net, the communications-related information about networked devices is classified into three types as shown in Figure 8-80.

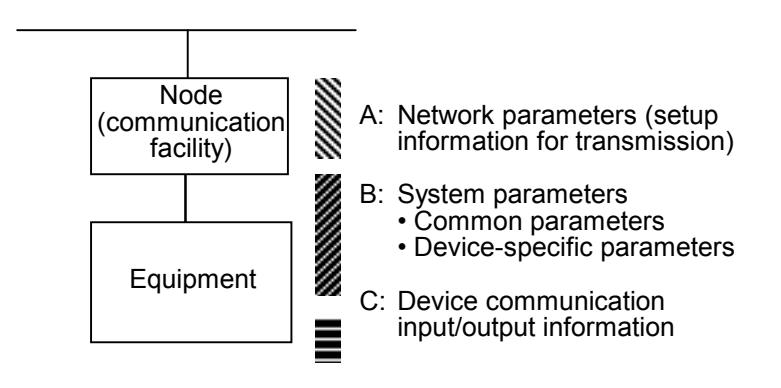

Figure 8-80 Device Communication Information Classification

- The network parameters (A) are essential to the information setup for transmission.
- The system parameters (B) are static parameters, which furnish management information for identifying the networked devices. These parameters are divided into common parameters and device-specific parameters.
- The device communication input/output information can be accessed from remote networked devices whenever it is needed for applications. This information includes dynamic information, which varies with application operations and device conditions.

### 8.9.2 Details of common parameters

Table 8-18 shows the details of common parameters.

| Parameter name                              | Name character string<br>[PrintableString type]<br>(Length), (String) | Data type<br>[type]                                                           | Contents of<br>parameter<br>(Length), (Contents) |
|---------------------------------------------|-----------------------------------------------------------------------|-------------------------------------------------------------------------------|--------------------------------------------------|
| Device profile common specification version | 6, "COMVER"                                                           | INTEGER                                                                       | Example: 1, 1                                    |
| System parameter identification string      | 2, "ID"                                                               | PrintableString                                                               | 7, "SYSPARA"                                     |
| System parameter revision number            | 3, "REV"                                                              | INTEGER                                                                       | Example: 1, 0                                    |
| System parameter<br>revision date           | 7, "REVDATE"                                                          | [INTEGER], 2, (0001-9999),<br>[INTEGER], 1, (01-12),<br>[INTEGER], 1, (01-31) | Example: 2, 1998<br>1, 9<br>1, 30                |
| Device category                             | 10, "DVCATEGORY"                                                      | PrintableString                                                               | Example: 3, "PLC"<br>(see Note)                  |
| Vendor name                                 | 6, "VENDOR"                                                           | PrintableString                                                               | Example: 4, "MSTC"                               |
| Product model                               | 7, "DVMODEL"                                                          | PrintableString                                                               | Example: 3, "JOP"                                |

| Table 8-18 | Details of | Common | Parameters |
|------------|------------|--------|------------|
|------------|------------|--------|------------|

Note: The contents of the device category parameter are indicated below:

As a syntactical rule for transfer, the entire system parameter set or common parameter set, the system parameter revision date, or the entire device-specific parameter set (optional) must be of a SEQUENCE structure type (device-specific parameter inner structuring is optional).

### 8.9.3 Details of device-specific parameters (when used)

## Table 8-19 Details of Device-Specific Parameters

| Parameter name                                          | Name character string | Data type       | Contents of parameter |  |  |  |
|---------------------------------------------------------|-----------------------|-----------------|-----------------------|--|--|--|
| Device-specific parameter 2, "ID"                       |                       | PrintableString | 7, "DEVPARA"          |  |  |  |
| The vendor freely defines the contents for each device. |                       |                 |                       |  |  |  |

## 8.9.4 System parameter examples (PLC examples)

(1) PLC example of system parameter tabular document notation

## Table 8-20 System Parameter Tabular Document Notation (PLC Examples)

| Parameter name                              | Name character string<br>[PrintableString type]<br>(Length), (String) | Data type<br>[type]        | Contents of<br>parameter<br>(Length), (Contents) |  |
|---------------------------------------------|-----------------------------------------------------------------------|----------------------------|--------------------------------------------------|--|
| SysPara                                     |                                                                       |                            |                                                  |  |
| Device profile common specification version | 6, "COMVER"                                                           | INTEGER                    | 1,1                                              |  |
| System parameter identification string      | 2, "ID"                                                               | PrintableString            | 7, "SYSPARA"                                     |  |
| System parameter revision number            | 3, "REV"                                                              | INTEGER                    | 1, 0                                             |  |
| System parameter revision date              | 7, "REVDATE"                                                          | [INTEGER], 2, (0001-9999), | 2, 1998                                          |  |
|                                             |                                                                       | [INTEGER], 1, (01-12),     | 1, 9                                             |  |
|                                             |                                                                       | [INTEGER], 1, (01-31)      | 1, 30                                            |  |
| Device category                             | 10, "DVCATEGORY"                                                      | PrintableString            | 3, "PLC"                                         |  |
| Vendor name                                 | 6, "VENDOR"                                                           | PrintableString            | 29, "MSTC-JOP<br>Electric Corporation"           |  |
| Product model                               | 7, "DVMODEL"                                                          | PrintableString            | 5, "PLC-M"                                       |  |

| Parameter name                                  | Name character string | Data type       | Contents of<br>parameter |
|-------------------------------------------------|-----------------------|-----------------|--------------------------|
| PlcmPara                                        |                       |                 |                          |
| Device-specific parameter identification string | 2, "ID"               | PrintableString | 7, "DEVPARA"             |
| CPU1 name                                       | 8, "CPU1NAME"         | PrintableString | 9, "PMSP35-5N"           |
| CPU2 name                                       | 8, "CPU2NAME"         | PrintableString | 9, "PMSP25-2N"           |
| CPU3 name                                       | 8, "CPU3NAME"         | PrintableString | 9, "PMSP25-2N"           |
| CPU4 name                                       | 8, "CPU4NAME"         | PrintableString | 9, "PMBP20-0N"           |
| Module 105 name                                 | 9, "IO105NAME"        | PrintableString | 9, "PMWD64-4N"           |
| Module 106 name                                 | 9, "IO106NAME"        | PrintableString | 9, "PMLD01-0N"           |
| Module 107 name                                 | 9, "IO107NAME"        | PrintableString | 9, "PMLE01-5N"           |

## (2) Abstract syntax

| <type definition=""></type> |                 |                     |
|-----------------------------|-----------------|---------------------|
| PlcmRecord ::=SEQ           | UENCE           |                     |
|                             | {               |                     |
|                             | syspara         | SysparaType,        |
|                             | plempara        | PlcmType            |
|                             | }               |                     |
| SysparaType::=SEQUE         | NCE             |                     |
|                             | {               |                     |
|                             | nameCOMVER      | NameType,           |
|                             | paraCOMVER      | INTEGER,            |
|                             | nameID          | NameType,           |
|                             | paraID          | NameType,           |
|                             | nameREV         | NameType,           |
|                             | paraREV         | INTEGER,            |
|                             | nameREVDATE     | NameType,           |
|                             | paraREVDATE     | DateType,           |
|                             | nameDVCATEGORY  | NameType,           |
|                             | paraDVCATEGORY  | NameType,           |
|                             | nameVENDOR      | NameType,           |
|                             | paraVENDOR      | NameType,           |
|                             | nameDVMODEL     | NameType,           |
|                             | paraDVMODEL     | NameType            |
|                             | }               |                     |
| PlcmType::=                 | SEQUENCE        |                     |
|                             | {               |                     |
|                             | nameID          | NameType,           |
|                             | paraID          | NameType,           |
|                             | module          | SEQUENCE OF ModInfo |
|                             | DEFAULT { }     | -                   |
|                             | }               |                     |
| NameType::=                 | PrintableString |                     |
| DateType::=                 | SEQUENCE        |                     |
|                             | {               |                     |
|                             | year            | INTEGER,            |
|                             | month           | INTEGER,            |
|                             | day             | INTEGER             |
|                             | }               |                     |
| ModInfo::=                  | SEQUENCE        |                     |
|                             | {               |                     |
|                             | nameMODULE      | NameType,           |
|                             | paraMODULE      | NameType            |
|                             | }               | J 1                 |
|                             | ,               |                     |

<Value definition>

{

| syspara  | {              |             |         |                          |   |
|----------|----------------|-------------|---------|--------------------------|---|
|          | nameCOMVER     |             | "COMVE  | R",                      |   |
|          | paraCOMVER     |             | 1,      |                          |   |
|          | nameID         |             | "ID",   |                          |   |
|          | paraID         |             | "SYSPAR | RA",                     |   |
|          | nameREV        |             | "REV",  |                          |   |
|          | paraREV        |             | 0,      |                          |   |
|          | nameREVDATE    |             | "REVDA  | TE",                     |   |
|          | paraREVDATE    |             | {       | year 1998,               |   |
|          |                |             | month   | 9,                       |   |
|          |                |             | day     | 30 },                    |   |
|          | nameDVCATEGORY |             | "DVCAT  | EGORY",                  |   |
|          | paraDVCATEGORY |             | "PLC",  |                          |   |
|          | nameVENDOR     |             | "VENDO  | R",                      |   |
|          | paraVENDOR     |             | "MSTC-J | OP Electric Corporation' | , |
|          | nameDVMODEL    |             | "DVMOD  | DEL",                    |   |
|          | paraDVMODEL    |             | "PLC-M" |                          |   |
|          | }              |             |         |                          |   |
| plcmpara | {              |             |         |                          |   |
|          | nameID         |             | "ID",   |                          |   |
|          | paraID         |             | "DEVPAI | RA",                     |   |
|          | module         |             |         |                          |   |
|          | {              |             |         |                          |   |
|          | { nameMO       | DULE        | "CPU1NA | AME",                    |   |
|          | paraMODULE     | "PMSP35-5N" | ,       | },                       |   |
|          | {              | nameMODUL   | E       | "CPU2NAME",              |   |
|          |                | paraMODULE  |         | "PMSP25-2N"              |   |
|          | {              | nameMODUL   | E       | "CPU3NAME",              |   |
|          |                | paraMODULE  |         | "PMSP25-2N"              |   |
|          | {              | nameMODUL   | E       | "CPU4NAME",              |   |
|          | paraMODULE     | "PMBP20-0N" | ,       | },                       |   |
|          | {              | nameMODUL   | E       | "IO105NAME",             |   |
|          |                | paraMODULE  |         | "PMWD64-4N"              |   |
|          | {              | nameMODUL   | E       | "IO106NAME",             |   |
|          |                | paraMODULE  |         | "PMLD01-0N"              |   |
|          | {              | nameMODUL   | E       | "IO107NAME",             |   |
|          |                |             |         |                          |   |
|          |                | paraMODULE  | *       | "PMLE01-5N"}             |   |

}

# (3) Transfer syntax data array (encoding)

| <br>Identifier | Length   | Contents                        |
|----------------|----------|---------------------------------|
| \$30           | \$820133 |                                 |
| \$30           | \$7D     |                                 |
| \$13           | \$06     | "COMVER"                        |
| \$02           | \$01     | 1                               |
| \$13           | \$02     | "ID"                            |
| \$13           | \$07     | "SYSPARA"                       |
| \$13           | \$03     | "REV"                           |
| \$02           | \$01     | 0                               |
| \$13           | \$07     | "REVDATE"                       |
| \$30           | \$0A     |                                 |
| \$02           | \$02     | \$07CE                          |
| \$02           | \$01     | \$09                            |
| \$02           | \$01     | \$1E                            |
| \$13           | \$0A     | "DVCATEGORY"                    |
| \$13           | \$03     | "PLC"                           |
| \$13           | \$06     | "VENDOR"                        |
| \$13           | \$1D     | "MSTC-JOP Electric Corporation" |
| \$13           | \$07     | "DVMODEL"                       |
| \$13           | \$05     | "PLC-M"                         |
| \$30           | \$81B1   |                                 |
| \$13           | \$02     | "ID"                            |
| \$13           | \$07     | "DEVPARA"                       |
| \$30           | \$15     |                                 |
| \$13           | \$08     | "CPU1NAME"                      |
| \$13           | \$09     | "PMSP35-5N"                     |
| \$30           | \$15     |                                 |
| \$13           | \$08     | "CPU2NAME"                      |
| \$13           | \$09     | "PMSP25-2N"                     |
| \$30           | \$15     |                                 |
| \$13           | \$08     | "CPU3NAME"                      |
| \$13           | \$09     | "PMSP25-2N"                     |
| \$30           | \$15     |                                 |
| \$13           | \$08     | "CPU4NAME"                      |
| \$13           | \$09     | "PMBP20-0N"                     |
| \$30           | \$16     |                                 |
| \$13           | \$09     | "IO105NAME"                     |
| \$13           | \$09     | "PMWD64-4N"                     |
| \$30           | \$16     |                                 |
| \$13           | \$09     | "IO106NAME"                     |
| \$13           | \$09     | "PMLD01-0N"                     |
| \$30           | \$16     |                                 |
| \$13           | \$09     | "IO107NAME"                     |
| \$13           | \$09     | "PMLE01-5N"                     |

#### (4) Data arrangement on circuit

The sequence of data transmitted over a circuit is shown below.

Data transmission begins with address (0) in the relative address 00 column shown below. Data is transmitted, byte by byte, in the order indicated by the horizontal arrow mark. Upon completion of the transmission of the data in the relative address 00 column, the data in the relative address 10 column begins to be transmitted. Transmission continues in the same manner in the order of relative address.

| Re | elativ | e add | ress |     |     |     |     | Data | (in h | exade | ecimal | l nota | tion) |     |     |     |     |
|----|--------|-------|------|-----|-----|-----|-----|------|-------|-------|--------|--------|-------|-----|-----|-----|-----|
|    |        | (0)   | (1)  | (2) | (3) | (4) | (5) | (6)  | (7)   | (8)   | (9)    | (A)    | (B)   | (C) | (D) | (E) | (F) |
|    | 00     | 30    | 82   | 01  | 33  | 30  | 7D  | 13   | 06    | "C"   | "O"    | "М"    | "V"   | "Е" | "R" | 02  | 01  |
| ¥  | 10     | 01    | 13   | 02  | "I" | "D" | 13  | 07   | "S"   | "Y"   | "S"    | "P"    | "A"   | "R" | "A" | 13  | 03  |
| •  | 20     | "R"   | "Е"  | "V" | 02  | 01  | 00  | 13   | 07    | "R"   | "Е"    | "V"    | "D"   | "A" | "T" | "Е" | 30  |
|    | 30     | 0A    | 02   | 02  | 07  | CE  | 02  | 01   | 09    | 02    | 01     | 1E     | 13    | 0A  | "D" | "V" | "С" |
|    | 40     | "A"   | "T"  | "Е" | "G" | "O" | "R" | "Y"  | 13    | 03    | "P"    | "L"    | "C"   | 13  | 06  | "V" | "Е" |
|    | 50     | "N"   | "D"  | "O" | "R" | 13  | 1D  | "М"  | "S"   | "T"   | "С"    | "_"    | "J"   | "O" | "Р" | """ | "Е" |
|    | 60     | "1"   | "e"  | "c" | "t" | "r" | "i" | "c"  | ""    | "C"   | "o"    | "r"    | "p"   | "o" | "r" | "a" | "t" |
|    | 70     | "I"   | "o"  | "n" | 13  | 07  | "D" | "V"  | "М"   | "O"   | "D"    | "Е"    | "L"   | 13  | 05  | "Р" | "L" |
|    | 80     | "С"   | "_"  | "М" | 30  | 81  | B1  | 13   | 02    | "I"   | "D"    | 13     | 07    | "D" | "Е" | "V" | "Р" |
|    | 90     | "A"   | "R"  | "A" | 30  | 15  | 13  | 08   | "C"   | "P"   | "U"    | "1"    | "N"   | "A" | "М" | "Е" | 13  |
|    | A0     | 09    | "P"  | "М" | "S" | "P" | "3" | "5"  | "_"   | "5"   | "N"    | 30     | 15    | 13  | 08  | "С" | "Р" |
|    | B0     | "U"   | "2"  | "N" | "A" | "М" | "Е" | 13   | 09    | "P"   | "M"    | "S"    | "P"   | "2" | "5" | "_" | "2" |
|    | C0     | "С"   | "N"  | 30  | 15  | 13  | 08  | "Р"  | "U"   | "3"   | "N"    | "A"    | "М"   | "Е" | 13  | 09  | "Р" |
|    | D0     | "М"   | "S"  | "Р" | "2" | "5" | "_" | "2"  | "N"   | 30    | 15     | 13     | 08    | "C" | "Р" | "U" | "4" |
|    | E0     | "N"   | "A"  | "М" | "Е" | 13  | 09  | "Р"  | "М"   | "В"   | "P"    | "2"    | "0"   | "_" | "0" | "N" | 30  |
|    | F0     | 16    | 13   | 09  | "I" | "O" | "1" | "0"  | "5"   | "N"   | "A"    | "М"    | "Е"   | 13  | 09  | "P" | "М" |
|    | 100    | "W"   | "D"  | "6" | "4" | "_" | "4" | "N"  | 30    | 16    | 13     | 09     | "I"   | "O" | "1" | "0" | "6" |
|    | 110    | "_"   | "0"  | "N" | 30  | 16  | 13  | 09   | "I"   | "O"   | "1"    | "0"    | "7"   | "N" | "A" | "М" | "Е" |
|    | 120    | 13    | 09   | "N" | "A" | "М" | "Е" | 13   | 09    | "P"   | "M"    | "L"    | "D"   | "0" | "1" | "Р" | "М" |
|    | 130    | "L"   | "Е"  | "0" | "1" | "_" | "5" | "N"  |       |       |        |        |       |     |     |     |     |

8-80

# 8.9.5 System parameter examples (CNC examples)

Table 8-21 shows CNC system parameter examples.

| Table 8-21 S | System Para | meter Tabulaı | <sup>·</sup> Document | Notation ( | (CNC Exam | ples) |
|--------------|-------------|---------------|-----------------------|------------|-----------|-------|
|--------------|-------------|---------------|-----------------------|------------|-----------|-------|

| Parameter name                              | Name character string<br>[PrintableString type]<br>(Length), (String) | Data type<br>[type]                                                           | Contents of<br>parameter<br>(Length), (Contents) |
|---------------------------------------------|-----------------------------------------------------------------------|-------------------------------------------------------------------------------|--------------------------------------------------|
| SysPara                                     |                                                                       |                                                                               |                                                  |
| Device profile common specification version | 6, "COMVER"                                                           | INTEGER                                                                       | 1,1                                              |
| System parameter identification string      | 2, "ID"                                                               | PrintableString                                                               | 7, "SYSPARA"                                     |
| System parameter revision number            | 3, "REV"                                                              | INTEGER                                                                       | 1, 0                                             |
| System parameter<br>revision date           | 7, "REVDATE"                                                          | [INTEGER], 2, (0001-9999),<br>[INTEGER], 1, (01-12),<br>[INTEGER], 1, (01-31) | 2, 1998<br>1, 9<br>1, 30                         |
| Device category                             | 10, "DVCATEGORY"                                                      | PrintableString                                                               | 3, "CNC"                                         |
| Vendor name                                 | 6, "VENDOR"                                                           | PrintableString                                                               | 9, "MSTCJ LTD"                                   |
| Product model                               | 7, "DVMODEL"                                                          | PrintableString                                                               | 16, "MSTCJ Series<br>16a"                        |

| Parameter name                                                         | Name character string | Data type       | Contents of<br>parameter |  |  |
|------------------------------------------------------------------------|-----------------------|-----------------|--------------------------|--|--|
| CncPara                                                                | CncPara               |                 |                          |  |  |
| Device-specific<br>parameter identification<br>string                  | 2, "ID"               | PrintableString | 7, "DEVPARA"             |  |  |
| Model name                                                             | 5, "MODEL"            | PrintableString | 8, "MS16a-MA"            |  |  |
| Series                                                                 | 6, "SERIES"           | PrintableString | 4, "MSF1"                |  |  |
| Revision                                                               | 3, "REV"              | INTEGER         | 1, 0                     |  |  |
| System                                                                 | 7, "System"           | SEQUENCE        | *                        |  |  |
| System information                                                     | 7, "SysInfo"          | SEQUENCE        | *                        |  |  |
| *: This parameter is a Constructed type and has the data listed below. |                       |                 |                          |  |  |
| System                                                                 |                       |                 |                          |  |  |
| Option configuration flag                                              | 5, "SFLAG"            | BIT STRING      | 8, "00100101"            |  |  |
| Control axis count                                                     | 4, "AXES"             | INTEGER         | 2, 4                     |  |  |

| SysInfo                |          |              |             |  |
|------------------------|----------|--------------|-------------|--|
| Input virtual address  | 2, "IN"  | OCTET STRING | 6, "000000" |  |
| Output virtual address | 3, "OUT" | OCTET STRING | 6, "040000" |  |

## (1) Abstract syntax

| <type definition=""></type> |                             |                         |
|-----------------------------|-----------------------------|-------------------------|
| CncRecord ::=               | SEQUENCE                    |                         |
|                             | {                           |                         |
|                             | SysPara                     | SysParaType,            |
|                             | CncPara                     | CncParaType,            |
| Care Dama Tamana            |                             |                         |
| Syspara Type::=             | SEQUENCE                    |                         |
|                             |                             | NameTyne                |
|                             | nanecowyER                  | INTEGER                 |
|                             | nameID                      | NameType                |
|                             | paraID                      | NameType,               |
|                             | nameREV                     | NameType,               |
|                             | paraREV                     | INTEGER,                |
|                             | nameREVDATE                 | NameType,               |
|                             | paraREVDATE                 | DateType,               |
|                             | nameDVCATEGORY              | NameType,               |
|                             | paraDVCATEGORY              | Name l'ype,             |
|                             | namevENDOR                  | Name I ype,             |
|                             | para v ENDOR<br>nameDVMODEI | NameType,               |
|                             | naraDVMODEL                 | NameType                |
|                             | }                           | i tulle i ype           |
| CncParaType::=              | SEQUENCE                    |                         |
| 51                          | {                           |                         |
|                             | nameID                      | NameType,               |
|                             | paraID                      | NameType,               |
|                             | nameMODEL                   | NameType,               |
|                             | paraMODEL                   | NameType,               |
|                             | nameSERIES                  | Name I ype,             |
|                             | paraSEKIES                  | NameType,               |
|                             | naraREV                     | INTEGER                 |
|                             | nameSystem                  | NameType                |
|                             | paraSystem                  | SystemType,             |
|                             | nameŠysInfo                 | NameType,               |
|                             | paraSysInfo                 | SysInfoType             |
|                             | }                           |                         |
| SystemType::=               | SEQUENCE                    |                         |
|                             | {                           |                         |
|                             |                             | Name I ype,             |
|                             | parannPU I<br>name A YES    | BII SIKING,<br>NameTyne |
|                             | naraAXES                    | INTEGER                 |
|                             | }                           | INTEGER                 |
| SysInfoType::=              | SEQUENCE                    |                         |
|                             | {                           |                         |
|                             | nameIN                      | NameType,               |
|                             | paralN                      | OCTET STRING,           |
|                             | nameOUI                     | Name I ype,             |
|                             |                             | OCTET STRING            |
| NameTvpe:=                  | PrintableString             |                         |
| DateType::=                 | SEQUENCE                    |                         |
| ~ 1                         | {                           |                         |
|                             | year                        | INTEGER,                |
|                             | month                       | INTEGER,                |
|                             | day                         | INTEGER                 |
|                             | }                           |                         |

<Value definition>

{

| SysPara | {                    |                          |              |     |                |    |  |  |
|---------|----------------------|--------------------------|--------------|-----|----------------|----|--|--|
|         | nameCOMVER "COMVER", |                          |              |     |                |    |  |  |
|         | paraCOMVER           | 1,                       |              |     |                |    |  |  |
|         | nameID               | "ID",                    |              |     |                |    |  |  |
|         | paraID               | "SYSPARA",               |              |     |                |    |  |  |
|         | nameREV              | "REV",                   |              |     |                |    |  |  |
|         | paraREV              | 0,                       |              |     |                |    |  |  |
|         | nameREVDATE          | "REVDATE",               |              |     |                |    |  |  |
|         | paraREVDATE          | {                        | { year 1998, |     |                |    |  |  |
|         |                      |                          | month        | 9,  |                |    |  |  |
|         |                      |                          | day          | 30  | },             |    |  |  |
|         | nameDVCATEGORY       | DVCATEGORY "DVCATEGORY", |              |     |                |    |  |  |
|         | paraDVCATEGORY       | "CNC",                   |              |     |                |    |  |  |
|         | nameVENDOR           | "VENDOR",                |              |     |                |    |  |  |
|         | paraVENDOR           | "MSTCJ LD",              |              |     |                |    |  |  |
|         | nameDVMODEL          | "DVMODEL",               |              |     |                |    |  |  |
|         | paraDVMODEL          | "MSTC                    | J Series 16  | a'' |                |    |  |  |
|         | }                    |                          |              |     |                |    |  |  |
| CncPara | {                    |                          |              |     |                |    |  |  |
|         | nameID               | "ID",                    | "ID",        |     |                |    |  |  |
|         | paraID               | "DEVPARA",               |              |     |                |    |  |  |
|         | nameMODEL            | "MODEL",                 |              |     |                |    |  |  |
|         | paraMODEL            | "MS16a-MA",              |              |     |                |    |  |  |
|         | nameSERIES           | "SERIES",                |              |     |                |    |  |  |
|         | paraSERIES           | "MSF1",                  |              |     |                |    |  |  |
|         | nameREV              | "REV",                   |              |     |                |    |  |  |
|         | paraREV              | 0,                       |              |     |                |    |  |  |
|         | nameSystem           | "System",                |              |     |                |    |  |  |
|         | paraSystem           | {                        | nameINI      | PUT | "SFLAG",       |    |  |  |
|         |                      |                          | paraINP      | UT  | ʻ00100101'B,   |    |  |  |
|         |                      |                          | nameAX       | ES  | "AXES",        |    |  |  |
|         |                      | paraAXES 4 }             |              |     |                | }, |  |  |
|         | nameSysInfo          | "SysInfo",               |              |     |                |    |  |  |
|         | paraSysInfo          | {                        | nameIN       |     | "IN",          |    |  |  |
|         |                      |                          | paraIN       |     | ,00000000000,H |    |  |  |
|         |                      |                          | nameOU       | JT  | "OUT",         |    |  |  |
|         |                      |                          | paraOU       | Г   | '00040000000'H | }  |  |  |
|         | }                    |                          |              |     |                |    |  |  |

}